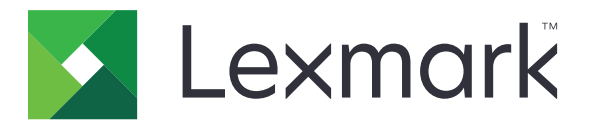

# MFP CX825, CX860, XC8155, XC8160 y XC8163

Guía del usuario

Octubre de 2020

Tipos de máquinas: 7564 Modelos: 336, 337, 536, 537 www.lexmark.com

# Contenido

| Información de seguridad                                           | 8        |
|--------------------------------------------------------------------|----------|
| Convenciones                                                       |          |
| Instrucciones del producto                                         | 8        |
| Información acerca de la impresora                                 | 11       |
| Búsqueda de información sobre la impresora                         | 11       |
| Selección de ubicación para la impresora                           |          |
| Configuraciones de la impresora                                    |          |
| Conexión de cables                                                 | 15       |
| Uso del panel de control                                           |          |
| Descripción del estado del botón de encendido e indicador luminoso |          |
| Uso de la pantalla de inicio                                       |          |
| Configuración y uso de las aplicaciones de la pantalla de ir       | nicio 20 |
| Personalización de la pantalla de inicio                           | 20       |
| Aplicaciones compatibles                                           | 20       |
| Configuración de Formularios y favoritos                           | 20       |
| Configuración de Copia de tarjetas                                 |          |
| Uso del centro de métodos abreviados                               | 21       |
| Configuración de un centro de digitalizaciones                     |          |
| Configuración de cuotas de dispositivos                            | 22       |
| Uso del generador de códigos QR                                    | 22       |
| Configuración de Valores eco                                       |          |
| Uso del servicio de atención al cliente                            | 23       |
| Creación de un perfil de Conector en la nube                       | 23       |
| Administración de marcadores                                       | 24       |
| Creación de marcadores                                             | 24       |
| Creación de carpetas                                               | 24       |
| Gestión de contactos                                               | 25       |
| Adición de contactos                                               | 25       |
| Adición de grupos                                                  |          |
| Euclon de contactos o grupos                                       | 25<br>26 |
|                                                                    |          |

| Configuración y uso del software de las funciones de                        |    |
|-----------------------------------------------------------------------------|----|
| accesibilidad                                                               | 27 |
| activación del modo de ampliación                                           | 27 |
| Activación de la navegación por voz                                         |    |
| Ajuste de la velocidad de voz en la navegación por voz                      |    |
| Activación de contraseñas por voz o números de identificación personal      | 27 |
| Desplazamiento por la pantalla usando gestos                                |    |
| Uso del teclado en la pantalla                                              | 28 |
| Carga de papel y material especial                                          | 29 |
| Ajuste el tamaño y el tipo de papel especial                                | 29 |
| Configuración del valor de papel Universal                                  | 29 |
| Carga de bandejas                                                           | 29 |
| Carga del alimentador multiuso                                              |    |
| Enlace de Bandejas                                                          | 32 |
| Soporte de papel                                                            | 33 |
| Tamaños de papel admitidos                                                  |    |
| Tipos de papel admitidos                                                    |    |
| Pesos de papel admitidos                                                    | 38 |
| Impresión                                                                   |    |
| •<br>imprimir desde un ordenador                                            |    |
| '<br>Impresión de formularios                                               | 40 |
| Impresión desde un dispositivo móvil                                        |    |
| Impresión desde una unidad flash                                            | 42 |
| Unidades flash y tipos de archivo admitidos                                 |    |
| Configuración de trabajos confidenciales                                    |    |
| Impresión de trabajos confidenciales y otros trabajos en espera             |    |
| Impresión desde un perfil de Conector en la nube                            |    |
| Impresión de una lista de muestra de fuentes                                |    |
| Impresión de una lista de directorio                                        | 46 |
| Cancelación de un trabajo de impresión                                      | 46 |
| Copia                                                                       | 47 |
| •<br>Uso del alimentador automático de documentos y del cristal del escáner | 47 |

| Copia de fotografías                                                   | 47 |
|------------------------------------------------------------------------|----|
| Copia en cabecera                                                      | 48 |
| Copia en ambas caras del papel                                         | 48 |
| Reducción o ampliación de copias                                       | 48 |
| Clasificación de copias                                                |    |
| Colocación de hojas de separación entre copias                         |    |
| Copia de varias páginas en una sola hoja                               | 49 |
| Creación de un método abreviado de una copia                           | 49 |
| Envío de correo electrónico                                            | 50 |
| Uso del alimentador automático de documentos y del cristal del escáner |    |
| Configuración del servidor SMTP para el correo electrónico             | 50 |
| Envío de un mensaje de correo electrónico                              | 51 |
| Crear un método abreviado de correo electrónico                        | 51 |
| Envío de fax                                                           | 52 |
| Configuración de la impresora como máquina de fax                      |    |
| Uso del alimentador automático de documentos y del cristal del escáner | 61 |
| Enviar un fax                                                          | 62 |
| Programación de un fax                                                 |    |
| Crear un método abreviado de destino de fax                            | 62 |
| Cambio de la resolución del fax                                        | 63 |
| Ajuste de la intensidad del fax                                        | 63 |
| Impresión de un registro de fax                                        |    |
| Bloqueo de faxes no deseados                                           | 63 |
| Faxes en espera                                                        |    |
| Reenviar un fax                                                        |    |
| Digitalización                                                         | 65 |
| Uso del alimentador automático de documentos y del cristal del escáner | 65 |
| Digitalización a un servidor FTP                                       | 65 |
| Crear un método abreviado de FTP                                       |    |
| Creación de un método abreviado de carpeta de red                      |    |
| Digitalización en una unidad flash                                     | 66 |
| Digitalización a un servidor de fax                                    | 67 |
| Enviar documentos digitalizados a un ordenador                         | 67 |
| Digitalización en un perfil de Conector en la nube                     | 67 |
|                                                                        |    |

| Descripción de los menús de la impresora                      | 69  |
|---------------------------------------------------------------|-----|
| Mapa de menús                                                 |     |
| Dispositivo                                                   |     |
| Imprimir                                                      |     |
| Papel                                                         |     |
| Copiar                                                        |     |
| Fax                                                           |     |
| Correo                                                        |     |
| FTP                                                           |     |
| Unidad USB                                                    |     |
| Red/Puertos                                                   |     |
| Seguridad                                                     | 142 |
| Informes                                                      | 148 |
| Ayuda                                                         | 150 |
| Solución de problemas                                         |     |
| Impresión de la página de valores de menú                     |     |
| Asegurar la impresora                                         | 151 |
| Localización de la ranura de seguridad                        | 151 |
| Borrado de memoria de la impresora                            |     |
| Borrado de la memoria del disco duro de la impresora          | 151 |
| Codificación del disco duro de la impresora                   |     |
| Restauración de los valores predeterminados de fábrica        |     |
| Declaración de volatilidad                                    |     |
| Mantenimiento de la impresora                                 | 154 |
| Configuración de alertas de correo                            |     |
| Visualización de informes                                     | 154 |
| Ajuste del volumen del altavoz                                |     |
| Conexión en red                                               | 155 |
| Configuración de la impresión por puerto serie (solo Windows) |     |
| Limpieza de las piezas de la impresora                        |     |
| Solicitud de consumibles y piezas                             |     |
| Sustitución de consumibles y piezas                           | 166 |
| Almacenamiento de suministros                                 |     |
| Traslado de la impresora                                      |     |
|                                                               |     |

| Ahorro de energía y papel                                  |     |
|------------------------------------------------------------|-----|
| Reciclaje                                                  |     |
|                                                            | 005 |
| Eliminación de atascos                                     |     |
| Cómo evitar atascos                                        |     |
| Identificación de la ubicación del atasco                  |     |
| Atasco de papel en las bandejas                            |     |
| Atasco de papel en el alimentador multiuso                 | 209 |
| Atasco de papel en el alimentador automático de documentos | 210 |
| Atasco de papel en la bandeja estándar                     |     |
| Atasco de papel en la puerta B                             |     |
| Atasco de papel en la bandeja del clasificador             | 217 |
| Atasco de grapas en la puerta G                            | 219 |
| Atasco de papel en la puerta K                             | 221 |
| Atasco de papel en la puerta J                             |     |
| Atasco de papel en la puerta N                             |     |
| Atasco de papel en la puerta L                             | 225 |
| Atasco de papel en la bandeja de la grapadora              | 226 |
| Atasco de grapas en la puerta J                            | 227 |
| Salucián do problemas                                      | 220 |
| Solucion de problemas                                      |     |
| Problemas de conexión de red                               | 229 |
| Problemas con las opciones de hardware                     | 231 |
| Problemas con los consumibles                              |     |
| Problemas de alimentación del papel                        | 235 |
| Problemas de impresión                                     | 239 |
| Problemas de calidad de color                              |     |
| Problemas de fax                                           |     |
| Problemas de digitalización                                |     |
| Contacto con el servicio de atención al cliente            | 270 |
| Actualización y migración                                  |     |
| Hardware                                                   |     |
| Software                                                   |     |
| Firmware                                                   |     |
|                                                            |     |

| Avisos |  |
|--------|--|
|        |  |
| Índice |  |

# Información de seguridad

# Convenciones

Nota: Las notas señalan información que puede serle útil.

Aviso: Las advertencias indican algo que podría dañar el software o el hardware del producto.

**PRECAUCIÓN**: Las *precauciones* indican una situación de posible peligro que puede implicar lesiones para el usuario.

Estos son los tipos de avisos de precaución que existen:

**PRECAUCIÓN: POSIBLES DAÑOS PERSONALES:** Indica que existe riesgo de lesiones.

PRECAUCIÓN: PELIGRO DE DESCARGAS ELÉCTRICAS: Indica que existe riesgo de descarga eléctrica.

**PRECAUCIÓN: SUPERFICIE CALIENTE:** Indica que existe riesgo de sufrir quemaduras por contacto.

**PRECAUCIÓN: RIESGO DE CAÍDA:** Indica que existe peligro de aplastamiento.

**PRECAUCIÓN: PELIGRO DE ATRAPAMIENTO:** Existe riesgo de atrapamiento entre las piezas en movimiento.

# Instrucciones del producto

PRECAUCIÓN: POSIBLES DAÑOS PERSONALES: Para evitar el riesgo de incendio o descarga eléctrica, conecte el cable de alimentación a una toma de corriente debidamente conectada a tierra con la potencia adecuada que se encuentre cerca del dispositivo y resulte fácilmente accesible.

**PRECAUCIÓN: POSIBLES DAÑOS PERSONALES:** Para evitar el riesgo de incendio o descarga eléctrica, utilice exclusivamente el cable de alimentación que se suministra junto con este producto o el repuesto autorizado por el fabricante.

**PRECAUCIÓN: POSIBLES DAÑOS PERSONALES:** No utilice este producto con cables alargadores, regletas de varias tomas, cables alargadores de varias tomas o sistemas de alimentación ininterrumpida. La potencia de este tipo de accesorios puede sobrecargarse fácilmente si se utiliza una impresora láser, lo que puede dar lugar a que el rendimiento de la impresora sea bajo, a daños materiales o a posibles incendios.

**PRECAUCIÓN: POSIBLES DAÑOS PERSONALES:** Solo debe usarse con este producto un protector de sobretensión insertable Lexmark debidamente conectado entre la impresora y el cable de alimentación que con ella se suministra. El uso de protectores de sobretensión de marcas distintas a Lexmark puede dar lugar a que el rendimiento de la impresora sea bajo, a daños materiales o a posibles incendios.

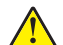

**PRECAUCIÓN: POSIBLES DAÑOS PERSONALES:** Para reducir el riesgo de incendio, utilice sólo un cable de telecomunicaciones (RJ-11) de 26 AWG o mayor cuando conecte esta impresora a la red telefónica conmutada pública. Para los usuarios de Australia, el cable debe contar con la aprobación de la Australian Communications and Media Authority.

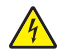

**PRECAUCIÓN: PELIGRO DE DESCARGAS ELÉCTRICAS:** Para evitar el riesgo de descarga eléctrica, no instale este producto cerca de agua o donde exista humedad.

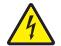

**PRECAUCIÓN: PELIGRO DE DESCARGAS ELÉCTRICAS:** Para evitar el riesgo de descarga eléctrica, no configure este producto ni realice ninguna conexión eléctrica ni de cableado, como la función de fax, el cable de alimentación o el teléfono, si hay una tormenta eléctrica.

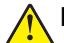

**PRECAUCIÓN: POSIBLES DAÑOS PERSONALES:** No corte, doble, ate, aplaste o coloque objetos pesados en el cable de alimentación. No someta el cable de alimentación a abrasión o tensión. No aplaste el cable de alimentación entre objetos como muebles y paredes. Si alguna de esto sucediera, existiría el riesgo de fuego o descarga eléctrica. Inspeccione el cable de alimentación regularmente y compruebe que no hay signos de tales problemas. Retire el cable de alimentación de la toma eléctrica antes de inspeccionarlo.

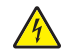

**PRECAUCIÓN: PELIGRO DE DESCARGAS ELÉCTRICAS:** Para evitar el riesgo de descarga eléctrica, asegúrese de que todas las conexiones externas (como las conexiones de sistemas telefónicos y Ethernet) estén instaladas correctamente en sus correspondientes puertos de conexión.

PRECAUCIÓN: PELIGRO DE DESCARGAS ELÉCTRICAS: Para evitar el riesgo de descarga eléctrica cuando vaya a acceder a la placa del controlador o a instalar hardware opcional o dispositivos de memoria tras haber configurado la impresora, primero apague la impresora y desconecte el cable de alimentación de la toma eléctrica. Si tiene otros dispositivos conectados a la impresora, apáguelos también y desenchufe los cables que vayan a la impresora.

PRECAUCIÓN: PELIGRO DE DESCARGAS ELÉCTRICAS: Para evitar el riesgo de descarga eléctrica, no utilice la función de fax si hay una tormenta eléctrica.

PRECAUCIÓN: PELIGRO DE DESCARGAS ELÉCTRICAS: Para evitar el riesgo de descarga eléctrica al limpiar el exterior de la impresora, desconecte el cable de alimentación de la toma eléctrica y desconecte todos los cables de la impresora antes de realizar la operación.

PRECAUCIÓN: POSIBLES DAÑOS PERSONALES: si el peso de la impresora es superior a 20 kg (44 lb), pueden ser necesarias dos o más personas para levantarla de forma segura.

**PRECAUCIÓN: POSIBLES DAÑOS PERSONALES:** Al mover la impresora, siga estas instrucciones para evitar daños personales o en la impresora:

- Asegúrese de que todas las puertas y bandejas están cerradas.
- Apague la impresora y, a continuación, desconecte el cable de alimentación de la toma de tierra.
- Desconecte todos los cables de la impresora.
- Si la impresora cuenta con bandejas opcionales de pie u opciones de salida conectadas a ella, desconéctelas antes de mover la impresora.
- Si la impresora tiene una base de ruedas, llévela con cuidado hasta la nueva ubicación. Preste atención a la hora de atravesar umbrales y saltos en los suelos.
- Si, en lugar de una base con ruedas, la impresora se apoya sobre bandejas opcionales o cuenta con opciones de salida, retire las opciones de salida y levante la impresora de las bandejas. No intente levantar la impresora y alguna de las demás opciones al mismo tiempo.
- Utilice siempre las agarraderas de la impresora para levantarla.
- Si se utiliza un carro para desplazar la impresora, éste debe tener una superficie que pueda abarcar toda el área de la impresora.
- Si se utiliza un carro para desplazar la impresora, éste debe tener una superficie que pueda abarcar todas las dimensiones del área de la impresora.
- Mantenga la impresora en posición vertical.
- Se deben evitar los movimientos bruscos.

- No ponga los dedos bajo la impresora cuando la coloque.
- Asegúrese de que la impresora está rodeada de una zona despejada.

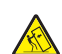

**PRECAUCIÓN: RIESGO DE CAÍDA:** Para instalar uno o varios complementos en la impresora o el equipo multifunción, puede ser necesario utilizar una base de ruedas, mobiliario u otros elementos que eviten la inestabilidad del montaje y la consiguiente posibilidad de sufrir lesiones. Para obtener más información sobre las configuraciones compatibles, visite <u>www.lexmark.com/multifunctionprinters</u>.

**PRECAUCIÓN: RIESGO DE CAÍDA:** Para reducir el riesgo de inestabilidad del equipo, cargue cada bandeja por separado. Mantenga todas las demás bandejas cerradas hasta que necesite utilizarlas.

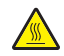

**PRECAUCIÓN: SUPERFICIE CALIENTE:** El interior de la impresora podría estar caliente. Para evitar el riesgo de heridas producidas por el contacto con un componente caliente, deje que la superficie se enfríe antes de tocarlo.

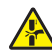

**PRECAUCIÓN: PELIGRO DE ATRAPAMIENTO:** Para evitar el riesgo de lesión por atrapamiento, preste atención en las áreas marcadas con esta etiqueta. Las lesiones por atrapamiento se pueden producir en torno a partes móviles, tales como engranajes, puertas, bandejas y cubiertas.

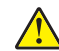

**PRECAUCIÓN: POSIBLES DAÑOS PERSONALES:** Este producto utiliza un láser. El uso de controles o ajustes y la realización de procedimientos distintos de los especificados en la *Guía del usuario* pueden conllevar la exposición a radiación peligrosa.

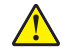

**PRECAUCIÓN: POSIBLES DAÑOS PERSONALES:** La batería de litio de este producto no debe reemplazarse. Existe riesgo de explosión si se sustituye incorrectamente una batería de litio. No recargue, desmonte ni incinere una batería de litio. Deseche las baterías de litio según las instrucciones del fabricante y las normativas locales.

Este producto se ha diseñado, verificado y aprobado para cumplir los más estrictos estándares de seguridad global usando los componentes específicos del fabricante. Puede que las características de seguridad de algunas piezas no sean siempre evidentes. El fabricante no se hace responsable del uso de otras piezas de recambio.

Las tareas de mantenimiento y reparación que no se describen en la documentación del usuario deberá llevarlas a cabo un representante del servicio.

Durante el proceso de impresión que utiliza este producto se calienta el medio de impresión y el calor puede provocar que el medio emita gases. Para evitar emisiones peligrosas, el usuario deberá comprender y seguir lo expuesto en la sección de las instrucciones de utilización donde se describen las directrices para seleccionar el material de impresión.

En funcionamiento normal, este producto puede emitir pequeñas cantidades de ozono. A tal efecto, puede estar equipado con un filtro diseñado para reducir la concentración de ozono a niveles inferiores a los límites de exposición recomendados. Para evitar un nivel elevado de concentración de ozono durante el uso prolongado del producto, instálelo en una zona con una ventilación adecuada y sustituya los filtros de ozono y de escape si así se indica en las instrucciones de mantenimiento del producto. Si no se hace referencia a los filtros en dichas instrucciones, significará que el producto carece de filtros que requieran sustitución.

#### NO TIRE ESTAS INSTRUCCIONES.

# Información acerca de la impresora

# Búsqueda de información sobre la impresora

| ¿Qué busca?                                                                                                    | Encuéntrelo aquí                                                                                                    |
|----------------------------------------------------------------------------------------------------|----------------------------------------------------------------------------------------------------|
| <ul> <li>Instrucciones de configuración inicial:</li> <li>Conexión de la impresora</li> <li>Instalación del software de la impresora</li> </ul>                                                                                                    | Consulte la documentación de configuración suministrada con la impresora o vaya a http://support.lexmark.com.                                                                                                    |
| <ul> <li>Configuración adicional e instrucciones de uso de la impresora:</li> <li>Selección y almacenamiento de papel y material especial</li> <li>Carga del papel</li> <li>Configurar los valores de la impresora</li> <li>Visualización e impresión de documentos y fotos</li> <li>Configuración y uso del software de la impresora</li> <li>Configuración de la impresora para una red</li> <li>Cuidado y mantenimiento de la impresora</li> <li>Diagnóstico y solución de problemas</li> </ul> | Centro de información: vaya a http://infoserve.lexmark.com.<br>Páginas del menú de ayuda: acceda a las guías del firmware de la impresora o<br>vaya a http://support.lexmark.com.<br>Guía de pantalla táctil: vaya a http://support.lexmark.com.<br>Vídeos de productos: vaya a http://infoserve.lexmark.com/idv/.                                                                                                    |
| Información sobre la instalación y configuración de las características de accesibilidad de la impresora                                                                                                    | <i>Guía de accesibilidad de Lexmark</i> : vaya a <u>http://support.lexmark.com</u> .                                                                                                    |
| Ayuda para utilizar el software de la<br>impresora                                                                                                    | <ul> <li>Ayuda de Microsoft Windows o sistemas operativos Macintosh: abra un programa o aplicación de software de la impresora y haga clic en Ayuda.</li> <li>Haga clic en para ver información sensible al contexto.</li> <li>Notas: <ul> <li>La ayuda se instala automáticamente con el software de la impresora.</li> <li>En función del sistema operativo, el software de la impresora se ubica en la carpeta de programa de la impresora o en el escritorio.</li> </ul> </li> </ul> |

| ¿Qué busca?                                                                                                    | Encuéntrelo aquí                                                                                                    |
|----------------------------------------------------------------------------------------------------|----------------------------------------------------------------------------------------------------|
| La última información complementaria,<br>actualizaciones y asistencia al cliente:<br>• Documentación<br>• Descargas de controladores<br>• Chat de asistencia en directo<br>• Asistencia por e-mail<br>• Asistencia por voz | <ul> <li>Vaya a http://support.lexmark.com.</li> <li>Nota: Seleccione su región o país y, a continuación, seleccione su producto para ver el sitio de asistencia correspondiente.</li> <li>La información de contacto de asistencia para su país o región se encuentra en el sitio web o en la garantía impresa que se suministra con la impresora.</li> <li>Tenga preparada la siguiente información cuando se ponga en contacto con el servicio de atención al cliente:</li> <li>Lugar y fecha de compra</li> <li>Tipo de máquina y número de serie</li> </ul> |
| <ul> <li>Información de seguridad</li> <li>Información legal</li> <li>Información sobre la garantía</li> <li>Información medioambiental</li> </ul>                                                                         | <ul> <li>La información sobre la garantía es diferente en cada país o región:</li> <li>En EE. UU.: consulte la declaración de garantía limitada que se incluye con la impresora o vaya a <u>http://support.lexmark.com</u>.</li> <li>En los demás países y regiones: consulte la garantía impresa proporcionada con la impresora.</li> <li><i>Guía de información del producto</i>: consulte la documentación suministrada con la impresora o vaya a <u>http://support.lexmark.com</u>.</li> </ul>                                                               |

# Selección de ubicación para la impresora

Cuando elija un sitio para instalar la impresora, deje espacio suficiente para poder abrir las bandejas, las cubiertas y las puertas, y para instalar hardware opcional.

• Configure la impresora cerca de una toma de corriente eléctrica.

PRECAUCIÓN: POSIBLES DAÑOS PERSONALES: Para evitar el riesgo de incendio o descarga eléctrica, conecte el cable de alimentación a una toma de corriente debidamente conectada a tierra con la potencia adecuada que se encuentre cerca del dispositivo y resulte fácilmente accesible.

**PRECAUCIÓN: PELIGRO DE DESCARGAS ELÉCTRICAS:** Para evitar el riesgo de descarga eléctrica, no instale este producto cerca de agua o donde exista humedad.

- Asegúrese de que el flujo de aire de la habitación cumple con la última revisión de la normativa ASHRAE 62 o con la normativa 156 del departamento técnico del Comité Europeo de Normalización.
- Proporcionar una superficie plana, limpia y estable.
- Mantenga la impresora:
  - Limpia, seca y sin polvo.
  - Lejos de grapas sueltas y clips.

- Lejos del flujo de aire directo de aparatos de aire acondicionado, calefactores o ventiladores.
- A salvo de la luz solar directa y humedad extrema.
- Tenga en cuenta las temperaturas recomendadas y evite fluctuaciones:

|   | Temperatura ambiente          | De 10 a 32,2 °C (de 50 a 90 °F)    |
|---|-------------------------------|------------------------------------|
| l | Temperatura de almacenamiento | De -40 a 43,3 °C (de -40 a 110 °F) |

• Deje el siguiente espacio recomendado alrededor de la impresora para conseguir una ventilación correcta:

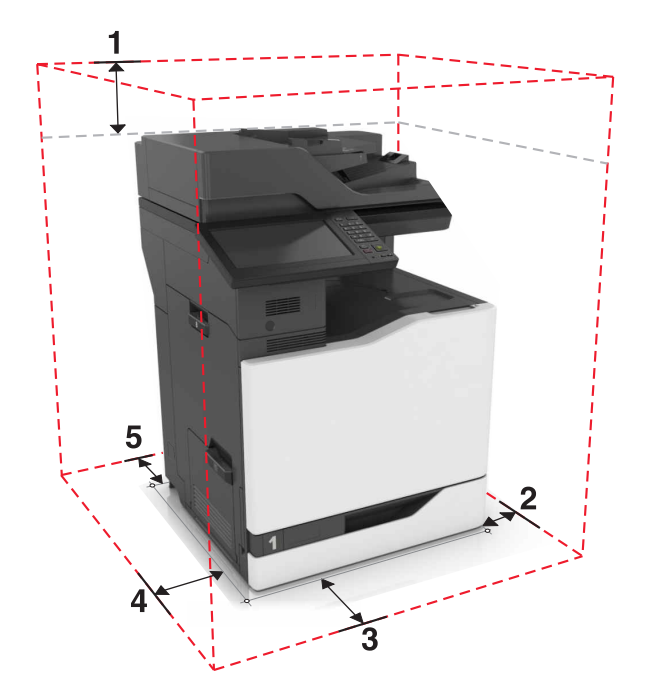

| 1 | Arriba         | 330 mm (13 pulg.) |
|---|----------------|-------------------|
| 2 | Lado derecho   | 152 mm (6 pulg.)  |
| 3 | Frontal        | 381 mm (15 pulg.) |
| 4 | Lado izquierdo | 457 mm (18 pulg.) |
| 5 | Posterior      | 203 mm (8 pulg.)  |

## Configuraciones de la impresora

Nota: Asegúrese de configurar la impresora en una superficie plana, limpia y estable.

#### Modelo básico

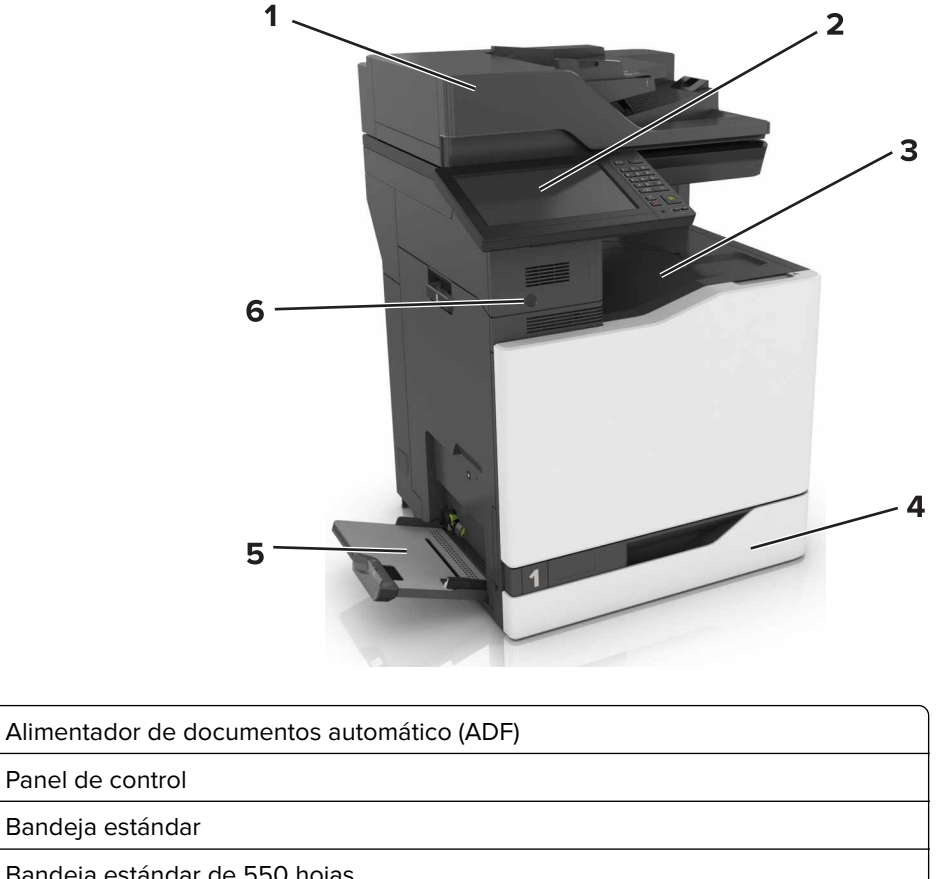

| 4 | Bandeja estándar de 550 hojas                                                  |
|---|--------------------------------------------------------------------------------|
| 5 | Alimentador multiuso                                                           |
| 6 | Sensor de proximidad                                                           |
|   | Nota: Esta función está disponible únicamente en algunas unidades de impresora |

#### Modelo configurado

1

2

3

PRECAUCIÓN: RIESGO DE CAÍDA: Para instalar uno o varios complementos en la impresora o el equipo multifunción, puede que sea necesario utilizar una base de ruedas, mobiliario u otros elementos que eviten la inestabilidad del montaje y la consiguiente posibilidad de sufrir lesiones. Para obtener más información sobre las configuraciones compatibles, visite <u>www.lexmark.com/multifunctionprinters</u>.

Puede configurar su impresora mediante la adición de una bandeja opcional de 2200 hojas o una combinación de hasta tres bandejas opcionales de 550 hojas o bandejas para sobres.

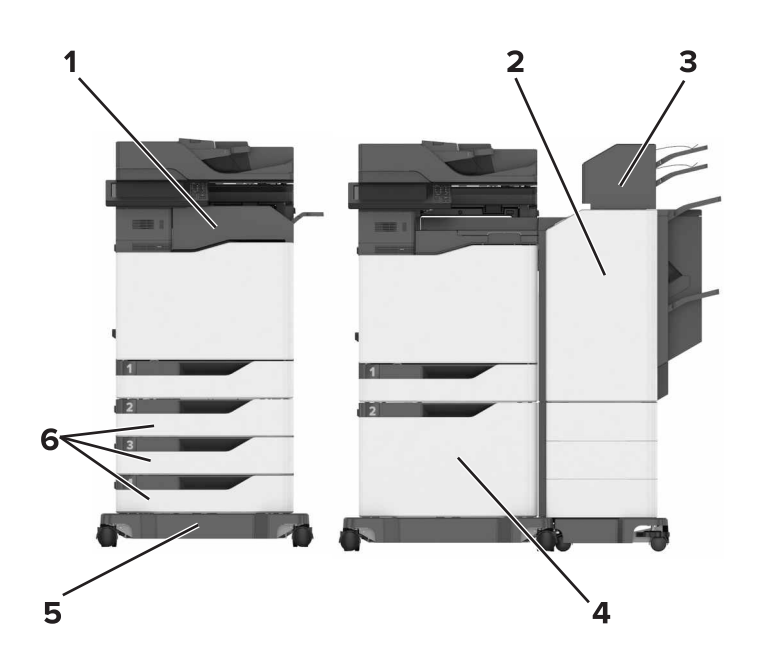

| ์ 1 | Finalizador con grapado                                                              |  |
|-----|--------------------------------------------------------------------------------------|--|
|     | Nota: Esta opción no se puede utilizar si hay otro dispositivo de acabado instalado. |  |
| 2   | 2 Grapadora/perforadora multiposición                                                |  |
|     | Nota: Esta opción no se puede utilizar si hay otro dispositivo de acabado instalado. |  |
| 3   | Buzón                                                                                |  |
| 4   | Bandeja opcional de 2.200 hojas                                                      |  |
| 5   | Base con ruedas                                                                      |  |
| 6   | Bandejas opcionales de 550 hojas o bandejas para sobres                              |  |

# Conexión de cables

PRECAUCIÓN: PELIGRO DE DESCARGAS ELÉCTRICAS: Para evitar el riesgo de descarga eléctrica, no configure este producto ni realice ninguna conexión eléctrica ni de cableado, como la función de fax, el cable de alimentación o el teléfono, si hay una tormenta eléctrica.

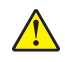

**PRECAUCIÓN: POSIBLES DAÑOS PERSONALES:** Para evitar el riesgo de incendio o descarga eléctrica, conecte el cable de alimentación a una toma de corriente debidamente conectada a tierra con la potencia adecuada que se encuentre cerca del dispositivo y resulte fácilmente accesible.

**PRECAUCIÓN: POSIBLES DAÑOS PERSONALES:** Para evitar el riesgo de incendio o descarga eléctrica, utilice exclusivamente el cable de alimentación que se suministra junto con este producto o el repuesto autorizado por el fabricante.

**PRECAUCIÓN: POSIBLES DAÑOS PERSONALES:** Para reducir el riesgo de incendio, utilice solo un cable de telecomunicaciones (RJ-11) de 26 AWG o mayor cuando conecte esta impresora a la red telefónica conmutada pública. Para los usuarios de Australia, el cable debe contar con la aprobación de la Australian Communications and Media Authority.

**Advertencia: Posibles daños:** Para evitar la pérdida de datos o un funcionamiento incorrecto, no toque el cable USB, ningún adaptador de red inalámbrica ni las zonas de la impresora que se muestran mientras se está imprimiendo activamente.

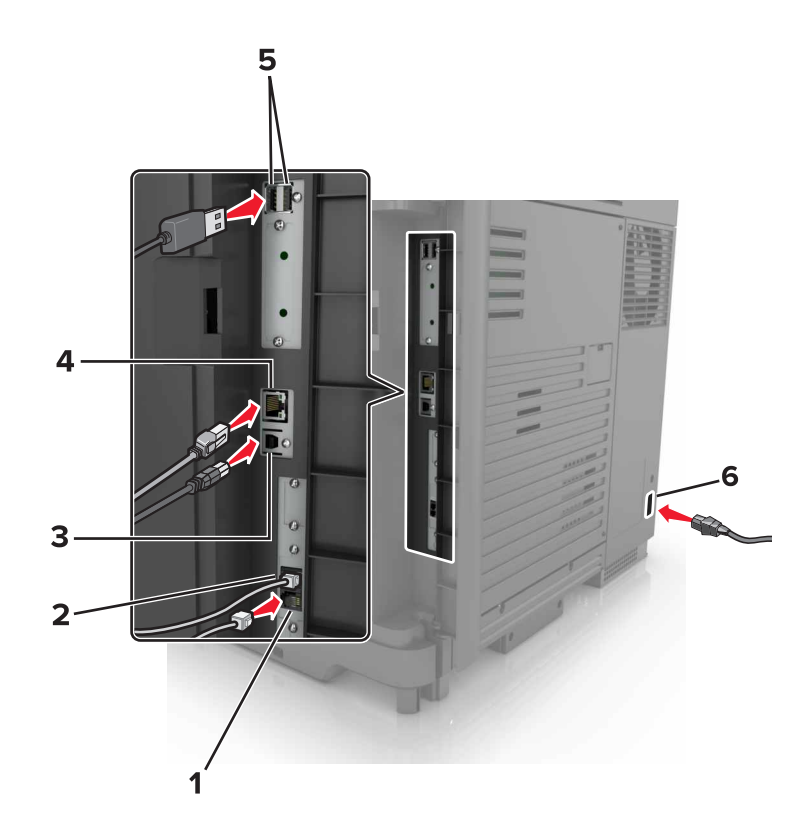

|   | Puerto de impresora               | Función                                                                                                    |
|---|-----------------------------------|----------------------------------------------------------------------------------------------------|
| 1 | puerto EXT                        | Conectar más dispositivos (teléfono o contestador automático) a la impresora y la línea telefónica. Utilice este puerto si no dispone de una línea de fax exclusiva para la impresora y si este método de conexión es válido en su país o región. |
|   |                                   | Nota: Retire la clavija para acceder al puerto.                                                                                                    |
| 2 | Puerto LINE                       | Conectar la impresora a una línea telefónica activa a través de una toma mural estándar (RJ-11), un filtro DSL, un adaptador VoIP o cualquier otro adaptador que le permita acceder a la línea telefónica para enviar y recibir faxes.            |
| 3 | puerto USB de la<br>impresora     | Conectar la impresora a un ordenador.                                                                                                    |
| 4 | Puerto Ethernet                   | Conectar la impresora a una red.                                                                                                    |
| 5 | Puertos USB                       | Conecte un teclado o cualquier opción compatible.                                                                                                    |
| 6 | Toma del cable de<br>alimentación | Conectar la impresora a una toma de alimentación eléctrica debidamente conectada a tierra.                                                                                                    |

# Uso del panel de control

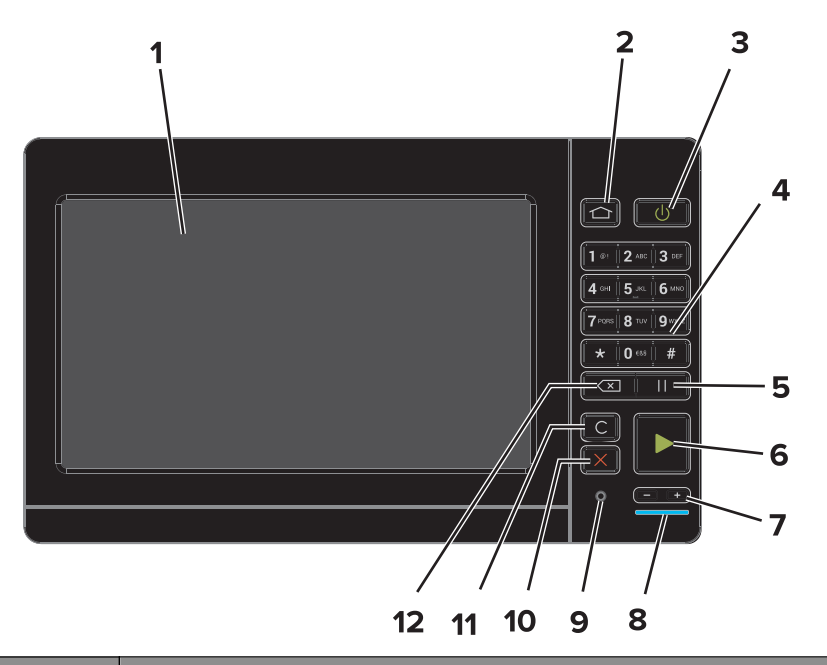

|    | Utilice                             | Para                                                                                                    |
|----|-------------------------------------|----------------------------------------------------------------------------------------------------|
| 1  | Pantalla                            | <ul> <li>Permite ver los mensajes y el estado de los suministros de la impresora.</li> <li>Configure y haga funcionar la impresora.</li> </ul>                                                                                                    |
| 2  | Botón Inicio                        | Vaya a la pantalla de inicio.                                                                                                    |
| 3  | Botón de alimentación               | <ul> <li>Permite encender o apagar la impresora.</li> <li>Nota: Para apagar la impresora, mantenga pulsado el botón de encendido durante cinco segundos.</li> <li>Permite configurar la impresora en modo de suspensión o hibernación.</li> <li>Reactivar la impresora cuando está en modo de suspensión o hibernación.</li> </ul> |
| 4  | Teclado numérico                    | Permite introducir números o símbolos en un campo de entrada.                                                                                                    |
| 5  | Botón Pausa                         | Hace una pausa en la amrcación de un número de fax.                                                                                                    |
| 6  | Botón de inicio                     | Inicia un trabajo en función del modo seleccionado.                                                                                                    |
| 7  | Botones de volumen                  | Ajustan el volumen de los auriculares o el altavoz.                                                                                                    |
| 8  | Indicador                           | Comprobar el estado de la impresora.                                                                                                    |
| 9  | Auriculares o puerto del<br>altavoz | Conecte unos auriculares o el altavoz.                                                                                                    |
| 10 | Botón Parar o Cancelar              | Detener el trabajo actual.                                                                                                    |
| 11 | Botón Borrar todo o<br>Restablecer  | Restablece los valores predeterminados de una función, como la copia, el envío de faxes o la digitalización.                                                                                                    |
| 12 | Botón de retroceso                  | Permite mover el cursor hacia atrás y borrar un carácter en un campo de entrada.                                                                                                    |

# Descripción del estado del botón de encendido e indicador luminoso

| Indicador                                         | Estado de la im                                    |                                                                                                    |           |  |  |  |  |
|---------------------------------------------------|----------------------------------------------------|----------------------------------------------------------------------------------------------------|-----------|--|--|--|--|
| Desactivado                                       | La impresora es                                    | stá desactivada o en modo de hibernación.                                                                          |           |  |  |  |  |
| Azul                                              | La impresora es                                    | La impresora está lista o procesando datos.                                                                        |           |  |  |  |  |
| Rojo                                              | La impresora necesita la intervención del usuario. |                                                                                                    |           |  |  |  |  |
| Luz del botón de encendido Estado de la impresora |                                                    |                                                                                                    |           |  |  |  |  |
| Luz del boto                                      | n de encendido                                     | Estado de la impresora                                                                                             |           |  |  |  |  |
| Luz del boto<br>Desactivado                       | n de encendido                                     | Estado de la impresora<br>La impresora está apagada, lista o procesano                                             | do datos. |  |  |  |  |
| Luz del boto<br>Desactivado<br>Ámbar fijo         | n de encendido                                     | Estado de la impresora<br>La impresora está apagada, lista o procesano<br>La impresora está en modo de suspensión. | do datos. |  |  |  |  |

# Uso de la pantalla de inicio

**Nota:** La pantalla de inicio varía en función de los ajustes de configuración personalizados de la pantalla de inicio, la configuración administrativa y las soluciones integradas activas.

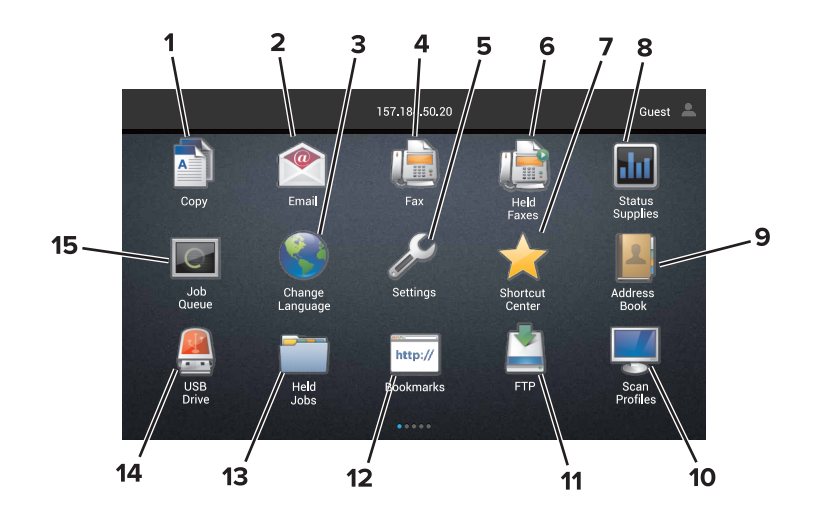

| Toque |                            | Para                                                                    |  |  |  |  |
|-------|----------------------------|-------------------------------------------------------------------------|--|--|--|--|
| 1     | Copiar                     | Realizar copias.                                                        |  |  |  |  |
| 2     | Correo electrónico         | Enviar correos electrónicos.                                            |  |  |  |  |
| 3     | Cambiar idioma             | Cambiar el idioma de la pantalla de la impresora.                       |  |  |  |  |
| 4     | Fax                        | Enviar faxes.                                                           |  |  |  |  |
| 5     | Valores                    | Acceder a los menús de la impresora.                                    |  |  |  |  |
| 6     | Faxes retenidos            | Mostrar todos los trabajos de fax retenidos actuales.                   |  |  |  |  |
|       |                            | Nota: Si Faxes retenidos está oculto, aparecerá Enviar faxes retenidos. |  |  |  |  |
| 7     | Centro de accesos directos | Organizar todos los accesos directos.                                   |  |  |  |  |

| Toque |                            | Para                                                                                                    |  |  |  |  |
|-------|----------------------------|----------------------------------------------------------------------------------------------------|--|--|--|--|
| 8     | Estado/Suministros         | • Mostrar un mensaje de error o advertencia de la impresora siempre que la impresora necesite que el usuario intervenga para poder continuar procesando el trabajo. |  |  |  |  |
|       |                            | <ul> <li>Ver más información sobre el mensaje o la advertencia de la impresora y sobre<br/>cómo borrarlos.</li> </ul>                                               |  |  |  |  |
|       |                            | <b>Nota:</b> También puede acceder a esta configuración tocando la parte superior de la pantalla de inicio.                                                         |  |  |  |  |
| 9     | Libreta de direcciones     | Acceder, crear y organizar contactos.                                                                                                    |  |  |  |  |
| 10    | Perfiles de digitalización | Digitalizar y guardar documentos directamente en el ordenador.                                                                                                    |  |  |  |  |
| 11    | FTP                        | Digitalizar y guardar documentos y enviarlos directamente en un servidor FTP.                                                                                       |  |  |  |  |
| 12    | Marcadores                 | Organizar todos los marcadores.                                                                                                    |  |  |  |  |
| 13    | Trabajos en espera         | Mostrar todos los trabajos de impresión en espera actuales.                                                                                                    |  |  |  |  |
| 14    | Unidad USB                 | Ver, seleccionar, o imprimir fotos y documentos desde una unidad flash.                                                                                             |  |  |  |  |
| 15    | Cola de trabajos           | Mostrar todos los trabajos de impresión.                                                                                                    |  |  |  |  |
|       |                            | <b>Nota:</b> También puede acceder a esta configuración tocando la parte superior de la pantalla de inicio.                                                         |  |  |  |  |

#### Es posible que estos valores también aparezcan en la pantalla de inicio.

| Toque                     | Para                                                                                         |
|---------------------------|----------------------------------------------------------------------------------------------|
| Perfiles de la aplicación | Acceder a los perfiles de la aplicación.                                                     |
| Bloquear dispositivo      | Evitar que los usuarios accedan a las funciones de la impresora desde la pantalla de inicio. |

# Configuración y uso de las aplicaciones de la pantalla de inicio

# Personalización de la pantalla de inicio

- 1 En el panel de control, toque Configuración > Dispositivo > Iconos visibles en la pantalla de inicio.
- 2 Seleccione los iconos que desea que se muestren en la pantalla inicial.
- **3** Aplique los cambios.

# **Aplicaciones compatibles**

| Aplicación                      | Modelos de impresora                 |
|---------------------------------|--------------------------------------|
| Centro de digitalizaciones      | CX825, CX860, XC8155, XC8160, XC8163 |
| Centro de accesos directos      | CX825, CX860, XC8155, XC8160, XC8163 |
| Copia de tarjetas               | CX825, CX860, XC8155, XC8160, XC8163 |
| Personalización de la pantalla  | CX825, CX860, XC8155, XC8160, XC8163 |
| Formularios y favoritos         | CX825, CX860, XC8155, XC8160, XC8163 |
| Servicio de atención al cliente | XC8155, XC8160, XC8163               |
| Cuotas de dispositivos          | XC8155, XC8160, XC8163               |
| Código QR                       | XC8155, XC8160, XC8163               |
| Valores eco                     | XC8155, XC8160, XC8163               |
| Conector en la nube             | XC8155, XC8160, XC8163               |

# Configuración de Formularios y favoritos

1 Abra un explorador web y, a continuación, escriba la dirección IP de la impresora en el campo de la dirección.

#### Notas:

- Verá la dirección IP de la impresora en la pantalla de inicio de la impresora. La dirección IP aparece como cuatro grupos de números separados por puntos, como 123.123.123.123.
- Si está utilizando un servidor proxy, desactívelo temporalmente para cargar correctamente la página web.
- 2 Haga clic en Aplicaciones > Formularios y favoritos > Configurar.
- 3 Haga clic en Agregar y, a continuación, personalice los valores.

#### Notas:

• Para asegurarse de que los valores de ubicación del marcador son correctos, escriba la dirección IP del equipo host en el que se encuentra el marcador.

- Asegúrese de que la impresora tiene derechos de acceso a la carpeta en la que se encuentra el marcador.
- 4 Aplique los cambios.

# Configuración de Copia de tarjetas

**1** Abra un explorador web y, a continuación, escriba la dirección IP de la impresora en el campo de la dirección.

#### Notas:

- Verá la dirección IP de la impresora en la pantalla de inicio de la impresora. La dirección IP aparece como cuatro grupos de números separados por puntos, como 123.123.123.123.
- Si está utilizando un servidor proxy, desactívelo temporalmente para cargar correctamente la página web.
- 2 Haga clic en Aplicaciones > Copia de tarjetas > Configurar.
- 3 Configure las opciones de salida y los valores de digitalización.

#### Notas:

- Al digitalizar una tarjeta, asegúrese de que la resolución de digitalización no excede los 200 ppp a color o los 400 ppp en blanco y negro.
- Al digitalizar varias tarjetas, asegúrese de que la resolución de digitalización no excede los 150 ppp a color o los 300 ppp en blanco y negro.
- Para digitalizar varias tarjetas, necesita un disco duro de impresora.
- Asegúrese de que los valores de correo electrónico y red de la impresora están configurados.
- 4 Aplique los cambios.

# Uso del centro de métodos abreviados

- 1 En la pantalla de inicio, toque **Centro de métodos abreviados** y, a continuación, seleccione una función de la impresora.
- 2 Toque Crear método abreviado y, a continuación, configure los valores.
- 3 Toque Guardar y, a continuación, escriba un nombre exclusivo para el método abreviado.
- **4** Aplique los cambios.

# Configuración de un centro de digitalizaciones

- 1 En la pantalla de inicio, toque Centro de digitalizaciones.
- **2** Seleccione y cree un destino y, a continuación, configure los valores.

#### Notas:

- Al crear un destino de red, asegúrese de que valida y ajusta los valores hasta que no se produzca ningún error.
- Solo se guardan los destinos creados desde Embedded Web Server. Para obtener más información, consulte la documentación suministrada con la solución.

3 Aplique los cambios.

# Configuración de cuotas de dispositivos

#### Notas:

- Esta aplicación únicamente es compatible con algunos modelos de impresora. Para obtener más información, consulte <u>"Aplicaciones compatibles" en la página 20</u>.
- Es posible que necesite derechos de administrador para acceder a la aplicación.
- 1 Abra un explorador web y, a continuación, escriba la dirección IP de la impresora en el campo de la dirección.

#### Notas:

- Verá la dirección IP de la impresora en la pantalla de inicio de la misma. La dirección IP aparece como cuatro grupos de números separados por puntos, como 123.123.123.123.
- Si está utilizando un servidor proxy, desactívelo temporalmente para cargar correctamente la página web.
- 2 Haga clic en Aplicaciones > Cuotas de dispositivos > Configurar
- 3 En la sección Cuentas de usuarios, agregue o edite un usuario y, a continuación, establezca la cuota.
- 4 Aplique los cambios.

**Nota:** Para obtener más información sobre cómo configurar los valores de la aplicación y su seguridad, consulte la *Guía del administrador de cuotas de dispositivos.* 

## Uso del generador de códigos QR

#### Notas:

- Esta aplicación únicamente es compatible con algunos modelos de impresora. Para obtener más información, consulte <u>"Aplicaciones compatibles" en la página 20</u>.
- Es posible que necesite derechos de administrador para acceder a la aplicación.
- 1 Abra un explorador web y, a continuación, escriba la dirección IP de la impresora en el campo de la dirección.

#### Notas:

- Verá la dirección IP de la impresora en la pantalla de inicio de la misma. La dirección IP aparece como cuatro grupos de números separados por puntos, como 123.123.123.123.
- Si está utilizando un servidor proxy, desactívelo temporalmente para cargar correctamente la página web.
- 2 Haga clic en Aplicaciones > Generador de código QR > Configurar.
- **3** Para ello, realice una de las siguientes acciones:
  - Seleccione un valor de código QR predeterminado.
  - Escriba un valor de código QR.
- 4 Aplique los cambios.

### Configuración de Valores eco

**Nota:** Esta aplicación únicamente es compatible con algunos modelos de impresora. Para obtener más información, consulte <u>"Aplicaciones compatibles" en la página 20</u>.

- 1 En la pantalla de inicio, toque Valores eco.
- 2 Configure los valores del Modo Ecoo programe un modo de ahorro de energía.

### Uso del servicio de atención al cliente

**Nota:** Esta aplicación únicamente es compatible con algunos modelos de impresora. Para obtener más información, consulte <u>"Aplicaciones compatibles" en la página 20</u>.

- 1 En la pantalla de inicio, toque Servicio de atención al cliente.
- 2 Imprima o envíe la información por correo electrónico.

**Nota:** Para obtener más información sobre cómo configurar los valores de la aplicación, consulte la *Guía del administrador del servicio de atención al cliente.* 

### Creación de un perfil de Conector en la nube

**Nota:** Esta aplicación solo está disponible en determinados países o regiones. Para obtener más información, consulte al representante de Lexmark.

- 1 En la pantalla de inicio, toque **Conector en la nube**.
- 2 Seleccione un proveedor de servicios en la nube.
- **3** Toque Crear o (+).
- 4 Escriba un nombre de perfil único.

Nota: Recomendamos crear un PIN para proteger el perfil.

5 Toque Aceptar y, a continuación, tome nota del código de autorización.

Nota: El código de autorización es válido solo durante 24 horas.

- 6 Abra un navegador web y, a continuación, vaya a <u>http://lexmark.cloud-connect.co</u>.
- 7 Haga clic en Siguiente y acepte los términos de uso.
- 8 Introduzca el código de autorización y, a continuación, haga clic en Conectar.
- 9 Inicie sesión en su cuenta con el proveedor de servicios en la nube.
- **10** Conceda los permisos.

Nota: Para completar el proceso de autorización, abra el perfil en un plazo de 72 horas.

## Administración de marcadores

#### Creación de marcadores

Utilice marcadores para imprimir documentos de acceso frecuente que se almacenan en servidores o en la Web.

1 Abra un explorador web y, a continuación, escriba la dirección IP de la impresora en el campo de la dirección.

#### Notas:

- Verá la dirección IP de la impresora en la pantalla de inicio de la impresora. La dirección IP aparece como cuatro grupos de números separados por puntos, como 123.123.123.123.
- Si está utilizando un servidor proxy, desactívelo temporalmente para cargar correctamente la página web.
- 2 Haga clic en Marcadores > Añadir marcadory, a continuación, escriba un nombre de marcador.
- **3** Seleccione un tipo de protocolo de dirección y realice alguna de las siguientes acciones:
  - Para HTTP y HTTPS, introduzca la dirección URL que desea agregar a favoritos.
  - Para HTTPS, asegúrese de usar el nombre de host en lugar de la dirección IP. Por ejemplo, escriba myWebsite.com/sample.pdf en lugar de escribir 123.123.123.123/sample.pdf. Asegúrese de que el nombre de host también coincide con el valor de Nombre común (CN) en el certificado del servidor. Para obtener más información sobre cómo obtener el valor CN en el certificado de servidor, consulte la información de ayuda del navegador web.
  - Par FTP, introduzca la dirección FTP. Por ejemplo, **myServer/myDirectory**. Introduzca el puerto FTP. El 21 es puerto predeterminado para enviar comandos.
  - Para SMB, introduzca la dirección de la carpeta de red. Por ejemplo, \\miServidor \mirecursocompartido/miArchivo.pdf. Escriba el nombre del dominio de red.
  - Si es necesario, seleccione el tipo de autenticación para FTP y SMB.

Para limitar el acceso al marcador, introduzca un PIN.

**Nota:** La aplicación admite los siguientes tipos de archivos: PDF, JPEG, TIFF y páginas web basadas en HTML. Otros tipos de archivo como DOCX y XLXS son compatibles con algunos modelos de impresora.

4 Haga clic en Guardar.

#### Creación de carpetas

1 Abra un explorador web y, a continuación, escriba la dirección IP de la impresora en el campo de la dirección.

Notas:

- Verá la dirección IP de la impresora en la pantalla de inicio de la impresora. La dirección IP aparece como cuatro grupos de números separados por puntos, como 123.123.123.123.
- Si está utilizando un servidor proxy, desactívelo temporalmente para cargar correctamente la página web.
- 2 Haga clic en Marcadores > Añadir carpetay, a continuación, escriba un nombre de carpeta.

Nota: Para limitar el acceso a la carpeta, introduzca un PIN.

3 Haga clic en Guardar.

**Nota:** Puede crear carpetas o marcadores dentro de una carpeta. Para crear un marcador, consulte <u>"Creación de marcadores" en la página 24</u>.

## Gestión de contactos

#### Adición de contactos

1 Abra un explorador web y, a continuación, escriba la dirección IP de la impresora en el campo de la dirección.

Notas:

- Verá la dirección IP de la impresora en la pantalla de inicio de la impresora. La dirección IP aparece como cuatro grupos de números separados por puntos, como 123.123.123.123.
- Si está utilizando un servidor proxy, desactívelo temporalmente para cargar correctamente la página web.
- 2 Haga clic en Libreta de direcciones.
- 3 Añada un contacto en la sección Contactos.

Nota: Puede asignar el contacto a uno o más grupos.

- 4 Si es necesario, especifique un método de inicio de sesión para permitir el acceso a la aplicación.
- **5** Aplique los cambios.

#### Adición de grupos

1 Abra un explorador web y, a continuación, escriba la dirección IP de la impresora en el campo de la dirección.

Notas:

- Verá la dirección IP de la impresora en la pantalla de inicio de la impresora. La dirección IP aparece como cuatro grupos de números separados por puntos, como 123.123.123.123.
- Si está utilizando un servidor proxy, desactívelo temporalmente para cargar correctamente la página web.
- 2 Haga clic en Libreta de direcciones.
- **3** En la sección Grupos de contactos, añada el nombre de un grupo.

Nota: Puede asignar uno o más contactos al grupo.

**4** Aplique los cambios.

#### Edición de contactos o grupos

1 Abra un explorador web y, a continuación, escriba la dirección IP de la impresora en el campo de la dirección.

Notas:

• Verá la dirección IP de la impresora en la pantalla de inicio de la impresora. La dirección IP aparece como cuatro grupos de números separados por puntos, como 123.123.123.123.

- Si está utilizando un servidor proxy, desactívelo temporalmente para cargar correctamente la página web.
- 2 Haga clic en Libreta de direcciones.
- **3** Realice una de las siguientes acciones:
  - En la sección Contactos, haga clic en el nombre de un contacto y, a continuación, edite la información.
  - En la sección Grupos de contactos, haga clic en el nombre de un grupo y, a continuación, edite la información.
- 4 Aplique los cambios.

#### Eliminación de contactos o grupos

1 Abra un explorador web y, a continuación, escriba la dirección IP de la impresora en el campo de la dirección.

#### Notas:

- Verá la dirección IP de la impresora en la pantalla de inicio de la impresora. La dirección IP aparece como cuatro grupos de números separados por puntos, como 123.123.123.123.
- Si está utilizando un servidor proxy, desactívelo temporalmente para cargar correctamente la página web.
- 2 Haga clic en Libreta de direcciones.
- **3** Realice una de las siguientes acciones:
  - En la sección de Contactos, seleccione el contacto que desea eliminar.
  - En la sección de Grupos de contactos, seleccione el contacto que desea eliminar.

# **Configuración y uso del software de las funciones de accesibilidad**

# activación del modo de ampliación

- 1 En el panel de control, mantenga pulsada la tecla 5 hasta que se escuche el mensaje de voz.
- 2 Seleccione Modo de ampliación.
- 3 Seleccione Aceptar.

Para obtener más información sobre la navegación en una pantalla ampliada, consulte <u>"Desplazamiento por</u> la pantalla usando gestos" en la página 28.

# Activación de la navegación por voz

#### En el panel de control

- 1 Mantenga pulsada la tecla 5 hasta que se escuche el mensaje de voz.
- 2 Seleccione Aceptar.

#### Desde el teclado

- **1** Mantenga pulsada la tecla **5** hasta que se escuche el mensaje de voz.
- 2 Pulse la tecla **tabulador** para desplazar el cursor de enfoque hasta el botón Aceptar y, a continuación, pulse **Intro**.

#### Notas:

- Las indicaciones de voz también se activan al conectar unos auriculares a la toma de auriculares.
- Para ajustar el volumen, utilice los botones de volumen de la parte inferior del panel de control.

# Ajuste de la velocidad de voz en la navegación por voz

- 1 En la pantalla de inicio, seleccione Valores > Dispositivo > Accesibilidad > Velocidad de voz.
- 2 Seleccione la velocidad de la voz.

# Activación de contraseñas por voz o números de identificación personal

1 En la pantalla de inicio, seleccione Valores > Dispositivo > Accesibilidad > PIN/Contraseñas por voz.

2 Active el valor.

# Desplazamiento por la pantalla usando gestos

#### Notas:

- Los gestos solo están disponibles cuando se activa la navegación por voz.
- Permita que el modo de ampliación utilice los gestos de zoom y panorámica.
- Utilice un teclado físico para escribir caracteres y ajustar determinados valores.

| Gesto                                                   | Función                                                                                              |
|---------------------------------------------------------|----------------------------------------------------------------------------------------------------|
| Dos pulsaciones                                         | Seleccionar una opción o elemento de la pantalla.                                                    |
| Tres pulsaciones                                        | Acercar o alejar las imágenes o el texto.                                                            |
| Deslizar el dedo hacia la derecha o hacia<br>abajo      | Desplazarse hasta el elemento siguiente en la pantalla.                                              |
| Deslizar el dedo hacia la izquierda o hacia<br>arriba   | Desplazarse hasta el elemento anterior en la pantalla.                                               |
| Ampliar                                                 | Acceder a las partes de la imagen ampliada que se encuentran fuera de los<br>límites de la pantalla. |
|                                                         | Nota: Este gesto requiere arrastrar dos dedos en la imagen ampliada.                                 |
| Deslizar el dedo hacia arriba y luego a la<br>izquierda | Salir de la aplicación y volver a la pantalla de inicio.                                             |
| Deslizar el dedo hacia abajo y luego a la               | • Cancelar un trabajo.                                                                               |
| Izquierda                                               | <ul> <li>Volver a la configuración anterior.</li> </ul>                                              |
|                                                         | <ul> <li>Salir de la pantalla que aparece sin modificar ningún ajuste o valor.</li> </ul>            |
| Deslizar el dedo hacia arriba y luego hacia<br>abajo    | Repetir una indicación de voz.                                                                       |

## Uso del teclado en la pantalla

Realice al menos una de las acciones siguientes:

- Arrastre el dedo sobre la tecla para anunciar el carácter.
- Levante el dedo para introducir o escribir el carácter en el campo.
- Seleccione Retroceso para eliminar caracteres.
- Para escuchar el contenido del campo de entrada, seleccione Tabulador y, a continuación, pulse Mayús + Tab.

# Carga de papel y material especial

# Ajuste el tamaño y el tipo de papel especial.

Las bandejas detectan automáticamente el tamaño de papel normal. Para el papel especial, como etiquetas, cartulinas o sobres, siga estos pasos:

**1** En la pantalla de inicio, navegue hasta:

Valores > Papel > Configuración de bandeja > Tipo/tamaño de papel > seleccione un origen de papel

2 Ajuste el tamaño y el tipo de papel especial.

# Configuración del valor de papel Universal

- 1 En la pantalla de inicio, toque Valores > Papel > Configuración del material > Configuración universal.
- 2 Configure los valores.

# Carga de bandejas

PRECAUCIÓN: RIESGO DE CAÍDA: Para reducir el riesgo de inestabilidad del equipo, cargue cada bandeja por separado. Mantenga todas las bandejas cerradas hasta que los necesite.

1 Extraiga la bandeja.

Nota: Para evitar atascos de papel, no extraiga las bandejas mientras la impresora esté ocupada.

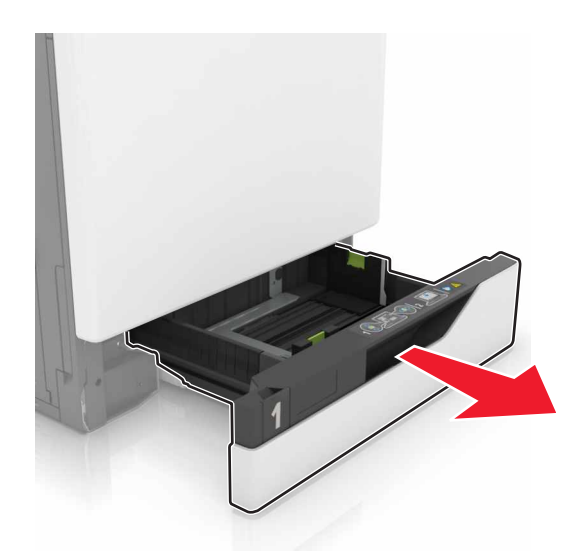

2 Ajuste las guías para que coincidan con el tamaño del papel que va a cargar.

**Nota:** Utilice los indicadores de la parte inferior de la bandeja como ayuda para la colocación de las guías.

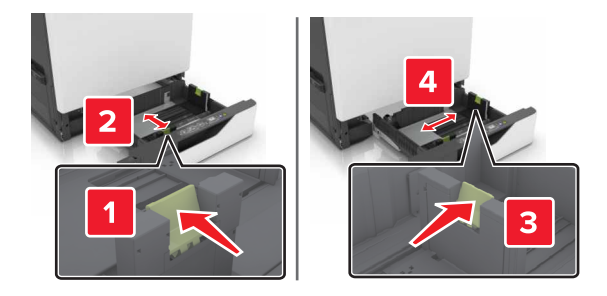

3 Flexione, aireé y alise los bordes del papel antes de cargarlo.

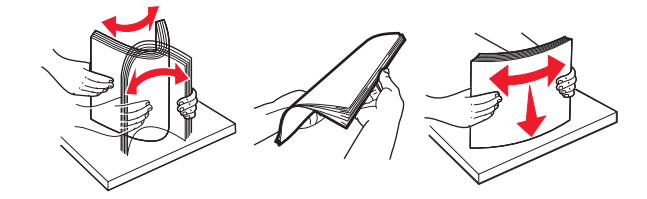

4 Cargue el papel con la cara de impresión hacia arriba.

Nota: Cargue los sobres únicamente en la bandeja para sobres opcional.

**Advertencia: Posibles daños:** No utilice sobres con sellos, cierres, broches, ventanas, revestimientos oleosos o autoadhesivos en la bandeja para sobres opcional.

#### Notas:

- Para imprimir a una cara, cargue la cabecera hacia arriba, con el encabezamiento en el lado izquierdo de la bandeja.
- Para imprimir a dos caras, cargue la cabecera hacia abajo, con el encabezamiento en el lado derecho de la bandeja.
- Para imprimir a una cara trabajos que requieran finalización, cargue la cabecera hacia arriba, con el encabezamiento en el lado derecho de la bandeja.
- Para imprimir a dos caras trabajos que requieran finalización, cargue la cabecera hacia abajo, con el encabezamiento en el lado izquierdo de la bandeja.
- Cargue el papel preperforado con los orificios hacia la parte frontal o el lado izquierdo de la bandeja.
- Cargue los sobres con la solapa hacia abajo y contra el lado posterior de la bandeja. Cargue los sobres con formato Europeo con la solapa hacia abajo y contra el lado izquierdo de la bandeja.
- No deslice el papel en la bandeja.
- Asegúrese de que la altura de la pila no exceda el indicador de capacidad máxima de papel. Si sobrepasa el límite, se pueden producir atascos de papel.

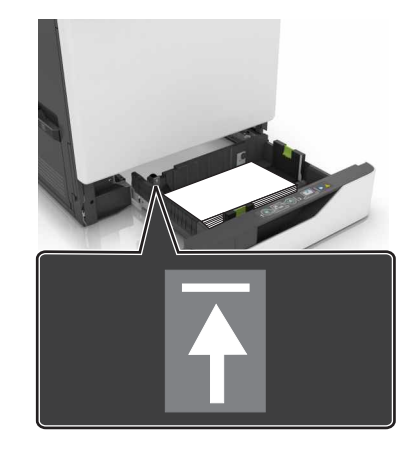

5 Introduzca la bandeja.

Si va a cargar un papel distinto del normal, defina el tipo y el tamaño del papel en el menú Papel según corresponda.

# Carga del alimentador multiuso

**1** Abra el alimentador multiuso.

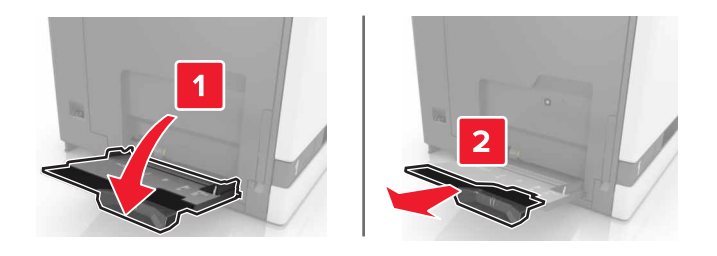

2 Ajuste la guía para que coincida con el tamaño del papel que va a cargar.

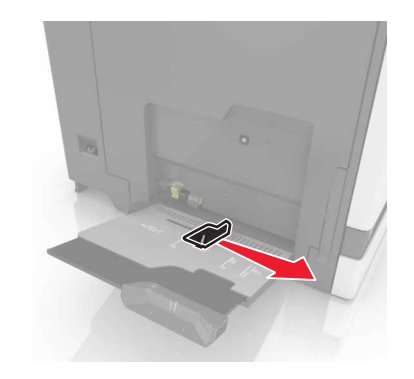

**3** Flexione, airee y alise los bordes del papel antes de cargarlo.

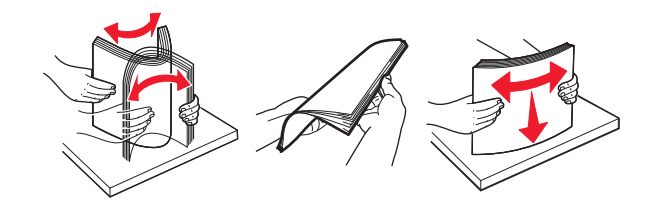

- **4** Cargue el papel.
  - Cargue el papel, las transparencias y las tarjetas con la cara de impresión hacia abajo e introduciendo primero el borde superior.

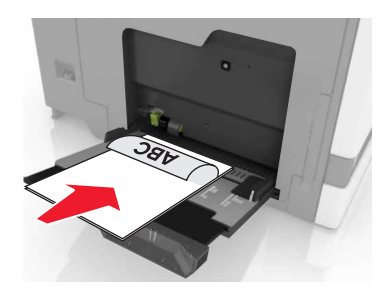

• Cargue sobres con la solapa hacia arriba y contra el lado izquierdo de la guía de papel. Cargue los sobres europeos con la solapa hacia arriba de forma que entre en primer lugar en la impresora.

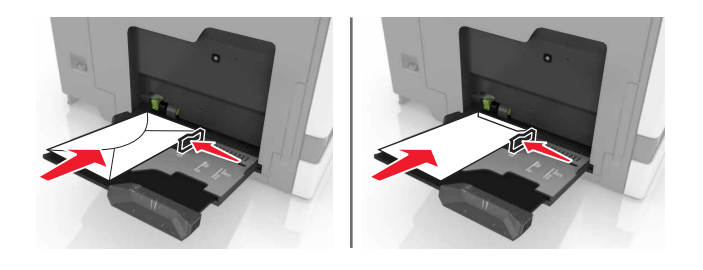

**Advertencia: Posibles daños:** No utilice sobres con sellos, cierres, broches, ventanas, revestimientos oleosos o autoadhesivos.

**5** En el panel de control, defina el tipo y tamaño del papel para que coincidan con el papel cargado en la bandeja.

## Enlace de Bandejas

- 1 En la pantalla de inicio, toque Valores > Papel > Configuración de bandeja > seleccione un origen del papel.
- 2 Establezca la misma correspondencia entre los valores de tamaño y el tipo de papel para las bandejas que está vinculando.
- 3 En la pantalla de inicio, toque Valores > Dispositivo > Mantenimiento > Menú de configuración > Configuración de bandeja > Enlace de Bandejas.
- 4 Toque Automático.

Para desvincular bandejas, asegúrese de que ninguna de las bandejas tenga los mismos valores de tamaño o tipo de papel.

**Advertencia: Posibles daños:** La temperatura del fusor varía según el tipo de papel especificado. Para evitar problemas de impresión, haga coincidir los valores de tipo de papel en la impresora con el papel cargado en la bandeja.

# Soporte de papel

# Tamaños de papel admitidos

#### Tamaños de entrada admitidos

| Tamaño del<br>papel                                                             | Dimensiones                                                           | Bandeja de<br>550 hojas | Bandeja de<br>2200 hojas | Bandeja de<br>sobres | Alimentador<br>multiuso <sup>1</sup> | Impresión<br>a doble cara | ADF          |  |
|---------------------------------------------------------------------------------|-----------------------------------------------------------------------|-------------------------|--------------------------|----------------------|--------------------------------------|---------------------------|--------------|--|
| 3 x 5                                                                           | 76,2 x 127 mm<br>(3 x 5 pulg.)                                        | x                       | х                        | х                    | $\checkmark$                         | x                         | x            |  |
| 4 x 6                                                                           | 101,6 x 152,4 mm<br>(4 x 6 pulg.)                                     | x                       | х                        | х                    | $\checkmark$                         | x                         | x            |  |
| Α4                                                                              | 210 x 297 mm<br>(8,3 x 11,7 ")                                        | $\checkmark$            | $\checkmark$             | x                    | $\checkmark$                         | $\checkmark$              | $\checkmark$ |  |
| A5 horizontal                                                                   | 210 x 148 mm<br>(8,3 x 5,8 ")                                         | $\checkmark$            | $\checkmark$             | х                    | $\checkmark$                         | $\checkmark$              | x            |  |
| A5 vertical <sup>2</sup>                                                        | 148 x 210 mm<br>(5,8 x 8,3 ")                                         | $\checkmark$            | x                        | х                    | $\checkmark$                         | $\checkmark$              | $\checkmark$ |  |
| A6                                                                              | 105 x 148 mm<br>(4,1 x 5,8 ")                                         | x                       | x                        | х                    | $\checkmark$                         | $\checkmark$              | $\checkmark$ |  |
| Banner                                                                          | Anchura máx.: 215,9mm<br>(8,5 ")<br>Longitud máx.: 1320,8mm<br>(52 ") | x                       | x                        | x                    | $\checkmark$                         | x                         | x            |  |
| Ejecutivo                                                                       | 184,2 x 266,7 mm<br>(7,3 x 10,5 ")                                    | <b>√</b>                | x                        | х                    | $\checkmark$                         | $\checkmark$              | ✓            |  |
| Folio                                                                           | 215,9 x 330,2 mm<br>(8,5 x 13 pulgadas)                               | <b>√</b>                | $\checkmark$             | х                    | $\checkmark$                         | $\checkmark$              | ✓            |  |
| JIS B5                                                                          | 182 x 257 mm<br>(7,2 x 10,1 ")                                        | $\checkmark$            | х                        | х                    | $\checkmark$                         | $\checkmark$              | ✓            |  |
| Legal                                                                           | 215,9 x 355,6 mm<br>(8,5 x 14 pulgadas)                               | $\checkmark$            | $\checkmark$             | х                    | $\checkmark$                         | $\checkmark$              | $\checkmark$ |  |
| Carta                                                                           | 215,9 x 279,4 mm<br>(8,5 x 11 pulgadas)                               | $\checkmark$            | $\checkmark$             | х                    | $\checkmark$                         | $\checkmark$              | $\checkmark$ |  |
| Oficio                                                                          | 216 x 340 mm<br>(8,5 x 13,4 pulgadas)                                 | $\checkmark$            | $\checkmark$             | x                    | $\checkmark$                         | $\checkmark$              | $\checkmark$ |  |
| Media carta                                                                     | 139,7 x 215,9 mm<br>(5,5 x 8,5 pulgadas)                              | $\checkmark$            | X                        | X                    | $\checkmark$                         | √                         | <b>√</b>     |  |
| <sup>1</sup> Esta fuente de papel no admite la detección automática del tamaño. |                                                                       |                         |                          |                      |                                      |                           |              |  |

<sup>2</sup> A5 vertical se indica como Universal en las bandejas estándar y opcionales de 550 hojas.

| Tamaño del<br>papel | Dimensiones                                                                      | Bandeja de<br>550 hojas | Bandeja de<br>2200 hojas | Bandeja de<br>sobres | Alimentador<br>multiuso <sup>1</sup> | Impresión<br>a doble cara | ADF |
|---------------------|----------------------------------------------------------------------------------|-------------------------|--------------------------|----------------------|--------------------------------------|---------------------------|-----|
| Universal           | De 139,7 x 148 mm a<br>215,9 x 355,6 mm<br>(5,5 x 5,8 pulg. a<br>8,5 x 14 pulg.) | x                       | x                        | x                    | √                                    | x                         | x   |
| Universal           | De 76,2 x 127 mm a<br>229 x 359,9 mm<br>(de 3 x 5 " a 9 x 14,2 pulg.)            | $\checkmark$            | X                        | X                    | $\checkmark$                         | $\checkmark$              | x   |
| Universal           | De 98,4 x 162 mm a<br>176 x 250 mm<br>(3,9 x 6,4 pulg. a<br>6,9 x 9,8 pulg.)     | x                       | x                        | V                    | x                                    | x                         | x   |
| Universal           | 210 x 215,9 mm a<br>210 x 1321 mm<br>(8,27 x 8,5 pulg. a<br>8,27 x 52 pulg.)     | x                       | x                        | X                    | √                                    | x                         | X   |
| Sobre 7 3/4         | 98 x 190,5 mm<br>(3,9 x 7,5 pulg.)                                               | x                       | х                        | $\checkmark$         | $\checkmark$                         | x                         | x   |
| Sobre 9             | 98,4 x 225,4 mm<br>(3,86 x 8,9 pulg.)                                            | x                       | x                        | $\checkmark$         | $\checkmark$                         | x                         | x   |
| Sobre 10            | 104,8 x 241,3 mm<br>(4,1 x 9,5 pulg.)                                            | х                       | x                        | $\checkmark$         | √                                    | x                         | x   |
| Sobre B5            | 176 x 250 mm<br>(6,9 x 9,8 pulg.)                                                | х                       | x                        | $\checkmark$         | $\checkmark$                         | x                         | x   |
| Sobre C4            | 229 x 324 mm<br>(9 x 13 pulg.)                                                   | х                       | x                        | х                    | $\checkmark$                         | x                         | x   |
| Sobre C5            | 162 x 229 mm<br>(6,4 x 9 pulg.)                                                  | х                       | x                        | $\checkmark$         | $\checkmark$                         | x                         | x   |
| Sobre DL            | 110 x 220 mm<br>(4,3 x 8,7 pulg.)                                                | х                       | x                        | $\checkmark$         | √                                    | x                         | x   |
| Otro sobre          | 98,4 x 162 mm a<br>229 x 359,9 mm<br>(3,9 x 6,4 pulg. a<br>9 x 14,2 pulg.)       | x                       | x                        | x                    | √                                    | x                         | X   |

<sup>1</sup> Esta fuente de papel no admite la detección automática del tamaño.

<sup>2</sup> A5 vertical se indica como Universal en las bandejas estándar y opcionales de 550 hojas.

#### Tamaños de salida admitidos

| Tamaño del       | Dimensiones                                                                     | Bandeja      | a Finalizador con grapado Grapadora/perforadora multiposició |              |              | sición       |                 |                           |
|------------------|---------------------------------------------------------------------------------|--------------|--------------------------------------------------------------|--------------|--------------|--------------|-----------------|---------------------------|
| рареі            |                                                                                 | estándar     | Separación                                                   | Grapadora    | Separación   | Grapadora    | Perfo-<br>rador | Buzón de<br>2<br>bandejas |
| 3 x 5            | 76,2 x 127 mm<br>(3 x 5 pulg.)                                                  | ✓            | x                                                            | x            | ✓            | х            | x               | $\checkmark$              |
| 4 x 6            | 101,6 x 152,4 mm<br>(4 x 6 pulg.)                                               | $\checkmark$ | x                                                            | x            | $\checkmark$ | х            | x               | $\checkmark$              |
| А4               | 210 x 297 mm<br>(8,3 x 11,7 ")                                                  | $\checkmark$ | $\checkmark$                                                 | $\checkmark$ | $\checkmark$ | $\checkmark$ | $\checkmark$    | $\checkmark$              |
| A5<br>horizontal | 210 x 148 mm<br>(8,3 x 5,8 ")                                                   | $\checkmark$ | $\checkmark$                                                 | x            | $\checkmark$ | $\checkmark$ | x               | $\checkmark$              |
| A5 vertical*     | 148 x 210 mm<br>(5,8 x 8,3 ")                                                   | $\checkmark$ | x                                                            | x            | $\checkmark$ | x            | $\checkmark$    | $\checkmark$              |
| A6               | 105 x 148 mm<br>(4,1 x 5,8 ")                                                   | $\checkmark$ | x                                                            | x            | $\checkmark$ | х            | x               | x                         |
| Ejecutivo        | 184,2 x 266,7 mm<br>(7,3 x 10,5 ")                                              | $\checkmark$ | $\checkmark$                                                 | x            | $\checkmark$ | $\checkmark$ | $\checkmark$    | $\checkmark$              |
| Folio            | 215,9 x 330,2 mm<br>(8,5 x 13 pulgadas)                                         | $\checkmark$ | $\checkmark$                                                 | ✓            | $\checkmark$ | $\checkmark$ | $\checkmark$    | $\checkmark$              |
| JIS B5           | 182 x 257 mm<br>(7,2 x 10,1 ")                                                  | $\checkmark$ | $\checkmark$                                                 | x            | $\checkmark$ | $\checkmark$ | $\checkmark$    | $\checkmark$              |
| Legal            | 215,9 x 355,6 mm<br>(8,5 x 14 pulgadas)                                         | $\checkmark$ | $\checkmark$                                                 | $\checkmark$ | $\checkmark$ | $\checkmark$ | x               | $\checkmark$              |
| Carta            | 215,9 x 279,4 mm<br>(8,5 x 11 pulgadas)                                         | $\checkmark$ | $\checkmark$                                                 | $\checkmark$ | $\checkmark$ | $\checkmark$ | $\checkmark$    | $\checkmark$              |
| Oficio           | 216 x 340 mm<br>(8,5 x 13,4 pulgadas)                                           | $\checkmark$ | $\checkmark$                                                 | $\checkmark$ | $\checkmark$ | $\checkmark$ | $\checkmark$    | $\checkmark$              |
| Media carta      | 139,7 x 215,9 mm<br>(5,5 x 8,5 pulgadas)                                        | $\checkmark$ | x                                                            | x            | $\checkmark$ | х            | $\checkmark$    | $\checkmark$              |
| Universal        | 139,7 x 148 mm a<br>215,9 x 359,9 mm<br>(5,5 x 5,8 pulg. a<br>8,5 x 14,2 pulg.) | <b>v</b>     | ×                                                            | X            | √            | X            | x               | X                         |
| * A5 vertical    | De 76,2 x 127 mm a<br>229 x 359,9 mm<br>(de 3 x 5 " a<br>9 x 14,2 pulg.)        |              | X                                                            |              |              | X            | x               | x                         |

| Tamaño del  | Dimensiones                                                                   | Bandeja      | Finalizador con grapado |           | Grapadora/perforadora multiposición |           |                 |                           |
|-------------|-------------------------------------------------------------------------------|--------------|-------------------------|-----------|-------------------------------------|-----------|-----------------|---------------------------|
| papel       |                                                                               | estándar     | Separación              | Grapadora | Separación                          | Grapadora | Perfo-<br>rador | Buzón de<br>2<br>bandejas |
| Universal   | De 98,4 x 162 mm a<br>176 x 250 mm<br>(3,9 x 6,4 pulg. a<br>6,9 x 9,8 pulg.)  | $\checkmark$ | x                       | X         | x                                   | x         | x               | x                         |
| Universal   | 210 x 215,9 mm a<br>210 x 1321 mm<br>(8,27 x 8,5 pulg. a<br>(8,27 x 52 pulg.) | ✓            | х                       | x         | x                                   | x         | x               | х                         |
| Sobre 7 3/4 | 98 x 190,5 mm<br>(3,9 x 7,5 pulg.)                                            | $\checkmark$ | x                       | x         | x                                   | x         | x               | х                         |
| Sobre 9     | 98,4 x 225,4 mm<br>(3,86 x 8,9 pulg.)                                         | $\checkmark$ | x                       | x         | х                                   | х         | x               | х                         |
| Sobre 10    | 104,8 x 241,3 mm<br>(4,1 x 9,5 pulg.)                                         | $\checkmark$ | x                       | x         | x                                   | x         | x               | х                         |
| Sobre B5    | 176 x 250 mm<br>(6,9 x 9,8 pulg.)                                             | $\checkmark$ | х                       | x         | x                                   | х         | x               | х                         |
| Sobre C4    | 229 x 324 mm<br>(9 x 13 pulg.)                                                | $\checkmark$ | x                       | x         | x                                   | x         | x               | х                         |
| Sobre C5    | 162 x 229 mm<br>(6,4 x 9 pulg.)                                               | $\checkmark$ | х                       | x         | х                                   | х         | x               | х                         |
| Sobre DL    | 110 x 220 mm<br>(4,3 x 8,7 pulg.)                                             | $\checkmark$ | х                       | x         | х                                   | х         | x               | х                         |
| Otro sobre  | 98,4 x 162 mm a<br>229 x 359,9 mm<br>(3,9 x 6,4 pulg. a<br>(9 x 14,2 pulg.)   |              | X                       | X         | X                                   | X         | x               | x                         |

# Tipos de papel admitidos

### Tipos de entrada admitidos

Nota: Las etiquetas, sobres y cartulinas siempre se imprimen a una velocidad reducida.
| ./           |                                                                                                    |                                                                                                    |                                                                                                    |                                                                                                    |                                                                                                    |
|--------------|----------------------------------------------------------------------------------------------------|----------------------------------------------------------------------------------------------------|----------------------------------------------------------------------------------------------------|----------------------------------------------------------------------------------------------------|----------------------------------------------------------------------------------------------------|
| V            | $\checkmark$                                                                                                    | х                                                                                                    | $\checkmark$                                                                                                    | $\checkmark$                                                                                                    | $\checkmark$                                                                                                    |
| <b>√</b> 1   | х                                                                                                    | х                                                                                                    | <b>√</b> 1                                                                                                    | $\checkmark$                                                                                                    | х                                                                                                    |
| $\checkmark$ | $\checkmark$                                                                                                    | х                                                                                                    | $\checkmark$                                                                                                    | $\checkmark$                                                                                                    | $\checkmark$                                                                                                    |
| $\checkmark$ | $\checkmark$                                                                                                    | х                                                                                                    | $\checkmark$                                                                                                    | $\checkmark$                                                                                                    | х                                                                                                    |
| $\checkmark$ | $\checkmark$                                                                                                    | х                                                                                                    | $\checkmark$                                                                                                    | $\checkmark$                                                                                                    | Х                                                                                                    |
| $\checkmark$ | х                                                                                                    | х                                                                                                    | $\checkmark$                                                                                                    | х                                                                                                    | х                                                                                                    |
| $\checkmark$ | х                                                                                                    | х                                                                                                    | $\checkmark$                                                                                                    | х                                                                                                    | х                                                                                                    |
| $\checkmark$ | $\checkmark$                                                                                                    | х                                                                                                    | $\checkmark$                                                                                                    | $\checkmark$                                                                                                    | $\checkmark$                                                                                                    |
| х            | х                                                                                                    | $\checkmark$                                                                                                    | $\checkmark$                                                                                                    | х                                                                                                    | Х                                                                                                    |
| х            | х                                                                                                    | $\checkmark$                                                                                                    | $\checkmark$                                                                                                    | х                                                                                                    | Х                                                                                                    |
| х            | х                                                                                                    | х                                                                                                    | $\checkmark$                                                                                                    | х                                                                                                    | Х                                                                                                    |
| $\checkmark$ | $\checkmark$                                                                                                    | х                                                                                                    | $\checkmark$                                                                                                    | $\checkmark$                                                                                                    | $\checkmark$                                                                                                    |
| $\checkmark$ | $\checkmark$                                                                                                    | х                                                                                                    | $\checkmark$                                                                                                    | $\checkmark$                                                                                                    | $\checkmark$                                                                                                    |
| $\checkmark$ | $\checkmark$                                                                                                    | х                                                                                                    | $\checkmark$                                                                                                    | $\checkmark$                                                                                                    | $\checkmark$                                                                                                    |
| $\checkmark$ | $\checkmark$                                                                                                    | х                                                                                                    | $\checkmark$                                                                                                    | $\checkmark$                                                                                                    | $\checkmark$                                                                                                    |
| $\checkmark$ | $\checkmark$                                                                                                    | x                                                                                                    | ✓                                                                                                    | $\checkmark$                                                                                                    | $\checkmark$                                                                                                    |
| $\checkmark$ | $\checkmark$                                                                                                    | x                                                                                                    | $\checkmark$                                                                                                    | $\checkmark$                                                                                                    | $\checkmark$                                                                                                    |
|              | $   \sqrt{1} $ $   \sqrt{1} $ | VV $\sqrt{1}$ X $\sqrt{1}$ $\sqrt{1}$ | $\checkmark$ $\checkmark$ $\times$ $\checkmark$ $\checkmark$ $\checkmark$ $\times$ $\checkmark$ $\checkmark$ $\checkmark$ $\times$ $\checkmark$ $\checkmark$ $\checkmark$ $\times$ $\checkmark$ $\checkmark$ $\times$ $\times$ $\checkmark$ $\checkmark$ $\times$ $\checkmark$ $\checkmark$ $\times$ $\checkmark$ $\checkmark$ $\checkmark$ $×$ $\checkmark$ $\checkmark$ $\checkmark$ $×$ $\checkmark$ $\checkmark$ $×$ $×$ $\checkmark$ $\checkmark$ $×$ $×$ $\checkmark$ $\checkmark$ $×$ $×$ </td <td><math></math><math></math><math>\times</math><math></math><math>\sqrt{1}</math><math>\times</math><math>\times</math><math>\sqrt{1}</math><math></math><math></math><math>\times</math><math></math><math></math><math></math><math>\times</math><math></math><math></math><math></math><math>\times</math><math></math><math></math><math>\times</math><math>\times</math><math></math><math></math><math>\times</math><math>\times</math><math></math><math></math><math>\times</math><math></math><math></math><math></math><math>\times</math><math></math><math></math><math>\times</math><math></math><math></math><math></math><math></math><math></math><math></math><math></math>&lt;</td> <td><math></math><math></math><math></math><math></math><math>\sqrt{1}</math><math>X</math><math>\chi</math><math>\sqrt{1}</math><math></math><math></math><math></math><math>X</math><math></math><math></math><math></math><math></math><math>X</math><math></math><math></math><math></math><math></math><math>X</math><math></math><math></math><math></math><math></math><math>X</math><math></math><math></math><math></math><math>X</math><math>X</math><math></math><math>X</math><math></math><math>X</math><math>X</math><math></math><math>X</math><math></math><math>X</math><math></math><math>X</math><math></math><math>X</math><math>X</math><math></math><math></math><math>X</math><math>X</math><math>X</math><math></math><math></math><math>X</math><math></math><math></math><math>X</math><math></math><math></math><math></math><math></math><math>X</math><math></math><math></math></td> | $$ $$ $\times$ $$ $\sqrt{1}$ $\times$ $\times$ $\sqrt{1}$ $$ $$ $\times$ $$ $$ $$ $\times$ $$ $$ $$ $\times$ $$ $$ $\times$ $\times$ $$ $$ $\times$ $\times$ $$ $$ $\times$ $$ $$ $$ $\times$ $$ $$ $\times$ $$ $$ $$ $$ $$ $$ $$ < | $$ $$ $$ $$ $\sqrt{1}$ $X$ $\chi$ $\sqrt{1}$ $$ $$ $$ $X$ $$ $$ $$ $$ $X$ $$ $$ $$ $$ $X$ $$ $$ $$ $$ $X$ $$ $$ $$ $X$ $X$ $$ $X$ $$ $X$ $X$ $$ $X$ $$ $X$ $$ $X$ $$ $X$ $X$ $$ $$ $X$ $X$ $X$ $$ $$ $X$ $$ $$ $X$ $$ $$ $$ $$ $X$ $$ $$ $$ $$ $X$ $$ $$ $$ $$ $X$ $$ $$ $$ $$ $X$ $$ $$ $$ $$ $X$ $$ $$ $$ $$ $X$ $$ $$ $$ $$ $X$ $$ $$ $$ $$ $X$ $$ $$ $$ $$ $X$ $$ $$ $$ $$ $X$ $$ $$ $$ $$ $X$ $$ $$ $$ $$ $X$ $$ $$ $$ $$ $X$ $$ $$ $$ $$ $X$ $$ $$ $$ $$ $X$ $$ $$ |

<sup>1</sup> Admite un peso de cartulina de hasta 176 g/m<sup>2</sup>.

<sup>2</sup> Las cartulinas con un peso superior a 176 g/m<sup>2</sup> solo se admiten en la impresión a una cara utilizando la bandeja estándar de 550 hojas.

### Tipos de salida admitidos

| Tipo de papel | Finalizador con grapado |              |              | Grapadora/perforad | adora multiposición |              |  |
|---------------|-------------------------|--------------|--------------|--------------------|---------------------|--------------|--|
|               | Sin acabado             | Separación   | Grapadora    | Bandeja estándar   | Buzón de            | Grapadora    |  |
|               |                         |              |              | (Apilado           | 2 bandejas          | У            |  |
|               |                         |              |              | normal y separado) |                     | perforador   |  |
| Papel normal  | ✓                       | ✓            | $\checkmark$ | $\checkmark$       | ✓                   | ✓            |  |
| Tarjeta       | $\checkmark$            | $\checkmark$ | x            | $\checkmark$       | x                   | х            |  |
| Transparencia | $\checkmark$            | х            | х            | $\checkmark$       | x                   | х            |  |
| Reciclado     | $\checkmark$            | $\checkmark$ | $\checkmark$ | $\checkmark$       | $\checkmark$        | $\checkmark$ |  |

| Tipo de papel       | Finalizador con grapado |              | Grapadora/perforadora multiposición |                    |              |              |
|---------------------|-------------------------|--------------|-------------------------------------|--------------------|--------------|--------------|
|                     | Sin acabado             | Separación   | Grapadora                           | Bandeja estándar   | Buzón de     | Grapadora    |
|                     |                         |              |                                     | (Apilado           | 2 bandejas   | у            |
|                     |                         |              |                                     | normal y separado) |              | perforador   |
| Brillante           | $\checkmark$            | $\checkmark$ | x                                   | $\checkmark$       | $\checkmark$ | x            |
| Pesado brillante    | $\checkmark$            | $\checkmark$ | x                                   | $\checkmark$       | $\checkmark$ | х            |
| Etiquetas           | $\checkmark$            | x            | х                                   | $\checkmark$       | x            | х            |
| Etiquetas de vinilo | $\checkmark$            | x            | x                                   | $\checkmark$       | x            | х            |
| Alta calidad        | $\checkmark$            | $\checkmark$ | $\checkmark$                        | $\checkmark$       | $\checkmark$ | $\checkmark$ |
| Sobre               | √                       | $\checkmark$ | x                                   | $\checkmark$       | x            | x            |
| Sobre rugoso        | $\checkmark$            | $\checkmark$ | x                                   | $\checkmark$       | x            | x            |
| Membrete            | $\checkmark$            | ✓            | ✓                                   | $\checkmark$       | ✓            | $\checkmark$ |
| Preimpreso          | $\checkmark$            | ✓            | $\checkmark$                        | $\checkmark$       | ✓            | $\checkmark$ |
| Papel de color      | $\checkmark$            | $\checkmark$ | $\checkmark$                        | $\checkmark$       | $\checkmark$ | $\checkmark$ |
| Papel ligero        | $\checkmark$            | $\checkmark$ | $\checkmark$                        | $\checkmark$       | $\checkmark$ | $\checkmark$ |
| Papel pesado        | ✓                       | ✓            | $\checkmark$                        | $\checkmark$       | ✓            | $\checkmark$ |
| Áspero/algodón      | ✓                       | ✓            | $\checkmark$                        | $\checkmark$       | ✓            | $\checkmark$ |

### Pesos de papel admitidos

| Tipo de papel               | Bandeja estándar de 550<br>hojas                | Bandeja de 2200 hojas                     | Bandeja de sobres | Alimentador multiuso                        |
|-----------------------------|-------------------------------------------------|-------------------------------------------|-------------------|---------------------------------------------|
| Papel normal <sup>1,2</sup> | 60–176 g/m <sup>2</sup> (16–47 lb) <sup>3</sup> | 60-120 g/m <sup>2</sup><br>(16-32 libras) | N/A               | 60-176 g/m <sup>2</sup> (16-47 libras)      |
| Papel de banner             | N/A                                             | N/A                                       | N/A               | 90-105 g/m² (24-28 libras)                  |
| Brillante                   | 88-176 g/m² (60-120 libras)                     | N/A                                       | N/A               | 88-176 g/m² (60-120 libras)                 |
| Cartulina                   | 88-300 g/m <sup>2</sup><br>(60-192 libras)      | N/A                                       | N/A               | 163-176 g/m <sup>2</sup><br>(90-120 libras) |
| Etiquetas                   | 88-300 g/m <sup>2</sup><br>(60-192 libras)      | N/A                                       | N/A               | 199-220 g/m <sup>2</sup><br>(53-59 libras)  |

<sup>1</sup> El papel de fibra corta con un peso de, como mínimo, 90 g/m<sup>2</sup> (24 lb) se admite para la impresión a doble cara.

 $^{2}$  El papel reciclado con un peso de 75–120 g/m $^{2}$  (20–32 lb) se admite para la impresión a doble cara.

<sup>3</sup> Este peso de papel también se admite para la impresión a doble cara.

 $^4$  El peso máximo del contenido 100 % algodón es de 90 g/m2 (24 lb) de alta calidad.

 $^{5}$  Los sobres de 105 g/m2 (28 lb) de alta calidad solo pueden contener un 25 % de algodón.

| Tipo de papel                                                                                                    | Bandeja estándar de 550<br>hojas | Bandeja de 2200 hojas | Bandeja de sobres                                      | Alimentador multiuso       |  |
|----------------------------------------------------------------------------------------------------|----------------------------------|-----------------------|--------------------------------------------------------|----------------------------|--|
| Sobres                                                                                                    | N/A                              | N/A                   | 60–105 g/m <sup>2</sup> (16–<br>28 lb) <sup>4, 5</sup> | 60-105 g/m² (16-28 libras) |  |
| <sup>1</sup> El papel de fibra corta con un peso de, como mínimo, 90 g/m² (24 lb) se admite para la impresión a doble cara. |                                  |                       |                                                        |                            |  |
| <sup>2</sup> El papel reciclado con un peso de 75–120 g/m <sup>2</sup> (20–32 lb) se admite para la impresión a doble cara. |                                  |                       |                                                        |                            |  |
| <sup>3</sup> Este peso de papel también se admite para la impresión a doble cara.                                           |                                  |                       |                                                        |                            |  |

<sup>4</sup> El peso máximo del contenido 100 % algodón es de 90 g/m2 (24 lb) de alta calidad.

 $^{5}$  Los sobres de 105 g/m2 (28 lb) de alta calidad solo pueden contener un 25 % de algodón.

## Impresión

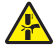

**PRECAUCIÓN: PELIGRO DE ATRAPAMIENTO:** Para evitar el riesgo de lesión por atrapamiento, preste atención en las áreas marcadas con esta etiqueta. Las lesiones por atrapamiento se pueden producir en torno a partes móviles, tales como engranajes, puertas, bandejas y cubiertas.

### imprimir desde un ordenador

**Nota:** Para etiquetas, tarjetas y sobres, configure el tamaño y tipo de papel en la impresora antes de imprimir el documento.

- 1 Abra el cuadro de diálogo Imprimir en el documento que trata de imprimir.
- 2 Ajuste los valores si es necesario.
- **3** Imprima el documento.

### Impresión de formularios

- En la pantalla de inicio, navegue hasta:
   Formularios y favoritos > y seleccione > Imprimir
- 2 Si fuera necesario, ajuste la configuración de impresión.
- **3** Envíe el trabajo de impresión.

### Impresión desde un dispositivo móvil

#### Imprimir desde un dispositivo móvil a través de Lexmark Mobile Print

Lexmark<sup>TM</sup> Mobile Print le permite enviar documentos e imágenes directamente a una impresora Lexmark compatible.

1 Abra el documento y, a continuación, envíe o comparta el documento con Lexmark Mobile Print.

**Nota:** Es posible que algunas aplicaciones de terceros no sean compatibles con la función de envío o uso compartido. Consulte la documentación que se facilita con la aplicación para obtener información adicional.

- 2 Seleccione una impresora.
- **3** Imprima el documento.

#### Impresión desde un dispositivo móvil a través de Google Cloud Print

Google Cloud Print<sup>™</sup> es un servicio de impresión que permite imprimir en cualquier impresora con Google Cloud Print.

Antes de empezar, asegúrese de que:

- La impresora está registrada al servidor Google Cloud Print.
- El complemento de Cloud Print se descarga desde Google Play<sup>™</sup> Store y se habilita a través de un dispositivo móvil.
- **1** Desde su dispositivo móvil Android<sup>TM</sup>, abra un documento o seleccione uno desde el gestor de archivos.
- **2** Toque **> Imprimir**.
- 3 Seleccione una impresora y, a continuación, toque 📥.

#### Impresión desde un dispositivo móvil a través de Mopria Print Service

Mopria<sup>®</sup> Print Service es una solución de impresión móvil para dispositivos móviles con la versión 5.0 o posterior de Android. Le permite imprimir directamente en cualquier impresora con certificación Mopria.

**Nota:** Asegúrese de descargar la aplicación Mopria Print Service desde la tienda Google Play y activarla en el dispositivo móvil.

- **1** Desde su dispositivo móvil Android, ejecute una aplicación compatible o seleccione un documento desde el gestor de archivos.
- **2** Toque **> Imprimir**.
- 3 Seleccione una impresora y ajuste los valores si fuera necesario.
- 4 Toque

#### Impresión desde un dispositivo móvil a través de AirPrint

La característica de software AirPrint es una solución de impresión móvil que le permite imprimir directamente desde dispositivos Apple a impresoras certificadas con AirPrint.

#### Notas:

- Asegúrese de que el dispositivo Apple y la impresora estén conectados a la misma red. Si la red tiene varios hubs inalámbricos, asegúrese de que ambos dispositivos están conectados a la misma subred.
- Esta aplicación solo es compatible con determinados dispositivos Apple.
- 1 Desde su dispositivo móvil, seleccione un documento desde el gestor de archivos o inicie una aplicación compatible.
- **2** Toque [] >Imprimir.
- 3 Seleccione una impresora y ajuste los valores si fuera necesario.
- 4 Imprima el documento.

#### Impresión desde un dispositivo móvil a través de Wi-Fi Direct®

Wi-Fi Direct<sup>®</sup> es un servicio de impresión que permite imprimir en cualquier impresora con Wi-Fi Direct.

**Nota:** Asegúrese de que la impresora o el servidor estén conectados a la red inalámbrica. Para obtener más información, consulte <u>"Conexión de un dispositivo móvil a la impresora" en la página 156</u>.

- **1** Desde su dispositivo móvil, ejecute una aplicación compatible, o bien, seleccione un documento desde el gestor de archivos.
- 2 En función del dispositivo móvil, realice una de las siguientes acciones:
  - Toque > Imprimir.
  - Toque [] > Imprimir.
  - Toque ••• > Imprimir.
- **3** Seleccione una impresora y ajuste los valores si fuera necesario.
- 4 Imprima el documento.

### Impresión desde una unidad flash

1 Introduzca la unidad flash.

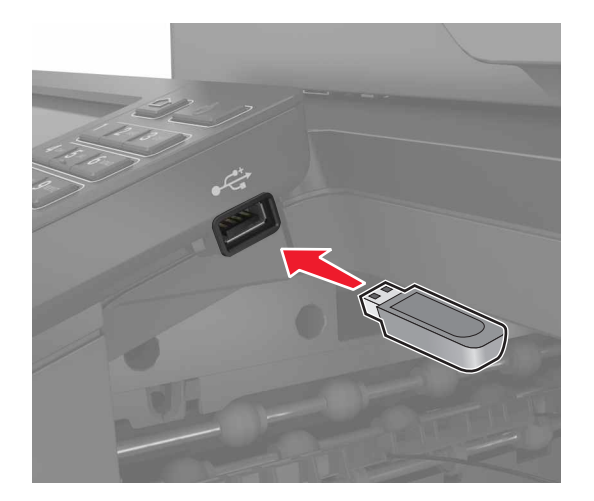

#### Notas:

- Si se introduce la unidad flash cuando aparece un mensaje de error, la impresora ignorará la unidad flash.
- Si introduce la unidad flash mientras la impresora está procesando otros trabajos de impresión, aparecerá el mensaje **Ocupada** en la pantalla.
- 2 En la pantalla, toque el documento que desee imprimir.

Si fuera necesario, configure otros valores de impresión.

**3** Envíe el trabajo de impresión.

Para imprimir otro documento, toque Unidad USB.

**Advertencia: Posibles daños:** Para evitar la pérdida de datos o averías en la impresora, no manipule la unidad flash ni la impresora en la zona que se muestra mientras esté imprimiendo, leyendo o escribiendo en el dispositivo de memoria.

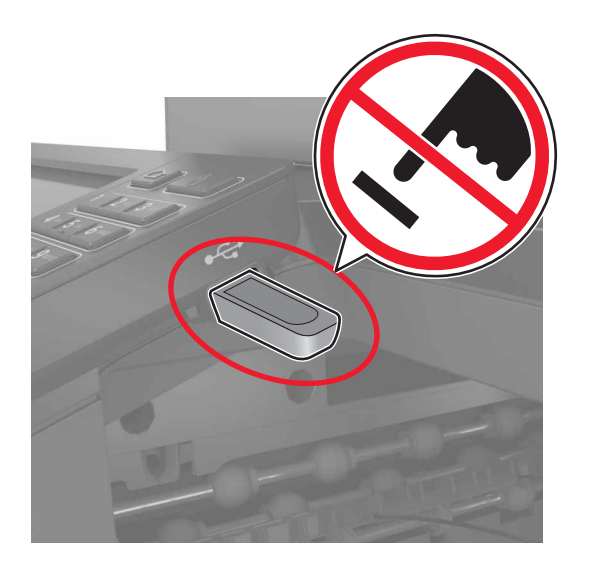

### Unidades flash y tipos de archivo admitidos

#### **Unidades flash**

- Lexar JumpDrive S70 (16 GB y 32 GB)
- SanDisk Cruzer (16 GB y 32 GB)
- PNY Attaché (16 GB y 32 GB)

#### Notas:

- La impresora es compatible con unidades flash USB de alta velocidad con el estándar de alta velocidad.
- Las unidades flash USB deben admitir el sistema de archivos FAT (del inglés File Allocation Tables, tablas de localización de archivos).

#### Tipos de archivo

Documentos

- PDF (versión 1.7 o anterior)
- HTML
- XPS
- Formatos de archivo de Microsoft (.doc, .docx, .xls, .xlsx, .ppt, .pptx)

Imágenes

- .dcx
- .gif
- .JPEG o .jpg
- .bmp
- .pcx

- .TIFF o .tif
- .png

### Configuración de trabajos confidenciales

1 En el panel de control del escáner, navegue hasta:

#### Valores > Seguridad > Configuración de impresión confidencial.

**2** Configure los valores.

| Utilizar                                     | Para                                                                                                    |
|----------------------------------------------|----------------------------------------------------------------------------------------------------|
| PIN incorrecto máximo                        | Establecer el número de veces que se puede introducir un PIN no válido.<br><b>Nota:</b> Cuando se alcanza el límite, los trabajos de impresión correspondientes a ese<br>nombre de usuario se eliminan.                                                   |
| Caducidad de trabajo confi-<br>dencial       | Establecer una caducidad para los trabajos de impresión confidenciales.<br><b>Nota:</b> Los trabajos confidenciales retenidos se almacenan en la impresora hasta que<br>se liberan o se borran manualmente.                                               |
| Caducidad de los trabajos<br>de repetición   | Establecer una caducidad para un trabajo de impresión de repetición.<br><b>Nota:</b> Los trabajos de repetición en espera se almacenan en la memoria de la<br>impresora para la reimpresión.                                                              |
| Caducidad de los trabajos<br>de comprobación | Establecer una caducidad para que la impresora imprima una copia antes de imprimir<br>las copias restantes.<br><b>Nota:</b> Los trabajos de comprobación imprimen una copia para comprobar si es satis-<br>factoria antes de imprimir el resto de copias. |
| Caducidad de los trabajos<br>de reserva      | Establecer la caducidad para que la impresora almacene los trabajos de impresión.<br><b>Nota:</b> Los trabajos de reserva retenidos se borran automáticamente después de la<br>impresión.                                                                 |
| Mantener todos los trabajos<br>en espera     | Configurar la impresora para mantener todos los trabajos de impresión en espera.                                                                                                    |
| Conservar documentos<br>duplicados           | Configure la impresora para imprimir todos los documentos con el mismo nombre de archivo.                                                                                                    |

# Impresión de trabajos confidenciales y otros trabajos en espera

#### Para usuarios de Windows

- 1 Con un documento abierto, haga clic en Archivo > Imprimir.
- 2 Haga clic en Propiedades, Preferencias, Opciones o Configuración.
- 3 Haga clic en Imprimir y poner en espera.
- 4 Seleccione Utilizar Imprimir y poner en espera y asigne un nombre de usuario.
- 5 Seleccione el tipo de trabajo de impresión (Confidencial, Repetir, Reservar o Verificar).
  Si el trabajo de impresión es confidencial, introduzca un PIN de cuatro cifras.

#### 6 Haga clic en Aceptar o Imprimir.

- 7 En la página de inicio de la impresora, libere el trabajo de impresión.
  - Para trabajos de impresión confidenciales, navegue hasta: Trabajos en espera > seleccione su nombre de usuario > Confidencial > introduzca el PIN > seleccione el trabajo de impresión > configure los valores > Imprimir
  - Para otros trabajos de impresión, navegue hasta: Trabajos en espera > seleccione su nombre de usuario > seleccione el trabajo de impresión > configure los valores > Imprimir

#### Para usuarios de Macintosh

- Con un documento abierto, seleccione Archivo > Imprimir.
   Si es necesario, haga clic en el triángulo de información para ver mas opciones.
- 2 En las opciones de impresión o en el menú Copias y páginas, seleccione Redireccionamiento trabajo.
- 3 Seleccione el tipo de trabajo de impresión (Confidencial, Repetir, Reservar o Verificar).Si el trabajo de impresión es confidencial, asígnele un nombre de usuario y un PIN de cuatro cifras.
- 4 Haga clic en Aceptar o Imprimir.
- 5 En la página de inicio de la impresora, libere el trabajo de impresión.
  - Para trabajos de impresión confidenciales, navegue hasta: Trabajos en espera > seleccione su nombre de usuario > Confidencial > introduzca el PIN > seleccione el trabajo de impresión > configure los valores > Imprimir
  - Para otros trabajos de impresión, navegue hasta: Trabajos en espera > seleccione su nombre de usuario > seleccione el trabajo de impresión > configure los valores > Imprimir

### Impresión desde un perfil de Conector en la nube

**Nota:** Esta aplicación solo está disponible en determinados países o regiones. Para obtener más información, consulte al representante de Lexmark.

- 1 En la pantalla de inicio, toque **Conector en la nube**.
- 2 Seleccione un proveedor de servicios en la nube y, a continuación, seleccione un perfil.

**Nota:** Para obtener más información sobre la creación de un perfil de Conector en la nube, consulte <u>"Creación de un perfil de Conector en la nube" en la página 23</u>.

**3** Toque **Imprimir** y seleccione un archivo.

Si es necesario, modifique los valores.

Nota: Asegúrese de que selecciona un archivo compatible.

**4** Imprima el documento.

### Impresión de una lista de muestra de fuentes

- 1 En la pantalla de inicio, toque Valores > Informes > Imprimir > Imprimir fuentes.
- 2 Toque Fuentes PCL o Fuentes PS.

### Impresión de una lista de directorio

En la pantalla de inicio, toque Valores > Informes > Imprimir > Imprimir directorio.

### Cancelación de un trabajo de impresión

#### En el panel de control de la impresora

1 En la pantalla principal, toque Cola de trabajos.

Nota: También puede acceder a esta configuración tocando la parte superior de la pantalla de inicio.

**2** Seleccione el trabajo que desea cancelar.

#### Desde el equipo

- 1 En función del sistema operativo, realice una de las siguientes acciones:
  - Abra la carpeta de impresoras y, a continuación, seleccione la impresora.
  - En Preferencias del sistema en el menú de Apple, navegue hasta la impresora.
- 2 Seleccione el trabajo que desea cancelar.

## Copia

# Uso del alimentador automático de documentos y del cristal del escáner

| Alimentador de documentos automático (ADF)                                                                                                    | Cristal del escáner                                                                                                    |
|----------------------------------------------------------------------------------------------------|----------------------------------------------------------------------------------------------------|
| <ul> <li>Utilice el ADF para documentos de varias páginas o a doble cara.</li> <li>Cargue un documento original hacia arriba. Para documentos de varias páginas, asegúrese de alinear el borde inicial antes de cargarlos.</li> <li>Ajuste las guías del ADF para que coincidan con el ancho del papel que va a cargar.</li> </ul> | <ul> <li>Utilice el cristal del escáner para documentos de una página, páginas de un libro, elementos pequeños (como postales o fotos), transparencias, papel fotográfico o papel fino (como recortes de revistas).</li> <li>Coloque el documento hacia abajo en la esquina de la flecha.</li> </ul> |

### **Realizar copias**

1 Cargue un documento original en el alimentador automático de documentos (ADF) o en el cristal del escáner.

**Nota:** Para evitar que la imagen quede recortada, asegúrese de que el documento original y el de salida tienen el mismo tamaño de papel.

2 En la pantalla de inicio, toque Copia y, a continuación, especifique el número de copias.

Si fuera necesario, ajuste los valores de copia.

3 Copie el documento.

Nota: Para hacer una copia rápida, en el panel de control, pulse 💽.

### Copia de fotografías

- 1 Coloque una foto en el cristal del escáner.
- 2 En la pantalla de inicio, toque Copiar > Contenido > Tipo de contenido > Foto.
- **3** Toque **Origen de contenido** y seleccione el valor que mejor se adapte a la foto original.
- **4** Copiar la foto.

### Copia en cabecera

- 1 Cargue un documento original en el alimentador automático de documentos (ADF) o en el cristal del escáner.
- 2 En la pantalla de inicio, toque **Copia** > **Copiar de** > y, a continuación, especifique el tamaño del documento original.
- **3** Toque **Copiar en** y, a continuación, seleccione el origen del papel que contiene la cabecera. Si ha cargado la cabecera en el alimentador multiuso, navegue hasta:

Copiar en > Alimentador multiuso > y seleccione un tamaño de papel > Cabecera

4 Copie el documento.

### Copia en ambas caras del papel

- 1 Cargue un documento original en el alimentador automático de documentos (ADF) o en el cristal del escáner.
- 2 En la pantalla de inicio, toque Copiar > Valores del papel.
- 3 Ajuste los valores:
- 4 Copie el documento.

### Reducción o ampliación de copias

- 1 Cargue un documento original en el alimentador automático de documentos (ADF) o en el cristal del escáner.
- 2 En la pantalla de inicio, navegue hasta:

Copiar > Escala > especifica el valor de escala

**Nota:** Al cambiar el tamaño del documento original o de salida después de definir Graduar restaura el valor de escala a Automático.

3 Copie el documento.

### Clasificación de copias

- 1 Cargue un documento original en el alimentador automático de documentos (ADF) o en el cristal del escáner.
- 2 Desde la pantalla de inicio, toque Copiar > Clasificar > Activado [1,2,1,2,1,2].
- 3 Copie el documento.

### Colocación de hojas de separación entre copias

- **1** Cargue un documento original en el alimentador automático de documentos (ADF) o en el cristal del escáner.
- 2 En la pantalla de inicio, toque Copiar > Hojas de separación.
- 3 Ajuste los valores.
- 4 Envíe el trabajo de copia.

### Copia de varias páginas en una sola hoja

- 1 Cargue un documento original en el alimentador automático de documentos (ADF) o en el cristal del escáner.
- 2 En la pantalla de inicio, toque Copiar > Páginas por cara.
- 3 Ajuste los valores:
- 4 Copie el documento.

### Creación de un método abreviado de una copia

- 1 En la pantalla de inicio, toque Copiar.
- 2 Ajuste el valor y después toque 🔭.
- 3 Crear un método abreviado.

## Envío de correo electrónico

# Uso del alimentador automático de documentos y del cristal del escáner

| Alimentador de documentos automático (ADF)                                                                                                    | Cristal del escáner                                                                                                    |
|----------------------------------------------------------------------------------------------------|----------------------------------------------------------------------------------------------------|
| <ul> <li>Utilice el ADF para documentos de varias páginas o a doble cara.</li> <li>Cargue un documento original hacia arriba. Para documentos de varias páginas, asegúrese de alinear el borde inicial antes de cargarlos.</li> <li>Ajuste las guías del ADF para que coincidan con el ancho del papel que va a cargar.</li> </ul> | <ul> <li>Utilice el cristal del escáner para documentos de una página, páginas de un libro, elementos pequeños (como postales o fotos), transparencias, papel fotográfico o papel fino (como recortes de revistas).</li> <li>Coloque el documento hacia abajo en la esquina de la flecha.</li> </ul> |

# Configuración del servidor SMTP para el correo electrónico

#### En el panel de control

- 1 En el panel de control, toque Valores > Correo electrónico > Configurar correo electrónico.
- 2 Configure los valores.

#### En Embedded Web Server

1 Abra un explorador web y, a continuación, escriba la dirección IP de la impresora en el campo de la dirección.

#### Notas:

- Verá la dirección IP de la impresora en la pantalla de inicio de la impresora. La dirección IP aparece como cuatro grupos de números separados por puntos, como 123.123.123.123.
- Si está utilizando un servidor proxy, desactívelo temporalmente para cargar correctamente la página web.
- 2 Haga clic en Valores > Correo electrónico.
- **3** En la sección Configurar correo electrónico, configure los valores.
- 4 Haga clic en Guardar.

### Envío de un mensaje de correo electrónico

#### Uso del panel de control

- 1 Cargue un documento original en el alimentador automático de documentos (ADF) o en el cristal del escáner.
- 2 En la pantalla de inicio, toque Correo electrónico y, a continuación, introduzca la información que necesita.

**Nota:** También puede introducir el destinatario utilizando la libreta de direcciones o el número de método abreviado.

- 3 Si es necesario, configure los ajustes del tipo de archivo de salida.
- 4 Envíe el mensaje de correo electrónico.

#### Uso del número de método abreviado

- 1 En el panel de control, pulse # y, a continuación, introduzca el número de método abreviado con el teclado.
- 2 Envíe el mensaje de correo electrónico.

### Crear un método abreviado de correo electrónico

- 1 En la pantalla principal, toque Correo electrónico.
- 2 Ajuste el valor y después toque 🔭.
- 3 Crear un método abreviado.

## Envío de fax

### Configuración de la impresora como máquina de fax

#### Notas:

- Los siguientes métodos de conexión no son aplicables en todos los países o regiones.
- Durante la configuración inicial de la impresora, desactive la casilla de la función de fax y de cualquier otra función que vaya a configurar después y, a continuación, toque **Continuar**.
- El indicador puede parpadear en rojo si la función de fax está activada sin haber terminado de configurarse.

**Advertencia: Posibles daños:** no toque los cables ni la impresora en el área mostrada mientras se esté recibiendo o enviando un fax de manera activa.

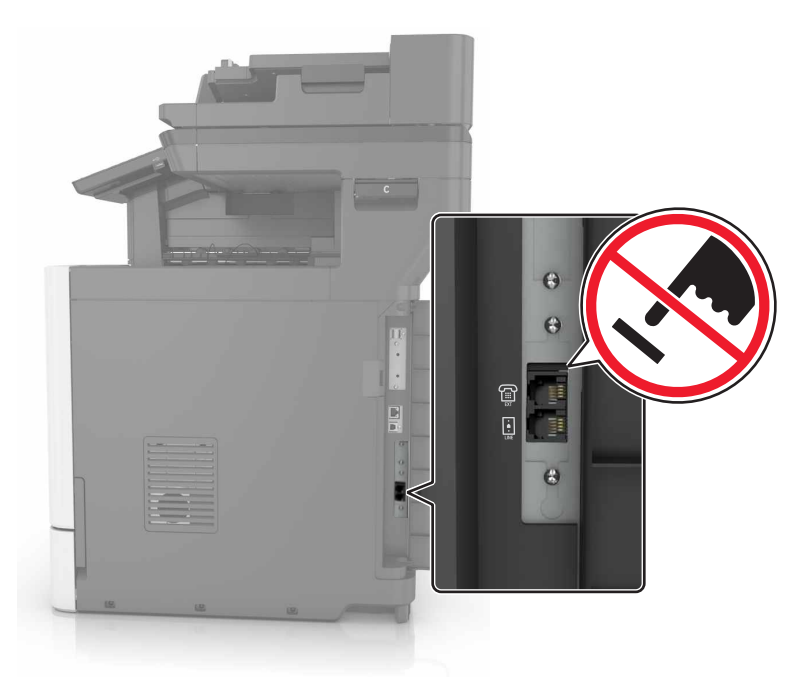

#### Configuración del servidor SMTP para fax

#### En el panel de control

- 1 En el panel de control, toque Valores >Fax > Configuración del servidor de fax > Valores de correo del servidor de fax.
- **2** Configure los valores.

**Nota:** Para utilizar la configuración del servidor SMTP para el correo electrónico, active **Usar servidor SMTP de correo electrónico**.

#### En Embedded Web Server

1 Abra un explorador web y, a continuación, escriba la dirección IP de la impresora en el campo de la dirección.

#### Notas:

- Verá la dirección IP de la impresora en la pantalla de inicio de la impresora. La dirección IP aparece como cuatro grupos de números separados por puntos, como 123.123.123.123.
- Si está utilizando un servidor proxy, desactívelo temporalmente para cargar correctamente la página web.
- 2 Haga clic en Valores > Fax > Servidor de fax.
- **3** En la sección Valores de correo del servidor de fax, configure los valores.

**Nota:** Para utilizar la configuración del servidor SMTP para el correo electrónico, active **Usar servidor SMTP de correo electrónico**.

4 Haga clic en Guardar.

#### Selección de una conexión de fax

#### Configuración del fax mediante una línea telefónica estándar

PRECAUCIÓN: PELIGRO DE DESCARGAS ELÉCTRICAS: Para evitar el riesgo de descarga eléctrica, no configure este producto ni realice ninguna conexión eléctrica ni de cableado, como la función de fax, el cable de alimentación o el teléfono, si hay una tormenta eléctrica.

PRECAUCIÓN: PELIGRO DE DESCARGAS ELÉCTRICAS: Para evitar el riesgo de descarga eléctrica, no utilice la función de fax si hay una tormenta eléctrica.

PRECAUCIÓN: POSIBLES DAÑOS PERSONALES: Para reducir el riesgo de incendio, utilice sólo un cable de telecomunicaciones (RJ-11) de 26 AWG o mayor cuando conecte esta impresora a la red telefónica conmutada pública. Para los usuarios de Australia, el cable debe contar con la aprobación de la Australian Communications and Media Authority.

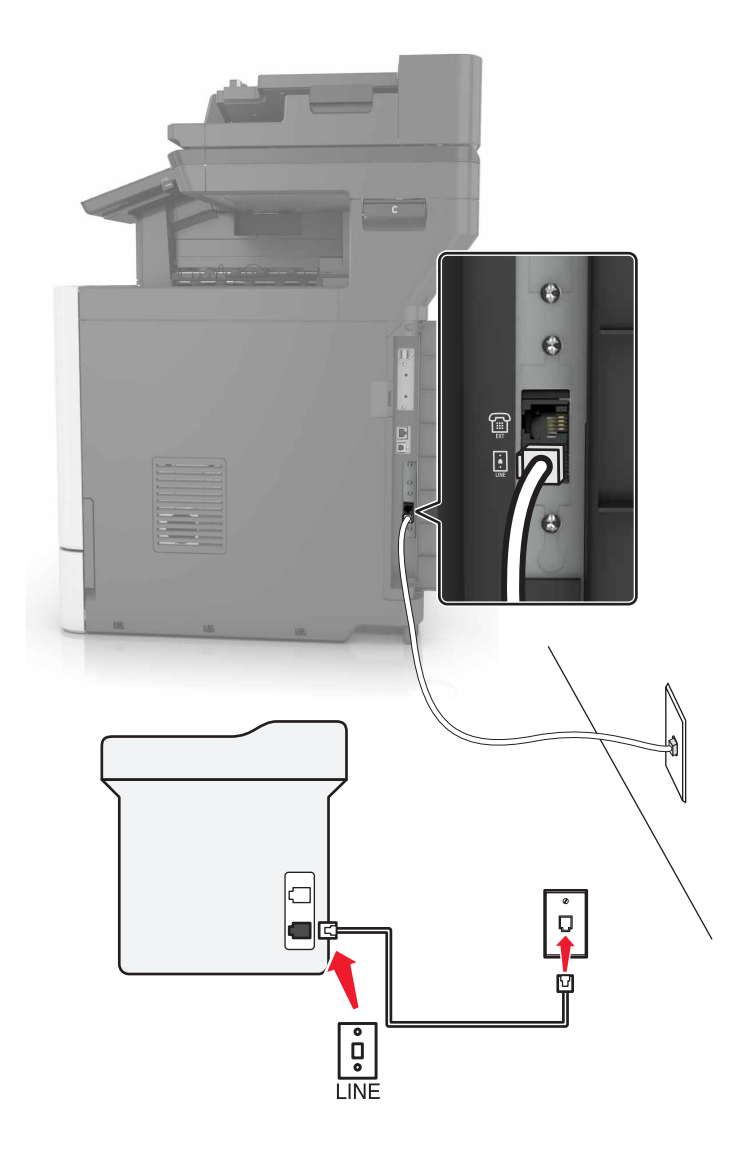

#### Configuración 1: La impresora está conectada a una línea de fax exclusiva

- 1 Conecte un extremo del cable telefónico al puerto LINE de la impresora.
- 2 Conecte el otro extremo del cable a una toma mural analógica activa.

#### Notas:

- Puede configurar la impresora para recibir faxes automáticamente (respuesta automática activada) o manualmente (respuesta automática desactivada).
- Si desea recibir faxes automáticamente, configure la impresora para que descuelgue después de un número determinado de tonos.

#### Configuración 2: Impresora con línea compartida con un contestador automático

**Nota:** Si está suscrito en un servicio de timbre distintivo, asegúrese de que define el patrón de timbre correcto para la impresora. De lo contrario, la impresora no recibirá los faxes aunque la haya configurado para recibirlos de forma automática.

#### Conectado a la misma toma mural telefónica

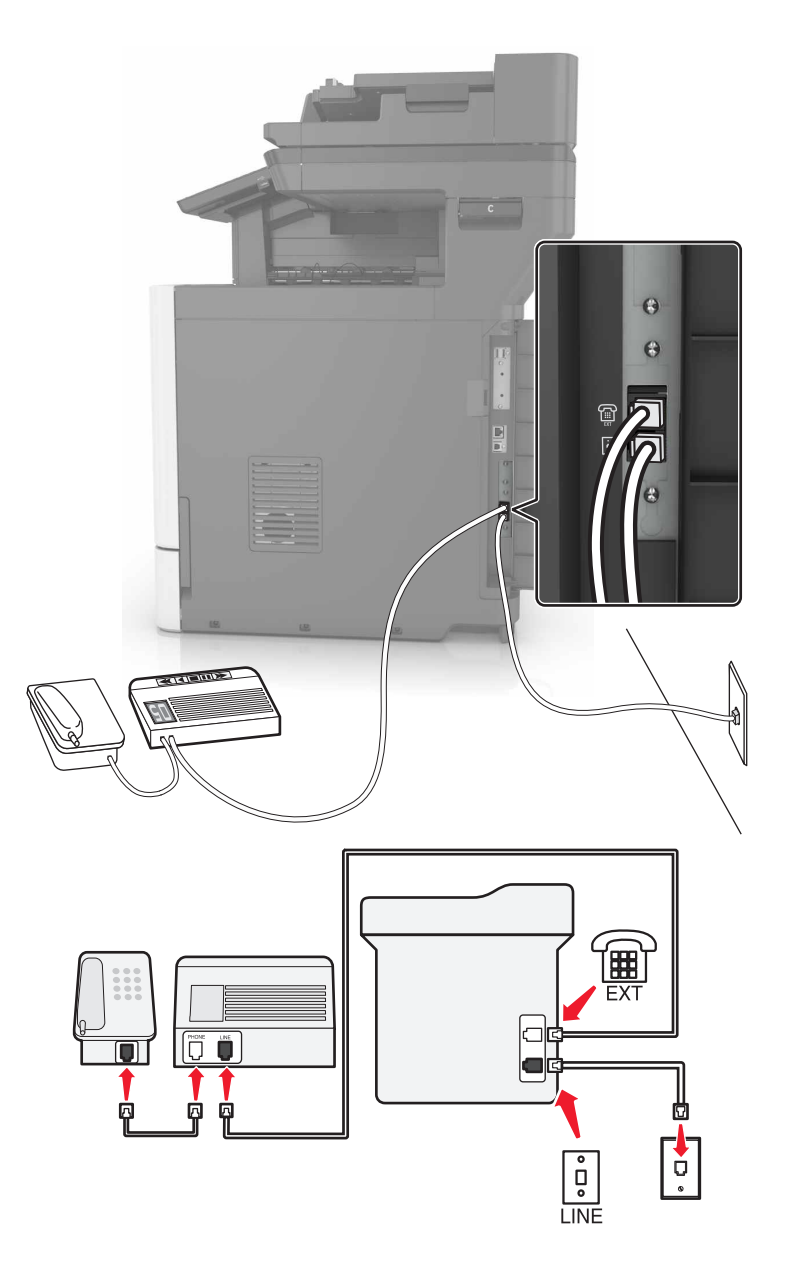

- 1 Conecte un extremo del cable telefónico al puerto LINE de la impresora.
- 2 Conecte el otro extremo del cable a una toma mural analógica activa.
- **3** Conecte el contestador al puerto telefónico de la impresora.

#### Conectada a una toma mural diferente

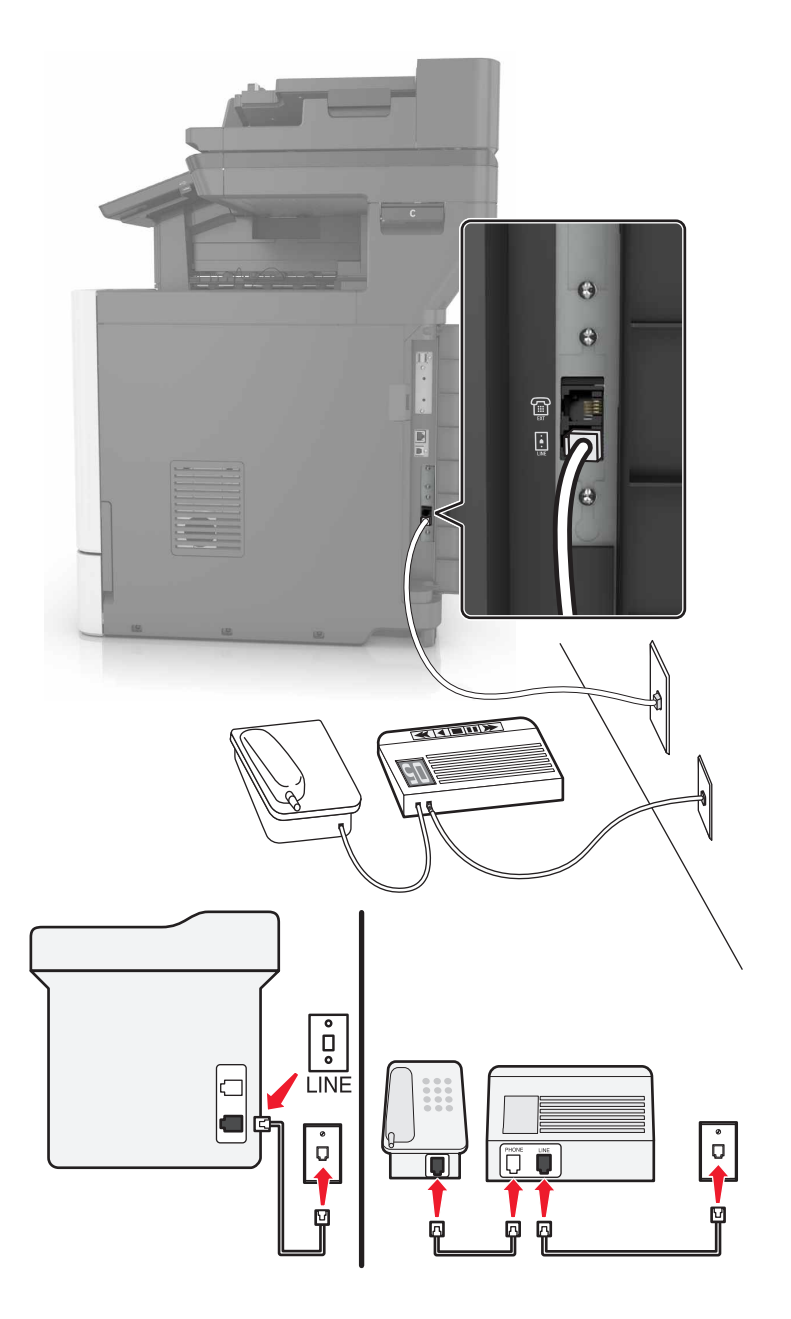

- 1 Conecte un extremo del cable telefónico al puerto LINE de la impresora.
- 2 Conecte el otro extremo del cable a una toma mural analógica activa.

#### Notas:

- Si solo tiene un número de teléfono en la línea, configure la impresora para que reciba faxes automáticamente.
- Configure la impresora para contestar llamadas tras dos tonos después del contestador automático. Por ejemplo, si el contestador automático responde a llamadas tras cuatro tonos, configure el valor Nº tonos respuesta de la impresora en seis.

Configuración 3: La impresora comparte la línea con un teléfono suscrito a un servicio de buzón de voz

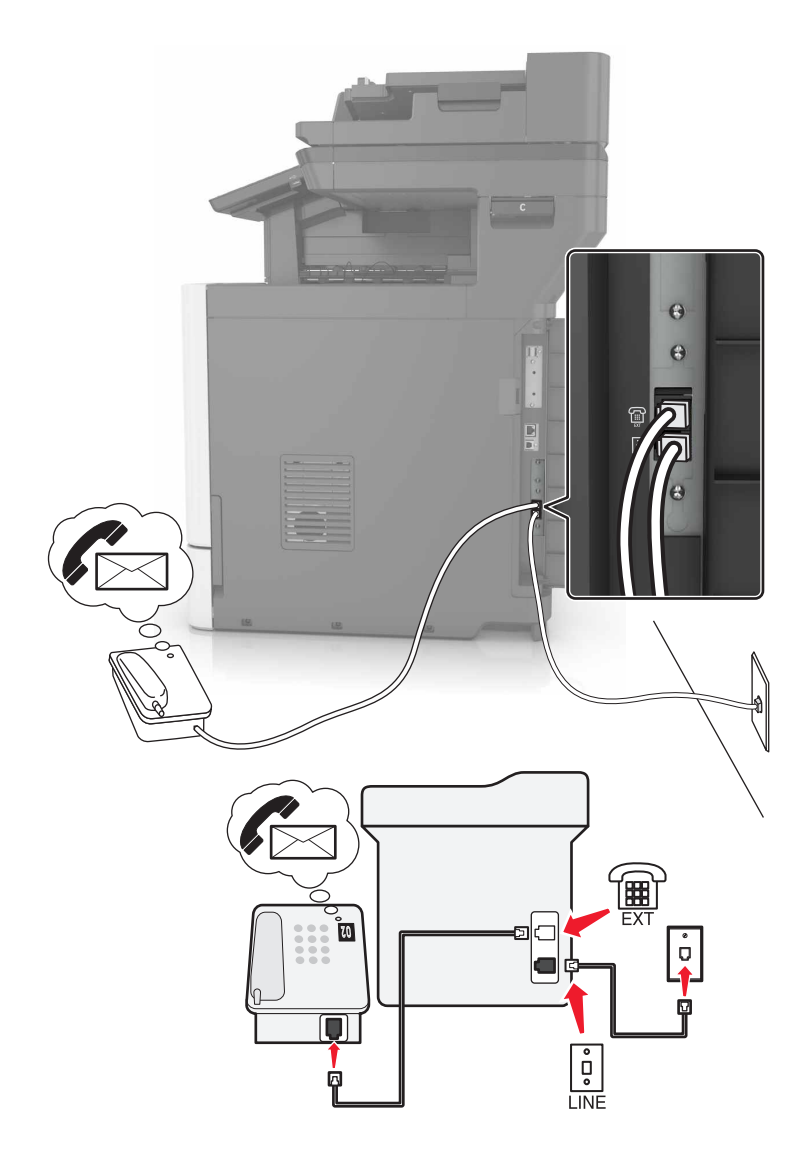

- 1 Conecte un extremo del cable telefónico al puerto LINE de la impresora.
- 2 Conecte el otro extremo del cable a una toma mural analógica activa.
- **3** Conecte el teléfono al puerto telefónico de la impresora.

#### Notas:

- Esta configuración funciona mejor si utiliza el buzón de voz con mayor frecuencia que el fax y si se suscribe a un servicio de timbre distintivo.
- Cuando responda al teléfono y escuche tonos de fax, pulse \*9\* o el código de respuesta manual del teléfono para recibir el fax.
- También puede configurar la impresora para recibir faxes automáticamente, pero necesitará desactivar el buzón de voz cuando espere un fax.

# Configuración de fax en países o regiones con conectores y tomas de pared de teléfono distintos

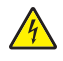

**PRECAUCIÓN: PELIGRO DE DESCARGAS ELÉCTRICAS:** Para evitar el riesgo de descarga eléctrica, no configure este producto ni realice ninguna conexión eléctrica ni de cableado, como la función de fax, el cable de alimentación o el teléfono, si hay una tormenta eléctrica.

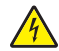

**PRECAUCIÓN: PELIGRO DE DESCARGAS ELÉCTRICAS:** Para evitar el riesgo de descarga eléctrica, no utilice la función de fax si hay una tormenta eléctrica.

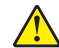

**PRECAUCIÓN: POSIBLES DAÑOS PERSONALES:** Para reducir el riesgo de incendio, utilice sólo un cable de telecomunicaciones (RJ-11) de 26 AWG o mayor cuando conecte esta impresora a la red telefónica conmutada pública. Para los usuarios de Australia, el cable debe contar con la aprobación de la Australian Communications and Media Authority.

La toma de pared estándar adoptada por la mayoría de países o regiones es RJ11. Si la toma de pared o el equipamiento del edificio no es compatible con este tipo de conexión, use un adaptador telefónico. Puede que su impresora no incluya un adaptador para su país o región y que tenga que adquirirlo por separado.

Puede que se haya instalado un adaptador de conexión en el puerto telefónico de la impresora. No quite el adaptador de conexión del puerto telefónico de la impresora si la va a conectar a un sistema telefónico en cascada o serie.

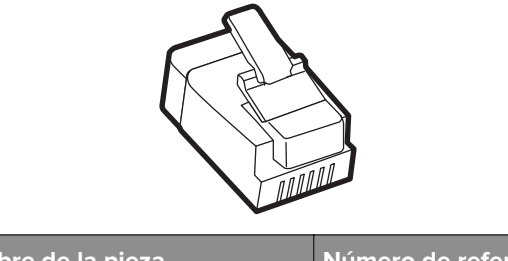

| Nombre de la pieza            | Número de referencia |
|-------------------------------|----------------------|
| Adaptador de conexión Lexmark | 40X8519              |

#### Conexión de la impresora a una toma mural diferente de RJ-11

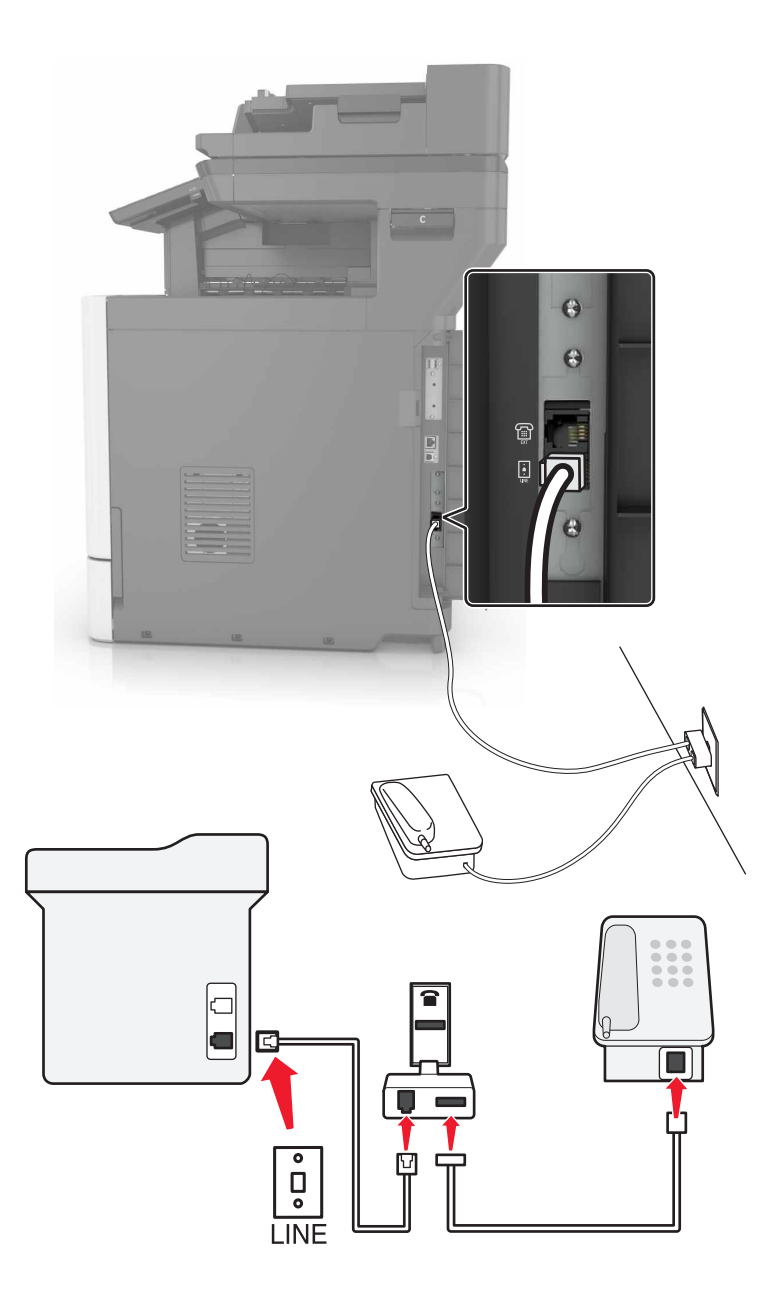

- 1 Conecte un extremo del cable telefónico al puerto LINE de la impresora.
- 2 Conecte el otro extremo del cable al adaptador RJ11 y conecte el adaptador a la toma mural.
- **3** Si desea conectar otro dispositivo con un conector diferente de RJ11 a la misma toma de pared, conéctelo directamente al adaptador telefónico.

#### Conexión de la impresora a una toma mural en Alemania

La toma mural alemana presenta dos tipos de puertos. Los puertos N son para máquinas de fax, módems y contestadores. El puerto F es para los teléfonos. Conecte la impresora a uno de los puertos N.

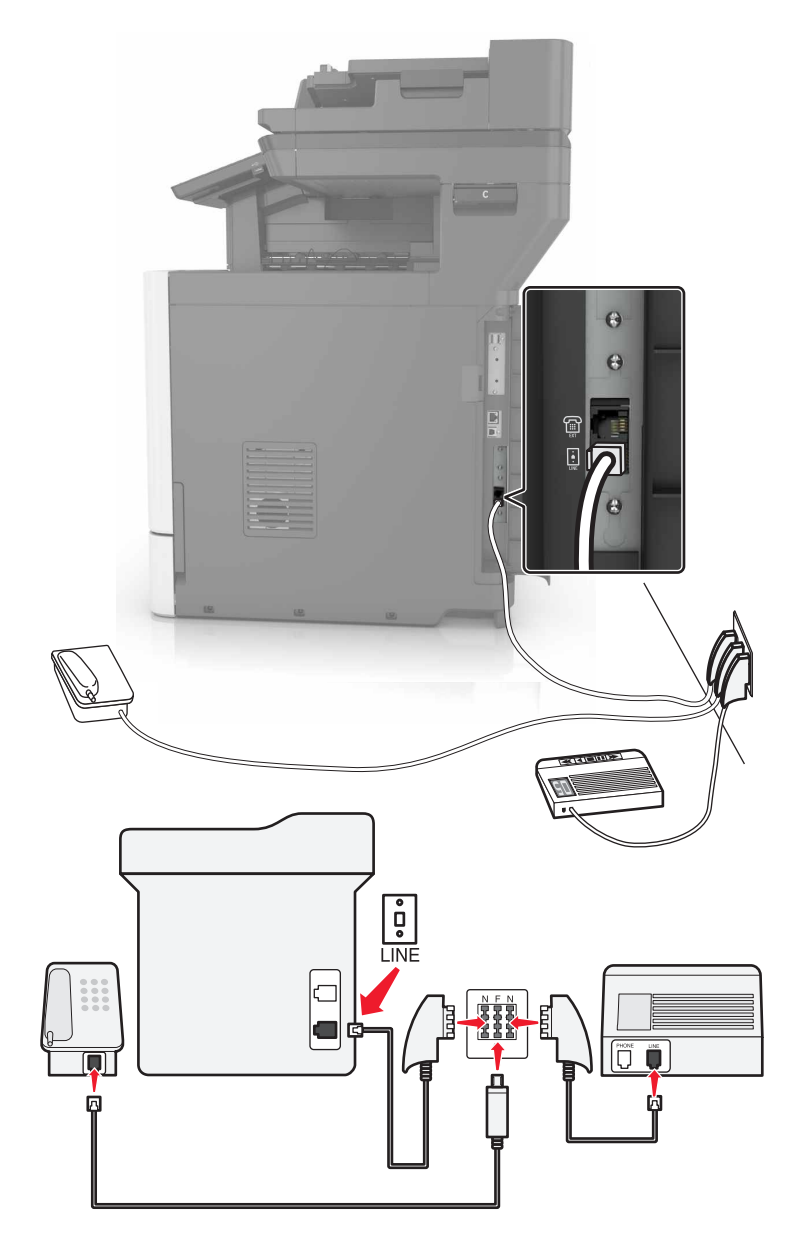

- 1 Conecte un extremo del cable telefónico al puerto LINE de la impresora.
- 2 Conecte el otro extremo del cable al adaptador RJ11 y conecte el adaptador a un puerto N.
- **3** Si quiere conectar un teléfono y un contestador automático a la misma toma mural, conecte los dispositivos tal y como se indica.

#### Conexión a un servicio de tono distintivo

Un servicio de timbre distintivo le permite disponer de varios números de teléfono en una única línea telefónica. Cada número de teléfono se asigna a un patrón de timbre distinto.

- 1 En la pantalla de inicio, toque Valores > Fax > Configuración de fax > Valores recepción fax > Controles de administración > Responder a.
- 2 Seleccione un patrón de timbre.

#### Configuración de la fecha y hora del fax

- 1 En la pantalla de inicio, toque Configuración > Dispositivo > Preferencias > Fecha y hora > Configurar.
- 2 Configure los valores.

#### Configuración del horario de verano

- 1 En la pantalla de inicio, toque Valores > Dispositivo > Preferencias > Fecha y hora > Configurar.
- 2 En el menú Zona horaria, seleccione (UTC+usuario) personalizado.
- **3** Configure los valores.

# Uso del alimentador automático de documentos y del cristal del escáner

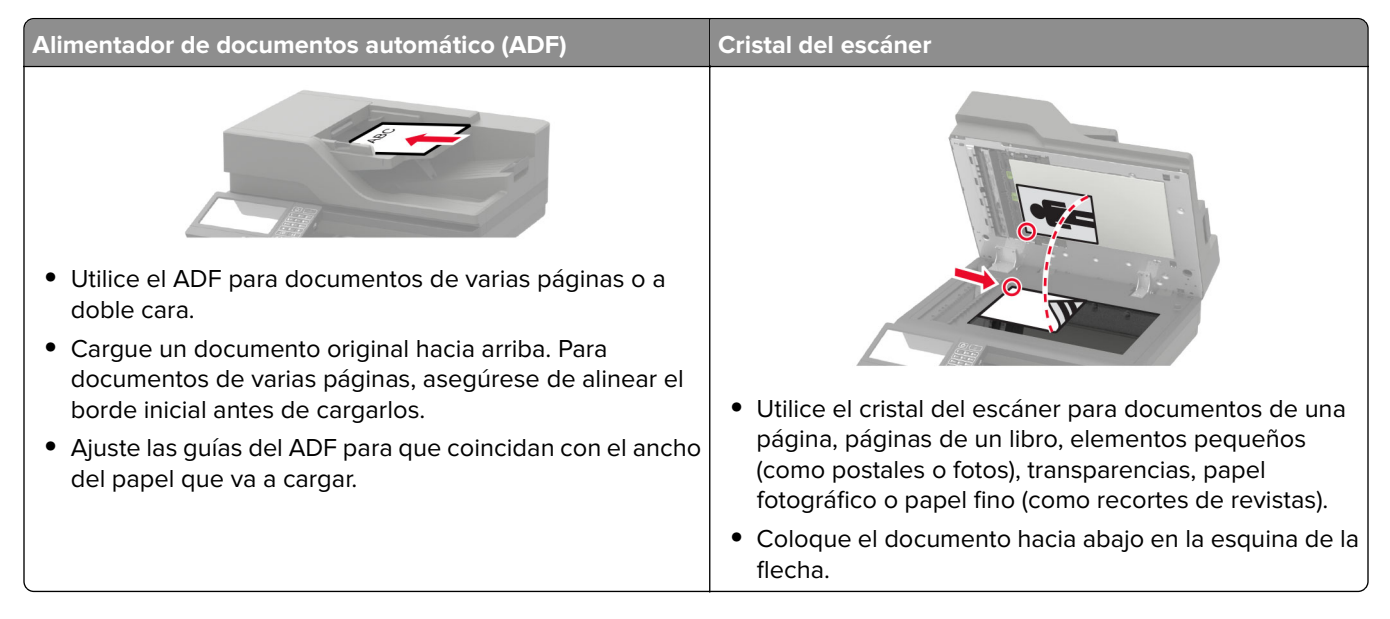

### Enviar un fax

#### Uso del panel de control

- 1 Cargue el documento original en la bandeja del ADF o en el cristal del escáner.
- 2 En la pantalla de inicio, toque Fax e introduzca la información necesaria.
- 3 Si es necesario, configure otros valores de fax.
- 4 Envíe el trabajo de fax.

#### Uso del equipo

Nota: Asegúrese de que el controlador de fax universal está instalado.

#### Para usuarios de Windows

- 1 Con un documento abierto, haga clic en Archivo > Imprimir.
- 2 Seleccione la impresora y, a continuación, haga clic en **Propiedades**, **Preferencias**, **Opciones** o **Configuración**.
- 3 Haga clic en Fax > Activar fax e introduzca el número del destinatario.
- 4 Si es necesario, configure otros valores de fax.
- 5 Envíe el trabajo de fax.

#### Para usuarios de Macintosh

- 1 Con un documento abierto, seleccione Archivo > Imprimir.
- 2 Seleccione la impresora e introduzca el número del destinatario.
- **3** Si es necesario, configure otros valores de fax.
- 4 Envíe el trabajo de fax.

### Programación de un fax

- 1 Cargue el documento original en la bandeja del ADF o en el cristal del escáner.
- 2 En la pantalla de inicio, navegue hasta:
  - Fax > A > introduzca el número de fax > Hecho
- **3** Toque **Enviar hora**, configure los valores y, a continuación, toque **Hecho**.
- 4 Envíe el fax.

### Crear un método abreviado de destino de fax

- 1 En la pantalla de inicio, toque Fax > A.
- 2 Introduzca el número del destinatario y toque en Hecho.

- 3 Toque 🔭.
- 4 Crear un método abreviado.

### Cambio de la resolución del fax

- 1 Cargue un documento original en el alimentador automático de documentos (ADF) o en el cristal del escáner.
- 2 En la pantalla de inicio, toque **Fax** e introduzca la información necesaria.
- **3** Toque **Resolución** y, a continuación, configure el ajuste.
- 4 Envíe el fax.

### Ajuste de la intensidad del fax

- 1 Cargue un documento original en el alimentador automático de documentos (ADF) o en el cristal del escáner.
- 2 En la pantalla de inicio, toque Fax e introduzca la información necesaria.
- **3** Toque **Intensidad** y, a continuación, configure el ajuste.
- 4 Envíe el fax.

### Impresión de un registro de fax

- 1 En la pantalla de inicio, toque Valores > Informes > Fax.
- 2 Toque Registro de trabajo de fax o Registro de llamadas de fax.

### Bloqueo de faxes no deseados

- 1 En la pantalla de inicio, toque Valores > Fax > Configuración de fax > Valores recepción fax > Controles de administración.
- 2 Establezca Bloquear fax sin nombre en Activado.

### Faxes en espera

- 1 En la pantalla de inicio, toque Valores > Fax > Configuración de fax > Valores recepción fax > Faxes en espera.
- 2 Seleccione un modo.

### **Reenviar un fax**

- 1 En la pantalla de inicio, toque Valores > Fax > Configuración de fax > Valores recepción fax > Controles de administración.
- 2 Toque Reenvío de faxes > Reenviar.
- **3** Configure los valores Enviar a y Correo electrónico de confirmación.

## Digitalización

# Uso del alimentador automático de documentos y del cristal del escáner

|                                                                                                    | Alimentador de documentos automático (ADF)                                                                                                    | Cristal del escáner                                                                                                    |
|----------------------------------------------------------------------------------------------------|----------------------------------------------------------------------------------------------------|----------------------------------------------------------------------------------------------------|
| <ul> <li>Utilice el ADF para documentos de varias páginas o a doble cara.</li> <li>Cargue un documento original hacia arriba. Para documentos de varias páginas, asegúrese de alinear el borde inicial antes de cargarlos.</li> <li>Ajuste las guías del ADF para que coincidan con el ancho del papel que va a cargar.</li> <li>Utilice el cristal del escáner para documentos de u página, páginas de un libro, elementos pequeños (como postales o fotos), transparencias, papel fotográfico o papel fino (como recortes de revistas)</li> <li>Coloque el documento hacia abajo en la esquina d flecha.</li> </ul> | <ul> <li>Utilice el ADF para documentos de varias páginas o a doble cara.</li> <li>Cargue un documento original hacia arriba. Para documentos de varias páginas, asegúrese de alinear el borde inicial antes de cargarlos.</li> <li>Ajuste las guías del ADF para que coincidan con el ancho del papel que va a cargar.</li> </ul> | <ul> <li>Utilice el cristal del escáner para documentos de una página, páginas de un libro, elementos pequeños (como postales o fotos), transparencias, papel fotográfico o papel fino (como recortes de revistas).</li> <li>Coloque el documento hacia abajo en la esquina de la flecha.</li> </ul> |

### Digitalización a un servidor FTP

- 1 Cargue el documento original en la bandeja del ADF o en el cristal del escáner.
- 2 En la pantalla de inicio, toque FTP y, a continuación, introduzca la información necesaria.
- 3 Si es necesario, configure otros valores de FTP.
- 4 Envíe el trabajo de FTP.

### Crear un método abreviado de FTP

- 1 En la pantalla de inicio, toque FTP.
- 2 Introduzca la dirección del servidor FTP y, a continuación, toque  $\bigstar$ .
- 3 Crear un método abreviado.

### Creación de un método abreviado de carpeta de red

1 Abra un explorador web y, a continuación, escriba la dirección IP de la impresora en el campo de la dirección.

Notas:

• Verá la dirección IP de la impresora en la pantalla de inicio de la impresora. La dirección IP aparece como cuatro grupos de números separados por puntos, como 123.123.123.123.

- Si está utilizando un servidor proxy, desactívelo temporalmente para cargar correctamente la página web.
- 2 Haga clic en Métodos abreviados > Añadir acceso directo.
- 3 En el menú Tipo de método abreviado, seleccione Carpeta de red y configure los valores.
- **4** Aplique los cambios.

### Digitalización en una unidad flash

- **1** Cargue un documento original en el alimentador automático de documentos (ADF) o en el cristal del escáner.
- 2 Introduzca la unidad flash.

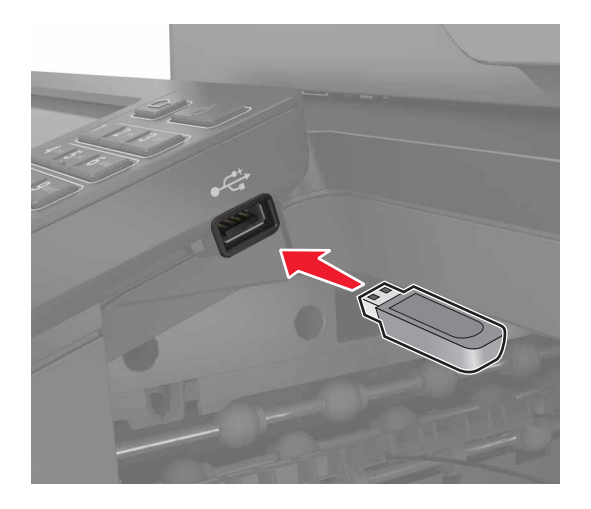

**3** Toque **Digitalizar a USB** y ajuste los valores si es necesario.

Nota: Si la unidad USB no aparece la pantalla, toque Unidad USB en la pantalla de inicio.

4 Digitalice el documento.

**Advertencia: Posibles daños:** Para evitar la pérdida de datos o averías en la impresora, no manipule la unidad flash ni la impresora en la zona que se muestra mientras esté imprimiendo, leyendo o escribiendo en el dispositivo de memoria.

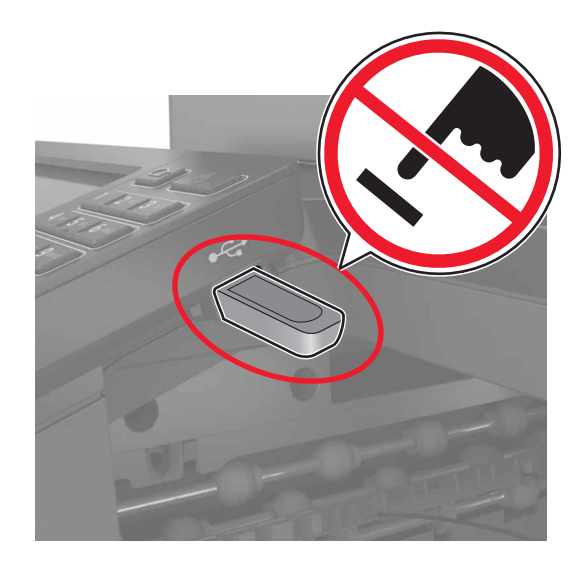

### Digitalización a un servidor de fax

- 1 Cargue un documento original en el alimentador automático de documentos (ADF) o en el cristal del escáner.
- 2 Desde la pantalla de inicio, toque **Centro de digitalización** y, a continuación, en la lista de destinos, seleccione **Fax**.
- **3** Seleccione un destino de fax.

Nota: Para crear un destino de fax, toque Crear fax.

4 Digitalice el documento.

### Enviar documentos digitalizados a un ordenador

- 1 Cargue un documento original en el alimentador automático de documentos (ADF) o en el cristal del escáner.
- 2 En la pantalla de inicio, toque Perfiles de digitalización > Digitalizar en equipo.
- **3** Seleccione el perfil de digitalización en el que desea guardar el documento.

### Digitalización en un perfil de Conector en la nube

**Nota:** Esta aplicación solo está disponible en determinados países o regiones. Para obtener más información, consulte al representante de Lexmark.

- 1 Cargue un documento original en el alimentador automático de documentos (ADF) o en el cristal del escáner.
- 2 En la pantalla de inicio, toque **Conector en la nube**.

**3** Seleccione un proveedor de servicios en la nube y, a continuación, seleccione un perfil.

**Nota:** Para obtener más información sobre la creación de un perfil de Conector en la nube, consulte <u>"Creación de un perfil de Conector en la nube" en la página 23</u>.

- 4 Toque Digitalizar y, a continuación, asigne un nombre de archivo y una carpeta de destino.
- 5 Toque Digitalizar aquí.

Si es necesario, modifique los valores de digitalización.

6 Digitalice el documento.

## Descripción de los menús de la impresora

### Mapa de menús

| Dispositivo           | <ul> <li><u>Preferencias</u></li> <li><u>Modo Eco</u></li> <li><u>Panel del operador remoto</u></li> <li><u>Notificaciones</u></li> <li><u>Gestión de la alimentación</u></li> <li><u>Información enviada a Lexmark</u></li> </ul> | <ul> <li><u>Accesibilidad</u></li> <li><u>Restaurar los valores predeterminados de fábrica</u></li> <li><u>Mantenimiento</u></li> <li><u>Iconos de la pantalla de inicio visibles</u></li> <li><u>Acerca de esta impresora</u></li> </ul>            |  |
|-----------------------|----------------------------------------------------------------------------------------------------|----------------------------------------------------------------------------------------------------|--|
| Imprimir              | <ul> <li>Presentación</li> <li>Acabado*</li> <li>Configuración</li> <li>Calidad</li> <li>Seguimiento del trabajo</li> <li>XPS</li> </ul>                                                                                           | <ul> <li>PDF</li> <li>PostScript</li> <li>PCL</li> <li>HTML</li> <li>Imagen</li> </ul>                                                                                                    |  |
| Papel                 | <ul> <li><u>Configuración de bandeja</u></li> <li><u>Configuración de soporte</u></li> </ul>                                                                                                    | • <u>Configuración de salida</u>                                                                                                    |  |
| Copiar                | Copiar valores predeterminados                                                                                                    |                                                                                                    |  |
| Fax                   | Valores predeterminados del fax                                                                                                    |                                                                                                    |  |
| Correo<br>electrónico | <ul> <li><u>Configurar correo electrónico</u></li> <li><u>Valores predeterminados del correo electrónico</u></li> </ul>                                                                                                    | <u>Configuración de enlace Web</u>                                                                                                    |  |
| FTP                   | Valores FTP predeterminados                                                                                                    |                                                                                                    |  |
| Unidad USB            | • Digitalizar desde unidad flash                                                                                                    | Imprimir desde unidad flash                                                                                                    |  |
| Red/Puertos           | <ul> <li>Descripción general de la red</li> <li>Inalámbrico</li> <li>Ethernet</li> <li>TCP/IP</li> <li>SNMP</li> <li>IPSec</li> <li>802.1x</li> </ul>                                                                              | <ul> <li><u>Configuración LPD</u></li> <li><u>Configuración HTTP/FTP</u></li> <li><u>ThinPrint</u></li> <li><u>USB</u></li> <li><u>Restringir acceso a la red externa</u></li> <li><u>Google Cloud Print</u></li> <li><u>Wi-Fi Direct</u></li> </ul> |  |
| Seguridad             | <ul> <li>Métodos de inicio de sesión</li> <li>Programar dispositivos USB</li> <li>Registro de auditoría de seguridad</li> <li>Restricciones de conexión</li> <li>Configuración de impresión confidencial</li> </ul>                | <ul> <li><u>Codificación de disco</u></li> <li><u>Borrar archivos de datos temporales</u></li> <li><u>Soluciones - Configuración LDAP</u></li> <li><u>Varios</u></li> </ul>                                                                          |  |

| Informes                                                 | Página de valores del menú                         | <u>Métodos abreviados</u>                        |  |  |
|----------------------------------------------------------|----------------------------------------------------|--------------------------------------------------|--|--|
|                                                          | <u>Dispositivo</u>                                 | • <u>Fax</u>                                     |  |  |
|                                                          | • Imprimir                                         | • <u>Red</u>                                     |  |  |
| <u>Ayuda</u>                                             | Imprimir todas las guías                           | Guía de información                              |  |  |
|                                                          | <ul> <li>Guía de calidad de color</li> </ul>       | Guía de papel                                    |  |  |
|                                                          | <ul> <li>Guía de conexión</li> </ul>               | Guía desplazamientos                             |  |  |
|                                                          | <ul> <li>Guía para copias</li> </ul>               | <ul> <li>Guía de calidad de impresión</li> </ul> |  |  |
|                                                          | <ul> <li>Guía para correos electrónicos</li> </ul> | Guía de digitalización                           |  |  |
|                                                          | <ul> <li>Guía para faxes</li> </ul>                | Guía de consumibles                              |  |  |
| <u>Solución de</u><br>problemas                          | Páginas de prueba de la calidad de impresión       | Limpieza del escáner                             |  |  |
| *Este menú sólo aparece si hay instalado un finalizador. |                                                    |                                                  |  |  |

### Dispositivo

#### Preferencias

| Elemento de menú                                                                      | Descripción                                                                                                    |
|---------------------------------------------------------------------------------------|----------------------------------------------------------------------------------------------------|
| Idioma                                                                                | Establezca el idioma del texto que aparece en la pantalla.                                                                                                  |
| País/región                                                                           | Identifique el país o la región para la que está configurada la impresora.                                                                                  |
| Instalación inicial<br>Desactivado*<br>Activado                                       | Ejecutar el asistente de configuración.                                                                                                    |
| Teclado                                                                               | Seleccionar un idioma como tipo de teclado.                                                                                                    |
| Tipo de teclado                                                                       | <b>Nota:</b> Es posible que no aparezcan todos los valores de Tipo de teclado o que requieran la instalación de un hardware especial para su visualización. |
| Información mostrada                                                                  | Especificar la información que se mostrará en la pantalla de inicio.                                                                                        |
| Texto para mostrar 1 (Dirección IP*)                                                  |                                                                                                    |
| Texto para mostrar 2 (Fecha/hora*)                                                    |                                                                                                    |
| Texto personalizado 1                                                                 |                                                                                                    |
| Texto personalizado 2                                                                 |                                                                                                    |
| Nota: Un asterisco (*) al lado de un valor indica el valor predeterminado de fábrica. |                                                                                                    |

| Elemento de menú                                                                                                    | Descripción                                                                                                    |
|----------------------------------------------------------------------------------------------------|----------------------------------------------------------------------------------------------------|
| Fecha y hora<br>Configuración<br>Fecha y hora actuales<br>Definir manualmente fecha y hora<br>Formato de fecha [MM-DD-AAAA*]<br>Formato de hora [12 horas A.M./P.M.*]<br>Zona horaria (UTC-5:00*)<br>Protocolo de tiempo de red<br>Activar NTP (Activado*)<br>Servidor NTP<br>Activar autenticación | Configurar la fecha y la hora de la impresora y el protocolo de tiempo<br>de red.                                                                                                    |
| Tamaños de papel                                                                                                    | Especifique la unidad de medida para los tamaños de papel.                                                                                                    |
| EE. UU.*<br>Métrico                                                                                                    | <b>Nota:</b> El país o región que ha seleccionado en el asistente de configuración inicial determina el valor inicial del tamaño de papel.                                                                                                    |
| Brillo de la pantalla<br>20-100% (100*)                                                                                                    | Ajustar el brillo de la pantalla.                                                                                                    |
| Acceso a unidad flash<br>Activado*<br>Desactivado                                                                                                    | Permitir el acceso a la unidad flash.                                                                                                    |
| <b>Permitir eliminación de fondo</b><br>Desactivado<br>Activado*                                                                                                    | Especificar si se permite eliminar el fondo.                                                                                                    |
| <b>Permitir digitaliz. trab. person.</b><br>Desactivado<br>Activado*                                                                                                    | Especificar si los valores de Digitalización de trabajo personalizado<br>aparecen para copia, digitalización y fax.<br><b>Nota:</b> Este elemento de menú solo aparece cuando hay un disco<br>duro instalado.                                                                              |
| Digitalización desde superficie plana de una<br>página<br>Desactivado*<br>Activado                                                                                                    | Definir la impresora para digitalizar cualquier tipo de trabajo que<br>implique el cristal del escáner como una sola página.<br><b>Nota:</b> La impresora vuelve a la pantalla de inicio después de<br>realizar una sola digitalización de superficie en lugar de mostrar<br>indicaciones. |
| <b>Iluminación de salida</b><br>Desactivado*<br>Activado                                                                                                    | Activar la luz de salida integrada o la luz indicadora de una bandeja de salida opcional.                                                                                                    |
| <b>Respuesta sonora</b><br>Botón Respuesta (Activado*)<br>Volumen (5*)                                                                                                    | <ul> <li>Active la respuesta sonora para las pulsaciones de botones,<br/>interacciones con los paneles, solicitudes de carga de papel y<br/>notificaciones de errores.</li> <li>Ajustar el volumen de respuesta.</li> </ul>                                                                |
| Tiempo de espera de pantalla<br>5-300 segundos (60*)                                                                                                    | Definir el tiempo de inactividad antes de que la pantalla muestre la pantalla de inicio o antes de que la impresora cierre sesión en una cuenta de usuario automáticamente.                                                                                                    |

#### Modo Eco

| Elemento de menú                                                                                                    | Descripción                                                                    |
|----------------------------------------------------------------------------------------------------|--------------------------------------------------------------------------------|
| Imprimir<br>Caras<br>1 cara*<br>2 caras                                                                                                    | Especificar si la impresión se realiza en una o en ambas caras de la página.   |
| Imprimir<br>Páginas por cara<br>Desactivado*<br>2 páginas por cara<br>3 páginas por cara<br>4 páginas por cara<br>6 páginas por cara<br>9 páginas por cara<br>12 páginas por cara<br>16 páginas por cara | Imprimir imágenes de varias páginas en una de las caras del papel.             |
| <b>Imprimir</b><br>Intensidad del tóner<br>1-10 (8*)                                                                                                    | Determinar la claridad u oscuridad de las imágenes de texto.                   |
| Imprimir<br>Economizador de color<br>Desactivado*<br>Activado                                                                                                    | Reducir la cantidad de tóner que se utiliza para imprimir gráficos e imágenes. |
| Copiar<br>Caras<br>De 1 cara a 1 cara*<br>De 1 cara a 2 caras<br>De 2 caras a 1 cara<br>De 2 caras a 2 caras                                                                                             | Especificar el modo de digitalización en función del documento original.       |
| Copiar<br>Páginas por cara<br>Desactivado*<br>2 páginas verticales<br>4 páginas verticales<br>2 páginas horizontales<br>4 páginas horizontales                                                           | Especificar el modo de digitalización en función del documento original.       |
| Copiar<br>Intensidad<br>1-9 (5*)                                                                                                    | Determinar la intensidad de las imágenes de texto digitalizadas.               |
| Nota: Un asterisco (*) al lado d                                                                                                    | e un valor indica el valor predeterminado de fábrica.                          |
# Panel del operador remoto

| Elemento de menú                                                                      | Descripción                                                                                                    |
|---------------------------------------------------------------------------------------|----------------------------------------------------------------------------------------------------|
| <b>Conexión VNC externa</b><br>No permitir*<br>Permitir                               | Conectar un cliente Virtual Network Computing (VNC) externo al panel de control a distancia.                                                                                                    |
| <b>Tipo de autenticación</b><br>Ninguna*<br>Autenticación estándar                    | Establecer el tipo de autenticación para acceder al servidor del cliente VNC.                                                                                                    |
| Contraseña del VNC                                                                    | Especificar la contraseña para conectarse al servidor del cliente VNC.<br><b>Nota:</b> Este elemento del menú aparece solo si Tipo de autenticación está definido para<br>Autenticación estándar. |
| Nota: Un asterisco (*) al lado de un valor indica el valor predeterminado de fábrica. |                                                                                                    |

## Notificaciones

| Elemento de menú                                                                                       | Descripción                                                                                                    |
|----------------------------------------------------------------------------------------------------|----------------------------------------------------------------------------------------------------|
| Luces de error<br>Desactivado<br>Activado*                                                             | Configurar la luz del indicador para que se encienda<br>cuando se produzca un error en una impresora.                                                                                                    |
| Pitido de ADF cargado<br>Desactivado<br>Activado*                                                      | Activar un sonido al cargar papel en el ADF.                                                                                                    |
| Control de alarma<br>Desactivado<br>Simple*<br>Continuo                                                | Definir el número de veces que suena la alarma<br>cuando la impresora requiere la intervención del<br>usuario.                                                                                                    |
| Consumibles<br>Mostrar estimaciones de consumibles<br>Mostrar estimaciones*<br>No mostrar estimaciones | Mostrar el estado estimado de los consumibles.                                                                                                    |
| <b>Consumibles</b><br>Mostrar cálculos en<br>Páginas*<br>Porcentaje                                    | Permite especificar la unidad que utiliza la impresora<br>para calcular el uso de consumibles y enviar notifi-<br>caciones personalizadas cuando se necesita la inter-<br>vención del usuario.<br><b>Nota:</b> Este elemento del menú solo aparece en el<br>Embedded Web Server. |
| Consumibles<br>Alarma de cartucho<br>Desactivado<br>Simple*<br>Continuo                                | Definir el número de veces que suena la alarma<br>cuando el cartucho de tóner se está acabando.                                                                                                    |
| Nota: Un asterisco (*) al lado de un valor indica el valor predeterminado de fábrica.                  |                                                                                                    |

| Elemento de menú                                                                      | Descripción                                         |
|---------------------------------------------------------------------------------------|-----------------------------------------------------|
| Consumibles                                                                           | Permite configurar los ajustes de notificación para |
| Estimaciones de consumibles personalizadas                                            | cuando la impresora requiera la intervención del    |
| Mostrar estimaciones                                                                  | usuario.                                            |
| No mostrar estimaciones*                                                              | Nota: Este elemento del menú solo aparece en el     |
|                                                                                       | Embedded web Server.                                |
| Configuración de las alertas de correo electrónico                                    | Configurar los valores de correo electrónico de la  |
| Configurar correo electrónico                                                         | impresora.                                          |
| Puerta de enlace SMTP principal                                                       |                                                     |
| Puerto de la puerta de enlace SMTP principal (25*)                                    |                                                     |
| Puerta de enlace SMTP secundaria                                                      |                                                     |
| Puerto de la puerta de enlace SMTP secundaria (25°)                                   |                                                     |
| Dirección de reconvecto                                                               |                                                     |
| Litilizar ciempre la dirección de recouesta predeterminada                            |                                                     |
| de SMTP(Desactivado*)                                                                 |                                                     |
| Utilizar SSL/TLS(Desactivado*)                                                        |                                                     |
| Solicitar certificado de confianza(Activado*)                                         |                                                     |
| Autenticación del servidor SMTP                                                       |                                                     |
| (No se necesita autenticación*)                                                       |                                                     |
| Correo electrónico iniciado por dispositivo(Ninguno*)                                 |                                                     |
| Correo electrónico iniciado por usuario(Ninguno*)                                     |                                                     |
| Usar credenciales de dispositivo de Active Directory(Desac-                           |                                                     |
| tivado*)                                                                              |                                                     |
| ID de usuario de dispositivo                                                          |                                                     |
| Contrasena de dispositivo                                                             |                                                     |
| Dominio Kerberos 5                                                                    |                                                     |
| Dominio NTLM<br>Desectiver error "Servider SMTP no configurade"/Desec                 |                                                     |
| tivado*)                                                                              |                                                     |
|                                                                                       |                                                     |
| Configuración de las alertas de correo electronico                                    | especifique las direcciones de correo electrónico y |
| Lista de correc 1                                                                     | Nota: Esta alamanta dal manú sala aparaca an al     |
| Lista de correo 2                                                                     | Embedded Web Server.                                |
| Elsite de correo electrónico                                                          |                                                     |
|                                                                                       |                                                     |
| Prevencion de errores                                                                 | Detectar si el ADF coge mas de una hoja de papel    |
| Sensor de alimentación multiple de ADF                                                |                                                     |
|                                                                                       |                                                     |
|                                                                                       |                                                     |
| Prevención de errores                                                                 | Configurar la impresora para que expulse automáti-  |
| Ayuda en atasco                                                                       | parciales después de retirar la página atascada     |
| Desactivado                                                                           |                                                     |
|                                                                                       |                                                     |
| Nota: Un asterisco (*) al lado de un valor indica el valor predeterminado de fábrica. |                                                     |

| Elemento de menú                                                                                                    | Descripción                                                                                                    |
|----------------------------------------------------------------------------------------------------|----------------------------------------------------------------------------------------------------|
| <b>Prevención de errores</b><br>Continuar automáticamente<br>Desactivado<br>Activado* (5 segundos)                                                                                            | Dejar que la impresora siga procesando o impri-<br>miendo un trabajo automáticamente después de<br>borrar determinadas condiciones de impresora que<br>requieren la intervención del usuario. |
| Prevención de errores<br>Inicio automático<br>Inicio automático<br>Reiniciar cuando está inactiva<br>Reiniciar siempre*<br>No reiniciar nunca                                                 | Establece la impresora para que se reinicie cuando se encuentre un error.                                                                                                    |
| Prevención de errores<br>Inicio automático<br>Máximo de inicios automáticos<br>1-20 (2*)                                                                                                    | Definir el número de reinicios automáticos que puede realizar la impresora.                                                                                                    |
| <b>Prevención de errores</b><br>Inicio automático<br>Ventana de reinicio automático<br>1-525600 segundos (720*)                                                                               | Definir la hora antes de que la impresora lleve a cabo<br>un reinicio automático.                                                                                                    |
| <b>Prevención de errores</b><br>Inicio automático<br>Contador de reinicio automático                                                                                                    | Muestra información de solo lectura sobre el contador de reinicio.                                                                                                    |
| Prevención de errores<br>Inicio automático<br>Restablecer contador de reinicios automáticos<br>Cancelar<br>Continuar                                                                          | Restablecer contador de reinicios automáticos.                                                                                                    |
| Prevención de errores<br>Mostrar error de papel corto<br>Activado<br>Borrado automático*                                                                                                    | Configurar la impresora para que aparezca un<br>mensaje cuando se produzca un error de papel<br>corto.<br><b>Nota:</b> Papel corto hace referencia al tamaño del<br>papel cargado.            |
| <b>Prevención de errores</b><br>Protección de página<br>Desactivado*<br>Activado                                                                                                    | Configurar la impresora para que procese toda la página en la memoria antes de imprimirla.                                                                                                    |
| Recuperación de contenido de atasco<br>Recuperación de atasco<br>Desactivado<br>Activado<br>Automático*                                                                                       | Configurar la impresora para que vuelva a imprimir<br>las páginas atascadas.                                                                                                    |
| Recuperación de contenido de atasco<br>Recuperación de atasco del escáner<br>Nivel del trabajo<br>Nivel de la página*<br>Nota: Un asterisco (*) al lado de un valor indica el valor predeterm | Especificar cómo desea reiniciar un trabajo de digita-<br>lización después de solucionar un atasco de papel.<br>inado de fábrica.                                                             |

## Gestión de la alimentación

| Elemento de menú                                                                                                    | Descripción                                                                                                    |
|----------------------------------------------------------------------------------------------------|----------------------------------------------------------------------------------------------------|
| Perfil del modo de suspensión<br>Impresión desde el modo suspensión<br>Permanecer activa tras la impresión<br>Entrar en modo suspensión tras la impresión*                                                                                 | Configure la impresora para permanecer en el modo Lista o volver<br>al modo Suspensión después de la impresión.         |
| <b>Tiempos de espera</b><br>Sensor de proximidad<br>Desactivado<br>Rango corto<br>Rango largo*                                                                                                    | Determina la distancia aproximada de un objeto como para que la impresora lo reconozca.                                 |
| <b>Tiempos de espera</b><br>Modo de suspensión<br>1-120 minutos (15*)                                                                                                    | Defina el periodo de tiempo que espera la impresora antes de<br>pasar al modo de suspensión.                            |
| Tiempos de espera         Tiempo de espera de hibernación         Desactivado         1 hora         2 horas         3 horas         6 horas         1 día         2 días         3 días*         1 semana         2 semanas         1 mes | Establezca el tiempo que debe transcurrir hasta que la impresora<br>se apague.                                          |
| Tiempos de espera<br>Tiempo de espera para hibernación en conexión<br>Hibernar<br>No hibernar*                                                                                                    | Establezca el Tiempo de espera de hibernación para apagar la<br>impresora mientras exista una conexión Ethernet activa. |
| Nota: Un asterisco (*) al lado de un valor indica el valor predeterminado de fábrica.                                                                                                    |                                                                                                    |

## Información enviada a Lexmark

| Elemento de menú                                                                      | Descripción                                                                                                    |
|---------------------------------------------------------------------------------------|----------------------------------------------------------------------------------------------------|
| Información enviada a Lexmark<br>Uso de páginas y consumibles                         | Enviar la información de uso y rendimiento de la impresora a Lexmark.<br><b>Nota:</b> Hora de envío de la información aparece solo cuando selecciona alguno de |
| Rendimiento del dispositivo<br>Ninguna*                                               | los valores en Información enviada a Lexmark, excepto Ninguna.                                                                                                 |
| Hora de envío de la información                                                       |                                                                                                    |
| Hora de inicio                                                                        |                                                                                                    |
| Hora de parada                                                                        |                                                                                                    |
| Nota: Un asterisco (*) al lado de un valor indica el valor predeterminado de fábrica. |                                                                                                    |

## Accesibilidad

| Elemento de menú                                                                                     | Descripción                                                                                                    |
|----------------------------------------------------------------------------------------------------|----------------------------------------------------------------------------------------------------|
| Intervalo de entrada de tecla<br>duplicada<br>0-5 (0*)                                               | Establecer el intervalo en segundos durante el cual la ignora las pulsaciones de<br>teclas duplicadas en el teclado conectado.                                                             |
| Demora inicial de repetición de tecla<br>0,25–5 (1*)                                                 | Establecer la longitud inicial del retraso en segundos antes de que una repetición de tecla comience.                                                                                      |
|                                                                                                    | <b>Nota:</b> Este elemento de menú solo aparece cuando hay un teclado conectado a la impresora.                                                                                            |
| Velocidad de repetición de tecla                                                                     | Establecer el número de pulsaciones por segundo para una repetición de tecla.                                                                                                    |
| 0,5-30 (30*)                                                                                         | <b>Nota:</b> Este elemento de menú solo aparece cuando hay un teclado conectado a la impresora.                                                                                            |
| <b>Prolong. espera pant.</b><br>Desactivado*<br>Activado                                             | Deje que el usuario permanezca en la misma ubicación y restablezca el tempo-<br>rizador Tiempo de espera de pantalla cada vez que caduque en lugar de<br>regresar a la pantalla de inicio. |
| Volumen auriculares                                                                                  | Ajustar el volumen de los auriculares.                                                                                                    |
| 1-10 (5*)                                                                                            | <b>Nota:</b> Este elemento de menú solo aparece cuando hay unos auriculares conectados a la impresora.                                                                                     |
| Activar la navegación por voz cuando<br>haya unos auriculares conectados<br>Desactivado*<br>Activado | Activar la navegación por voz cuando haya unos auriculares conectados a la impresora.                                                                                                    |
| Indique las contraseñas/PINs<br>Desactivado*                                                         | Configurar la impresora para leer en voz alta las contraseñas o números de identificación personal.                                                                                        |
| Activado                                                                                             | <b>Nota:</b> Este elemento de menú solo aparece cuando los auriculares o altavoces están conectados a la impresora.                                                                        |
| Velocidad de voz                                                                                     | Establecer la velocidad de voz en la navegación por voz.                                                                                                    |
| Muy lento                                                                                            | Nota: Este elemento de menú solo aparece cuando los auriculares o                                                                                                    |
| Lento                                                                                                | altavoces están conectados a la impresora.                                                                                                    |
| Normal*                                                                                              |                                                                                                    |
| Rápido                                                                                               |                                                                                                    |
| ivias rapido                                                                                         |                                                                                                    |
|                                                                                                    |                                                                                                    |
| Muy rápido                                                                                           |                                                                                                    |
| Lo más rápido                                                                                        |                                                                                                    |
| Nota: Un asterisco (*) al lado de un valor                                                           | indica el valor predeterminado de fábrica.                                                                                                    |

| Elemento de menú               | Descripción                                                       |  |
|--------------------------------|-------------------------------------------------------------------|--|
| Restaurar valores              | Restaurar los valores predeterminados de fábrica de la impresora. |  |
| Restaurar todos los valores    |                                                                   |  |
| Restaurar valores de impresora |                                                                   |  |
| Restaurar valores de red       |                                                                   |  |
| Restaurar los valores de fax   |                                                                   |  |
| Restaurar los valores de app   |                                                                   |  |

## Restaurar los valores predeterminados de fábrica

## Mantenimiento

### Menú de configuración

| Elemento de menú                                                                                                    | Descripción                                                                                                    |
|----------------------------------------------------------------------------------------------------|----------------------------------------------------------------------------------------------------|
| Configuración de USB<br>USB PnP<br>1*<br>2                                                                                       | Cambiar el modo de controlador USB de la impresora para mejorar su compatibilidad con un equipo personal.                                                             |
| <b>Configuración de USB</b><br>Digitalización USB a local<br>Activado*<br>Desactivado                                            | Establecer si el controlador de dispositivo USB cuenta como un<br>dispositivo USB simple (interfaz única) o como un dispositivo<br>USB compuesto (varias interfaces). |
| Configuración de USB<br>Velocidad USB<br>Completo<br>Automático*                                                                 | Configurar el puerto USB para que vaya a velocidad completa<br>y desactivar sus funciones de alta velocidad.                                                          |
| <b>Configuración de bandeja</b><br>Sensor de tamaño<br>Sensor de la bandeja [x]<br>Desactivado<br>Activado*                      | Establecer la bandeja para detectar automáticamente el tamaño<br>del papel cargado en ella.                                                                           |
| <b>Configuración de bandeja</b><br>Enlace de bandejas<br>Automático*<br>Desactivado                                              | Configurar la impresora para vincular las bandejas que tienen el<br>mismo tipo de papel y los valores de tamaño del papel.                                            |
| Configuración de bandeja<br>Mostrar mensaje de inserción de bandeja<br>Desactivado<br>Solo para tamaños desconocidos*<br>Siempre | Muestra un mensaje que permite al usuario cambiar los valores<br>de tamaño y tipo de papel después de insertar la bandeja.                                            |

| Elemento de menú                                                                                                    | Descripción                                                                                                    |
|----------------------------------------------------------------------------------------------------|----------------------------------------------------------------------------------------------------|
| <b>Configuración de bandeja</b><br>Carga de A5<br>Borde corto<br>Borde largo*                                                                                                    | Determinar la orientación de carga predeterminada para el<br>tamaño de papel A5 en todos los orígenes de papel.                                                                                                    |
| <b>Configuración de bandeja</b><br>Solicitud de papel<br>Automático*<br>Alimentador multiuso<br>Papel manual                                                                                | Establecer el origen del papel que el usuario rellenará cuando<br>aparezca un aviso para cargar el papel.<br><b>Nota:</b> Para que aparezca la opción Alimentador multiuso, en el<br>menú Papel, establezca Configurar multiuso en Cassette. |
| Configuración de bandeja<br>Solicitudes de sobres<br>Automático*<br>Alimentador multiuso<br>Sobre manual                                                                                    | Establecer el origen del papel que el usuario rellenará cuando<br>aparezca un aviso para cargar el sobre.<br><b>Nota:</b> Para que aparezca la opción Alimentador multiuso, en el<br>menú Papel, establezca Configurar multiuso en Cassette. |
| <b>Configuración de bandeja</b><br>Acción para solicitudes<br>Preguntar al usuario*<br>Continuar<br>Usar actual                                                                             | Configurar la impresora para resolver avisos de cambio de papel<br>o sobre.                                                                                                    |
| Informes<br>Página de valores del menú<br>Registro de eventos<br>Resumen de registro de eventos<br>Estadísticas de comprobación de estado                                                   | Imprimir informes sobre valores del menú de la impresora, el estado y los registros de eventos.                                                                                                    |
| <b>Uso y contadores de suministros</b><br>Borrar historial de uso de consumibles                                                                                                    | Restablecer el historial de utilización del consumible, como el<br>número de páginas y días restantes, al nivel predeterminado de<br>fábrica.                                                                                                |
| Uso y contadores de suministros<br>Restablecer contador de filtros<br>Restablecer fusor<br>Restablecer ITM                                                                                  | Restablecer el contador tras instalar una nueva pieza o consumible.                                                                                                    |
| Rangos de cobertura escalonada<br>Métricas de cobertura escalonada<br>Mostrar*<br>Ocultar<br>Rangos de cobertura escalonada<br>Rango de resaltado<br>Rango empresarial<br>Rango de gráficos | Ajuste la cantidad de cobertura de color para cada intervalo de impresión.                                                                                                    |
| Emulaciones de impresión<br>Emulación PPDS<br>Desactivado*<br>Activado<br>Nota: Un asterisco (*) al lado de un valor indica el valor                                                        | Configurar la impresora para que reconozca y utilice la corriente<br>de datos PPDS.<br>predeterminado de fábrica.                                                                                                    |

| Elemento de menú                                                                                                    | Descripción                                                                                                    |
|----------------------------------------------------------------------------------------------------|----------------------------------------------------------------------------------------------------|
| <b>Emulaciones de impresión</b><br>Emulación PS<br>Desactivado<br>Activado*                                                                              | Configurar la impresora para que reconozca y utilice la corriente de datos PS.                                                                      |
| Emulaciones de impresión<br>Seguridad del emulador<br>Tiempo de espera de página<br>0-60 (60*)                                                           | Establecer el tiempo de espera de página durante la emulación.                                                                                      |
| Emulaciones de impresión<br>Seguridad del emulador<br>Emulador de restablecimiento después de<br>trabajo<br>Desactivado*<br>Activado                     | Restablecer el emulador después de un trabajo de impresión.                                                                                         |
| <b>Emulaciones de impresión</b><br>Seguridad del emulador<br>Desactivar acceso a mensajes de la impresora<br>Desactivado<br>Activado*                    | Desactivar el acceso a mensajes de la impresora durante la emulación.                                                                               |
| Configuración de fax<br>Soporte de bajo consumo de fax<br>Desactivar modo de reposo<br>Activar modo de reposo<br>Automático*                             | Configurar el fax en modo de suspensión siempre que la impresora así lo determine.                                                                  |
| Configuración de fax<br>Ubicación de almacenamiento de fax<br>NAND<br>Disco*                                                                             | Definir la ubicación de almacenamiento para todos los faxes.<br><b>Nota:</b> Este elemento de menú solo aparece cuando hay un disco duro instalado. |
| <b>Configuración de impresión</b><br>Modo de sólo negro<br>Desactivado*<br>Activado                                                                      | Imprimir trabajos que no sean de copia en escala de grises.                                                                                         |
| Configuración de impresión<br>Reventado de color<br>Desactivado<br>1<br>2*<br>3<br>4<br>5<br>Nota: Lin asterisco (*) al lado de un valor indica el valor | Mejorar la salida impresa para compensar el registro erróneo en<br>la impresora.                                                                    |

| Elemento de menú                                                                                                    | Descripción                                                                                                    |
|----------------------------------------------------------------------------------------------------|----------------------------------------------------------------------------------------------------|
| Configuración de impresión<br>Nitidez de fuente<br>0-150 (24*)                                                             | Configurar un valor de tamaño de punto de texto por debajo del<br>cual se utilizan las pantallas de alta frecuencia al imprimir datos<br>de fuentes.                                                                    |
|                                                                                                    | Por ejemplo, si el valor es 24, todas las fuentes con un tamaño<br>de 24 puntos o menos utilizan las pantallas de alta frecuencia.                                                                                      |
| Funcionamiento del dispositivo                                                                                             | Establecer la impresora para que funcione en Modo silencioso.                                                                                                    |
| Modo silencioso<br>Desactivado*<br>Activado                                                                                | <b>Nota:</b> Activar esta configuración ralentiza el rendimiento general de la impresora.                                                                                                    |
| Funcionamiento del dispositivo<br>Menús del panel<br>Activar*<br>Desactivar                                                | Permitir el acceso a los menús del panel de control.                                                                                                    |
| Funcionamiento del dispositivo<br>Modo seguro<br>Desactivado*                                                              | Configurar la impresora para que pueda funcionar en un modo<br>especial en el que intente seguir ofreciendo tantas funciones<br>como sea posible, a pesar de los problemas conocidos.                                   |
| Activado                                                                                                    | Por ejemplo, cuando se encuentra Activado y el motor de doble<br>cara no está en funcionamiento, la impresora realiza la<br>impresión a una cara de los documentos, aunque el trabajo sea<br>de impresión a doble cara. |
| Funcionamiento del dispositivo<br>Memoria de copia mínima<br>80 MB*<br>100 MB                                              | Establecer la asignación de memoria mínima para almacenar trabajos de copia.                                                                                                    |
| Funcionamiento del dispositivo<br>Borrar estado personalizado                                                              | Borrar las cadenas definidas por el usuario para los mensajes personalizados con valor Predeterminado o Alternativo.                                                                                                    |
| Funcionamiento del dispositivo<br>Borrar todos los mensajes de instalación remota                                          | Borrar los mensajes que se han instalado de forma remota.                                                                                                    |
| Funcionamiento del dispositivo<br>Mostrar automáticamente pantallas de error<br>Desactivado<br>Activado*                   | Mostrar los mensajes de error existentes en la pantalla después<br>de que la impresora permanezca inactiva en la pantalla de inicio<br>un tiempo igual al valor de Tiempo de espera de pantalla.                        |
| Funcionamiento del dispositivo<br>Acepte la orientación en la copia de ruta rápida<br>Desactivado <sup>*</sup><br>Activado | Activar la impresora para que utilice el valor de orientación en<br>el menú Copiar al enviar los trabajos de copia rápida.                                                                                              |
| Funcionamiento del dispositivo<br>Detección automática de tipos de papel<br>Desactivado<br>Activado*                       | Configurar la impresora para que detecte el tipo de papel la página cargada.                                                                                                    |
| Funcionamiento del dispositivo<br>Active el puerto paralelo opcional.<br>Desactivado*<br>Activado                          | Activar el puerto paralelo opcional.                                                                                                    |
| Nota: On astensco () al lado de un valor indica el valor                                                                   | predeterminado de labrica.                                                                                                    |

| Elemento de menú                                                                                                    | Descripción                                                                                                    |
|----------------------------------------------------------------------------------------------------|----------------------------------------------------------------------------------------------------|
| Configuración del sensor de parche de tóner<br>Preferencia de frecuencia de calibración<br>Desactivada<br>Mínimos ajustes de color<br>Menos ajustes de color<br>Normal*<br>Mejor precisión color<br>Máxima precisión color | Configurar la impresora para colocar la cantidad correcta de<br>tóner para mantener la coherencia del color.                                                                                 |
| Configuración del sensor de parche de tóner<br>Calibración completa                                                                                                    | Ejecutar la calibración completa del color.                                                                                                    |
| Configuración del sensor de parche de tóner<br>Imprimir página de información TPS                                                                                                    | Imprimir una página de diagnóstico que contenga información sobre la calibración del sensor de parche de tóner.                                                                              |
| Configuración del escáner                                                                                                    | Imprimir una página de destino de prueba rápida.                                                                                                    |
| Registro manual de escáner<br>Prueba rápida de impresión                                                                                                    | <b>Nota:</b> Asegúrese de que la separación entre los márgenes de la página de destino es uniforme en todo el borde. De no ser el caso, se deberán restablecer los márgenes de la impresora. |
| <b>Configuración del escáner</b><br>Registro manual de escáner<br>Registro del ADF delantero<br>Registro del ADF trasero<br>Registro de superficie plana                                                                   | Registrar manualmente la superficie y el ADF después de<br>sustituir este último, el cristal del escáner o la placa del contro-<br>lador.                                                    |
| Configuración del escáner<br>Restablecer contador de mantenimiento                                                                                                    | Restablezca el contador tras sustituir el kit de mantenimiento del ADF.                                                                                                    |
| <b>Configuración del escáner</b><br>Borrado de bordes<br>Borrado de bordes de superficie plana (3*)<br>Borrado de bordes de ADF (3*)                                                                                       | Configurar el tamaño, en milímetros, del área no imprimible en<br>un ADF o un trabajo de digitalización de superficie.                                                                       |
| Configuración del escáner<br>Inclinación del ADF<br>Inclinación mecánica del ADF (Activado*)<br>Inclinación electrónica del ADF (Activado*)                                                                                | Reducir la inclinación de documentos que se han digitalizado<br>desde el ADF.                                                                                                    |
| Configuración del escáner<br>Desactivar escáner<br>Activado*<br>Desactivada<br>ADF desactivado                                                                                                    | Desactivar el escáner si no está funcionando correctamente.                                                                                                    |
| Configuración del escáner<br>Orden de bytes de Tiff<br>Endianness de la CPU*<br>Little Endian<br>Big Endian<br>Nota: Un asterisco (*) al lado de un valor indica el valor                                                  | Establecer el orden de bytes de una digitalización con formato<br>TIFF.                                                                                                    |

| Elemento de menú                                                                                           | Descripción                                                                               |
|----------------------------------------------------------------------------------------------------|-------------------------------------------------------------------------------------------|
| <b>Configuración del escáner</b><br>Filas exactas por tira de Tiff<br>Activado <sup>*</sup><br>Desactivado | Establecer el valor de etiqueta RowsPerStrip de una digitali-<br>zación con formato TIFF. |
| Nota: Un asterisco (*) al lado de un valor indica el valor predeterminado de fábrica.                      |                                                                                           |

### Borrar fuera de servicio

| Elemento de menú                                                                                                 | Descripción                                                                                                    |
|----------------------------------------------------------------------------------------------------|----------------------------------------------------------------------------------------------------|
| Última limpieza de la memoria<br>Disco duro comprobado por última vez                                            | Mostrar información sobre cuándo se hizo una limpieza de<br>la memoria de o del disco duro de la impresora por última<br>vez.  |
|                                                                                                    | <b>Nota:</b> La opción Disco duro comprobado por última vez solo aparecerá cuando se haya instalado un disco duro.             |
| Limpiar toda la información de la memoria no volátil<br>Borrar todos los valores de red y de la impresora        | Borrar toda la información en memoria no volátil y la infor-<br>mación en el disco duro.                                       |
| Borrar todas las aplicaciones y valores de las aplicaciones<br>Borrar todos los métodos abreviados y sus valores | <b>Nota:</b> La opción Limpiar toda la información del disco<br>duro solo aparecerá cuando se haya instalado un disco<br>duro. |
| Limpiar toda la información del disco duro                                                                       |                                                                                                    |
| Borrar descargas (borrar todas las macros, fuentes, PFO, etc.)                                                   |                                                                                                    |
| Borrar trabajos en memoria interna                                                                               |                                                                                                    |
| Borrar trabajos en espera                                                                                        |                                                                                                    |

## Iconos de la pantalla de inicio visibles

| Menú                       | Descripción                                               |
|----------------------------|-----------------------------------------------------------|
| Copiar                     | Especificar qué iconos aparecen en la pantalla de inicio. |
| Correo electrónico         |                                                           |
| Fax                        |                                                           |
| Estado/Suministros         |                                                           |
| Cola de trabajos           |                                                           |
| Cambiar idioma             |                                                           |
| Centro de accesos directos |                                                           |
| Libreta de direcciones     |                                                           |
| Marcadores                 |                                                           |
| Trabajos en espera         |                                                           |
| USB                        |                                                           |
| FTP                        |                                                           |
| Perfiles de digitalización |                                                           |
| Perfiles de la aplicación  |                                                           |
| Formularios y favoritos    |                                                           |
| Centro de digitalización   |                                                           |
| copia de tarjetas          |                                                           |

## Acerca de esta impresora

| Elemento de menú                                                              | Descripción                                                                            |
|-------------------------------------------------------------------------------|----------------------------------------------------------------------------------------|
| Etiqueta de activo                                                            | Describir la impresora. La longitud máxima es de 32 caracteres.                        |
| Ubicación de la impresora                                                     | Identificar la ubicación de la impresora. La longitud máxima es de 63 carac-<br>teres. |
| Contacto                                                                      | Personalizar el nombre de la impresora. La longitud máxima es de 63 caracteres.        |
| Exportar archivo de configuración a USB*                                      | Exportar los archivos de configuración a una unidad flash.                             |
| Exportar archivos de registro comprimidos<br>a USB*                           | Exportar los archivos de registro comprimidos a una unidad flash.                      |
| <b>Enviar registros</b><br>Cancelar<br>Enviar                                 | Enviar información de diagnóstico a Lexmark.                                           |
| * Este elemento de menú solo se muestra en determinados modelos de impresora. |                                                                                        |

# Imprimir

## Presentación

| Elemento de menú                                                                   | Descripción                                                                                                    |
|------------------------------------------------------------------------------------|----------------------------------------------------------------------------------------------------|
| Caras<br>1 cara*<br>2 caras                                                        | Especificar si la impresión se realiza en una o en ambas caras de la página.                                            |
| Estilo de volteo de página<br>Borde largo*<br>Borde corto                          | Determinar qué cara del papel se une al realizar la impresión a doble cara.                                             |
| <b>Páginas en blanco</b><br>Imprimir<br>No imprimir*                               | Imprimir páginas en blanco incluidas en un trabajo de impresión.                                                        |
| <b>Clasificar</b><br>Desactivado (1,1,1,2,2,2)<br>Activado (1,2,1,2,1,2)*          | Mantener las páginas de un trabajo de impresión apiladas en orden, especialmente al realizar varias copias del trabajo. |
| Hojas de separación<br>Ninguna*<br>Entre copias<br>Entre trabajos<br>Entre páginas | Insertar hojas de separación en blanco al imprimir.                                                                     |
| <b>Origen hoja separación</b><br>Bandeja [x] (1*)<br>Alimentador multiuso          | Especificar el origen del papel para la hoja de separación.                                                             |
| Nota: Un asterisco (*) al lado de                                                  | un valor indica el valor predeterminado de fábrica.                                                                     |

| Elemento de menú                                                                                                    | Descripción                                                                                                 |
|----------------------------------------------------------------------------------------------------|----------------------------------------------------------------------------------------------------|
| Páginas por cara<br>Desactivado*<br>2 páginas por cara<br>3 páginas por cara<br>4 páginas por cara<br>6 páginas por cara<br>9 páginas por cara<br>12 páginas por cara<br>16 páginas por cara | Imprimir imágenes de varias páginas en una de las caras del papel.                                          |
| Solicitud de Páginas por cara<br>Horizontal <sup>*</sup><br>Horizontal inverso<br>Vertical<br>Vertical inverso                                                                               | Especificar la posición de las imágenes de varias páginas cuando se utiliza el menú<br>Páginas por cara.    |
| Páginas por cara y orientación<br>Automático*<br>Horizontal<br>Vertical                                                                                                    | Especificar la orientación de las imágenes de varias páginas cuando se utiliza el menú<br>Páginas por cara. |
| <b>Borde de Páginas por cara</b><br>Ninguna*<br>Fijo                                                                                                    | Imprimir un borde entorno a cada imagen de página cuando se utiliza el menú Páginas<br>por cara.            |
| <b>Copias</b><br>1-9999 (1*)                                                                                                    | Especificar el número de copias para cada trabajo de impresión.                                             |
| <b>Área de impresión</b><br>Normal*<br>Ajustar a página<br>Página completa                                                                                                    | Establecer el área de impresión en una hoja de papel.                                                       |
| Nota: Un asterisco (*) al lado de                                                                                                    | un valor indica el valor predeterminado de fábrica.                                                         |

## Acabado

| Elemento de menú                                                                                                    | Descripción                                                                                                    |
|----------------------------------------------------------------------------------------------------|----------------------------------------------------------------------------------------------------|
| Grapar trabajo<br>Desactivado*<br>1 grapa, esquina superior<br>izquierda<br>2 grapas, izquierda<br>1 grapa, esquina superior<br>derecha<br>2 grapas, parte superior<br>1 grapa, esquina inferior<br>izquierda<br>2 grapas, parte inferior<br>1 grapa, esquina inferior<br>derecha<br>2 grapas, derecha | Especificar la posición de grapado para todos los trabajos de impresión.<br><b>Nota:</b> Este elemento de menú solo está disponible si hay instalado un finalizador.                                                                                                    |
| Prueba de grapadora                                                                                                    | Determinar si el finalizador con grapado está funcionando correctamente.                                                                                                    |
| Empezar                                                                                                    | <b>Nota:</b> Este elemento de menú solo está disponible si hay instalado un finalizador.                                                                                                    |
| Perforador<br>Desactivado*<br>Activado                                                                                                    | Perforar orificios a lo largo del borde de la salida impresa.<br><b>Nota:</b> Este menú solo está disponible si está instalada una grapadora multiposición y un finalizador con perforador.                                                                                                    |
| Modo perforador<br>2 orificios<br>3 orificios<br>4 orificios                                                                                                    | <ul> <li>Establecer el modo de perforación para la salida impresa.</li> <li>Notas: <ul> <li>3 orificios es el valor predeterminado de fábrica para Estados Unidos. 4 orificios es el valor predeterminado de fábrica internacional.</li> <li>Este menú solo está disponible si está instalada una grapadora multiposición y un finalizador con perforador.</li> </ul> </li> </ul>                                                                                                    |
| Separación de páginas<br>Ninguna*<br>Entre copias<br>Entre trabajos                                                                                                    | <ul> <li>Separar la salida de cada trabajo de impresión o cada una de las copias de un trabajo de impresión.</li> <li>Notas: <ul> <li>Si la opción Clasificar está Activada [1,2,1,2,1,2], el valor Entre copias separa cada copia de un trabajo de impresión. Si la opción Clasificar está Desactivada [1,1,1,2,2,2], se separará cada grupo de páginas impresas (por ejemplo, todas las páginas 1 y todas las páginas 2).</li> <li>La opción Entre copias establece la misma posición de separación en todo el trabajo de impresión independientemente del número de copias impresas.</li> <li>Este menú solo está disponible si está instalada una grapadora multiposición y un finalizador con perforador.</li> </ul> </li> </ul> |

# Configuración

| Elemento de menú                                                  | Descripción                                                                                                    |
|-------------------------------------------------------------------|----------------------------------------------------------------------------------------------------|
| Idioma de impresora                                               | Definir el idioma de la impresora.                                                                                                    |
| Emulación PCL<br>Emulación PS*                                    | <b>Nota:</b> La definición de un lenguaje de impresora como predeterminado no evita que un programa de software envíe trabajos de impresión que utilicen otro lenguaje de impresora.                                                                                       |
| <b>Trabajo en espera</b><br>Desactivado*                          | Mantiene en espera los trabajos de impresión que requieren suministros, de forma que se impriman los que no los necesitan.                                                                                                    |
| Activado                                                          | <b>Nota:</b> Este elemento de menú solo aparece cuando hay instalado un disco duro de la impresora.                                                                                                    |
| Tiempo de espera de<br>retención de trabajo<br>0-255 (30*)        | Define el tiempo en segundos que espera la impresora hasta que intervenga un usuario para retener los trabajos que precisan recursos no disponibles. A continuación, sigue imprimiendo el resto de trabajos de la cola de impresión.                                       |
|                                                                   | <b>Nota:</b> Este elemento de menú solo aparece cuando hay instalado un disco duro de la impresora.                                                                                                    |
| Uso impresora                                                     | Determinar cómo funciona la unidad de imagen en color durante la impresión.                                                                                                    |
| Velocidad máxima                                                  | Notas:                                                                                                    |
| Rendimiento máximo*                                               | <ul> <li>Cuando se establece en Rendimiento máximo, durante la impresión de grupos de<br/>páginas solo en negro, la unidad de imagen en color se ralentiza o detiene.</li> </ul>                                                                                           |
|                                                                   | <ul> <li>Cuando se establece en Velocidad máxima, durante la impresión, tanto si se<br/>imprimen páginas en negro como en color, la unidad de imagen en color funciona<br/>en todo momento.</li> </ul>                                                                     |
| Destino de carga<br>RAM*                                          | Especifique dónde desea guardar todos los recursos permanentes, como fuentes y macros, que se han descargado en la impresora.                                                                                                    |
| Disco                                                             | <b>Nota:</b> Este elemento de menú solo aparece cuando hay instalado un disco duro de la impresora.                                                                                                    |
| Guardar recursos<br>Desactivado*                                  | Determinar qué hace la impresora con los recursos descargados, como fuentes y macros, cuando recibe un trabajo que requiere más memoria de la disponible.                                                                                                    |
| Activado                                                          | Notas:                                                                                                    |
|                                                                   | <ul> <li>Cuando se encuentra desactivado, la impresora mantiene los recursos descar-<br/>gados solo hasta que se necesite memoria. Los recursos relacionados con el<br/>idioma de impresora inactivo se eliminan.</li> </ul>                                               |
|                                                                   | <ul> <li>Cuando se encuentra activado, la impresora conserva todos los recursos descar-<br/>gados para todos los cambios de idioma. Si fuera necesario, la impresora muestra<br/>un mensaje de memoria llena en lugar de eliminar recursos de forma permanente.</li> </ul> |
| Orden de imprimir todo                                            | Especifique el orden cuando elija imprimir todos los trabajos confidenciales y retenidos.                                                                                                    |
| Alfabéticamente*<br>Desde el más reciente<br>Desde el más antiguo | <b>Nota:</b> Este elemento de menú solo aparece cuando hay instalado un disco duro de la impresora.                                                                                                    |
| Control de acceso a archivos                                      | Determina el acceso a los archivos PJL (Printer Job Language).                                                                                                    |
|                                                                   |                                                                                                    |
| Desactivado*<br>Activado                                          |                                                                                                    |
| Nota: Un asterisco (*) al lado de                                 | e un valor indica el valor predeterminado de fábrica.                                                                                                    |

## Calidad

| Elemento de menú                                  | Descripción                                                                                                    |
|---------------------------------------------------|----------------------------------------------------------------------------------------------------|
| <b>Modo impresión</b><br>Blanco y negro<br>Color* | Establecer cómo la impresora genera contenido de color.                                                                                                    |
| Resolución impresión<br>4800 CQ*<br>1200 ppp      | Establecer la resolución para la salida impresa.<br><b>Nota:</b> 4800 CQ proporciona impresiones de alta calidad a máxima velocidad.                                               |
| Intensidad del tóner<br>1 a 5 (4*)                | Determinar la claridad u oscuridad de las imágenes de texto.                                                                                                    |
| <b>Media tinta</b><br>Normal*<br>Detalle          | Mejorar la salida impresa para obtener líneas más suaves con bordes más nítidos.                                                                                                   |
| Economizador de color<br>Desactivado*<br>Activado | Reducir la cantidad de tóner que se utiliza para imprimir gráficos e imágenes.<br><b>Nota:</b> Cuando se establece en Activado, este valor anula el valor de Intensidad del tóner. |
| <b>Brillo RGB</b><br>De -6 a 6 (0*)               | Ajustar el brillo, el contraste y la saturación de la salida de color.<br><b>Nota:</b> Este valor no afecta a los archivos en los que se utilizan las especificaciones de color    |
| Contraste RGB<br>De 0 a 5 (0*)                    | СМҮК.                                                                                                    |
| Saturación RGB<br>De 0 a 5 (0*)                   |                                                                                                    |
| Nota: Un asterisco (*) al l                       | ado de un valor indica el valor predeterminado de fábrica.                                                                                                    |

### Imágenes avanzadas

| Elemento de menú                                                                      | Descripción                                                  |
|---------------------------------------------------------------------------------------|--------------------------------------------------------------|
| Balance de color                                                                      | Ajustar la cantidad de tóner que se utiliza para cada color. |
| Cian                                                                                  |                                                              |
| De -5 a 5 (0*)                                                                        |                                                              |
| Magenta                                                                               |                                                              |
| De -5 a 5 (0*)                                                                        |                                                              |
| Amarillo                                                                              |                                                              |
| De -5 a 5 (0*)                                                                        |                                                              |
| Negro                                                                                 |                                                              |
| De -5 a 5 (0*)                                                                        |                                                              |
| Restablecer predet.                                                                   |                                                              |
| Nota: Un asterisco (*) al lado de un valor indica el valor predeterminado de fábrica. |                                                              |

| Elemento de menú                                                                      | Descripción                                                                                                    |
|---------------------------------------------------------------------------------------|----------------------------------------------------------------------------------------------------|
| <b>Corrección de color</b><br>Desactivado<br>Automático*<br>Manual                    | <ul> <li>Modificar los valores de color que se utilizan para imprimir documentos.</li> <li>Notas: <ul> <li>Desactivado configura la impresora para recibir la corrección de color del software.</li> <li>Automático configura la impresora para aplicar diferentes perfiles de color a cada objeto de la página impresa.</li> <li>Manual permite la personalización de las conversiones de color RGB o CMYK a cada objeto de la página impresa.</li> </ul> </li> </ul> |
| Muestras de color<br>Imprimir muestras de color                                       | Imprimir páginas de muestra para cada tabla de conversión de color RGB y CMYK utilizada en la impresora.                                                                                                    |
| Ajuste de color                                                                       | Calibrar la impresora para ajustar las variaciones del color de las impresiones.                                                                                                    |
| Sustitución de colores planos<br>Configurar CMYK personalizado                        | Asignar valores CMYK específicos a veinte colores de puntos denominados.                                                                                                    |
| Nota: Un asterisco (*) al lado de un valor indica el valor predeterminado de fábrica. |                                                                                                    |

# Seguimiento del trabajo

| Elemento de menú                                                                                                    | Descripción                                                                                                    |
|----------------------------------------------------------------------------------------------------|----------------------------------------------------------------------------------------------------|
| Seguimiento del trabajo<br>Desactivado*                                                                                                    | Configurar la impresora para que cree un registro de los trabajos de impresión que recibe.                                |
| Activado                                                                                                    | <b>Nota:</b> Este elemento de menú solo aparece cuando hay instalado un disco duro o una memoria flash.                   |
| Frecuencia de registro de recuento<br>Diariamente<br>Semanalmente<br>Mensualmente*                                                                                           | Especificar la frecuencia con la que la impresora crea un<br>archivo de registro.                                         |
| Acción de registro al final de frecuencia<br>Ninguna*                                                                                                    | Especificar el modo en el que responde la impresora cuando se supera el umbral de frecuencia.                             |
| Enviar por correo electrónico registro actual<br>Enviar por correo electrónico y eliminar registro actual<br>Publicar registro actual<br>Publicar y eliminar registro actual | <b>Nota:</b> El valor definido en la Frecuencia de registro de recuento determina cuándo se activa la acción.             |
| Registro cerca del máximo<br>Desactivado<br>Activado (5)*                                                                                                    | Especificar el tamaño máximo del archivo de registro antes de que el escáner ejecute la Acción de registro casi completa. |
| Nota: Un asterisco (*) al lado de un valor indica el valor pr                                                                                                    | redeterminado de fábrica.                                                                                                 |

| Elemento de menú                                                                                                    | Descripción                                                                                                    |  |
|----------------------------------------------------------------------------------------------------|----------------------------------------------------------------------------------------------------|--|
| Acción de registro casi completa<br>Ninguna*<br>Enviar por correo electrónico registro actual<br>Enviar por correo electrónico y eliminar registro actual<br>Enviar por correo electrónico y eliminar registro más<br>antiguo<br>Publicar registro actual<br>Publicar y eliminar registro actual<br>Publicar y eliminar el registro más antiguo<br>Eliminar registro actual<br>Eliminar registro más antiguo<br>Eliminar todos excepto el actual<br>Eliminar todos los registros | Especificar el modo en el que responde la impresora cuando<br>el disco duro está casi lleno.<br><b>Nota:</b> El valor definido en el Registro cerca del máximo<br>determina cuándo se activa la acción.             |  |
| Acción de registro completa<br>Ninguna*<br>Enviar por correo electrónico y eliminar registro actual<br>Enviar por correo electrónico y eliminar registro más<br>antiguo<br>Publicar y eliminar registro actual<br>Publicar y eliminar registro más antiguo<br>Eliminar registro actual<br>Eliminar registro más antiguo<br>Eliminar todos excepto el actual<br>Eliminar todos los registros                                                                                      | Especificar el modo en el que responde la impresora cuando<br>el espacio utilizado del disco duro alcanza el límite máximo<br>(100 MB).                                                                             |  |
| URL registrada                                                                                                    | Especificar el lugar al que la impresora envía los registros de recuentos de trabajos.                                                                                                    |  |
| Dirección de correo electrónico para enviar registros                                                                                                    | Especificar la dirección de correo electrónico a la que la<br>impresora envía los registros de recuentos de trabajos.                                                                                               |  |
| Prefijo de archivo de registro                                                                                                    | Especificar el prefijo para el nombre de los archivos de<br>registro.<br><b>Nota:</b> El nombre de host actual definido en el menú TCP/IP<br>se utiliza como el prefijo de archivo de registro predeter-<br>minado. |  |

# XPS

| Elemento de menú                                                                      | Descripción                                                                           |
|---------------------------------------------------------------------------------------|---------------------------------------------------------------------------------------|
| Imprimir páginas de error                                                             | Imprimir las páginas de error que la impresora encontrado al procesar un archivo XPS. |
| Desactivado*                                                                          |                                                                                       |
| Activado                                                                              |                                                                                       |
| Nota: Un asterisco (*) al lado de un valor indica el valor predeterminado de fábrica. |                                                                                       |

| Elemento de menú                                                                      | Descripción                                                                           |
|---------------------------------------------------------------------------------------|---------------------------------------------------------------------------------------|
| Ancho de línea mínimo                                                                 | Establecer el ancho de trazo mínimo.                                                  |
| 1-30 (2*)                                                                             | Notas:                                                                                |
|                                                                                       | <ul> <li>Los trabajos impresos en 1200 ppp utilizan el valor directamente.</li> </ul> |
|                                                                                       | <ul> <li>Los trabajos impresos en 4800 CQ utilizan la mitad del valor.</li> </ul>     |
| Nota: Un asterisco (*) al lado de un valor indica el valor predeterminado de fábrica. |                                                                                       |

## PDF

| Elemento de menú                                                                      | Descripción                                                        |
|---------------------------------------------------------------------------------------|--------------------------------------------------------------------|
| <b>Ajustar a la página</b><br>Desactivado*<br>Activado                                | Ajustar el contenido de la página al tamaño de papel seleccionado. |
| Anotaciones<br>Imprimir<br>No imprimir*                                               | Especificar si se van a imprimir anotaciones en el PDF.            |
| Imprimir error de PDF<br>Desactivado<br>Activado*                                     | Activar la impresión del error de PDF.                             |
| Nota: Un asterisco (*) al lado de un valor indica el valor predeterminado de fábrica. |                                                                    |

# PostScript

| Elemento de menú                       | Descripción                                                                                                    |
|----------------------------------------|----------------------------------------------------------------------------------------------------|
| Imprimir error PS                      | Imprimir una página que describe el error de PostScript®.                                                                                                    |
| Desactivado*<br>Activado               | <b>Nota:</b> Cuando se produce un error, se detiene el procesamiento de los trabajos, la impresora imprime un mensaje de error y el resto del trabajo de impresión se expulsa. |
| Ancho de línea mínimo                  | Establecer el ancho de trazo mínimo.                                                                                                    |
| 1-30 (2*)                              | Notas:                                                                                                    |
|                                        | <ul> <li>Los trabajos impresos en 1200 ppp utilizan el valor directamente.</li> </ul>                                                                                          |
|                                        | <ul> <li>Los trabajos impresos en 4800 CQ utilizan la mitad del valor.</li> </ul>                                                                                              |
| Bloquear modo de arranque de<br>PS     | Desactive el archivo SysStart.                                                                                                    |
| Desactivado                            |                                                                                                    |
| Activado*                              |                                                                                                    |
| Suavizado de imagen                    | Mejorar el contraste y la nitidez de las imágenes de baja resolución.                                                                                                    |
| Desactivado*                           | Nota: Este valor no tiene efecto en las imágenes con una resolución de 300 ppp o                                                                                               |
| Activado                               | superior.                                                                                                    |
| Nota: Un asterisco (*) al lado de un v | valor indica el valor predeterminado de fábrica.                                                                                                    |

| Descripcion                                                                                                    |
|----------------------------------------------------------------------------------------------------|
| <ul> <li>Establecer el orden de búsqueda de fuentes.</li> <li>Notas: <ul> <li>Residentes configura la impresora para que busque en la memoria la fuente solicitada antes de buscar en la memoria flash o el disco duro de la impresora.</li> <li>Flash/Disco configura la impresora para que busque en el disco duro de la impresora y en la memoria flash la fuente solicitada antes de buscar en la memoria de la impresora.</li> <li>Este elemento de menú solo aparece cuando hay instalado un disco duro o una memoria flash</li> </ul> </li> </ul> |
| Configurar la impresora para que espere a recibir más datos antes de cancelar un trabajo de impresión.                                                                                                    |
|                                                                                                    |

## PCL

| Elemento de menú                                                  | Descripción                                                                                                    |
|-------------------------------------------------------------------|----------------------------------------------------------------------------------------------------|
| <b>Origen de fuente</b><br>Residentes*<br>Disco<br>Flash<br>Todos | <ul> <li>Seleccione la fuente que contenga la selección de fuente predeterminada.</li> <li>Notas: <ul> <li>Las opciones Flash y Disco solo aparecen cuando hay una memoria flash o un disco duro instalados.</li> <li>Para que los valores Flash y Disco aparezcan, asegúrese de que no están protegidos contra lectura ni escritura.</li> </ul> </li> </ul> |
| Fuente<br>Courier*                                                | Seleccione una fuente en el origen de la fuente especificado.                                                                                                    |
| Juego de símbolos<br>10U PC-8*                                    | Especifique el juego de símbolos de cada nombre de fuente.<br><b>Nota:</b> Un juego de símbolos es un conjunto de caracteres alfabéticos y numéricos,<br>signos de puntuación y símbolos especiales. Los juegos de símbolos admiten<br>distintos idiomas o programas concretos, como los símbolos matemáticos para texto<br>científico.                      |
| <b>Distancia</b><br>0,08-100 (10*)                                | Especifique la distancia para las fuentes fijas o de monoespaciado.<br><b>Nota:</b> Distancia es el número de caracteres de espacio fijo por pulgada horizontal.                                                                                                    |
| <b>Orientación</b><br>Vertical*<br>Horizontal                     | Especifique la orientación del texto y los gráficos en la página.                                                                                                    |
| Nota: Un asterisco (*) al lado de u                               | in valor indica el valor predeterminado de fábrica.                                                                                                    |

| Elemento de menú                                                                      | Descripción                                                                                                    |
|---------------------------------------------------------------------------------------|----------------------------------------------------------------------------------------------------|
| Líneas por página<br>1-255                                                            | Especifique el número de líneas de texto por cada página que se imprima a través del flujo de datos PCL <sup>®</sup> .                                                                                                    |
|                                                                                       | Notas:                                                                                                    |
|                                                                                       | <ul> <li>Este elemento de menú activa el escape vertical que provoca que el número seleccionado de líneas solicitadas se imprima entre los márgenes predeterminados de la página.</li> <li>60 es el valor predeterminado de fábrica para Estados Unidos. 64 es el valor predeterminado de fábrica internacional.</li> </ul> |
| Ancho de línea mínimo PCL5                                                            | Establezca el ancho de trazo mínimo inicial.                                                                                                    |
| 1-30 (2*)                                                                             | Notas:                                                                                                    |
| Ancho de línea mínimo PCLXL<br>1-30 (2*)                                              | <ul> <li>Los trabajos impresos en 1200 ppp utilizan el valor directamente.</li> <li>Los trabajos impresos en 4800 CQ utilizan la mitad del valor.</li> </ul>                                                                                                    |
| Ancho A4                                                                              | Establezca la anchura de la página lógica para el papel de tamaño A4.                                                                                                    |
| 198 mm*<br>203 mm                                                                     | Nota: La página lógica es el espacio en la página física donde se imprimen datos.                                                                                                    |
| CR auto tras LF<br>Desactivado*                                                       | Configure la impresora para que introduzca un retorno de carro después de un comando de control de avance de línea.                                                                                                    |
| Activado                                                                              | <b>Nota:</b> El retorno de carro es un mecanismo que controla la impresora para cambiar la posición del cursor a la primera posición en la misma línea.                                                                                                    |
| <b>LF auto tras CR</b><br>Desactivado*<br>Activado                                    | Configure la impresora para que introduzca un avance de línea después de un comando de control de retorno de carro.                                                                                                    |
| Renumerar bandeja<br>Asignar alimentación MP<br>Asignar bandeja [x]                   | Configure la impresora para que funcione con otro controlador de impresión u otra aplicación personalizada que utilice un conjunto distinto de asignaciones de orígenes para solicitar un origen de papel determinado.                                                                                                    |
| Asignar papel manual                                                                  | Seleccione una de las siguientes opciones:                                                                                                    |
| Asignar sobre manual                                                                  | Desactivado <sup>*</sup> : la impresora utiliza las asignaciones de origen de papel predetermi-<br>nadas de fábrica.                                                                                                    |
|                                                                                       | Ninguno: el origen del papel ignora el comando de selección de alimentación del<br>papel.                                                                                                    |
|                                                                                       | 0199: seleccione un valor numérico para asignar un valor personalizado a un origen del papel.                                                                                                    |
| <b>Renumerar bandeja</b><br>Ver ajustes predeterminados<br>de fábrica                 | Mostrar el valor predeterminado de fábrica asignado a cada origen de papel.                                                                                                    |
| <b>Renumerar bandeja</b><br>Restaurar valores predetermi-<br>nados                    | Restaurar los valores de renumeración de la bandeja a los predeterminados de fábrica.                                                                                                    |
| <b>Espera de impresión</b><br>Desactivado<br>Activado* (90 segundos)                  | Configure la impresora para que finalice los trabajos de impresión después de estar inactiva durante un período de tiempo determinado.                                                                                                    |
| Nota: Un asterisco (*) al lado de un valor indica el valor predeterminado de fábrica. |                                                                                                    |

## HTML

| Elemento de menú                                                                      | Descripción                                                                    |
|---------------------------------------------------------------------------------------|--------------------------------------------------------------------------------|
| Fuente<br>Times*                                                                      | Establecer la fuente que desea utilizar para imprimir documentos HTML.         |
| Tamaño de fuente<br>1-255 (12*)                                                       | Establecer el tamaño de fuente que se utilizará para imprimir documentos HTML. |
| <b>Escala</b><br>1–400% (100*)                                                        | Graduar documentos HTML para su impresión.                                     |
| <b>Orientación</b><br>Vertical*<br>Horizontal                                         | Configurar la orientación de la página para documentos HTML.                   |
| Tamaño de margen<br>8-255 mm (19*)                                                    | Configurar el margen de la página para documentos HTML.                        |
| Fondos<br>No imprimir<br>Imprimir*                                                    | Imprimir la información de fondos o gráficos en documentos HTML.               |
| Nota: Un asterisco (*) al lado de un valor indica el valor predeterminado de fábrica. |                                                                                |

# Imagen

| Elemento de menú                                                                      | Descripción                                                                              |
|---------------------------------------------------------------------------------------|------------------------------------------------------------------------------------------|
| Ajuste automático                                                                     | Seleccionar el mejor tamaño de papel y ajuste de orientación disponible para una imagen. |
| Activado                                                                              | Nota: Cuando se establece como Activado, este elemento del menú anula los valores de     |
| Desactivado*                                                                          | escala y orientación de la imagen.                                                       |
| Invertir                                                                              | Invertir las imágenes monocromas de dos tonos.                                           |
| Desactivado*                                                                          | Nota: Este elemento del menú no se aplica a formatos de imágenes GIF o JPEG.             |
| Activado                                                                              |                                                                                          |
| Escalado                                                                              | Ajustar la imagen para que quepa en el área de impresión.                                |
| Marcar superior izda                                                                  | Nota: Si Ajuste automático está definido en Activado, Escalado se define de forma        |
| Más aproximada*                                                                       | automática en Más aproximada.                                                            |
| Marcar centro                                                                         |                                                                                          |
| Ajustar altura/ancho                                                                  |                                                                                          |
| Ajustar altura                                                                        |                                                                                          |
| Ajustar ancho                                                                         |                                                                                          |
| Orientación                                                                           | Especificar la orientación del texto y los gráficos en la página.                        |
| Vertical*                                                                             |                                                                                          |
| Horizontal                                                                            |                                                                                          |
| Vertical inversa                                                                      |                                                                                          |
| Horizontal inversa                                                                    |                                                                                          |
| Nota: Un asterisco (*) al lado de un valor indica el valor predeterminado de fábrica. |                                                                                          |

# Papel

# Configuración de bandeja

| Elemento de menú                                                                                   | Descripción                                                                                                    |
|----------------------------------------------------------------------------------------------------|----------------------------------------------------------------------------------------------------|
| Origen predeterminado<br>Bandeja [x] (1*)<br>Alimentador multiuso<br>Papel manual<br>Sobre manual  | Establecer el origen del papel para todos los trabajos de impresión.                                                                                                    |
| <b>Tamaño/tipo de papel</b><br>Bandeja [x]<br>Alimentador multiuso<br>Papel manual<br>Sobre manual | Especificar el tamaño de papel o tipo de papel cargado en cada origen del papel.                                                                                                    |
| <b>Sustituir tamaño</b><br>Desactivado<br>Carta/A4<br>Todos en lista*                              | <ul> <li>Configurar la impresora para sustituir un tamaño de papel especificado si el tamaño solicitado no se ha cargado en ningún origen del papel.</li> <li>Notas: <ul> <li>La opción Desactivado hace que se solicite al usuario la carga del tamaño de papel necesario.</li> <li>Todos en lista permite todas las sustituciones disponibles.</li> </ul> </li> </ul>                                                             |
| <b>Configurar multiuso</b><br>Cassette*<br>Manual<br>Primero                                       | <ul> <li>Determinar el comportamiento del alimentador multiuso.</li> <li>Notas: <ul> <li>Cassette configura el alimentador multiuso como el origen de papel automático.</li> <li>Manual establece que el alimentador multiuso solo se pueda utilizar para los trabajos de impresión de alimentación manual.</li> <li>Primero configura el alimentador multiuso como el origen principal de papel automático.</li> </ul> </li> </ul> |

## Configuración de soporte

### Configuración universal

| Elemento de menú                                                                      | Descripción                                                                                                    |
|---------------------------------------------------------------------------------------|----------------------------------------------------------------------------------------------------|
| <b>Unidades de medida</b><br>Pulgadas<br>Milímetros                                   | Especificar la unidad de medida para el papel universal.<br><b>Nota:</b> Pulgadas es el valor predeterminado de fábrica para Estados Unidos. Milímetros es el valor predeterminado de fábrica internacional. |
| Anchura vertical                                                                      | Establecer la anchura vertical del papel universal.                                                                                                    |
| 3-52 pulgadas (8,5*)                                                                  |                                                                                                    |
| 76-1321 mm (216*)                                                                     |                                                                                                    |
| Nota: Un asterisco (*) al lado de un valor indica el valor predeterminado de fábrica. |                                                                                                    |

| Elemento de menú                                                                      | Descripción                                                                             |
|---------------------------------------------------------------------------------------|-----------------------------------------------------------------------------------------|
| Altura vertical                                                                       | Establecer la altura vertical del papel universal.                                      |
| 3-52 pulgadas (14*)                                                                   |                                                                                         |
| 76,2-1321 mm (356*)                                                                   |                                                                                         |
| Dirección alimentación                                                                | Configurar la impresora para tomar el papel desde el borde corto o el borde largo.      |
| Borde corto*                                                                          | Nota: El Borde largo aparece solo cuando el borde más largo es más corto que la anchura |
| Borde largo                                                                           | máxima admitida.                                                                        |
| Nota: Un asterisco (*) al lado de un valor indica el valor predeterminado de fábrica. |                                                                                         |

### Tamaños de digitalización personalizados

| Elemento de menú                                                                                                    | Descripción                                                                               |
|----------------------------------------------------------------------------------------------------|-------------------------------------------------------------------------------------------|
| Tamaño de digitalización personalizado [x]<br>Nombre de tamaño de digitalización<br>Anchura<br>1-8,5 pulgadas (8,5*) | Asignar un nombre de tamaño de digitalización y configurar los valores de digitalización. |
| 25,4-215,9 mm (215,9*)<br>Altura                                                                                     |                                                                                           |
| 1-25 pulgadas (14*)<br>25 4-635 mm (355 6*)                                                                          |                                                                                           |
| Orientación                                                                                                    |                                                                                           |
| Horizontal                                                                                                    |                                                                                           |
| 2 digitalizaciones por cara<br>Desactivado*                                                                          |                                                                                           |
| Activado                                                                                                    |                                                                                           |

### Tipos de papel

| Elemento de menú       | Descripción                                                 |
|------------------------|-------------------------------------------------------------|
| Normal                 | Especificar la textura, el peso y la orientación del papel. |
| Tarjeta                |                                                             |
| Reciclado              |                                                             |
| Transparencia          |                                                             |
| Brillante              |                                                             |
| Pesado brillante       |                                                             |
| Etiquetas              |                                                             |
| Etiquetas de vinilo    |                                                             |
| Alta calidad           |                                                             |
| Sobre                  |                                                             |
| Sobre rugoso           |                                                             |
| Membrete               |                                                             |
| Preimpreso             |                                                             |
| Papel de color         |                                                             |
| Ligero                 |                                                             |
| Pesado                 |                                                             |
| Áspero/Algodón         |                                                             |
| Tipo personalizado [X] |                                                             |

# Configuración de salida

| Liemento de menu                                                                   | Descripcion                                                                                                    |
|------------------------------------------------------------------------------------|----------------------------------------------------------------------------------------------------|
| <b>Bandeja de salida</b><br>Bandeja estándar*<br>Bandeja [x]                       | Especificar la bandeja de salida.                                                                                                    |
| <b>Configurar bandejas</b><br>Buzón*<br>Enlazar<br>Enlace opcional<br>Asignar tipo | <ul> <li>Configurar el modo de funcionamiento de las bandejas de salida.</li> <li>Notas: <ul> <li>En Buzón se puede seleccionar individualmente la bandeja estándar y cualquier bandeja opcional.</li> <li>El enlace permite que todas las bandejas de salida estén conectadas como si fueran una única bandeja.</li> <li>El enlace opcional considera todas las bandejas opcionales como una gran bandeja de salida.</li> <li>Asignar tipo asigna cada tipo de papel a una bandeja o conjunto de bandejas enlazadas.</li> </ul> </li> </ul> |
| <b>Nombre sal. pers</b><br>Standard Bin<br>Bandeja [x]                             | Asignar un nombre a la bandeja.                                                                                                    |

# Copiar

# Copiar valores predeterminados

| Elemento de menú                                                                                                    | Descripción                                                                                                    |
|----------------------------------------------------------------------------------------------------|----------------------------------------------------------------------------------------------------|
| <b>Tipo de contenido</b><br>Texto<br>Texto/Foto*<br>Foto<br>Gráficos                                                                         | Mejorar el resultado en función del contenido del documento original.                                          |
| Origen de contenido<br>Láser blanco y negro<br>Láser color*<br>Inyección de tinta<br>Foto/Película<br>Revista<br>Periódico<br>Prensa<br>Otro | Mejorar el resultado en función del origen del documento original.                                             |
| Caras<br>De 1 cara a 1 cara*<br>De 1 cara a 2 caras<br>De 2 caras a 1 cara<br>De 2 caras a 2 caras                                           | Especificar el modo de digitalización en función del documento original.                                       |
| Hojas de separación<br>Ninguna*<br>Entre copias<br>Entre trabajos<br>Entre páginas                                                           | Especificar si se insertan hojas de separación en blanco al imprimir.                                          |
| <b>Origen hoja separación</b><br>Bandeja [x] (1*)<br>Alimentador multiuso                                                                    | Especificar el origen del papel para la hoja de separación.                                                    |
| <b>Color</b><br>Desactivado<br>Activado*<br>Automático                                                                                       | Configurar la impresora para generar la salida en color de un trabajo de digita-<br>lización.                  |
| Páginas por cara<br>Desactivado*<br>2 páginas verticales<br>4 páginas verticales<br>2 páginas horizontales<br>4 páginas horizontales         | Especificar el número de imágenes de página que se van a imprimir en una de<br>las caras de una hoja de papel. |

| Elemento de menú                                                                                                    | Descripción                                                                                                    |
|----------------------------------------------------------------------------------------------------|----------------------------------------------------------------------------------------------------|
| Imprimir bordes de página<br>Desactivado*<br>Activado                                                                                                    | Colocar un borde alrededor de cada una de las imágenes al imprimir varias páginas en una sola página.                                                                                                    |
| Clasificar<br>Desactivado [1,1,1,2,2,2]<br>Activado [1,2,1,2,1,2]*                                                                                                    | Imprimir varias copias en secuencia.                                                                                                    |
| Separación de páginas<br>Ninguna*<br>Entre copias<br>Entre trabajos<br>Grapar<br>Desactivado*                                                                                                    | <ul> <li>Separar la salida de cada trabajo de impresión o cada una de las copias de un trabajo de impresión.</li> <li>Notas: <ul> <li>Si la opción Clasificar está activada [1,2,1,2,1,2], el valor Entre copias separa cada copia de un trabajo de impresión. Si la opción Clasificar está Desactivada [1,1,1,2,2,2], se separará cada grupo de páginas impresas (por ejemplo, todas las páginas 1 y todas las páginas 2).</li> <li>La opción Entre copias establece la misma posición de separación en todo el trabajo de impresión independientemente del número de copias impresas.</li> <li>Este menú solo está disponible si está instalada una grapadora multiposición y un finalizador con perforador.</li> </ul> </li> <li>Especificar la posición de grapado para todos los trabajos de impresión.</li> <li>Nota: Este elemento de menú solo está disponible si hay instalado un finalizador con finalizador está disponible si hay instalado un finalizador está disponible si hay instalado un finalizador está di</li></ul> |
| <ul> <li>1 grapa, esquina superior izquierda</li> <li>2 grapas, izquierda</li> <li>1 grapa, esquina superior derecha</li> <li>2 grapas, parte superior</li> <li>1 grapa, esquina inferior izquierda</li> <li>2 grapas, parte inferior</li> <li>1 grapa, esquina inferior derecha</li> <li>2 grapas, derecha</li> </ul> | zador.                                                                                                    |
| Perforador<br>Desactivado*<br>2 orificios<br>3 orificios<br>4 orificios                                                                                                    | Perfora orificios en la salida impresa.<br><b>Nota:</b> Este menú solo está disponible si está instalada una grapadora multiposición y un finalizador con perforador.                                                                                                    |
| Tamaño de "Copiar de"<br>[Lista de tamaños de papel]                                                                                                    | Establecer el tamaño del papel del documento original.<br><b>Nota:</b> Carta es el valor predeterminado de fábrica para Estados Unidos. A4<br>es el valor predeterminado de fábrica internacional.                                                                                                    |
| <b>Origen de "Copiar a"</b><br>Bandeja [x] (1*)<br>Alimentador multiuso<br>Correspondencia tamaño automático                                                                                                    | Especificar el origen del papel para trabajos de copia.                                                                                                    |
| <b>Temperatura</b><br>De -4 a 4 (0*)                                                                                                    | Especificar si desea generar impresiones más cálidas o frías.                                                                                                    |
| Intensidad<br>De 1 a 9 (5*)                                                                                                    | Ajustar la intensidad de la imagen digitalizada.                                                                                                    |
| Nota: Un asterisco (*) al lado de un valor indica el valor predeterminado de fábrica.                                                                                                    |                                                                                                    |

| Elemento de menú                                                                                                    | Descripción                                                                                   |
|----------------------------------------------------------------------------------------------------|-----------------------------------------------------------------------------------------------|
| Número de copias<br>1-9999 (1*)                                                                                                    | Especifique el número de copias.                                                              |
| Encabezado/Pie<br>Encabezado izquierdo<br>Encabezado central<br>Encabezado derecho<br>Pie de página izquierdo<br>Pie de página central<br>Pie de página derecho | Especificar la información del encabezado o el pie de página sobre la imagen<br>digitalizada. |
| Plantilla<br>Confidencial<br>Copiar<br>Borrador<br>Urgente<br>Personalizada<br>Desactivado*                                                                     | Especificar el texto de plantilla que se debe imprimir en cada copia.                         |
| Plantilla personalizada Escribir el texto para la opción Personalizada en el menú Plantilla.                                                                    |                                                                                               |
| Nota: Un asterisco (*) al lado de un valor indica el valor predeterminado de fábrica.                                                                           |                                                                                               |

### Imágenes avanzadas

| Elemento de menú                                                                                                    | Descripción                                                                                                    |
|----------------------------------------------------------------------------------------------------|----------------------------------------------------------------------------------------------------|
| Balance de color<br>Cian a rojo<br>De -4 a 4 (0*)<br>Magenta a verde<br>De -4 a 4 (0*)<br>Amarillo a azul<br>De -4 a 4 (0*)                                          | Ajustar la intensidad del color para el cian, el magenta y el amarillo.                                              |
| Color excluido<br>Color excluido (Ninguno*)<br>Umbral de rojo predeterminado (128*)<br>Umbral de verde predeterminado (128*)<br>Umbral de azul predeterminado (128*) | Especificar qué color se va a excluir durante la digitalización y ajustar los valores de exclusión para dicho color. |
| Detección color automática<br>Sensibilidad por color<br>1-9 (5*)<br>Sensibilidad por área<br>1-9 (5*)                                                                | Configurar la detección automática del color.                                                                        |
| Contraste<br>El mejor para el contenido*<br>0-5                                                                                                    | Especificar el contraste para la imagen digitalizada.                                                                |

| Elemento de menú                                                                                           | Descripción                                                                                                    |
|----------------------------------------------------------------------------------------------------|----------------------------------------------------------------------------------------------------|
| Eliminación de fondo<br>Detección de fondo<br>En función del contenido*<br>Fijo<br>Nivel<br>De -4 a 4 (0*) | <ul> <li>Eliminar el color de fondo o el ruido de imagen desde el documento original.</li> <li>Notas: <ul> <li>En base a contenido elimina el color de fondo del documento original.</li> <li>Fijo elimina ruido de la imagen de una foto.</li> </ul> </li> </ul> |
| <b>Centrado automático</b><br>Desactivado*<br>Activado                                                     | Alinear la copia en el centro de la página.                                                                                                    |
| Imagen simétrica<br>Desactivado*<br>Activado                                                               | Crear una imagen en espejo del documento original.                                                                                                    |
| <b>Imagen en negativo</b><br>Desactivado*<br>Activado                                                      | Crear una imagen en negativo del documento original.                                                                                                    |
| Detalle de sombras<br>De -4 a 4 (0*)                                                                       | Ajustar el detalle de sombras en el documento original.                                                                                                    |
| Digitalizar de borde a borde<br>Desactivado*<br>Activado                                                   | Digitalizar el documento original de borde a borde.                                                                                                    |
| <b>Nitidez</b><br>1-5 (3*)                                                                                 | Ajustar la nitidez de la imagen digitalizada.                                                                                                    |
| Nota: Un asterisco (*) al lado de un valor indica el valor predeterminado de fábrica.                      |                                                                                                    |

### Controles de administración

| Elemento de menú                                                                      | Descripción                                               |
|---------------------------------------------------------------------------------------|-----------------------------------------------------------|
| <b>Permitir copias en color</b><br>Desactivado<br>Activado*                           | Imprimir copias en color.                                 |
| Separadores de transparencias<br>Desactivado<br>Activado*                             | Insertar una hoja en blanco entre las transparencias.     |
| <b>Bandeja de salida</b><br>Bandeja estándar*<br>Bandeja [x]                          | Especificar la bandeja de salida.                         |
| <b>Permitir prioridad de copias</b><br>Desactivado<br>Activado*                       | Interrumpir un trabajo de impresión para realizar copias. |
| Nota: Un asterisco (*) al lado de un valor indica el valor predeterminado de fábrica. |                                                           |

| Elemento de menú                                                                      | Descripción                                                                                                    |
|---------------------------------------------------------------------------------------|----------------------------------------------------------------------------------------------------|
| <b>Digitalización de trabajo personalizado</b><br>Desactivado*<br>Activado            | Configurar la impresora para digitalizar el primer conjunto de documentos<br>originales utilizando los valores proporcionados y, a continuación, digitalizar<br>el siguiente conjunto con los mismos valores o con otros distintos. |
|                                                                                       | <b>Nota:</b> Este elemento de menú solo aparece cuando hay un disco duro instalado.                                                                                                    |
| <b>Permitir guardar como método abreviado</b><br>Desactivado<br>Activado*             | Guardar los valores de copia como un método abreviado.                                                                                                    |
| <b>Ajustar la inclinación del ADF</b><br>Desactivado*<br>Activado                     | Configurar la impresora para ajustar las imágenes inclinadas que se han<br>digitalizado desde el ADF.                                                                                                    |
| Copia de muestra<br>Desactivado*                                                      | Imprimir una copia de muestra para comprobar la calidad antes de imprimir<br>las copias restantes.                                                                                                    |
| Activado                                                                              | <b>Nota:</b> Este elemento de menú solo aparece cuando hay un disco duro instalado.                                                                                                    |
| Nota: Un asterisco (*) al lado de un valor indica el valor predeterminado de fábrica. |                                                                                                    |

# Fax

## Valores predeterminados del fax

### Modo de fax

| Elemento de menú                                                                      | Descripción                 |
|---------------------------------------------------------------------------------------|-----------------------------|
| Modo de fax                                                                           | Seleccionar un modo de fax. |
| Fax*                                                                                  |                             |
| Servidor de fax                                                                       |                             |
| Desactivado                                                                           |                             |
| Nota: Un asterisco (*) al lado de un valor indica el valor predeterminado de fábrica. |                             |

### Configuración de fax

### Valores generales de fax

| Elemento de menú                                                                      | Descripción                                                              |
|---------------------------------------------------------------------------------------|--------------------------------------------------------------------------|
| Nombre de fax                                                                         | Identificar el fax.                                                      |
| Número de fax                                                                         | Identificar el número de fax.                                            |
| Identificador de fax                                                                  | Notificar a los destinatarios de los faxes el nombre o número de su fax. |
| Nombre de fax                                                                         |                                                                          |
| Número de fax*                                                                        |                                                                          |
| Nota: Un asterisco (*) al lado de un valor indica el valor predeterminado de fábrica. |                                                                          |

| Elemento de menú                                  | Descripción                                                                                                    |
|---------------------------------------------------|----------------------------------------------------------------------------------------------------|
| Activar fax manual                                | Configurar la impresora para enviar faxes manualmente.                                                                                                    |
| Desactivado*                                      | Notas:                                                                                                    |
| Activado                                          | <ul> <li>Esta opción de menú no aparece cuando Transporte de fax está definido en<br/>T.38.</li> </ul>                                                                           |
|                                                   | <ul> <li>Esta opción de menú requiere un divisor de línea y un teléfono.</li> </ul>                                                                                              |
|                                                   | <ul> <li>Se utiliza una línea de teléfono normal para responder a un trabajo de fax<br/>entrante y para marcar un número de fax.</li> </ul>                                      |
|                                                   | • Para ir directamente a la función Fax manual, pulse <b>#</b> y <b>0</b> en el teclado.                                                                                         |
| Uso de memoria<br>Solo recepción                  | Establecer la cantidad de memoria interna de la impresora asignada para el envío de faxes.                                                                                       |
| Recepción principalmente<br>Igual*                | <b>Nota:</b> Esta opción de menú evita que haya problemas en el búfer de memoria y errores de fax.                                                                               |
| Envío principalmente                              |                                                                                                    |
| Solo envío                                        |                                                                                                    |
| <b>Cancelar faxes</b><br>Permitir*<br>No permitir | Cancelar los faxes salientes antes de que se transmitan o cancelar los faxes<br>entrantes antes de que finalice la impresión.                                                    |
| Enmascaramiento del número de                     | Especificar el formato para enmascarar un número de fax saliente.                                                                                                    |
| fax                                               |                                                                                                    |
| Desactivado*                                      |                                                                                                    |
| De la izquierda                                   |                                                                                                    |
| De la derecha                                     |                                                                                                    |
| Dígitos que enmascarar<br>0-58 (0*)               | Especificar el número de dígitos que enmascarar en un número de fax saliente.                                                                                                    |
| Activar Detección de línea                        | Determinar si una línea telefónica está conectada a la impresora.                                                                                                    |
| conectada                                         | Notas:                                                                                                    |
| Desactivado                                       | • La detección tiene lugar al encender la impresera y antes de cada llamada                                                                                                    |
| Activado*                                         | <ul> <li>La detección tiene lugar al encender la impresora y antes de cada liamada.</li> <li>Esta apoién do monú no aporeco supodo Transporto do fox está definido en</li> </ul> |
|                                                   | T.38.                                                                                                    |
| Activar Detección entrada<br>incorrecta           | Determinar si una línea telefónica está conectada al puerto correcto de la<br>impresora.                                                                                         |
| Desactivado                                       | Notas:                                                                                                    |
| Activado*                                         |                                                                                                    |
|                                                   | La detección tiene lugar al encender la impresora y antes de cada llamada.                                                                                                    |
|                                                   | Esta opción de menu no aparece cuando Transporte de fax esta definido en<br>T.38.                                                                                                |
| Activar Asistencia de extensión en uso            | Determina si otro dispositivo utiliza una línea telefónica como, por ejemplo, otro teléfono de la misma línea.                                                                   |
| Desactivado                                       | Notas:                                                                                                    |
| Activado*                                         | <ul> <li>Esta opción de menú se supervisa de forma continua después de encender<br/>la impresora.</li> </ul>                                                                     |
|                                                   | • Esta opción de menú no aparece cuando Transporte de fax está definido en T.38.                                                                                                 |
| Nota: Un asterisco (*) al lado de un v            | alor indica el valor predeterminado de fábrica.                                                                                                    |

| Elemento de menú                                                                      | Descripción                                                                                                  |
|---------------------------------------------------------------------------------------|----------------------------------------------------------------------------------------------------|
| Optimizar compatibilidad del fax                                                      | Configurar la funcionalidad de fax de la impresora para una compatibilidad óptima con otras máquinas de fax. |
| Transporte de fax<br>Analógico*<br>etherFAX<br>Ninguno<br>T.38                        | Establece el método de transporte de fax.                                                                    |
| Nota: Un asterisco (*) al lado de un valor indica el valor predeterminado de fábrica. |                                                                                                    |

#### Valores de envío de fax

| Elemento de menú                                                                                                    | Descripción                                                                                                    |
|----------------------------------------------------------------------------------------------------|----------------------------------------------------------------------------------------------------|
| Resolución                                                                                                    | Configurar la resolución de la imagen digitalizada.                                                                                   |
| Estándar*<br>Superior<br>Superfina<br>Ultrafina                                                                                              | <b>Nota:</b> Una mayor resolución aumenta el tiempo de transmisión de fax y requiere una mayor memoria.                               |
| Tamaño original                                                                                                    | Especificar el tamaño del documento original.                                                                                         |
| [Lista de tamaños de papel]                                                                                                    | <b>Nota:</b> Carta es el valor predeterminado de fábrica para Estados Unidos. A4 es el valor predeterminado de fábrica internacional. |
| Orientación                                                                                                    | Especificar la orientación del documento original.                                                                                    |
| Vertical*<br>Horizontal                                                                                                    | <b>Nota:</b> Este elemento de menú solo se muestra en determinados modelos de impresora.                                              |
| Caras<br>Desactivado*                                                                                                    | Especificar la orientación del documento original al escanear en ambas caras del documento.                                           |
| Borde corto<br>Borde largo                                                                                                    | <b>Nota:</b> Este elemento de menú solo se muestra en determinados modelos de impresora.                                              |
| <b>Tipo de contenido</b><br>Texto*<br>Texto/Foto<br>Foto<br>Gráficos                                                                         | Mejorar el resultado en función del contenido del documento original.                                                                 |
| Origen de contenido<br>Láser blanco y negro<br>Láser color*<br>Inyección de tinta<br>Foto/Película<br>Revista<br>Periódico<br>Prensa<br>Otro | Mejorar el resultado en función del origen del documento original.                                                                    |
| Intensidad<br>1-9 (5*)                                                                                                    | Ajustar la intensidad de la imagen digitalizada.                                                                                      |
| Nota: Un asterisco (*) al lado de un valor indica el valor predeterminado de fábrica.                                                        |                                                                                                    |

| Elemento de menú                                                                      | Descripción                                                                                                    |
|---------------------------------------------------------------------------------------|----------------------------------------------------------------------------------------------------|
| En PABX<br>Activado                                                                   | Configurar la impresora para que marque el número de fax sin tener que esperar a reconocer el tono de marcado.                                                                             |
| Desactivado*                                                                          | <b>Nota:</b> Private Automated Branch Exchange (PABX) es una red telefónica que permite que un solo número de acceso ofrezca múltiples líneas a las personas que llaman desde el exterior. |
| <b>Modo de marcado</b><br>Tono*<br>Pulsos                                             | Especificar el modo de marcado de los faxes entrantes o salientes.                                                                                                    |
| Nota: Un asterisco (*) al lado de un valor indica el valor predeterminado de fábrica. |                                                                                                    |

### Imágenes avanzadas

| Elemento de menú                                                                                                    | Descripción                                                                                                    |
|----------------------------------------------------------------------------------------------------|----------------------------------------------------------------------------------------------------|
| Balance de color<br>Cian - Rojo<br>De -4 a 4 (0*)<br>Magenta - Verde<br>De -4 a 4 (0*)<br>Amarillo - Azul<br>De -4 a 4 (0*)                                          | Ajustar la intensidad del color durante la digitalización.                                                                                                    |
| Color excluido<br>Color excluido (Ninguno*)<br>Umbral de rojo predeterminado (128*)<br>Umbral de verde predeterminado (128*)<br>Umbral de azul predeterminado (128*) | Especificar qué color se va a excluir durante la digitalización y ajustar los<br>valores de exclusión para dicho color.                                                                                                    |
| Contraste<br>El mejor para el contenido*<br>0<br>1<br>2<br>3<br>4<br>5                                                                                               | Configurar el contraste de la salida.                                                                                                    |
| Eliminación de fondo<br>Detección de fondo<br>En función del contenido*<br>Fijo<br>Nivel<br>De -4 a 4 (0*)                                                           | Ajustar la cantidad de fondo visible en una imagen digitalizada.<br><b>Nota:</b> Si desea eliminar el color de fondo del documento original,<br>configure Detección de fondo en En base a contenido. Si desea eliminar el<br>ruido de imagen de una foto, configure Detección de fondo en Fijo. |
| Imagen simétrica<br>Desactivado*<br>Activado<br>Nota: Un asterisco (*) al lado de un valor inc                                                                       | Crear una imagen en espejo del documento original.<br>lica el valor predeterminado de fábrica.                                                                                                    |

| Elemento de menú                                                                      | Descripción                                                                   |
|---------------------------------------------------------------------------------------|-------------------------------------------------------------------------------|
| <b>Imagen en negativo</b><br>Desactivado*<br>Activado                                 | Crear una imagen en negativo del documento original.                          |
| Detalle de sombras<br>De -4 a 4 (0*)                                                  | Ajustar la cantidad de detalle de sombras visible en una imagen digitalizada. |
| <b>Digitalizar de borde a borde</b><br>Activado<br>Desactivado*                       | Permitir la digitalización borde a borde del documento original.              |
| Nitidez<br>1-5 (3*)                                                                   | Ajustar la nitidez de la imagen digitalizada.                                 |
| Temperatura<br>De -4 a 4 (0*)                                                         | Especificar si desea generar impresiones más cálidas o frías.                 |
| Nota: Un asterisco (*) al lado de un valor indica el valor predeterminado de fábrica. |                                                                               |

#### Controles de administración

| Elemento de menú                                                   | Descripción                                                                                                    |
|--------------------------------------------------------------------|----------------------------------------------------------------------------------------------------|
| Rellamada automática<br>0-9 (5*)                                   | Ajustar el número de intentos de rellamada en función de los niveles de actividad de las máquinas de fax de los destinatarios.                                               |
| Frecuencia de rellamada<br>1–200 minutos (3*)                      | Aumentar el tiempo entre intentos de rellamada para aumentar las probabilidades de enviar el fax correctamente.                                                              |
| Activar ECM                                                        | Activar el modo de corrección de errores (ECM) para los trabajos de fax.                                                                                                    |
| Activado*<br>Desactivado                                           | <b>Nota:</b> El ECM detecta y corrige los errores en el proceso de trans-<br>misión de fax causados por el ruido en la línea telefónica y la baja<br>intensidad de la señal. |
| <b>Activar digitalizaciones de fax</b><br>Activado*<br>Desactivado | Enviar por fax documentos digitalizados en la impresora.                                                                                                    |
| <b>Controlador a fax</b><br>Activado*<br>Desactivado               | Permitir al controlador de la impresora enviar faxes.                                                                                                    |
| Permitir guardar como método abreviado<br>Activado*<br>Desactivado | Guardar números de fax como métodos abreviados en la impresora.                                                                                                    |
| Velocidad máxima<br>33 600*<br>14 400<br>9600<br>4800<br>2400      | Establecer la velocidad máxima de envío de faxes.                                                                                                    |
| Nota: Un asterisco (*) al lado de un valor indica                  | el valor predeterminado de fábrica.                                                                                                    |

| Elemento de menú                                                                                                    | Descripción                                                                         |
|----------------------------------------------------------------------------------------------------|-------------------------------------------------------------------------------------|
| Digitalización de trabajo personalizado<br>Desactivado*                                                                                                    | Activa la digitalización de trabajos personalizados de forma predeter-<br>minada.   |
| Activado                                                                                                    | <b>Nota:</b> Este elemento de menú solo aparece cuando hay un disco duro instalado. |
| Vista previa de digitalización                                                                                                    | Muestra una vista previa de la digitalización en la pantalla.                       |
| Desactivado*<br>Activado                                                                                                    | <b>Nota:</b> Este elemento de menú solo aparece cuando hay un disco duro instalado. |
| Ajustar la inclinación del ADF<br>Desactivado*<br>Activado                                                                                                    | Corregir pequeñas inclinaciones en la imagen digitalizada.                          |
| Activar digitalizaciones de fax color<br>Desactivado de forma predeterminada <sup>*</sup><br>Activado de forma predeterminada<br>No usar nunca<br>Usar siempre | Permitir las digitalizaciones en color para los faxes.                              |
| <b>Conversión automática de faxes color a mono</b><br>Activado*<br>Desactivado                                                                                 | Convertir todos los faxes salientes en color a blanco y negro.                      |
| <b>Confirmar número de fax</b><br>Desactivado*<br>Activado                                                                                                    | Solicitar al usuario que confirme el número de fax.                                 |
| Prefijo                                                                                                    | Establecer un prefijo de marcación.                                                 |
| Reglas del prefijo de marcado                                                                                                    | Establecer una regla de prefijo de marcación.                                       |
| Nota: Un asterisco (*) al lado de un valor indica                                                                                                    | el valor predeterminado de fábrica.                                                 |

### Valores de recepción de fax

| Elemento de menú                                                                      | Descripción                                                                                             |
|---------------------------------------------------------------------------------------|----------------------------------------------------------------------------------------------------|
| <b>Trabajo de fax en espera</b><br>Ninguna*<br>Tóner<br>Tóner y suministros           | Eliminar los trabajos de fax que solicitan recursos no disponibles específicos de la cola de impresión. |
| Número de tonos para respuesta<br>1-25 (3*)                                           | Establecer el número de tonos de fax entrante.                                                          |
| <b>Reducción automática</b><br>Activado*<br>Desactivado                               | Reducir los faxes entrantes para ajustarlos a la página.                                                |
| <b>Origen del papel</b><br>Bandeja [X]<br>Automático*                                 | Establecer el origen del papel para la impresión de faxes entrantes.                                    |
| Nota: Un asterisco (*) al lado de un valor indica el valor predeterminado de fábrica. |                                                                                                    |

| Elemento de menú                                                                                 | Descripción                                                                                                    |
|--------------------------------------------------------------------------------------------------|----------------------------------------------------------------------------------------------------|
| <b>Caras</b><br>Activado<br>Desactivado*                                                         | Imprimir en ambas caras del papel.                                                                                                    |
| Hojas de separación<br>Ninguna <sup>*</sup><br>Antes de trabajo<br>Después de trabajo            | Especificar si se insertan hojas de separación en blanco al imprimir.                                                                                                    |
| <b>Origen hoja separación</b><br>Bandeja [X] (1*)                                                | Especificar el origen del papel para la hoja de separación.                                                                                                    |
| <b>Bandeja de salida</b><br>Standard Bin                                                         | Especificar la bandeja de salida para los faxes recibidos.                                                                                                    |
| Pie de página de fax<br>Activado<br>Desactivado*                                                 | Imprimir la información de transmisión en la parte inferior de cada página de un fax recibido.                                                                                                    |
| Sello hora pie de página de fax<br>Recibir*<br>Imprimir                                          | Imprimir el sello de hora en la parte inferior de cada página de un fax recibido.                                                                                                    |
| Perforador<br>Desactivado*<br>2 orificios<br>3 orificios<br>4 orificios                          | Perfora orificios a lo largo del borde del documento de fax impreso.<br><b>Nota:</b> Este menú solo está disponible si está instalada una grapadora multiposición<br>y un finalizador con perforador. |
| <b>Grapar</b><br>Desactivado*<br>1 grapa<br>2 grapas                                             | Grapa el documento de fax impreso.<br><b>Nota:</b> Este elemento de menú solo está disponible si hay instalado un finalizador.                                                                        |
| Faxes en espera<br>Modo Fax retenido<br>Desactivado*<br>Siempre activado<br>Manual<br>Programado | Conservar los faxes recibidos y no imprimirlos hasta que se liberen.                                                                                                    |

#### Controles de administración

| Elemento de menú                                                                      | Descripción                                          |
|---------------------------------------------------------------------------------------|------------------------------------------------------|
| Activar recepción de fax<br>Activado*                                                 | Configurar la impresora para recibir faxes.          |
| Desactivado                                                                           |                                                      |
| Activar recepción de fax color                                                        | Configurar la impresora para recibir faxes en color. |
| Activado*                                                                             |                                                      |
| Desactivado                                                                           |                                                      |
| Nota: Un asterisco (*) al lado de un valor indica el valor predeterminado de fábrica. |                                                      |
| Elemento de menú                                                                                                    | Descripción                                                                                                    |
|----------------------------------------------------------------------------------------------------|----------------------------------------------------------------------------------------------------|
| Activar ID de remitente<br>Activado*<br>Desactivado                                                                                                    | Mostrar el número que está enviando el fax entrante.                                                                                                    |
| <b>Bloquear fax sin nombre</b><br>Activado<br>Desactivado*                                                                                                    | Bloquear los faxes entrantes enviados desde dispositivos sin ID de estación o fax especificado.                                                                                       |
| Lista de faxes bloqueados<br>Añadir faxes bloqueados                                                                                                    | Especificar los números de teléfono que desea bloquear.                                                                                                    |
| Responder a<br>Todos los timbres*<br>Solo timbre sencillo<br>Solo timbre doble<br>Solo timbre triple<br>Solo timbres sencillos o dobles<br>Solo timbres sencillos o triples<br>Solo timbres dobles o triples | Establecer un patrón de tono distintivo para faxes entrantes.                                                                                                    |
| <b>Respuesta automática</b><br>Activado*<br>Desactivado                                                                                                    | Configurar la impresora para recibir faxes de forma automática.                                                                                                    |
| <b>Reenvío de faxes</b><br>Imprimir*<br>Imprimir y reenviar<br>Reenviar                                                                                                    | Especificar si desea reenviar el fax recibido.                                                                                                    |
| Enviar a<br>Destino 1<br>Destino 2                                                                                                    | Especificar a dónde desea reenviar el fax recibido.<br><b>Nota:</b> Este elemento de menú solo aparece cuando el Reenvío de faxes está configurado en Imprimir y reenviar o Reenviar. |
| Velocidad máxima<br>33 600*<br>14 400<br>9600<br>4800<br>2400                                                                                                    | Establecer la velocidad máxima de transmisión de faxes.                                                                                                    |

#### Portada de fax

| Elemento de menú                                                                                                    | Descripción                                            |
|----------------------------------------------------------------------------------------------------|--------------------------------------------------------|
| Portada de fax<br>Desactivado de forma predeterminada*<br>Activado de forma predeterminada<br>No usar nunca<br>Usar siempre | Configurar los valores de la página de portada de fax. |
| <b>Incluir campo Para</b><br>Desactivado*<br>Activado                                                                       |                                                        |
| <b>Incluir campo De</b><br>Desactivado*<br>Activado                                                                         |                                                        |
| Desde                                                                                                    |                                                        |
| <b>Incluir campo Mensaje</b><br>Desactivado*<br>Activado                                                                    |                                                        |
| Mensaje:                                                                                                    |                                                        |
| Incluir logotipo<br>Desactivado*<br>Activado                                                                                |                                                        |
| <b>Incluir pie de página [x]</b><br>Desactivado*<br>Activado                                                                |                                                        |
| Pie de página [x]                                                                                                    |                                                        |
| Nota: Un asterisco (*) al lado de un valor inc                                                                              | lica el valor predeterminado de fábrica.               |

### Valores de registro de fax

| Elemento de menú                                                                                                    | Descripción                                                                                                    |
|----------------------------------------------------------------------------------------------------|----------------------------------------------------------------------------------------------------|
| Frecuencia de registro de transmisiones<br>Siempre*<br>Nunca<br>Solo para Error                                               | Especificar la frecuencia con la que la impresora crea un registro de trans-<br>misión.                           |
| Acción de registro de transmisiones<br>Imprimir<br>Desactivado<br>Activado*<br>Correo electrónico<br>Desactivado*<br>Activado | Imprima o envíe por correo electrónico un registro para la correcta transmisión de fax o el error de transmisión. |
| Nota: Un asterisco (*) al lado de un valor indica el valor predeterminado de fábrica.                                         |                                                                                                    |

| Elemento de menú                                                                         | Descripción                                                                |  |
|------------------------------------------------------------------------------------------|----------------------------------------------------------------------------|--|
| <b>Registro de errores de recepción</b><br>No imprimir*<br>Imprimir cuando haya un error | Imprimir un registro de fallos de faxes recibidos.                         |  |
| <b>Registros de impresión automática</b><br>Activado*<br>Desactivado                     | Imprimir toda la actividad de fax.                                         |  |
| <b>Origen del papel de registro</b><br>Bandeja [x] (1*)                                  | Especificar el origen del papel para imprimir registros.                   |  |
| Visualización de informes<br>Nombre de fax remoto*<br>Número marcado                     | Identificar al remitente mediante el nombre de fax remoto o número de fax. |  |
| Activar registro de trabajos<br>Activado*<br>Desactivado                                 | Ver un resumen de todos los trabajos de fax.                               |  |
| Activar registro de llamadas<br>Activado*<br>Desactivado                                 | Ver un resumen del historial de marcado de faxes.                          |  |
| <b>Registro de bandeja de salida</b><br>Bandeja estándar*<br>Salida [x]                  | Especificar la bandeja de salida para registros impresos.                  |  |
| Nota: Un asterisco (*) al lado de un valor indica el valor predeterminado de fábrica.    |                                                                            |  |

#### Valores de los altavoces

| Elemento de menú                                                                                  | Descripción                            |
|---------------------------------------------------------------------------------------------------|----------------------------------------|
| Modo de altavoz<br>Siempre desactivado*<br>Siempre activado<br>Activado hasta establecer conexión | Establecer el modo de altavoz del fax. |
| <b>Volumen de altavoz</b><br>Bajo*<br>Alto                                                        | Ajustar el volumen de altavoz del fax. |
| <b>Volumen del timbre</b><br>Desactivado*<br>Activado                                             | Activar el volumen del timbre.         |
| Nota: Un asterisco (*) al lado de un valor indica el valor predeterminado de fábrica.             |                                        |

### Configuración del servidor de fax

#### Valores generales de fax

| Elemento de menú                                                                      | Descripción                                                                          |
|---------------------------------------------------------------------------------------|--------------------------------------------------------------------------------------|
| Formato de destino                                                                    | Especificar un destinatario del fax.                                                 |
|                                                                                       | Nota: Si desea utilizar el número de fax, teclee almohadilla (#) antes de un número. |
| Dirección de respuesta                                                                | Especificar una dirección de respuesta para enviar faxes.                            |
| Asunto                                                                                | Especificar el asunto del fax y el mensaje.                                          |
| Mensaje                                                                               |                                                                                      |
| Activar recepción analógica<br>Desactivado*<br>Activado                               | Configurar la impresora para recibir faxes analógicos.                               |
| Nota: Un asterisco (*) al lado de un valor indica el valor predeterminado de fábrica. |                                                                                      |

#### Valores de correo del servidor de fax

| Elemento de menú                                                                      | Descripción                                                                                                    |
|---------------------------------------------------------------------------------------|----------------------------------------------------------------------------------------------------|
| Usar servidor SMTP de correo electrónico<br>Activado*                                 | Utiliza los ajustes del Protocolo simple de transferencia de correo (SMTP) para correo electrónico a la hora de recibir y enviar faxes.  |
| Desactivado                                                                           | <b>Nota:</b> Si se establece enActivado, no se mostrarán el resto de ajustes del menú Ajustes de correo electrónico del servidor de fax. |
| Puerta de enlace SMTP principal                                                       | Escribe la dirección IP o el nombre de host del servidor SMTP principal.                                                                 |
| Puerto de la puerta de enlace SMTP principal<br>1-65535 (25*)                         | Introduzca el número de puerto del servidor SMTP principal.                                                                              |
| Puerta de enlace SMTP secundaria                                                      | Escribir la dirección IP o el nombre de host del servidor SMTP secun-<br>dario o de copia de seguridad.                                  |
| Puerto de la puerta de enlace SMTP secundaria<br>1-65535 (25*)                        | Introducir el número de puerto del servidor SMTP secundario o de copia de seguridad.                                                     |
| Tiempo de espera SMTP<br>5-30 (30*)                                                   | Establecer el tiempo que debe transcurrir antes de que la impresora se apague si el servidor SMTP no responde.                           |
| Dirección de respuesta                                                                | Especificar una dirección de respuesta para enviar faxes.                                                                                |
| Utilizar SSL/TLS<br>Desactivado*<br>Negociar<br>Obligatorio                           | Especificar si desea enviar un fax utilizando un enlace cifrado.                                                                         |
| Solicitar certificado de confianza<br>Desactivado<br>Activado*                        | Especificar un certificado de confianza al acceder al servidor SMTP.                                                                     |
| Nota: Un asterisco (*) al lado de un valor indica el valor predeterminado de fábrica. |                                                                                                    |

| Elemento de menú                                                                                                    | Descripción                                                                                            |
|----------------------------------------------------------------------------------------------------|----------------------------------------------------------------------------------------------------|
| Autenticación del servidor SMTP<br>No se necesita autenticación*<br>Conexión / Normal<br>NTLM<br>CRAM-MD5<br>Digest-MD5<br>Kerberos 5                                                                                                    | Establecer el tipo de autenticación para el servidor SMTP.                                             |
| <b>Correo electrónico iniciado por dispositivo</b><br>Ninguna*<br>Usar credenciales del dispositivo SMTP                                                                                                    | Especificar si las credenciales son necesarias para el correo electrónico iniciado por el dispositivo. |
| Correo electrónico iniciado por usuario<br>Ninguna*<br>Usar credenciales del dispositivo SMTP<br>Utilizar ID y contraseña del usuario de la sesión<br>Usar dirección de correo electrónico y<br>contraseña de la sesión<br>Indicación usuario | Especificar si las credenciales son necesarias para el correo electrónico iniciado por el usuario.     |
| Usar credenciales de dispositivo de Active<br>Directory<br>Desactivado*<br>Activado                                                                                                    | Activar las credenciales del usuario y los destinos de grupo para<br>conectarse al servidor SMTP.      |
| ID de usuario de dispositivo<br>Contraseña de dispositivo                                                                                                    | Especificar el ID de usuario y la contraseña para conectarse al servidor SMTP.                         |
| Dominio Kerberos 5                                                                                                    | Especificar el dominio para el protocolo de autenticación Kerberos<br>5.                               |
| Dominio NTLM                                                                                                    | Especificar el nombre de dominio para el protocolo de seguridad<br>NTLM.                               |
| Deshabilitar el error "Servidor SMTP no confi-<br>gurado"<br>Desactivado*<br>Activado                                                                                                    | Ocultar el mensaje de error "Servidor SMTP no configurado"                                             |

### Valores de digitalización del servidor de fax

| Elemento de menú                                                                      | Descripción                                                  |
|---------------------------------------------------------------------------------------|--------------------------------------------------------------|
| Formato de imagen                                                                     | Especificar el formato de archivo de la imagen digitalizada. |
| TIFF (.tif)                                                                           |                                                              |
| PDF (.pdf)*                                                                           |                                                              |
| XPS (.xps)                                                                            |                                                              |
| Nota: Un asterisco (*) al lado de un valor indica el valor predeterminado de fábrica. |                                                              |

| Elemento de menú                                                                                                    | Descripción                                                                                                    |
|----------------------------------------------------------------------------------------------------|----------------------------------------------------------------------------------------------------|
| <b>Tipo de contenido</b><br>Texto*<br>Texto/Foto<br>Foto<br>Gráficos                                                                         | Mejorar el resultado en función del contenido del documento original.                                                                                                    |
| Origen de contenido<br>Láser blanco y negro<br>Láser color*<br>Inyección de tinta<br>Foto/Película<br>Revista<br>Periódico<br>Prensa<br>Otro | Mejorar el resultado en función del origen del documento original.                                                                                                    |
| <b>Resolución de fax</b><br>Estándar*<br>Superior<br>Superfina<br>Ultrafina                                                                  | Configurar la resolución del fax.                                                                                                    |
| <b>Caras</b><br>Desactivado*<br>Borde corto<br>Borde largo                                                                                   | Especificar la orientación del documento original al escanear en ambas caras del<br>documento.                                                                                                    |
| Intensidad<br>1-9 (5*)                                                                                                    | Configurar la intensidad del documento.                                                                                                    |
| <b>Orientación</b><br>Vertical*<br>Horizontal                                                                                                | Especificar la orientación del texto y los gráficos en la página.                                                                                                    |
| <b>Tamaño original</b><br>[Lista de tamaños de papel]                                                                                        | <ul> <li>Establecer el tamaño del papel del documento original.</li> <li>Notas:</li> <li>Tamaños mixtos es el valor predeterminado de fábrica para Estados Unidos. A4 es el valor predeterminado de fábrica internacional.</li> <li>El valor puede variar en función del modelo de impresora.</li> </ul> |
| Usar TIFF de múltiples páginas<br>Desactivado<br>Activado*                                                                                   | Elegir entre archivos TIFF de una sola página y archivos TIFF de varias páginas.                                                                                                    |

# Correo

# Configuración de correo electrónico

| Elemento de menú                                                                                                    | Descripción                                                                                                    |  |
|----------------------------------------------------------------------------------------------------|----------------------------------------------------------------------------------------------------|--|
| Puerta de enlace SMTP principal                                                                                                    | Escribir la dirección IP o el nombre de host del servidor SMTP principal para enviar mensajes de correo electrónico. |  |
| Puerto de la puerta de enlace SMTP principal<br>1-65535 (25*)                                                                         | Introduzca el número de puerto del servidor SMTP principal.                                                          |  |
| Puerta de enlace SMTP secundaria                                                                                                    | Escribir la dirección IP o el nombre de host del servidor SMTP secundario o de copia de seguridad.                   |  |
| Puerto de la puerta de enlace SMTP secundaria<br>1-65535 (25*)                                                                        | Introducir el número de puerto del servidor SMTP secundario o de copia de seguridad.                                 |  |
| <b>Tiempo de espera SMTP</b><br>5–30 segundos (30*)                                                                                   | Establecer el tiempo que debe transcurrir antes de que la impresora se apague si el servidor SMTP no responde.       |  |
| Dirección de respuesta                                                                                                    | Especificar una dirección de respuesta en el correo electrónico.                                                     |  |
| Utilizar siempre la dirección de respuesta predeter-<br>minada de SMTP                                                                | Utilizar siempre la dirección de respuesta predeterminada del servidor SMTP.                                         |  |
| Activado                                                                                                    |                                                                                                    |  |
|                                                                                                    |                                                                                                    |  |
| Utilizar SSL/TLS<br>Desactivado*<br>Negociar<br>Obligatorio                                                                           | Especificar si desea enviar el correo electrónico utilizando un enlace cifrado.                                      |  |
| Solicitar certificado de confianza<br>Desactivado<br>Activado*                                                                        | Solicitar un certificado de confianza cuando se accede al servidor<br>SMTP.                                          |  |
| Autenticación del servidor SMTP<br>No se necesita autenticación*<br>Conexión / Normal<br>NTLM<br>CRAM-MD5<br>Digest-MD5<br>Kerberos 5 | Establecer el tipo de autenticación para el servidor SMTP.                                                           |  |
| Correo electrónico iniciado por dispositivo<br>Ninguna*<br>Usar credenciales del dispositivo SMTP                                     | Especificar si las credenciales son necesarias para el correo electrónico iniciado por el dispositivo.               |  |
| Nota: Un asterisco (*) al lado de un valor indica el valor predeterminado de fábrica.                                                 |                                                                                                    |  |

| Elemento de menú                                                                                                    | Descripción                                                                                        |  |
|----------------------------------------------------------------------------------------------------|----------------------------------------------------------------------------------------------------|--|
| Correo electrónico iniciado por usuario<br>Ninguno*<br>Usar credenciales del dispositivo SMTP<br>Utilizar ID y contraseña del usuario de la sesión<br>Usar dirección de correo electrónico y contraseña<br>de la sesión<br>Indicación usuario | Especificar si las credenciales son necesarias para el correo electrónico iniciado por el usuario. |  |
| Usar credenciales de dispositivo de Active<br>Directory<br>Desactivado*<br>Activado                                                                                                    | Especificar si las credenciales son necesarias para el correo electrónico iniciado por el usuario. |  |
| ID de usuario de dispositivo                                                                                                    | Especificar el ID de usuario y la contraseña para conectarse al servidor SMTP.                     |  |
| Contraseña de dispositivo                                                                                                    |                                                                                                    |  |
| Dominio Kerberos 5                                                                                                    | Especificar el dominio para el protocolo de autenticación Kerberos<br>5.                           |  |
| Dominio NTLM                                                                                                    | Especificar el nombre de dominio para el protocolo de seguridad<br>NTLM.                           |  |
| Nota: Un asterisco (*) al lado de un valor indica el valo                                                                                                    | or predeterminado de fábrica.                                                                      |  |

# Valores predeterminados del correo electrónico

| Elemento de menú                                                                                                    | Descripción                                                                                                    |
|----------------------------------------------------------------------------------------------------|----------------------------------------------------------------------------------------------------|
| Asunto:                                                                                                    | Especificar el asunto del mensaje de correo electrónico y el mensaje.                                                                                                    |
| Mensaje:                                                                                                    |                                                                                                    |
| Nombre de archivo                                                                                                    | Especificar el nombre del archivo para el documento digitalizado.                                                                                                    |
| Formato<br>JPEG (.jpg)<br>PDF (.pdf)*<br>TIFF (.tif)<br>XPS (.xps)                                                                                              | Especificar el formato de archivo del documento digitalizado.                                                                                                    |
| Valores PDF<br>Versión PDF (1.5*)<br>Versión de archivado (A-1a*)<br>Muy comprimido (Desactivado*)<br>Seguro (Desactivado*)<br>Archivado (PDF/A) (Desactivado*) | <ul> <li>Configurar los valores PDF del documento digitalizado.</li> <li>Notas: <ul> <li>Versión de archivado y Archivado (PDF/A) solo son compatibles si la versión de PDF está establecida en 1.4.</li> <li>Muy comprimido solo aparece cuando hay un disco duro instalado.</li> </ul> </li> </ul> |
| <b>Tipo de contenido</b><br>Texto<br>Texto/Foto*<br>Foto<br>Gráficos                                                                                            | Mejorar el resultado en función del tipo de contenido del documento original.                                                                                                    |
| Nota: Un asterisco (*) al lado de un va                                                                                                    | alor indica el valor predeterminado de fábrica.                                                                                                    |

| Elemento de menú                                                                                                    | Descripción                                                                                 |
|----------------------------------------------------------------------------------------------------|---------------------------------------------------------------------------------------------|
| Origen de contenido<br>Láser blanco y negro<br>Láser color*<br>Inyección de tinta<br>Foto/Película<br>Revista<br>Periódico<br>Prensa<br>Otro | Mejorar el resultado en función del origen de contenido del documento original.             |
| <b>Color</b><br>Blanco y negro<br>Gris<br>Color*<br>Automático                                                                               | Configurar la impresora para capturar contenido de archivo en color o en monocromo.         |
| Resolución           75 ppp           150 ppp*           200 ppp           300 ppp           400 ppp           600 ppp                       | Configurar la resolución de la imagen digitalizada.                                         |
| Intensidad<br>1-9 (5*)                                                                                                    | Ajustar la intensidad de la imagen digitalizada.                                            |
| <b>Orientación</b><br>Vertical*<br>Horizontal                                                                                                | Especificar la orientación del documento original.                                          |
| Tamaño original<br>Tamaños mixtos*                                                                                                    | Establecer el tamaño del papel del documento original.                                      |
| Caras<br>Desactivado*<br>Borde corto<br>Borde largo                                                                                          | Especificar la orientación del documento original al escanear en ambas caras del documento. |
| Nota: Un asterisco (*) al lado de un va                                                                                                    | alor indica el valor predeterminado de fábrica.                                             |

### Imágenes avanzadas

| Elemento de menú                                                                      | Descripción                                                             |
|---------------------------------------------------------------------------------------|-------------------------------------------------------------------------|
| Balance de color                                                                      | Ajustar la intensidad del color para el cian, el magenta y el amarillo. |
| Cian (0*)                                                                             |                                                                         |
| Magenta (0*)                                                                          |                                                                         |
| Amarillo (0*)                                                                         |                                                                         |
| Nota: Un asterisco (*) al lado de un valor indica el valor predeterminado de fábrica. |                                                                         |

| Elemento de menú                                                                                                    | Descripción                                                                                                    |
|----------------------------------------------------------------------------------------------------|----------------------------------------------------------------------------------------------------|
| Color excluido<br>Color excluido (Ninguno*)<br>Umbral de rojo predeterminado (128*)<br>Umbral de verde predeterminado (128*)<br>Umbral de azul predeterminado (128*) | Especificar qué color se va a excluir durante la digitalización y<br>ajustar los valores de exclusión para dicho color.                                                                                                    |
| Detección color automática<br>Sensibilidad color (5*)<br>Sensibilidad área (5*)<br>Profundidad en bits de correo electrónico (1 bit*)                                | Configurar la detección automática del color.                                                                                                    |
| Resolución mínima de digitalización<br>75 ppp<br>150 ppp<br>200 ppp<br>300 ppp*                                                                                      | Especificar el nombre del archivo para la imagen digitalizada.                                                                                                    |
| Calidad JPG<br>El mejor para el contenido*<br>5-95                                                                                                    | Configurar la calidad JPEG de la imagen digitalizada.                                                                                                    |
| <b>Contraste</b><br>El mejor para el contenido*<br>0-5                                                                                                    | Especificar el contraste para la imagen digitalizada.                                                                                                    |
| Eliminación de fondo<br>Detección de fondo (En base a contenido*)<br>Nivel (0*)                                                                                      | <ul> <li>Eliminar el color de fondo o el ruido de imagen desde el documento original.</li> <li>Notas: <ul> <li>En base a contenido elimina el color de fondo del documento original.</li> <li>Fijo elimina ruido de la imagen de una foto.</li> </ul> </li> </ul> |
| Imagen simétrica<br>Desactivado*<br>Activado                                                                                                    | Crear una imagen en espejo del documento original.                                                                                                    |
| <b>Imagen en negativo</b><br>Desactivado*<br>Activado                                                                                                    | Crear una imagen en negativo del documento original.                                                                                                    |
| Detalle de sombras<br>De -4 a 4 (0*)                                                                                                    | Ajustar el detalle de sombras de la imagen digitalizada.                                                                                                    |
| Digitalizar de borde a borde<br>Desactivado*<br>Activado                                                                                                    | Digitalizar el documento original de borde a borde.                                                                                                    |
| Nitidez<br>1-5 (3*)                                                                                                    | Ajustar la nitidez de la imagen digitalizada.                                                                                                    |
| Temperatura<br>De -4 a 4 (0*)                                                                                                    | Generar un resultado más azulado o más rojizo del documento<br>original.                                                                                                    |

| Elemento de menú                                                                      | Descripción                                                      |
|---------------------------------------------------------------------------------------|------------------------------------------------------------------|
| Páginas en blanco                                                                     | Ajustar la sensibilidad de la digitalización en relación con las |
| Sensibilidad de página en blanco (5*)                                                 |                                                                  |
| Nota: Un asterisco (*) al lado de un valor indica el valor predeterminado de fábrica. |                                                                  |

#### Controles de administración

| Elemento de menú                                                                                                    | Descripción                                                                                                    |
|----------------------------------------------------------------------------------------------------|----------------------------------------------------------------------------------------------------|
| Tamaño máximo del correo electrónico<br>0-65535 (0*)                                                                                | Establecer el tamaño de archivo permitido para cada correo electrónico.                                                  |
| Mensaje de error de tamaño                                                                                                    | Configurar un mensaje de error que la impresora envía cuando un correo electrónico excede su tamaño de archivo admitido. |
|                                                                                                    | Nota: Puede introducir hasta 1024 caracteres.                                                                            |
| Limitar destinos                                                                                                    | Limitar el envío de correos electrónicos sólo a la lista especificada de nombre de dominio.                              |
|                                                                                                    | Nota: Utilizar una coma para separar cada dominio.                                                                       |
| Enviarme una copia<br>Nunca aparece*<br>Activado de forma predeterminada<br>Desactivado de forma predeterminada<br>Siempre activado | Enviarme una copia del correo electrónico a mí mismo.                                                                    |
| Permitir solo correos electrónicos al propio<br>usuario<br>Desactivado*<br>Activado                                                 | Configurar la impresora para enviar correos electrónicos a mí mismo<br>solamente.                                        |
| Usar CC:/CCO:<br>Desactivado*<br>Activado                                                                                           | Activar copia carbón y copia carbón oculta en el correo electrónico.                                                     |
| Usar TIFF de múltiples páginas<br>Desactivado<br>Activado*                                                                          | Activar la digitalización de varias imágenes TIFF en un archivo TIFF.                                                    |
| Compresión TIFF<br>JPEG<br>LZW*                                                                                                    | Especificar el tipo de compresión de los archivos TIFF.                                                                  |
| Valores predeterminados de texto<br>5-95 (75*)                                                                                      | Establecer la calidad del texto en el contenido que se va a digitalizar.                                                 |
| Valores predeterminados de texto/foto<br>5-95 (75*)                                                                                 | Establecer la calidad de texto y la de foto en el contenido que se va a digitalizar.                                     |
| Valores predeterminados de foto<br>5-95 (50*)                                                                                       | Establecer la calidad de foto del contenido que se va a digitalizar.                                                     |
| Nota: Un asterisco (*) al lado de un valor indica                                                                                   | el valor predeterminado de fábrica.                                                                                      |

| Elemento de menú                                                                                        | Descripción                                                                                                    |  |
|----------------------------------------------------------------------------------------------------|----------------------------------------------------------------------------------------------------|--|
| <b>Ajustar la inclinación del ADF</b><br>Desactivado*<br>Activado                                       | Configurar la impresora para ajustar las imágenes inclinadas que se han digitalizado desde el ADF.                                                                                                    |  |
| Registro de transmisión<br>Imprimir registro*<br>No imprimir registro<br>Imprimir solo en caso de error | Imprimir un registro de transmisión para digitalizaciones por correo electrónico.                                                                                                    |  |
| <b>Origen del papel de registro</b><br>Bandeja [x] (1*)<br>Alimentador multiuso                         | Especificar un origen de papel para imprimir registros de correo electrónico.                                                                                                    |  |
| <b>Registro de bandeja de salida</b><br>Bandeja estándar *<br>Bandeja [x]                               | Especificar la bandeja de salida para registros impresos.                                                                                                    |  |
| <b>Digitalización de trabajo personalizado</b><br>Desactivado*<br>Activado                              | Configurar la impresora para digitalizar el primer conjunto de<br>documentos originales utilizando los valores proporcionados y, a conti-<br>nuación, digitalizar el siguiente conjunto con los mismos valores o con<br>otros distintos. |  |
|                                                                                                    | <b>Nota:</b> Este elemento de menú solo aparece cuando hay un disco duro instalado.                                                                                                    |  |
| Vista previa de digitalización                                                                          | Mostrar una vista previa de digitalización del documento original.                                                                                                    |  |
| Desactivado*<br>Activado                                                                                | <b>Nota:</b> Este elemento de menú solo aparece cuando hay un disco duro instalado.                                                                                                    |  |
| <b>Permitir guardar como método abreviado</b><br>Desactivado<br>Activado*                               | Guardar una dirección de correo electrónico como acceso directo.                                                                                                    |  |
| Imágenes de correo electrónico enviadas<br>como<br>Archivo adjunto*<br>Enlace web                       | Especificar cómo desea enviar las imágenes que están incluidas en el correo electrónico.                                                                                                    |  |
| Restablecer información de correo<br>electrónico después de enviar<br>Desactivado<br>Activado*          | Restablecer los campos Asunto, Mensaje y Nombre de archivo a sus<br>valores predeterminados tras enviar un mensaje de correo electrónico.                                                                                                |  |
| Nota: Un asterisco (*) al lado de un valor indica el valor predeterminado de fábrica.                   |                                                                                                    |  |

## Configuración de enlace Web

| Elemento de menú  | Descripción                                                                                   |
|-------------------|-----------------------------------------------------------------------------------------------|
| Servidor          | Especifique las credenciales del servidor que aloja las imágenes que se incluyen en el correo |
| Iniciar sesión    | electrónico.                                                                                  |
| Contraseña        |                                                                                               |
| Ruta              |                                                                                               |
| Nombre de archivo |                                                                                               |
| Enlace Web        |                                                                                               |

# FTP

# Valores FTP predeterminados

| Elemento de menú                                                                                                    | Descripción                                                                                                    |
|----------------------------------------------------------------------------------------------------|----------------------------------------------------------------------------------------------------|
| Formato<br>JPEG (.jpg)<br>PDF (.pdf)*<br>TIFF (.tif)<br>XPS (.xps)                                                                                              | Especificar el formato de archivo de la imagen digitalizada.                                                                          |
| Valores PDF<br>Versión PDF (1.5*)<br>Versión de archivado (A-1a*)<br>Muy comprimido (Desactivado*)<br>Seguro (Desactivado*)<br>Archivado (PDF/A) (Desactivado*) | Configurar los valores PDF de la imagen digitalizada.<br><b>Nota:</b> Muy comprimido solo aparece cuando hay un disco duro instalado. |
| <b>Tipo de contenido</b><br>Texto<br>Texto/Foto*<br>Gráficos<br>Foto                                                                                            | Mejorar el resultado en función del tipo de contenido del documento original.                                                         |
| Origen de contenido<br>Láser blanco y negro<br>Láser color*<br>Inyección de tinta<br>Foto/Película<br>Revista<br>Periódico<br>Prensa<br>Otro                    | Mejorar el resultado en función del origen de contenido del documento original.                                                       |

| Elemento de menú                                                                                           | Descripción                                                                         |
|----------------------------------------------------------------------------------------------------|-------------------------------------------------------------------------------------|
| <b>Color</b><br>Blanco y negro<br>Gris<br>Color*<br>Automático                                             | Configurar la impresora para capturar contenido de archivo en color o en monocromo. |
| Resolución         75 ppp         150 ppp*         200 ppp         300 ppp         400 ppp         600 ppp | Configurar la resolución de la imagen digitalizada.                                 |
| Intensidad<br>1-9 (5*)                                                                                     | Ajustar la intensidad de la imagen digitalizada.                                    |
| <b>Orientación</b><br>Vertical*<br>Horizontal                                                              | Especificar la orientación del documento original.                                  |
| Tamaño original<br>Tamaños mixtos*                                                                         | Establecer el tamaño del papel del documento original.                              |
| Caras<br>Desactivado*<br>Borde largo<br>Borde corto                                                        | Especificar la orientación al escanear en ambas caras del documento.                |
| Nombre de archivo                                                                                          | Especificar el nombre de archivo de la imagen digitalizada.                         |
| Nota: Un asterisco (*) al lado de un valor indica el valor predeterminado de fábrica.                      |                                                                                     |

### Imágenes avanzadas

| Elemento de menú                                                                                                    | Descripción                                                                                                    |
|----------------------------------------------------------------------------------------------------|----------------------------------------------------------------------------------------------------|
| Balance de color<br>Cian (0*)<br>Magenta (0*)<br>Amarillo (0*)                                                                                                    | Ajustar la intensidad del color para el cian, el magenta y el amarillo.                                                 |
| Color excluido<br>Color excluido (Ninguno*)<br>Umbral de rojo predeterminado (128*)<br>Umbral de verde predeterminado (128*)<br>Umbral de azul predeterminado (128*) | Especificar qué color se va a excluir durante la digitalización y ajustar<br>los valores de exclusión para dicho color. |
| Detección color automática<br>Sensibilidad color (5*)<br>Sensibilidad área (5*)<br>Profundidad en bits de FTP (1 bit*)                                               | Configurar la detección automática del color.                                                                           |

Nota: Un asterisco (\*) al lado de un valor indica el valor predeterminado de fábrica.

| Elemento de menú                                                                                              | Descripción                                                                                                    |  |
|----------------------------------------------------------------------------------------------------|----------------------------------------------------------------------------------------------------|--|
| Calidad JPG<br>El mejor para el contenido*<br>5-95                                                            | Configurar la calidad JPEG de la imagen digitalizada.                                                           |  |
| Contraste<br>El mejor para el contenido*<br>0<br>1<br>2<br>3<br>4<br>5                                        | Especificar el contraste para la imagen digitalizada.                                                           |  |
| Eliminación de fondo<br>Detección de fondo (en base a contenido*)<br>Nivel (0*)                               | Eliminar el color de fondo o el ruido de imagen desde el documento<br>original.<br>Notas:                       |  |
|                                                                                                    | <ul><li>Fijo elimina ruido de la imagen de una foto.</li></ul>                                                  |  |
| Imagen simétrica<br>Desactivado*<br>Activado                                                                  | Crear una imagen en espejo del documento original.                                                              |  |
| <b>Imagen en negativo</b><br>Desactivado*<br>Activado                                                         | Crear una imagen en negativo del documento original.                                                            |  |
| Detalle de sombras<br>De -4 a 4 (0*)                                                                          | Ajustar el detalle de sombras de la imagen digitalizada.                                                        |  |
| Digitalizar de borde a borde<br>Desactivado*<br>Activado                                                      | Permitir la digitalización borde a borde del documento original.                                                |  |
| Nitidez<br>1-5 (3*)                                                                                           | Ajustar la nitidez de la imagen digitalizada.                                                                   |  |
| <b>Temperatura</b><br>De -4 a 4 (0*)                                                                          | Generar un resultado más azulado o más rojizo del documento original.                                           |  |
| Páginas en blanco<br>Eliminación de páginas en blanco (No eliminar*)<br>Sensibilidad de página en blanco (5*) | Ajustar la sensibilidad de la digitalización en relación con las páginas<br>en blanco en el documento original. |  |
| Nota: Un asterisco (*) al lado de un valor indica el valor predeterminado de fábrica.                         |                                                                                                    |  |

#### Controles de administración

| Elemento de menú                                                                      | Descripción                                               |
|---------------------------------------------------------------------------------------|-----------------------------------------------------------|
| Valores predeterminados de texto<br>5-95 (75*)                                        | Establecer la calidad de texto de la imagen digitalizada. |
| Nota: Un asterisco (*) al lado de un valor indica el valor predeterminado de fábrica. |                                                           |

| Elemento de menú                                                                                               | Descripción                                                                                                    |
|----------------------------------------------------------------------------------------------------|----------------------------------------------------------------------------------------------------|
| Valores predeterminados de texto/foto<br>5-95 (75*)                                                            | Establecer la calidad de texto y foto en la imagen digitalizada.                                                                                                    |
| Valores predeterminados de foto<br>5-95 (50*)                                                                  | Establecer la calidad de una foto en la imagen digitalizada.                                                                                                    |
| <b>Usar TIFF de múltiples páginas</b><br>Activado*<br>Desactivado                                              | Activar la digitalización de varias imágenes TIFF en un archivo TIFF.                                                                                                    |
| Compresión TIFF<br>LZW*<br>JPEG                                                                                | Especificar el tipo de compresión de los archivos TIFF.                                                                                                    |
| <b>Registro de transmisión</b><br>Imprimir registro*<br>No imprimir registro<br>Imprimir solo en caso de error | Imprimir un registro de transmisión para digitalizaciones por FTP.                                                                                                    |
| <b>Origen del papel de registro</b><br>Bandeja [x] (1*)<br>Alimentador multiuso                                | Especificar un origen del papel para imprimir registros de FTP.                                                                                                    |
| <b>Digitalización de trabajo personalizado</b><br>Desactivado*<br>Activado                                     | Configurar la impresora para digitalizar el primer conjunto de documentos originales utilizando los valores proporcionados y, a continuación, digitalizar el siguiente conjunto con los mismos valores o con otros distintos. |
|                                                                                                    | instalado.                                                                                                    |
| Vista previa de digitalización                                                                                 | Mostrar una vista previa del documento original.                                                                                                    |
| Desactivado*<br>Activado                                                                                       | <b>Nota:</b> Este elemento de menú solo aparece cuando hay un disco duro instalado.                                                                                                    |
| Permitir guardar como método abreviado<br>Desactivado<br>Activado*                                             | Guardar una dirección FTP como acceso directo.                                                                                                    |
| <b>Ajustar la inclinación del ADF</b><br>Desactivado*<br>Activado                                              | Configurar la impresora para ajustar las imágenes inclinadas que se han<br>digitalizado desde el ADF.                                                                                                    |
| Nota: Un asterisco (*) al lado de un valor indica el valor predeterminado de fábrica.                          |                                                                                                    |

# **Unidad USB**

# Digitalizar desde unidad flash

| Elemento de menú                                                                                                    | Descripción                                                                                                    |
|----------------------------------------------------------------------------------------------------|----------------------------------------------------------------------------------------------------|
| Formato<br>JPEG (.jpg)<br>PDF (.pdf)*<br>TIFF (.tif)<br>XPS (.xps)                                                                                              | Especificar el formato de archivo de la imagen digitalizada.                                                                                                    |
| Valores PDF<br>Versión PDF (1.5*)<br>Versión de archivado (A-1a*)<br>Muy comprimido (Desactivado*)<br>Seguro (Desactivado*)<br>Archivado (PDF/A) (Desactivado*) | <ul> <li>Configurar los valores PDF de la imagen digitalizada.</li> <li>Notas: <ul> <li>Versión de archivado y Archivado (PDF/A) solo son compatibles si la versión de PDF está establecida en 1.4.</li> <li>Muy comprimido solo aparece cuando hay un disco duro instalado.</li> </ul> </li> </ul> |
| <b>Tipo de contenido</b><br>Texto<br>Texto/Foto*<br>Gráficos<br>Foto                                                                                            | Mejorar el resultado en función del tipo de contenido del documento original.                                                                                                    |
| Origen de contenido<br>Láser blanco y negro<br>Láser color*<br>Inyección de tinta<br>Foto/Película<br>Revista<br>Periódico<br>Prensa<br>Otro                    | Mejorar el resultado en función del origen de contenido del documento original.                                                                                                    |
| <b>Color</b><br>Blanco y negro<br>Gris<br>Color*<br>Automático                                                                                                  | Configurar la impresora para capturar contenido de archivo en color o en<br>monocromo.                                                                                                    |
| <b>Resolución</b><br>75 ppp<br>150 ppp*<br>200 ppp<br>300 ppp<br>400 ppp<br>600 ppp                                                                             | Configurar la resolución de la imagen digitalizada.                                                                                                    |
| Intensidad<br>1-9 (5*)<br>Nota: Un asterisco (*) al lado de un va                                                                                               | Ajustar la intensidad de la imagen digitalizada.                                                                                                    |

| Elemento de menú                                                                      | Descripción                                                                                    |
|---------------------------------------------------------------------------------------|------------------------------------------------------------------------------------------------|
| <b>Orientación</b><br>Vertical*<br>Horizontal                                         | Especificar la orientación del documento original.                                             |
| Tamaño original<br>Tamaños mixtos*                                                    | Establecer el tamaño del papel del documento original.                                         |
| Caras<br>Desactivado*<br>Borde largo<br>Borde corto                                   | Especificar la orientación del documento original al escanear en ambas caras del<br>documento. |
| Nombre de archivo                                                                     | Especificar el nombre de archivo de la imagen digitalizada.                                    |
| Nota: Un asterisco (*) al lado de un valor indica el valor predeterminado de fábrica. |                                                                                                |

### Imágenes avanzadas

| Elemento de menú                                                                                                    | Descripción                                                                                                    |
|----------------------------------------------------------------------------------------------------|----------------------------------------------------------------------------------------------------|
| Balance de color<br>Cian (0*)<br>Magenta (0*)<br>Amarillo (0*)                                                                                                    | Ajustar la intensidad del color para el cian, el magenta y el amarillo.                                                                                                    |
| Color excluido<br>Color excluido (Ninguno*)<br>Umbral de rojo predeterminado (128*)<br>Umbral de verde predeterminado (128*)<br>Umbral de azul predeterminado (128*) | Especificar qué color se va a excluir durante la digitalización y ajustar<br>los valores de exclusión para dicho color.                                                                                                    |
| <b>Detección color automática</b><br>Sensibilidad color (5*)<br>Sensibilidad área (5*)<br>Profundidad en bits de digitalización (1 bit*)                             | Configurar la detección automática del color.                                                                                                    |
| Calidad JPG<br>El mejor para el contenido*<br>5-95                                                                                                    | Configurar la calidad JPEG de la imagen digitalizada.                                                                                                    |
| <b>Contraste</b><br>El mejor para el contenido*<br>0-5                                                                                                    | Especificar el contraste para la imagen digitalizada.                                                                                                    |
| Eliminación de fondo<br>Detección de fondo (en base a contenido*)<br>Nivel (0*)                                                                                      | <ul> <li>Eliminar el color de fondo o el ruido de imagen desde el documento original.</li> <li>Notas: <ul> <li>En base a contenido elimina el color de fondo del documento original.</li> <li>Fijo elimina ruido de la imagen de una foto.</li> </ul> </li> </ul> |
| Nota: Un asterisco (*) al lado de un valor indica el v                                                                                                    | valor predeterminado de fábrica.                                                                                                    |

| Elemento de menú                                                                                              | Descripción                                                                                                    |
|----------------------------------------------------------------------------------------------------|----------------------------------------------------------------------------------------------------|
| <b>Imagen simétrica</b><br>Desactivado*<br>Activado                                                           | Crear una imagen en espejo del documento original.                                                              |
| <b>Imagen en negativo</b><br>Desactivado*<br>Activado                                                         | Crear una imagen en negativo del documento original.                                                            |
| Detalle de sombras<br>De -4 a 4 (0*)                                                                          | Ajustar el detalle de sombras de la imagen digitalizada.                                                        |
| <b>Digitalizar de borde a borde</b><br>Desactivado*<br>Activado                                               | Digitalizar el documento original de borde a borde.                                                             |
| Nitidez<br>1-5 (3*)                                                                                           | Ajustar la nitidez de la imagen digitalizada.                                                                   |
| <b>Temperatura</b><br>De -4 a 4 (0*)                                                                          | Generar un resultado más azulado o más rojizo del documento original.                                           |
| Páginas en blanco<br>Eliminación de páginas en blanco (No eliminar*)<br>Sensibilidad de página en blanco (5*) | Ajustar la sensibilidad de la digitalización en relación con las páginas<br>en blanco en el documento original. |
| Nota: Un asterisco (*) al lado de un valor indica el valor predeterminado de fábrica.                         |                                                                                                    |

### Controles de administración

| Elemento de menu                                                    | Descripcion                                                                                                    |
|---------------------------------------------------------------------|----------------------------------------------------------------------------------------------------|
| Valores predeterminados de texto<br>5-95 (75*)                      | Establecer la calidad de texto de la imagen digitalizada.                                                                                                    |
| Valores predeterminados de texto/foto<br>5-95 (75*)                 | Establecer la calidad de texto y foto en la imagen digitalizada.                                                                                                    |
| Valores predeterminados de foto<br>5-95 (50*)                       | Establecer la calidad de una foto en la imagen digitalizada.                                                                                                    |
| <b>Usar TIFF de múltiples páginas</b><br>Desactivado<br>Activado*   | Activar la digitalización de varias imágenes TIFF en un archivo TIFF.                                                                                                    |
| Compresión TIFF<br>LZW*<br>JPEG                                     | Especificar el tipo de compresión de los archivos TIFF.                                                                                                    |
| Digitalización de trabajo personalizado<br>Desactivado*<br>Activado | Configurar la impresora para digitalizar el primer conjunto de documentos originales utilizando los valores proporcionados y, a continuación, digitalizar el siguiente conjunto con los mismos valores o con otros distintos. |
|                                                                     | Nota: Este elemento de menú solo aparece cuando hay un disco duro instalado.                                                                                                    |

Nota: Un asterisco (\*) al lado de un valor indica el valor predeterminado de fabrica.

| Elemento de menú                                                                      | Descripción                                                                                                    |
|---------------------------------------------------------------------------------------|----------------------------------------------------------------------------------------------------|
| <b>Vista previa de digitalización</b><br>Desactivado*<br>Activado                     | Mostrar una vista previa de digitalización del documento original.<br><b>Nota:</b> Este elemento de menú solo aparece cuando hay un disco duro<br>instalado. |
| Ajustar la inclinación del ADF<br>Desactivado*<br>Activado                            | Configurar la impresora para ajustar las imágenes inclinadas que se han digita-<br>lizado desde el ADF.                                                      |
| Nota: Un asterisco (*) al lado de un valor indica el valor predeterminado de fábrica. |                                                                                                    |

# Imprimir desde unidad flash

| Elemento de menú                                                                                                    | Descripción                                                                                                    |
|----------------------------------------------------------------------------------------------------|----------------------------------------------------------------------------------------------------|
| Número de copias<br>1-9999 (1*)                                                                                                    | Seleccionar el número de copias.                                                                                                    |
| <b>Origen del papel</b><br>Bandeja [x] (1*)<br>Alimentador multiuso<br>Papel manual<br>Sobre manual                                                                                                    | Especificar el origen del papel para el trabajo de impresión.                                                                                                    |
| <b>Color</b><br>Desactivado<br>Activado*                                                                                                    | Imprimir un archivo a color desde una unidad flash.                                                                                                    |
| <b>Clasificar</b><br>(1,1,1) (2,2,2)<br>(1,2,3) (1,2,3)*                                                                                                    | Mantener las páginas de un trabajo de impresión apiladas en orden, especial-<br>mente al realizar varias copias del trabajo.                                                                     |
| Caras<br>1 cara*<br>2 caras                                                                                                    | Especificar si la impresión se realiza en una o en ambas caras de la página.                                                                                                    |
| Grapar<br>Desactivado*<br>1 grapa, esquina superior izquierda<br>2 grapas, izquierda<br>1 grapa, esquina superior derecha<br>2 grapas, parte superior<br>1 grapa, esquina inferior izquierda<br>2 grapas, parte inferior<br>1 grapa, esquina inferior derecha<br>2 grapas, derecha | Especificar la posición de grapado para todos los trabajos de impresión.<br><b>Nota:</b> Este elemento de menú solo está disponible si hay instalado un finalizador.                             |
| Perforador<br>Desactivado*<br>Activado                                                                                                    | Perforar orificios a lo largo del borde de la salida impresa.<br><b>Nota:</b> Este menú solo está disponible si está instalada una grapadora multipo-<br>sición y un finalizador con perforador. |

| Elemento de menú                                                                                                    | Descripción                                                                                                    |
|----------------------------------------------------------------------------------------------------|----------------------------------------------------------------------------------------------------|
| Modo perforador                                                                                                    | Establecer el modo de perforación para la salida impresa.                                                                                                    |
| 2 orificios                                                                                                    | Notas:                                                                                                    |
| 3 orificios<br>4 orificios                                                                                                    | <ul> <li>3 orificios es el valor predeterminado de fábrica para Estados Unidos. 4<br/>orificios es el valor predeterminado de fábrica internacional.</li> </ul>                                                                                                    |
|                                                                                                    | <ul> <li>Este menú solo está disponible si está instalada una grapadora multipo-<br/>sición y un finalizador con perforador.</li> </ul>                                                                                                    |
| Separación de páginas<br>Ninguna*                                                                                                    | Separar la salida de cada trabajo de impresión o cada una de las copias de un trabajo de impresión.                                                                                                    |
| Entre copias                                                                                                    | Notas:                                                                                                    |
| Entre trabajos                                                                                                    | <ul> <li>Si la opción Clasificar está establecida en (1,2,3) (1,2,3), el valor Entre copias<br/>separa cada copia de un trabajo de impresión. Si la opción Clasificar está<br/>establecida en (1,1,1)(2,2,2), se separará cada grupo de páginas impresas<br/>(por ejemplo, todas las páginas 1 y todas las páginas 2).</li> </ul> |
|                                                                                                    | <ul> <li>La opción Entre copias establece la misma posición de separación en todo<br/>el trabajo de impresión independientemente del número de copias<br/>impresas.</li> </ul>                                                                                                    |
|                                                                                                    | <ul> <li>Este menú solo está disponible si está instalada una grapadora multipo-<br/>sición y un finalizador con perforador.</li> </ul>                                                                                                    |
| Estilo de volteo de página                                                                                                    | Determinar qué cara del papel se une al realizar la impresión a doble cara.                                                                                                    |
| Borde largo*                                                                                                    |                                                                                                    |
| Borde corto                                                                                                    |                                                                                                    |
| Páginas por cara<br>Desactivado*<br>2 páginas por cara<br>3 páginas por cara<br>4 páginas por cara<br>6 páginas por cara<br>9 páginas por cara<br>12 páginas por cara<br>16 páginas por cara | Imprimir imágenes de varias páginas en una de las caras del papel.                                                                                                    |
| Solicitud de Páginas por cara<br>Horizontal <sup>*</sup><br>Horizontal inverso<br>Vertical inverso<br>Vertical                                                                               | Especificar la posición de las imágenes de varias páginas cuando se utiliza el<br>menú Páginas por cara.                                                                                                    |
| Páginas por cara y orientación<br>Automático*<br>Horizontal<br>Vertical                                                                                                    | Especificar la orientación de las imágenes de varias páginas cuando se utiliza el<br>menú Páginas por cara.                                                                                                    |
| <b>Borde de Páginas por cara</b><br>Ninguna*<br>Fijo                                                                                                    | Imprimir un borde entorno a cada imagen de página cuando se utiliza el menú<br>Páginas por cara.                                                                                                    |
| Nota: Un asterisco (*) al lado de un valo                                                                                                    | or indica el valor predeterminado de fábrica.                                                                                                    |

| Elemento de menú                                                                       | Descripción                                                 |
|----------------------------------------------------------------------------------------|-------------------------------------------------------------|
| Hojas de separación<br>Desactivado*<br>Entre copias<br>Entre trabajos<br>Entre páginas | Insertar hojas de separación en blanco al imprimir.         |
| <b>Origen hoja separación</b><br>Bandeja [x] (1*)<br>Alimentador multiuso              | Especificar el origen del papel para la hoja de separación. |
| Páginas en blanco<br>No imprimir*<br>Imprimir                                          | Imprimir páginas en blanco en un trabajo de impresión.      |
| Nota: Un asterisco (*) al lado de un valor indica el valor predeterminado de fábrica.  |                                                             |

# **Red/Puertos**

# Descripción general de la red

| Elemento de menú                                                                     | Descripción                                                                                                    |
|--------------------------------------------------------------------------------------|----------------------------------------------------------------------------------------------------|
| <b>Adaptador activo</b><br>Automático*<br>Red estándar<br>Inalámbrica                | Especifique el tipo de conexión de red.<br><b>Nota:</b> La opción Inalámbricasolo está disponible para las impresoras<br>conectadas a una red inalámbrica. |
| Estado de la red                                                                     | Mostrar el estado de conexión de la red de la impresora.                                                                                                   |
| <b>Mostrar estado de la red en la impresora</b><br>Desactivado<br>Activado*          | Muestra el estado de la red en la pantalla.                                                                                                    |
| Velocidad, doble cara                                                                | Muestra la velocidad de la tarjeta de red que está activa.                                                                                                 |
| IPv4                                                                                 | Muestra la dirección IPv4.                                                                                                    |
| Todas las direcciones IPv6                                                           | Muestra todas las direcciones IPv6.                                                                                                    |
| Restablecer servidor impresión                                                       | Restablecer todas las conexiones de red activas a la impresora.<br><b>Nota:</b> Este ajuste elimina todos los valores de configuración de red.             |
| <b>Tiempo de espera del trabajo de red</b><br>Desactivado<br>Activado* (90 segundos) | Definir el período de tiempo que espera la impresora antes de cancelar un trabajo de impresión en red.                                                     |
| <b>Página banner</b><br>Desactivado*<br>Activado                                     | Imprimir página banner.                                                                                                    |
| Rango de puertos para digitalización a PC                                            | Especificar un rango válido de puertos para las impresoras detrás de un cortafuegos de bloqueo de puertos.                                                 |
| Nota: Un asterisco (*) al lado de un valor ind                                       | ica el valor predeterminado de fábrica.                                                                                                    |

| Elemento de menú                                                                      | Descripción                                                                   |
|---------------------------------------------------------------------------------------|-------------------------------------------------------------------------------|
| Activar conexiones de red<br>Desactivado<br>Activado*                                 | Activar que la impresora se conecte a una red.                                |
| Activar LLDP<br>Desactivado*<br>Activado                                              | Activar el protocolo de detección de nivel de vínculo (LLDP) en la impresora. |
| Nota: Un asterisco (*) al lado de un valor indica el valor predeterminado de fábrica. |                                                                               |

### Inalámbrica

**Nota:** Este menú solo está disponible en impresoras conectadas a una red Wi-Fi o en impresoras que incluyen un adaptador de red inalámbrica.

| Elemento de menú                                                                                                    | Descripción                                                                                   |
|----------------------------------------------------------------------------------------------------|-----------------------------------------------------------------------------------------------|
| Configuración mediante aplicación móvil                                                                                                    | Configuración de la conexión inalámbrica mediante Lexmark Mobile<br>Assistant.                |
| Configurar en panel de impresora<br>Seleccionar red<br>Añadir red Wi-Fi<br>Nombre de red<br>Modo Red (Infraestructura*)<br>Modo de seguridad inalámbrica (Desac-<br>tivado*) | Configure la conexión inalámbrica mediante el panel de control.                               |
| Wi-Fi Protected Setup<br>Iniciar método de botones de pulsación<br>Iniciar método PIN                                                                                        | Establecimiento de una red Wi-Fi y habilitación de la seguridad de red.                       |
| Activar Wi-Fi Direct<br>Activado<br>Desactivado*                                                                                                    | Activación de dispositivos compatibles con Wi-Fi Direct para conec-<br>tarlos a la impresora. |
| <b>Compatibilidad</b><br>802.11b/g/n (2,4 GHz)<br>802.11a/b/g/n/ac (2,4 GHz/5 GHz)*<br>802.11a/n/ac (5 GHz)                                                                  | Especificación del estándar para la red Wi-Fi.                                                |
| Modo de seguridad inalámbrica<br>Desactivado*<br>WEP<br>WPA2/WPA-Personal<br>WPA2-Personal<br>802.1x - RADIUS                                                                | Establecimiento del modo de seguridad para conectar la impresora<br>a los dispositivos Wi-Fi. |
| IPv4<br>Activar DHCP (Activado*)<br>Configurar dirección IP estática                                                                                                    | Configurar los valores IPv4.                                                                  |

| Elemento de menú                                                                                                    | Descripción                                                                                                    |
|----------------------------------------------------------------------------------------------------|----------------------------------------------------------------------------------------------------|
| IPv6<br>Activar IPv6 (Activado*)<br>Activar DHCPv6 (Desactivado*)<br>Configuración automática de dirección sin<br>estado (Activado*)<br>Dirección del servidor DNS<br>Dirección IPv6 asignada manualmente<br>Router IPv6 asignado manualmente<br>Prefijo de la dirección (64*)<br>Todas las direcciones IPv6<br>Todas las direcciones del router IPv6 | Configurar los valores IPv6.                                                                                                    |
| Dirección de red                                                                                                    | Especificar la dirección de red.                                                                                                    |
| PCL SmartSwitch<br>Desactivado<br>Activado*                                                                                                    | Establecer la impresora para que cambie automáticamente a la emulación PCL cuando un trabajo de impresión lo necesite, independientemente del lenguaje predeterminado de la impresora.<br><b>Nota:</b> Si esta configuración está desactivada, la impresora no examina los datos entrantes y utiliza el idioma predeterminado de la impresora especificado en el menú Configuración.                    |
| PS SmartSwitch<br>Desactivado<br>Activado*                                                                                                    | Establecer la impresora para que cambie automáticamente a la<br>emulación PostScript cuando un trabajo de impresión lo necesite,<br>independientemente del lenguaje predeterminado de la impresora.<br><b>Nota:</b> Si esta configuración está desactivada, la impresora no<br>examina los datos entrantes y utiliza el idioma predeterminado de<br>la impresora especificado en el menú Configuración. |
| <b>Mem. intermedia trab</b><br>Desactivado*<br>Activado                                                                                                    | Almacena temporalmente trabajos de impresión en el disco duro<br>antes de imprimirlos.<br><b>Nota:</b> Este elemento de menú solo aparece cuando hay un disco<br>duro instalado.                                                                                                    |
| PS binario Mac<br>Automático*                                                                                                    | Definir la impresora para que procese trabajos de impresión PostS-<br>cript binario de Macintosh.                                                                                                    |
| Activado                                                                                                    | Notas:                                                                                                    |
| Desactivado                                                                                                    | El valor Activado procesa trabajos de impresión PostScript<br>binario sin formato.                                                                                                    |
|                                                                                                    | El valor Desactivado filtra los trabajos de impresión mediante<br>el protocolo estándar.                                                                                                    |

## Ethernet

| Elemento de menú                                                                      | Descripción                                         |
|---------------------------------------------------------------------------------------|-----------------------------------------------------|
| Velocidad de red                                                                      | Mostrar la velocidad de un adaptador de red activo. |
| IPv4<br>Activar DHCP (Activado*)<br>Configurar dirección IP estática                  | Configurar los valores IPv4.                        |
| Nota: Un asterisco (*) al lado de un valor indica el valor predeterminado de fábrica. |                                                     |

| Elemento de menú                                                                                                    | Descripción                                                                                                    |
|----------------------------------------------------------------------------------------------------|----------------------------------------------------------------------------------------------------|
| IPv6<br>Activar IPv6 (Activado*)<br>Activar DHCPv6 (Desactivado*)<br>Configuración automática de dirección<br>sin estado (Activado*)<br>Dirección del servidor DNS<br>Dirección IPv6 asignada manualmente<br>Router IPv6 asignado manualmente<br>Prefijo de la dirección (64*)<br>Todas las direcciones IPv6<br>Todas las direcciones del router IPv6 | Configurar los valores IPv6.                                                                                                    |
| <b>Dirección de red</b><br>UAA<br>LAA                                                                                                    | Especificar la dirección de red.                                                                                                    |
| PCL SmartSwitch<br>Desactivado<br>Activado*                                                                                                    | Establecer la impresora para que cambie automáticamente a la emulación<br>PCL cuando un trabajo de impresión lo necesite, independientemente del<br>lenguaje predeterminado de la impresora.<br><b>Nota:</b> Si esta configuración está desactivada, la impresora no examina<br>los datos entrantes y utiliza el idioma predeterminado de la impresora<br>especificado en el menú Configuración.          |
| <b>PS SmartSwitch</b><br>Desactivado<br>Activado*                                                                                                    | Establecer la impresora para que cambie automáticamente a la emulación<br>PostScript cuando un trabajo de impresión lo necesite, independiente-<br>mente del lenguaje predeterminado de la impresora.<br><b>Nota:</b> Si esta configuración está desactivada, la impresora no examina<br>los datos entrantes y utiliza el idioma predeterminado de la impresora<br>especificado en el menú Configuración. |
| <b>Mem. intermedia trab</b><br>Desactivado*<br>Activado                                                                                                    | Almacenar temporalmente trabajos en el disco duro antes de imprimirlos.<br><b>Nota:</b> Este elemento de menú solo aparece cuando hay un disco duro instalado.                                                                                                    |
| <b>PS binario Mac</b><br>Automático*<br>Activado<br>Desactivado                                                                                                    | <ul> <li>Definir la impresora para que procese trabajos de impresión PostScript<br/>binario de Macintosh.</li> <li>Notas: <ul> <li>Automático procesa los trabajos de impresión de los ordenadores<br/>que utilizan los sistemas operativos Windows o Macintosh.</li> <li>Desactivado filtra los trabajos de impresión PostScript mediante el<br/>protocolo estándar.</li> </ul> </li> </ul>              |
| Ethernet con consumo eficiente de<br>energía<br>Activado<br>Desactivado<br>Automático*<br>Nota: Un asterisco (*) al lado de un valor indi                                                                                                    | Reducir el consumo de energía cuando la impresora no recibe datos de la<br>red Ethernet.<br>ca el valor predeterminado de fábrica.                                                                                                    |

### TCP/IP

| Elemento de menú                                                                 | Descripción                                                                                                    |
|----------------------------------------------------------------------------------|----------------------------------------------------------------------------------------------------|
| Definir nombre de host                                                           | Configurar el nombre de host TCP/IP actual.                                                                                             |
| Nombre de dominio                                                                | Establecer el nombre de dominio.                                                                                                    |
| Permitir que DHCP/BOOTP actualice el<br>servidor NTP<br>Activado*<br>Desactivado | Permitir que los clientes DHCP y BOOTP actualicen los valores NTP de la impresora.                                                      |
| Nombre de configuración rápida                                                   | Especificar un nombre de servicio para la red de configuración Zero.                                                                    |
| Activar IP automática<br>Desactivado*<br>Activado                                | Asignar una dirección IP automáticamente.                                                                                               |
| Dirección del servidor DNS                                                       | Especificar la dirección del servidor de Sistema de nombres de dominio (DNS) actual.                                                    |
| Dirección del DNS de reserva                                                     | Especificar las direcciones de los servidores DNS secundarios.                                                                          |
| Dirección del DNS de reserva 2                                                   |                                                                                                    |
| Dirección del DNS de reserva 3                                                   |                                                                                                    |
| Orden de búsqueda de dominio                                                     | Especificar una lista de nombres de dominio para localizar la impresora y<br>los recursos que residen en diferentes dominios de la red. |
| Activar DDNS<br>Desactivado*<br>Activado                                         | Actualizar la configuración DNS dinámica.                                                                                               |
| TTL de DDNS                                                                      | Especificar la configuración DDNS actual.                                                                                               |
| TTL predeterminado                                                               |                                                                                                    |
| Tiempo de actualización de DDNS                                                  |                                                                                                    |
| Activar mDNS<br>Desactivado<br>Activado*                                         | Actualizar los valores DNS de transmisión múltiple.                                                                                     |
| Dirección de servidor WINS                                                       | Especificar una dirección de servidor para Servicios de nombres Internet de Windows (WINS).                                             |
| Activar BOOTP<br>Desactivado*<br>Activado                                        | Permitir que BOOTP asigne una dirección IP de la impresora.                                                                             |
| Lista de servidores restringida                                                  | Especificar las direcciones IP que tienen permiso para comunicarse con la impresora a través de TCP/IP.                                 |
|                                                                                  | Notas:                                                                                                    |
|                                                                                  | Utilizar una coma para separar las direcciones IP.                                                                                      |
|                                                                                  | Es posible agregar hasta 50 direcciones IP.                                                                                             |
| Nota: Un asterisco (*) al lado de un valor inc                                   | lica el valor predeterminado de fábrica.                                                                                                |

| Elemento de menú                                                                      | Descripción                                                                                                  |
|---------------------------------------------------------------------------------------|----------------------------------------------------------------------------------------------------|
| Opciones de la lista de servidores restringida                                        | Especificar la opción de acceso para direcciones IP que no estén en la lista.                                |
| Bloquear todos los puertos*                                                           |                                                                                                    |
| Bloquear sólo impresión                                                               |                                                                                                    |
| Bloquear sólo impresión y HTTP                                                        |                                                                                                    |
| МТО                                                                                   | Especificar un parámetro de unidad de transmisión máxima (MTU) para las                                      |
| Ethernet 256–1500 (1500*)                                                             | conexiones TCP.                                                                                              |
| <b>Raw Print Port</b><br>1-65535 (9100*)                                              | Especificar un número de puerto no procesado para las impresoras conec-<br>tadas a una red.                  |
| Velocidad máxima del tráfico de salida                                                | Establecer la velocidad de transferencia máxima de la impresora.                                             |
| Desactivado*<br>Activado                                                              | <b>Nota:</b> Cuando está activada, la opción de esta configuración es de 100–<br>1 000 000 kilobits/segundo. |
| Activar TLSv1.0                                                                       | Activar el protocolo TLSv1.0.                                                                                |
| Desactivado                                                                           |                                                                                                    |
| Activado*                                                                             |                                                                                                    |
| Activar TLSv1.1                                                                       | Activar el protocolo TLSv1.1.                                                                                |
| Desactivado                                                                           |                                                                                                    |
| Activado*                                                                             |                                                                                                    |
| Lista de cifrado SSL                                                                  | Especificar los algoritmos de cifrado que se utilizarán para las conexiones<br>SSL o TLS.                    |
| Nota: Un asterisco (*) al lado de un valor indica el valor predeterminado de fábrica. |                                                                                                    |

## SNMP

| Elemento de menú                                                                                                    | Descripción                                                                                                    |
|----------------------------------------------------------------------------------------------------|----------------------------------------------------------------------------------------------------|
| Versiones SNMP 1 y 2c<br>Activada<br>Desactivado<br>Activado*<br>Permitir juego SNMP<br>Desactivado<br>Activado*<br>Activado*<br>Desactivado<br>Activado*<br>Comunidad SNMP | Configurar las versiones 1 y 2c del Protocolo de administración de red<br>simple (SNMP) para instalar los controladores de impresión y aplica-<br>ciones. |
| Nota: Un asterisco (*) al lado de un valor indica e                                                                                                    | l valor predeterminado de fábrica.                                                                                                    |

| Elemento de menú                                    | Descripción                                                             |
|-----------------------------------------------------|-------------------------------------------------------------------------|
| Versión 3 de SNMP                                   | Configurar la versión 3 de SNMP para instalar y actualizar la seguridad |
| Activada                                            | de la impresora.                                                        |
| Desactivado                                         |                                                                         |
| Activado*                                           |                                                                         |
| Nombre de contexto                                  |                                                                         |
| Configurar Credenciales de lectura/escritura        |                                                                         |
| Nombre de usuario                                   |                                                                         |
| Contraseña de autenticación                         |                                                                         |
| Contraseña de privacidad                            |                                                                         |
| Configurar Credenciales de solo lectura             |                                                                         |
| Nombre de usuario                                   |                                                                         |
| Contraseña de autenticación                         |                                                                         |
| Contraseña de privacidad                            |                                                                         |
| Hash de autenticación                               |                                                                         |
| MD5                                                 |                                                                         |
| SHA1*                                               |                                                                         |
| Nivel de autenticación mínimo                       |                                                                         |
| Sin autenticación, sin privacidad                   |                                                                         |
| Autenticación, sin privacidad                       |                                                                         |
| Autenticación, privacidad*                          |                                                                         |
| Algoritmo de privacidad                             |                                                                         |
| DES                                                 |                                                                         |
| AES-128*                                            |                                                                         |
| Nota: Un asterisco (*) al lado de un valor indica e | l valor predeterminado de fábrica.                                      |

## **IPSec**

| Elemento de menú                                                                                               | Descripción                                                                                                    |
|----------------------------------------------------------------------------------------------------|----------------------------------------------------------------------------------------------------|
| Activar IPSec<br>Desactivado*<br>Activado                                                                      | Activar seguridad de protocolo de Internet (IPSec).                                                                                                    |
| <b>Configuración básica</b><br>Predeterminado*<br>Compatibilidad<br>Seguro                                     | Establecer la configuración básica de IPSec.<br><b>Nota:</b> Este elemento del menú solo aparece si la opción Activar<br>IPSec está activada.                            |
| Propuesta del grupo DH (Diffie y Hellman)<br>modp2048 (14)*<br>modp3072 (15)<br>modp4096 (16)<br>modp6144 (17) | Establecer la configuración básica de IPSec.<br><b>Nota:</b> Este elemento del menú solo aparece cuando la Configu-<br>ración básica está configurada en Compatibilidad. |
| Nota: Un asterisco (*) al lado de un valor indica el valor predeterminado de fábrica.                          |                                                                                                    |

| Elemento de menú                                                                      | Descripción                                                         |
|---------------------------------------------------------------------------------------|---------------------------------------------------------------------|
| Método de cifrado propuesto                                                           | Establezca el método de cifrado.                                    |
| 3DES                                                                                  | Nota: Este elemento del menú solo aparece cuando la Configu-        |
| AES*                                                                                  | ración básica está configurada en Compatibilidad.                   |
| Método de autenticación propuesto                                                     | Establezca el método de autenticación.                              |
| SHA1                                                                                  | Nota: Este elemento del menú solo aparece cuando la Configu-        |
| SHA256*                                                                               | ración básica está configurada en Compatibilidad.                   |
| SHA512                                                                                |                                                                     |
| Vida útil de IKE SA (horas)                                                           | Especifique el período de caducidad de IKE SA.                      |
| 1                                                                                     | Nota: Este elemento del menú solo aparece cuando la Configu-        |
| 2                                                                                     | ración básica está configurada en Seguro.                           |
| 4                                                                                     |                                                                     |
| 8                                                                                     |                                                                     |
| 24                                                                                    |                                                                     |
| Vida útil de IPSec SA (horas)                                                         | Especifique el período de caducidad de IPSec SA.                    |
|                                                                                       | <b>Nota:</b> Este elemento del menú solo aparece cuando la Configu- |
|                                                                                       | ración básica esta configurada en Seguro.                           |
| 4<br>Q*                                                                               |                                                                     |
| 24                                                                                    |                                                                     |
| Certificado de dispositivo IPSec                                                      | Especificar un certificado IPSec.                                   |
| •                                                                                     | Nota: Este elemento del menú solo aparece si la opción Activar      |
|                                                                                       | IPSec está activada.                                                |
| Conexiones autenticadas de la clave precom-                                           | Configurar las conexiones autenticadas de la impresora.             |
| partida                                                                               | Nota: Estos elementos del menú solo aparecen si la opción Activar   |
| Host [x]                                                                              | IPSec está activada.                                                |
| Certificar conexiones autenticadas                                                    |                                                                     |
| Host [x] Dirección[/subred]                                                           |                                                                     |
| Nota: Un asterisco (*) al lado de un valor indica el valor predeterminado de fábrica. |                                                                     |

## 802.1x

**Nota:** Este menú solo aparece para las impresoras de red o las impresoras conectadas a servidores de impresión.

| Elemento de menú                                                                      | Descripción                                                                                |
|---------------------------------------------------------------------------------------|--------------------------------------------------------------------------------------------|
| Activo                                                                                | Permitir a la impresora unir redes que requieren autenticación antes de otorgar el acceso. |
| Desactivado*                                                                          |                                                                                            |
| Activado                                                                              |                                                                                            |
| Nota: Un asterisco (*) al lado de un valor indica el valor predeterminado de fábrica. |                                                                                            |

# Configuración LPD

| Elemento de menú                                      | Descripción                                                                                                    |  |
|-------------------------------------------------------|----------------------------------------------------------------------------------------------------|--|
| <b>Tiempo de espera LPD</b><br>0–65535 segundos (90*) | Establecer el valor de tiempo de espera para detener el servidor Line Printer<br>Daemon (LPD) y que deje de esperar de forma indefinida los trabajos de impresión<br>colgados o no válidos.                            |  |
| Página banner LPD                                     | Imprimir una página banner para todos los trabajos de impresión LPD.                                                                                                    |  |
| Desactivado*<br>Activado                              | <b>Nota:</b> Una página banner es la primera página de un trabajo de impresión que se<br>utiliza como un separador de trabajos de impresión y para identificar al creador<br>de la solicitud del trabajo de impresión. |  |
| Última página LPD                                     | Imprimir una última página para todos los trabajos de impresión LPD.                                                                                                    |  |
| Desactivado*                                          | Nota: Una última página es la última página de un trabajo de impresión.                                                                                                    |  |
| Activado                                              |                                                                                                    |  |
| Conversión de retorno de carro                        | Permitir la conversión de retorno de carro.                                                                                                    |  |
| LPD                                                   | Nota: El retorno de carro es un mecanismo que controla la impresora para                                                                                                    |  |
| Desactivado*                                          | cambiar la posición del cursor a la primera posición en la misma línea.                                                                                                    |  |
| Activado                                              |                                                                                                    |  |
| Nota: Un asterisco (*) al lado de un v                | alor indica el valor predeterminado de fábrica.                                                                                                    |  |

# Configuración HTTP/FTP

| Elemento de menú                                                                      | Descripción                                                                                                    |  |
|---------------------------------------------------------------------------------------|----------------------------------------------------------------------------------------------------|--|
| Activar servidor HTTP<br>Desactivado<br>Activado*                                     | Acceder al Embedded Web Server para controlar y gestionar la impresora.                                                                                   |  |
| Activar HTTPS<br>Desactivado<br>Activado*                                             | Activar el protocolo de transferencia de hipertexto seguro (HTTPS) para cifrar la transferencia de datos de entrada y salida en el servidor de impresión. |  |
| Forzar conexiones HTTPS<br>Activado<br>Desactivado*                                   | Forzar que la impresora utilice las conexiones HTTPS.                                                                                                    |  |
| Activar FTP/TFTP<br>Desactivado<br>Activado*                                          | Enviar archivos mediante FTP/TFTP.                                                                                                    |  |
| Dominios locales                                                                      | Especificar los nombres de dominio para servidores HTTP y FTP.                                                                                            |  |
| Dirección IP del proxy HTTP                                                           | Configurar los ajustes del servidor HTTP y FTP.                                                                                                    |  |
| Dirección IP del proxy FTP                                                            |                                                                                                    |  |
| Puerto de IP predeterminada HTTP                                                      |                                                                                                    |  |
| Certificado de dispositivo HTTPS                                                      |                                                                                                    |  |
| Puerto de IP predeterminada FTP                                                       |                                                                                                    |  |
| Espera para solicitudes de HTTP/FTP<br>1-299 (30*)                                    | Especificar la cantidad de tiempo que debe transcurrir antes de que la conexión al servidor se detenga.                                                   |  |
| Reintentos para solicitudes HTTP/FTP<br>1-299 (3*)                                    | Establecer el número de intentos para conectarse al servidor HTTP/FTP.                                                                                    |  |
| Nota: Un asterisco (*) al lado de un valor indica el valor predeterminado de fábrica. |                                                                                                    |  |

# ThinPrint

| Elemento de menú                                                                      | Descripción                                                            |
|---------------------------------------------------------------------------------------|------------------------------------------------------------------------|
| Activar ThinPrint<br>Desactivado*<br>Activado                                         | Imprimir mediante ThinPrint.                                           |
| Número de puerto<br>4000-4999 (4000*)                                                 | Configurar el número de puerto para el servidor ThinPrint Server.      |
| Ancho de banda (bits/s)<br>100-1000000 (0*)                                           | Configurar la velocidad para transmitir datos en un entorno ThinPrint. |
| Tamaño del paquete (Kilobytes)<br>0-64000 (0*)                                        | Establecer el tamaño del paquete para la transmisión de datos.         |
| Nota: Un asterisco (*) al lado de un valor indica el valor predeterminado de fábrica. |                                                                        |

## USB

| Elemento de menú                                                | Descripción                                                                                                    |
|-----------------------------------------------------------------|----------------------------------------------------------------------------------------------------|
| PCL SmartSwitch<br>Desactivado<br>Activado*                     | Configurar la impresora para que cambie a la emulación PCL cuando un trabajo de impresión recibido a través de un puerto USB lo necesite, independientemente del idioma predeterminado de la impresora.                                                                                                    |
|                                                                 | <b>Nota:</b> Si esta configuración está desactivada, la impresora no examina los datos entrantes y utiliza el idioma predeterminado de la impresora especificado en el menú Configuración.                                                                                                    |
| <b>PS SmartSwitch</b><br>Desactivado<br>Activado*               | Configurar la impresora para que cambie a la emulación PostScript cuando un trabajo de impresión recibido a través de un puerto USB lo necesite, independientemente del idioma predeterminado de la impresora.                                                                                                    |
|                                                                 | <b>Nota:</b> Si esta configuración está desactivada, la impresora no examina los datos entrantes y utiliza el idioma predeterminado de la impresora especificado en el menú Configuración.                                                                                                    |
| Mem. intermedia trab                                            | Almacenar temporalmente trabajos en el disco duro antes de imprimirlos.                                                                                                    |
| Desactivado*<br>Activado                                        | Nota: Este elemento de menú solo aparece cuando hay un disco duro instalado.                                                                                                    |
| <b>PS binario Mac</b><br>Automático*<br>Activado<br>Desactivado | <ul> <li>Definir la impresora para que procese trabajos de impresión PostScript binario de Macintosh.</li> <li>Notas: <ul> <li>Automático procesa los trabajos de impresión de los ordenadores que utilizan los sistemas operativos Windows o Macintosh.</li> <li>Desactivado filtra los trabajos de impresión PostScript mediante el protocolo estándar.</li> </ul> </li> </ul> |
| Activar puerto USB<br>Desactivado<br>Activado*                  | Activar el puerto de la unidad USB frontal.                                                                                                    |
| Nota: Un asterisco (*) a                                        | l lado de un valor indica el valor predeterminado de fábrica.                                                                                                    |

## Restringir acceso a la red externa

| Elemento de menú                                                                      | Descripción                                                                                                   |  |
|---------------------------------------------------------------------------------------|----------------------------------------------------------------------------------------------------|--|
| <b>Restringir acceso a la red externa</b><br>Desactivado*<br>Activado                 | Restringir el acceso a sitios de red.                                                                         |  |
| Dirección de red externa                                                              | Especifique las direcciones de red con acceso restringido.                                                    |  |
| Dirección de correo electrónico para la<br>notificación                               | Especifique una dirección de correo electrónico para enviar una notifi-<br>cación de los eventos registrados. |  |
| Frecuencia de ping<br>1-300 (10*)                                                     | Especifique el intervalo de consulta de red en segundos.                                                      |  |
| Asunto                                                                                | Especifique el asunto y el mensaje del correo electrónico de notificación.                                    |  |
| Mensaje                                                                               |                                                                                                    |  |
| Nota: Un asterisco (*) al lado de un valor indica el valor predeterminado de fábrica. |                                                                                                    |  |

## **Google Cloud Print**

| Elemento de menú                                                            | Descripción                                                                                                    |
|-----------------------------------------------------------------------------|----------------------------------------------------------------------------------------------------|
| <b>Registro</b><br>Registrar                                                | Registrar la impresora en el servidor Google Cloud Print.                                                            |
| <b>Opciones</b><br>Activar Google Cloud Print<br>Desactivado<br>Activado*   | Imprimir directamente desde su cuenta de Google.                                                                     |
| <b>Opciones</b><br>Activar detección local<br>Desactivado<br>Activado*      | Permitir al usuario registrado y otros usuarios de la misma subred enviar trabajos a<br>la impresora de forma local. |
| <b>Opciones</b><br>Activar verificación SSL<br>Desactivado<br>Activado*     | Verificar la autenticidad del certificado personal para conectarse a su cuenta de<br>Google.                         |
| <b>Opciones</b><br>Imprimir siempre como imagen<br>Desactivado*<br>Activado | Configuración de la impresora para procesar archivos PDF como imagen para una impresión más rápida.                  |
| Nota: Un asterisco (*) al lado de un                                        | valor indica el valor predeterminado de fábrica.                                                                     |

## Wi-Fi Direct

Nota: Este menú solo aparece cuando hay una red Wi-Fi directa como red activa.

| Elemento de menú                                                                              | Descripción                                                                                                    |
|-----------------------------------------------------------------------------------------------|----------------------------------------------------------------------------------------------------|
| SSID                                                                                          | Especifica el identificador de conjunto de servicios (SSID) de la red<br>Wi-Fi.                                                 |
| Número de canal preferido<br>Automático<br>1-11 (6*)                                          | Muestra la PSK en la página de configuración de red.                                                                            |
| Configurar PSK                                                                                | Establece la clave precompartida (PSK) para autenticar y validar a los usuarios en una conexión Wi-Fi.                          |
| Mostrar PSK en la página de configuración<br>Desactivado<br>Activado*                         | Muestra la PSK en la página de configuración de red.                                                                            |
| Dirección IP del propietario del grupo                                                        | Especifica la dirección IP del propietario del grupo.                                                                           |
| Aceptar automáticamente las solicitudes del<br>botón de pulsación<br>Desactivado*<br>Activado | Acepta automáticamente las solicitudes de conexión a la red.<br><b>Nota:</b> La aceptación automática de clientes no es segura. |
| Nota: Un asterisco (*) al lado de un valor indica el valor predeterminado de fábrica.         |                                                                                                    |

# Seguridad

### Métodos de inicio de sesión

### Administrar permisos

| Elemento de menú                                        | Descripción                                                 |
|---------------------------------------------------------|-------------------------------------------------------------|
| Acceso a función                                        | Controlar el acceso a las funciones de la impresora.        |
| Acceder a la libreta de direcciones de las aplicaciones | Nota: Algunos elementos de menú aparecen solamente          |
| Modificar libreta de direcciones                        | cuando hay un disco duro instalado.                         |
| Administrar métodos abreviados                          |                                                             |
| Crear perfiles                                          |                                                             |
| Administrar marcadores                                  |                                                             |
| Imprimir desde unidad flash                             |                                                             |
| Impresión en color desde unidad flash                   |                                                             |
| Digitalizar desde unidad flash                          |                                                             |
| Función de copia                                        |                                                             |
| Impresión de copia en color                             |                                                             |
| Color excluido                                          |                                                             |
| Función E-mail                                          |                                                             |
| Función de fax                                          |                                                             |
| Función FTP                                             |                                                             |
| Enviar faxes retenidos                                  |                                                             |
| Acceso a trabajos retenidos                             |                                                             |
| Perfiles de uso                                         |                                                             |
| Cancelar tareas del dispositivo                         |                                                             |
| Cambiar idioma                                          |                                                             |
| Protocolo de impresión de Internet (IPP)                |                                                             |
| Iniciar digitalizaciones a distancia                    |                                                             |
| Impresión en B/N                                        |                                                             |
| Impresión en color                                      |                                                             |
| Carpeta de red: impresión                               |                                                             |
| Carpeta de red: impresión en color                      |                                                             |
| Carpeta de red: digitalizar                             |                                                             |
| Disco duro: impresión                                   |                                                             |
| Disco duro: impresión en color                          |                                                             |
| Disco duro: digitalización                              |                                                             |
| Menús administrativos                                   | Controlar el acceso a los valores del menú de la impresora. |
| Menú de seguridad                                       |                                                             |
| Menú Red/Puertos                                        |                                                             |
| Menú Papel                                              |                                                             |
| Menú Informes                                           |                                                             |
| Menús de configuración de función                       |                                                             |
| Menú Suministros                                        |                                                             |
| Menú Tarjeta de opción                                  |                                                             |
| Menú SE                                                 |                                                             |
| Menú de dispositivo                                     |                                                             |

| Elemento de menú                                                                                                    | Descripción                                                           |
|----------------------------------------------------------------------------------------------------|-----------------------------------------------------------------------|
| Administración de dispositivos<br>Administración remota<br>Actualizaciones de firmware<br>Configuración de aplicaciones<br>Bloqueo panel del operador<br>Importar/Exportar todos los valores<br>Acceso a Embedded Web Server<br>Borrar fuera de servicio | Controlar el acceso a las opciones de administración de la impresora. |
| Aplicaciones<br>Aplicaciones nuevas<br>Copia de tarjetas<br>Centro de digitalización<br>Centro de digitalización personalizado [x]<br>Formularios y favoritos                                                                                            | Controlar el acceso a las aplicaciones de la impresora.               |

### **Cuentas locales**

| Elemento de menú                                                                                | Descripción                                                                                                    |
|-------------------------------------------------------------------------------------------------|----------------------------------------------------------------------------------------------------|
| Administrar grupos/permisos                                                                     | Mostrar una lista de todos los grupos guardados en la impresora.                                                                                    |
| <b>Añadir usuario</b><br>Nombre de usuario/Contraseña<br>Nombre de usuario<br>Contraseña<br>PIN | Crear cuentas locales y especificar su acceso a funciones de la impresora, menús<br>administrativos, gestión de impresora, opciones y aplicaciones. |

# Programar dispositivos USB

| Elemento de menú          | Descripción                                |
|---------------------------|--------------------------------------------|
| Programados               | Programar el acceso al puerto USB frontal. |
| Añadir nueva programación |                                            |

# Registro de auditoría de seguridad

| Elemento de menú                                                                      | Descripción                                                                     |
|---------------------------------------------------------------------------------------|---------------------------------------------------------------------------------|
| Permitir auditoría<br>Desactivado*<br>Activado                                        | Registrar los eventos en el registro de auditoría seguro<br>y el syslog remoto. |
| Permitir registro del sistema remoto<br>Desactivado*<br>Activado                      | Enviar los registros de auditoría a un servidor remoto.                         |
| Servidor syslog remoto                                                                | Especificar el servidor syslog remoto.                                          |
| Nota: Un asterisco (*) al lado de un valor indica el valor predeterminado de fábrica. |                                                                                 |

| Elemento de menú                                                                      | Descripción                                                                             |
|---------------------------------------------------------------------------------------|-----------------------------------------------------------------------------------------|
| Puerto syslog remoto                                                                  | Especificar el puerto syslog remoto.                                                    |
| 1-65535 (514*)                                                                        |                                                                                         |
| Método syslog remoto                                                                  | Especificar un método syslog para transmitir eventos                                    |
| UDP normal *                                                                          | registrados en un servidor remoto.                                                      |
| Stunnel                                                                               |                                                                                         |
| Utilidad de registro del sistema remoto                                               | Especificar el código de instalación que usa la                                         |
| 0 - mensajes de kernel                                                                | impresora para enviar eventos de registro a un servidor                                 |
| 1 - mensajes de nivel de usuario                                                      | remoto.                                                                                 |
| 2 - sistema de correo                                                                 |                                                                                         |
| 3 - daemons de sistema                                                                |                                                                                         |
| 4 - mensajes de seguridad/autorización*                                               |                                                                                         |
| 5 - mensajes generados internamente por syslogd                                       |                                                                                         |
| 6 - subsistema de impresora de línea                                                  |                                                                                         |
| 7 - subsistema de noticias de red                                                     |                                                                                         |
| 8 - subsistema UUCP                                                                   |                                                                                         |
| 9 - daemon de reloj                                                                   |                                                                                         |
| 10 - mensajes de seguridad/autenticación                                              |                                                                                         |
| 11 - daemon de FTP                                                                    |                                                                                         |
| 12 - subsistema NTP                                                                   |                                                                                         |
| 13 - registro auditoría                                                               |                                                                                         |
| 14 - alerta de registro                                                               |                                                                                         |
| 15 - daemon de reloj                                                                  |                                                                                         |
| 16 - uso local 0 (local0)                                                             |                                                                                         |
| 17 - uso local 1 (local1)                                                             |                                                                                         |
| 18 - uso local 2 (local2)                                                             |                                                                                         |
| 19 - uso local 3 (local3)                                                             |                                                                                         |
| 20 - uso local 4 (local4)                                                             |                                                                                         |
| 21 - uso local 5 (local5)                                                             |                                                                                         |
| 22 - uso local 6 (local6)                                                             |                                                                                         |
| 23 - uso local 7 (local7)                                                             |                                                                                         |
| Gravedad de los eventos que se van a registrar                                        | Especificar el límite del nivel de prioridad para los                                   |
| 0 - Emergencia                                                                        | mensajes de registro y los eventos.                                                     |
| 1 - Alerta                                                                            |                                                                                         |
| 2 - Crítico                                                                           |                                                                                         |
| 3 - Error                                                                             |                                                                                         |
| 4 - Advertencia*                                                                      |                                                                                         |
| 5 - Aviso                                                                             |                                                                                         |
| 6 - Informativo                                                                       |                                                                                         |
| 7 - Depurar                                                                           |                                                                                         |
| Eventos no registrados en Syslog remoto                                               | Enviar todos los eventos, independientemente del nivel de gravedad, al servidor remoto. |
| Desactivado*                                                                          |                                                                                         |
| Activado                                                                              |                                                                                         |
| Dirección de correo electrónico del administrador                                     | Enviar notificación por correo electrónico de los eventos registrados al administrador. |
| Nota: Un asterisco (*) al lado de un valor indica el valor predeterminado de fábrica. |                                                                                         |
| Elemento de menú                                                                                                    | Descripción                                                                                                    |
|----------------------------------------------------------------------------------------------------|----------------------------------------------------------------------------------------------------|
| <b>Correo electrónico de alerta de registro borrado</b><br>Desactivado*<br>Activado                                         | Enviar notificación por correo electrónico al adminis-<br>trador cuando una entrada de registro se haya<br>eliminado.                             |
| Correo electrónico de alerta de registro actualizado<br>Desactivado*<br>Activado                                            | Enviar notificación por correo electrónico al adminis-<br>trador cuando el registro se llene y empiece a sobres-<br>cribir las entradas antiguas. |
| <b>Registro completo</b><br>Sobrescribir las entradas antiguas*<br>Enviar registro por correo electrónico y borrar entradas | Resolver problemas de almacenamiento de registros<br>cuando el registro llene la memoria asignada.                                                |
| Correo electrónico de alerta de % lleno<br>Desactivado*<br>Activado                                                         | Enviar notificación por correo electrónico al adminis-<br>trador cuando el registro llene la memoria asignada.                                    |
| Nivel de alerta de % lleno<br>1-99 (90*)                                                                                    |                                                                                                    |
| Correo electrónico de alerta de registro exportado<br>Desactivado*<br>Activado                                              | Enviar notificación por correo electrónico al adminis-<br>trador cuando un registro se haya exportado.                                            |
| Correo electrónico de alerta de valores de registro cambiados<br>Desactivado*<br>Activado                                   | Enviar notificación por correo electrónico al adminis-<br>trador cuando se haya configurado Activar auditoría.                                    |
| Finales de línea de registro<br>LF (\n)*<br>CR (\r)<br>CRLF (\r\n)                                                          | Especificar la forma en la que el archivo de registro<br>termina el final de cada línea.                                                          |
| Firmar digitalmente exportaciones<br>Desactivado*<br>Activado                                                               | Agregar una firma digital a cada archivo de registro exportado.                                                                                   |
| Borrar registro                                                                                                    | Eliminar todos los registros de auditoría.                                                                                                    |
| Registro de exportación<br>Syslog (RFC 5424)<br>Syslog (RFC 3164)<br>CSV                                                    | Exportar un registro de seguridad a una unidad flash.                                                                                             |
| Nota: Un asterisco (*) al lado de un valor indica el valor predeter                                                         | minado de fábrica.                                                                                                    |

# Restricciones de conexión

| Elemento de menú                                                                      | Descripción                                                                |
|---------------------------------------------------------------------------------------|----------------------------------------------------------------------------|
| Intentos fallidos de conexión                                                         | Especificar el número de intentos de conexión fallidos antes de que se     |
| 1-10 (3*)                                                                             | bloqueen los usuarios.                                                     |
| Límite de tiempo de intentos fallidos                                                 | Especificar el intervalo de tiempo entre los intentos de conexión fallidos |
| 1-60 minutos (5*)                                                                     | antes de que se bloqueen los usuarios.                                     |
| Nota: Un asterisco (*) al lado de un valor indica el valor predeterminado de fábrica. |                                                                            |

| Elemento de menú                                                                      | Descripción                                                                                                   |
|---------------------------------------------------------------------------------------|----------------------------------------------------------------------------------------------------|
| Duración de bloqueo<br>1-60 minutos (5*)                                              | Especificar la duración del bloqueo.                                                                          |
| Tiempo de espera de inicio de sesión web<br>1-120 minutos (10*)                       | Especificar el tiempo de retraso para un acceso remoto antes de que el usuario se desconecte automáticamente. |
| Nota: Un asterisco (*) al lado de un valor indica el valor predeterminado de fábrica. |                                                                                                    |

# Configuración de impresión confidencial

| Elemento de menú                                                                                            | Descripción                                                                                                    |
|----------------------------------------------------------------------------------------------------|----------------------------------------------------------------------------------------------------|
| PIN incorrecto máximo                                                                                       | Establecer el número de veces que se puede introducir un PIN no válido.                                                                                                    |
| 2-10                                                                                                    | Notas:                                                                                                    |
|                                                                                                    | <ul> <li>El valor cero desactiva este ajuste.</li> <li>Cuando se alcanza el límite, los trabajos de impresión correspondientes<br/>a ese nombre de usuario y a ese PIN se eliminan.</li> </ul>                                                                                  |
| Caducidad de trabajo confidencial                                                                           | Establecer una caducidad para los trabajos de impresión confidenciales.                                                                                                    |
| Desactivado*<br>1 hora                                                                                      | Notas:                                                                                                    |
| 4 horas<br>24 horas<br>1 semana                                                                             | <ul> <li>Si este elemento del menú se ha modificado mientras los trabajos de<br/>impresión confidenciales se encuentran en la memoria o en el disco<br/>duro de la impresora, la caducidad de los trabajos de impresión no<br/>cambia al nuevo valor predeterminado.</li> </ul> |
|                                                                                                    | <ul> <li>Si la impresora está apagada, todos los trabajos confidenciales que se<br/>encuentran en la memoria de la impresora se eliminarán.</li> </ul>                                                                                                    |
| Caducidad de los trabajos de repetición                                                                     | Establecer una caducidad para un trabajo de impresión que desea repetir.                                                                                                    |
| Desactivado*<br>1 hora<br>4 horas<br>24 horas<br>1 semana                                                   |                                                                                                    |
| Caducidad de los trabajos de compro-<br>bación<br>Desactivado*<br>1 hora<br>4 horas<br>24 horas<br>1 semana | Establecer una caducidad para que la impresora imprima una copia para que el usuario examine su calidad antes de imprimir las copias restantes.                                                                                                    |
| Caducidad de los trabajos de reserva<br>Desactivado*<br>1 hora<br>4 horas<br>24 horas<br>1 semana           | Establecer una caducidad para que la impresora almacene los trabajos de impresión que se van a imprimir con posterioridad.                                                                                                    |
| Nota: Un asterisco (*) al lado de un valor ir                                                               | ndica el valor predeterminado de fábrica.                                                                                                    |

| Elemento de menú                                                                      | Descripción                                                                                                    |
|---------------------------------------------------------------------------------------|----------------------------------------------------------------------------------------------------|
| Mantener todos los trabajos en espera<br>Desactivado*<br>Activado                     | Configurar la impresora para mantener todos los trabajos de impresión en espera.                                                          |
| <b>Conservar documentos duplicados</b><br>Desactivado*<br>Activado                    | Configurar la impresora para que imprima otros documentos con el mismo<br>nombre de archivo sin sobrescribir ningún trabajo de impresión. |
| Nota: Un asterisco (*) al lado de un valor indica el valor predeterminado de fábrica. |                                                                                                    |

# Codificación de disco

Nota: Este menú sólo aparece cuando hay un disco duro instalado.

| Elemento de menú     | Descripción                       |
|----------------------|-----------------------------------|
| Estado               | Active la codificación del disco. |
| Activado             |                                   |
| Desactivado          |                                   |
| Empezar codificación |                                   |

## Borrar archivos datos temporales

| Elemento de menú                                                                      | Descripción                                                                                                    |
|---------------------------------------------------------------------------------------|----------------------------------------------------------------------------------------------------|
| Almacenado en memoria integrada<br>Desactivado*<br>Activado                           | Eliminar todos los archivos almacenados en la memoria de la impresora.                                                                                                    |
| Almacenado en el disco duro<br>Borrar 1 pase*<br>Borrar 3 pase<br>Borrar 7 pase       | Eliminar todos los archivos almacenados en el disco duro de la impresora.<br><b>Nota:</b> Este elemento de menú solo aparece cuando hay instalado un disco duro de la impresora. |
| Nota: Un asterisco (*) al lado de un valor indica el valor predeterminado de fábrica. |                                                                                                    |

# Soluciones - Configuración LDAP

| Elemento de menú                 | Descripción                                                                     |
|----------------------------------|---------------------------------------------------------------------------------|
| Seguir referencias LDAP          | Buscar diferentes servidores en el dominio para el usuario con sesión iniciada. |
| Desactivado*                     |                                                                                 |
| Activado                         |                                                                                 |
| Verificación de certificado LDAP | Activar verificación de certificados LDAP.                                      |
| Sí                               |                                                                                 |
| No*                              |                                                                                 |

# Varios

| Elemento de menú                                                                                                    | Descripción                                                                                                    |
|----------------------------------------------------------------------------------------------------|----------------------------------------------------------------------------------------------------|
| Características protegidas<br>Mostrar*<br>Ocultar                                                                   | Mostrar todas las funciones que Control de acceso a función (FAC) protege, independientemente del permiso de seguridad que posea el usuario.                                                                                                    |
|                                                                                                    | <b>Nota:</b> Ocultar solo muestra las características protegidas FAC a las que el usuario tiene acceso.                                                                                                    |
| <b>Permisos de impresión</b><br>Desactivado*<br>Activado                                                            | Permitir que el usuario inicie sesión antes de imprimir.                                                                                                    |
| Inicio de sesión con permiso para impresión<br>predeterminada<br>Nombre de usuario/Contraseña*<br>Nombre de usuario | Establecer el inicio de sesión predeterminado para Permisos de impresión.                                                                                                    |
| Puente de restablecimiento de seguridad<br>Activar acceso de "invitado"*<br>Sin efecto                              | <ul> <li>Especificar el acceso del usuario a la impresora.</li> <li>Notas: <ul> <li>El puente está situado junto a un icono de bloqueo en la placa del controlador.</li> <li>Activar acceso de "invitado"* ofrece a cualquier persona acceso a todos los aspectos de la impresora.</li> <li>Sin efecto puede deshabilitar el acceso a la impresora cuando no esté disponible la información de seguridad necesaria.</li> </ul> </li> </ul> |
| Longitud mínima de la contraseña<br>0-32                                                                            | Especifique la longitud de la contraseña.                                                                                                    |
| Nota: Un asterisco (*) al lado de un valor indica e                                                                 | l valor predeterminado de fábrica.                                                                                                    |

# Informes

# Página de valores de menú

| Elemento de menú          | Descripción                                                 |
|---------------------------|-------------------------------------------------------------|
| Página de valores de menú | Imprimir un informe que contenga los menús de la impresora. |

# Dispositivo

| Elemento de menú            | Descripción                                                                      |
|-----------------------------|----------------------------------------------------------------------------------|
| Información del dispositivo | Imprimir un informe que contenga información sobre la impresora.                 |
| Estadísticas dispositivo    | Imprimir un informe sobre uso de la impresora y el estado de los suministros.    |
| Lista Perfiles              | Imprimir una lista de perfiles almacenados en la impresora.                      |
| Informe de activos          | Imprimir un informe que contenga el número de serie y el modelo de la impresora. |

# Imprimir

| Elemento de menú    | Descripción                                                                                            |
|---------------------|----------------------------------------------------------------------------------------------------|
| Imprimir fuentes    | Imprimir muestras e información sobre las fuentes disponibles en cada idioma de la impresora.          |
| Fuentes PCL         |                                                                                                    |
| Fuentes PS          |                                                                                                    |
| Imprimir directorio | Imprimir los recursos almacenados en la unidad flash o el disco duro.                                  |
|                     | <b>Nota:</b> Este elemento de menú solo aparece cuando hay instalado un disco duro o una unidad flash. |

## Métodos abreviados

| Elemento de menú                     | Descripción                                                                   |
|--------------------------------------|-------------------------------------------------------------------------------|
| Todos los métodos abreviados         | Imprimir un informe que muestre los métodos abreviados que se almacenan en la |
| Métodos abreviados de fax            | impresora.                                                                    |
| Métodos abreviados de copia          |                                                                               |
| Métodos abreviados de e-mail         |                                                                               |
| Métodos abreviados de FTP            |                                                                               |
| Métodos abreviados de carpeta de red |                                                                               |

## Fax

| Elemento de menú                                                                                 | Descripción                                                                                                    |
|--------------------------------------------------------------------------------------------------|----------------------------------------------------------------------------------------------------|
| Registro de trabajo de fax Imprimir un informe sobre los últimos 200 trabajos de fax realizados. |                                                                                                    |
|                                                                                                  | <b>Nota:</b> Este elemento del menú solo aparece si la opción Activar registro de trabajos está activada.                                                                                          |
| Registro de llamadas de<br>fax                                                                   | Imprimir un informe sobre las últimas 100 llamadas atendidas, recibidas y bloqueadas.<br><b>Nota:</b> Este elemento del menú sólo aparece si la opción Activar registro de trabajos está activada. |

## Red

| Elemento de menú                        | Descripción                                                                                                    |
|-----------------------------------------|----------------------------------------------------------------------------------------------------|
| Página de configuración<br>de la red    | Imprimir una página que muestre la red configurada y los valores inalámbricos en la impresora.                                   |
|                                         | <b>Nota:</b> Esta opción del menú solo aparece para las impresoras en red o las impresoras conectadas a servidores de impresión. |
| Clientes conectados por<br>Wi-Fi Direct | Imprimir una página que muestra la lista de dispositivos que estén conectados a la impresora mediante Wi-Fi Direct.              |
|                                         | Nota: Este elemento del menú solo aparece si la opción Activar Wi-Fi Direct está activada.                                       |

# Ayuda

| Elemento de menú             | Descripción                                                                                                    |  |
|------------------------------|----------------------------------------------------------------------------------------------------|--|
| Imprimir todas las guías     | Imprime todas las guías.                                                                                           |  |
| Guía de calidad de color     | Proporciona información sobre la solución de problemas de calidad de impresión                                     |  |
| Guía de conexión             | Proporciona información sobre la conexión local (USB) o a una red de la impresora.                                 |  |
| Guía para copias             | Proporciona información sobre la realización de copias y la configuración de los parámetros                        |  |
| Guía para correo electrónico | Proporciona información sobre el envío de mensajes de correo electrónico y la configu-<br>ración de los parámetros |  |
| Guía para faxes              | Proporciona información sobre el envío de faxes y la configuración de los parámetros                               |  |
| Guía de información          | Proporciona información sobre la impresora                                                                         |  |
| Guía de papel                | Proporciona información sobre la carga de papel y el papel especial                                                |  |
| Guía desplazamientos         | Proporciona información acerca del traslado, ubicación o envío de la impresora                                     |  |
| Guía de calidad de impresión | Proporciona información sobre la solución de problemas de calidad de impresión.                                    |  |
| Guía del escaneado           | Proporciona información sobre la digitalización de documentos y la configuración de los parámetros                 |  |
| Guía de consumibles          | Proporciona información acerca de la solicitud de suministros                                                      |  |

# Solución de problemas

| Elemento de menú                             | Descripción                                                                                 |
|----------------------------------------------|---------------------------------------------------------------------------------------------|
| Páginas de prueba de calidad de<br>impresión | Imprima páginas de muestra para identificar y corregir defectos en la calidad de impresión. |
| Limpieza del escáner                         | Imprima las instrucciones sobre cómo limpiar el escáner.                                    |

# Impresión de la página de valores de menú

En la pantalla de inicio, toque Valores > Informes > Página de valores de menú.

# Asegurar la impresora

# Localización de la ranura de seguridad

La impresora está equipada con una función de bloqueo de seguridad. Conecte un bloqueo de seguridad compatible con la mayoría de portátiles en la ubicación que se muestra para asegurar la impresora en su sitio.

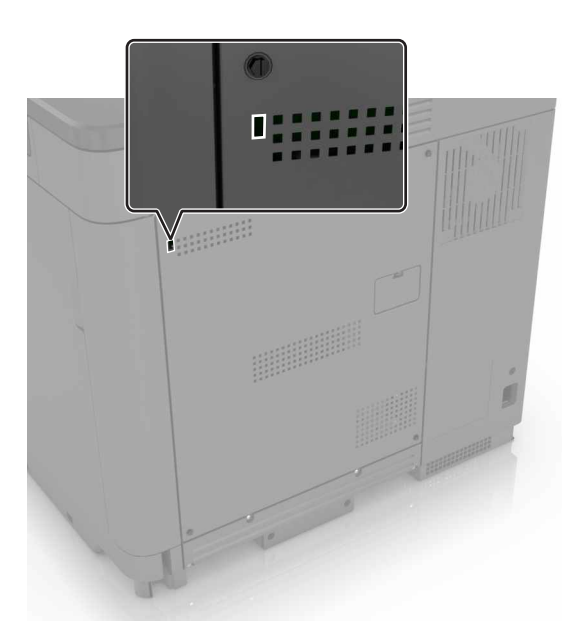

# Borrado de memoria de la impresora

Para borrar memoria volátil o datos en búfer de la impresora, apague la impresora.

Para borrar memoria no volátil o valores individuales, valores de red y dispositivo, valores de seguridad y soluciones integradas, haga lo siguiente:

- 1 En la pantalla de inicio, toque Valores > Dispositivo > Mantenimiento > Borrar fuera de servicio.
- 2 Seleccione la casilla de verificación Limpiar toda la información en memoria no volátil y, a continuación, toque BORRAR.
- **3** Seleccione **Ejecutar configuración inicial** o **Dejar la impresora desconectada** y, a continuación, pulse **Siguiente**.
- 4 Inicie la operación.

# Borrado de la memoria del disco duro de la impresora

- 1 En la pantalla de inicio, toque Valores > Dispositivo > Mantenimiento > Borrar fuera de servicio.
- 2 Seleccione la casilla de verificación Limpiar toda la información del disco duro y, a continuación, toque BORRAR.

- **3** Seleccione un método para borrar datos.
- 4 Inicie la operación.

**Nota:** Este proceso puede tardar desde varios minutos hasta más de una hora, lo que hace que la impresora no esté disponible para otras tareas.

# Codificación del disco duro de la impresora

Este proceso borra todos los contenidos del disco duro. Si es necesario, haga una copia de seguridad de los datos importantes de la impresora antes de iniciar la codificación.

- 1 En la pantalla de inicio, toque Valores > Seguridad > Codificación de disco > Iniciar codificación.
- 2 Siga las instrucciones que aparecen en pantalla.

#### Notas:

- Para evitar la pérdida de datos, no desconecte la impresora durante el proceso de codificación.
- Este proceso puede tardar desde varios minutos hasta más de una hora, lo que hace que la impresora no esté disponible para otras tareas.
- Tras la codificación, la impresora se reinicia automáticamente.

# Restauración de los valores predeterminados de fábrica

- 1 Desde la pantalla de inicio, toque Valores > Dispositivo > Restaurar valores predeterminados de fábrica.
- 2 Toque **Restaurar valores** > y seleccione los valores que desea restaurar > **RESTAURAR**.
- 3 Inicie la operación.

# Declaración de volatilidad

| Tipo de memoria          | Descripción                                                                                                    |
|--------------------------|----------------------------------------------------------------------------------------------------|
| Memoria volátil          | La impresora utiliza la memoria de acceso aleatorio (RAM) para almacenar temporalmente los datos de usuario durante los trabajos sencillos de copia y de impresión.                                                                                                    |
| Memoria no<br>volátil    | La impresora utiliza dos tipos de memoria no volátil: EEPROM y NAND (memoria flash). Los dos tipos se utilizan para almacenar el sistema operativo, los valores de la impresora, la información de la red, los valores del escáner y del marcador así como las soluciones integradas.                                              |
| Memoria de<br>disco duro | Puede que algunas impresoras tengan instaladas una unidad de disco duro. El disco duro de la impresora está diseñado para funcionar con impresoras específicas. El disco duro permite a la impresora conservar los datos de usuarios almacenados de trabajos complejos de impresión, así como los datos sobres formatos y fuentes. |

Borre el contenido de cualquier memoria de impresora instalada si se dan las siguientes circunstancias:

- La impresora no está disponible.
- Se ha sustituido el disco duro de la impresora.
- Se va trasladado la impresora a un departamento o ubicación diferente.
- La impresora ha sido sometida a mantenimiento por una persona ajena a la empresa.

- Se ha retirado la impresora de las instalaciones por motivos de mantenimiento.
- La impresora se ha vendido a otra empresa.

### Eliminación de un disco duro de la impresora

- Borrado mediante campo magnético: proporciona al disco duro un campo magnético que borra los datos almacenados.
- **Aplastamiento**: comprime físicamente el disco duro para romper los componentes y hacer que sean ilegibles.
- Molido: corta físicamente el disco duro en pequeños trozos metálicos.

**Nota:** Para garantizar que todos los datos se han borrado completamente, destruya físicamente cada disco duro que contenga datos.

# Mantenimiento de la impresora

**Advertencia: Posibles daños:** Si no se consigue mantener un rendimiento de impresora óptimo o no se sustituyen las piezas y los consumibles, es posible que la impresora sufra daños.

# Configuración de alertas de correo

Configure la impresora para enviar alertas de correo electrónico cuando los suministros empiecen a agotarse o cuando sea necesario cambiar papel, agregarlo o eliminar un atasco.

1 Abra un explorador web y, a continuación, escriba la dirección IP de la impresora en el campo de la dirección.

### Notas:

- Verá la dirección IP de la impresora en la pantalla de inicio de la impresora. La dirección IP aparece como cuatro grupos de números separados por puntos, como 123.123.123.123.
- Si está utilizando un servidor proxy, desactívelo temporalmente para cargar correctamente la página web.
- 2 Haga clic en Valores > Dispositivo > Notificaciones > Configuración de alertas de correo y, a continuación, configure los valores.
- 3 Haga clic en Configurar listas de correo electrónico y alertas para, a continuación, configurar los ajustes.
- 4 Aplique los cambios.

# Visualización de informes

- 1 En la pantalla de inicio, toque Valores > Informes.
- 2 Seleccione el informe que desea ver.

# Ajuste del volumen del altavoz

## Ajuste del volumen predeterminado del altavoz interno

1 En el panel de control del escáner, navegue hasta:

### Valores > Dispositivo > Preferencias > Respuesta sonora

**2** Ajuste el volumen.

### Notas:

- Si está activado el modo silencioso, las alarmas sonoras están desactivadas. Este valor también muestra el rendimiento de la impresora.
- El volumen se restablecerá al valor predeterminado después de cerrar sesión o cuando vuelva a poner en marcha la impresora desde el modo de suspensión o hibernación.

## Ajuste del volumen predeterminado de los auriculares

El volumen de los auriculares se restablecerá al valor predeterminado después de cerrar sesión, cuando vuelva a poner en marcha la impresora desde el modo de espera o hibernación, o después de apagarla.

- 1 En el panel de control, seleccione Valores > Dispositivo > Accesibilidad > Volumen de los auriculares.
- 2 Seleccione el volumen.

## Configuración de los valores de los altavoces del fax

- 1 En la pantalla de inicio, toque Valores > Fax > Configuración de fax > Valores de los altavoces.
- **2** Haga lo siguiente:
  - Configure el Modo de altavoz en Siempre activado.
  - Configure el Volumen del altavoz como Alto.
  - Active el Volumen del timbre.

# Conexión en red

**Nota:** Adquiera un adaptador de red inalámbrica MarkNet<sup>TM</sup> N8370 antes de configurar la impresora en una red inalámbrica. Para obtener información sobre la instalación de un adaptador de red inalámbrica, consulte la hoja de configuración incluida con el adaptador.

# Conexión de la impresora en una red inalámbrica mediante Wi-Fi Protected Setup (WPS).

Antes de empezar, asegúrese de que:

- El punto de acceso (router inalámbrico) es compatible con WPS o cuenta con la certificación. Para obtener más información, consulte la documentación suministrada con su punto de acceso.
- Se ha instalado un adaptador de red inalámbrico en la impresora. Para obtener más información, consulte las instrucciones que se suministra con el adaptador.
- Adaptador activo está configurado en Automático. En la pantalla de inicio, toque Valores > Red/Puertos > Descripción general de red > Adaptador activo.

### Uso del método de botones de comando

- 1 En la pantalla de inicio, toque Valores > Red/puertos > Inalámbrico > Wi-Fi Protected Setup > Iniciar método de botones de pulsación.
- **2** Siga las instrucciones que aparecen en pantalla.

### Uso del método de Número de identificación personal (PIN)

- 1 En la pantalla de inicio, toque Valores > Red/puertos > Inalámbrico > Wi-Fi Protected Setup > Iniciar método PIN.
- 2 Copie el PIN de WPS de ocho dígitos.
- **3** Abra un explorador web y, a continuación, escriba la dirección IP de su punto de acceso en el campo de la dirección.

### Notas:

- Para saber cuál es la dirección IP, consulte la documentación incluida con su punto de acceso.
- Si está utilizando un servidor proxy, desactívelo temporalmente para cargar correctamente la página web.
- **4** Acceda a los valores WPS. Para obtener más información, consulte la documentación suministrada con su punto de acceso.
- **5** Introduzca el PIN de ocho dígitos y guarde los cambios.

## Conexión de un dispositivo móvil a la impresora

Antes de conectar el dispositivo móvil, asegúrese de hacer lo siguiente:

- Active Wi-Fi Direct en la impresora. En el panel de control, navegue hasta: Valores > Red/puertos > Inalámbrico > Activar Wi-Fi Direct
- Muestra la clave previamente compartida (PSK) de la página de configuración de red. En el panel de control, navegue hasta: Valores > Red/puertos > Wi-Fi Direct > Mostrar PSK en la página de configuración.
- Imprima la página de configuración de red. En el panel de control, navegue hasta: Valores > Informes > Red > Página de configuración de red.

### Conexión con Wi-Fi Direct

- 1 En el dispositivo móvil, vaya al menú de ajustes.
- 2 Active la conexión Wi-Fi y, a continuación, toque Wi-Fi Direct.
- **3** Seleccione el SSID de la impresora.
- 4 Confirme la conexión en el panel de control de la impresora.

### Conexión con la red Wi-Fi

- 1 En el dispositivo móvil, vaya al menú de ajustes.
- 2 Toque Wi-Fi y, a continuación, seleccione el SSID de la impresora.

Nota: La cadena DIRECT-xy (donde x e y son dos caracteres aleatorios) se añade antes del SSID.

3 Introduzca el PSK.

Nota: El PSK es la contraseña.

### Notas:

- También puede cambiar el SSID en el panel de control. Desplácese a: Valores > Red/Puertos > Wi-Fi Direct > SSID.
- También puede cambiar el PSK en el panel de control. Desplácese a: Valores > Red/Puertos > Wi-Fi Direct > Configurar PSK.

# Cambio de los valores de los puertos de la impresora después de la instalación de un puerto de soluciones interno

### Notas:

- Si la impresora dispone de dirección IP estática, no cambie la configuración.
- Si los equipos están configurados para utilizar el nombre de la red en vez de una dirección IP, no cambie la configuración.
- Si agrega un puerto de soluciones interno (ISP) inalámbrico a una impresora configurada previamente para una conexión Ethernet, desconecte la impresora de la red Ethernet.

### Para usuarios de Windows

- 1 Abra la carpeta de impresoras.
- 2 En el menú de método abreviado de la impresora con el nuevo proveedor de servicios de Internet, abra las propiedades de la impresora.
- **3** Configure el puerto de la lista.
- **4** Actualice la dirección IP.
- **5** Aplique los cambios.

### Para usuarios de Macintosh

- 1 En Preferencias del sistema en el menú de Apple, navegue hasta la lista de impresoras y, a continuación, seleccione + > IP.
- 2 Escriba la dirección IP en la barra de dirección.
- 3 Aplique los cambios.

# Desactivación de la red Wi-Fi

- 1 En la pantalla de inicio, toque Valores > Red/Puertos > Descripción general de red > Adaptador activo > Red estándar.
- 2 Siga las instrucciones que aparecen en pantalla.

# Configuración de la impresión por puerto serie (solo Windows)

- 1 Defina los parámetros de la impresora.
  - a En el panel de control, vaya al menú para configurar el puerto.
  - **b** Busque el menú para los valores del puerto serie y, a continuación, ajuste los valores, si es necesario.
  - c Aplique los cambios.
- 2 En el equipo, abra la carpeta de impresoras y, a continuación, seleccione la impresora.
- **3** Abra las propiedades de la impresora y, a continuación, seleccione el puerto COM de la lista.
- 4 Defina los parámetros del puerto COM en Administrador de dispositivos.

### Notas:

- La impresión por puerto serie reduce la velocidad de impresión.
- Asegúrese de que el cable serie está conectado al puerto serie de la impresora.

# Limpieza de las piezas de la impresora

### Limpieza de la impresora

PRECAUCIÓN: PELIGRO DE DESCARGAS ELÉCTRICAS: Para evitar el riesgo de descarga eléctrica al limpiar el exterior de la impresora, desconecte el cable de alimentación de la toma eléctrica y desconecte todos los cables de la impresora antes de realizar la operación.

### Notas:

- Realice esta tarea una vez transcurridos varios de meses.
- Cualquier daño de la impresora ocasionado por su manipulación inadecuada queda fuera de la cobertura de garantía de la impresora.
- 1 Apague la impresora y, a continuación, desconecte el cable de alimentación de la toma de tierra.
- 2 Elimine el papel de la bandeja estándar y del alimentador multiuso.
- **3** Retire el polvo, las pelusas y los trozos de papel que se encuentren alrededor de la impresora con un cepillo suave o una aspiradora.
- 4 Limpie la parte exterior de la impresora con un paño húmedo paño suave y sin pelusa.

#### Notas:

- No utilice productos de limpieza para el hogar ni detergentes, ya que podrían dañar el acabado de la impresora.
- Asegúrese de que todas las partes de la impresora estén secas después de la limpieza.
- 5 Conecte el cable de alimentación a la toma eléctrica y, a continuación, encienda la impresora.

PRECAUCIÓN: POSIBLES DAÑOS PERSONALES: Para evitar el riesgo de incendio o descarga eléctrica, conecte el cable de alimentación a una toma de corriente debidamente conectada a tierra con la potencia adecuada que se encuentre cerca del dispositivo y resulte fácilmente accesible.

# Limpieza del escáner

1 Abra la cubierta del escáner.

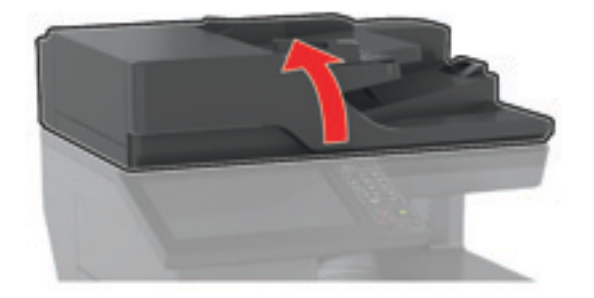

- 2 Con un paño húmedo, suave y sin pelusa, limpie las siguientes áreas:
  - cristal del ADF

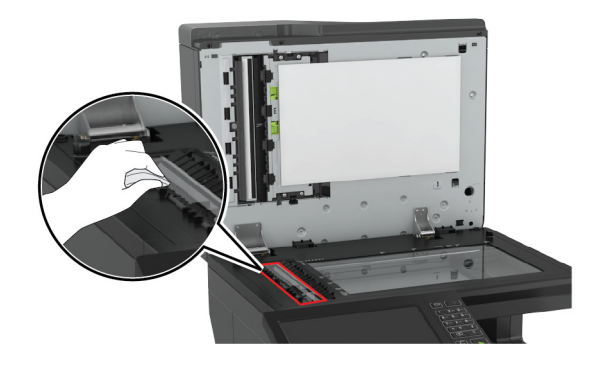

• panel de cristal del ADF

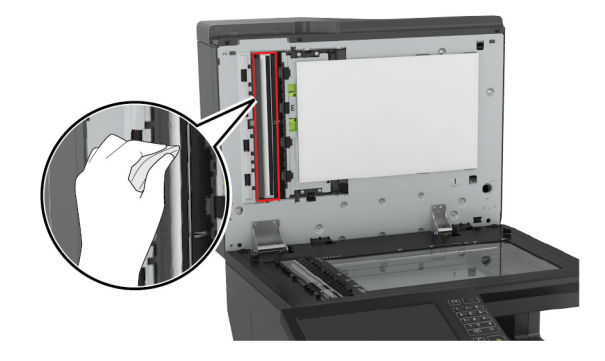

• Cristal del escáner

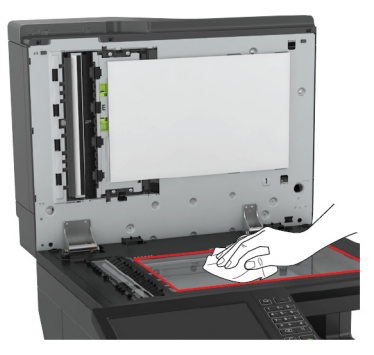

• Panel de cristal del escáner

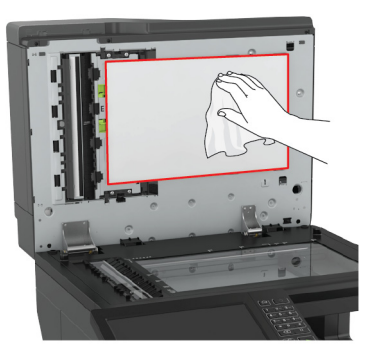

**3** Cierre la cubierta del escáner.

# Vaciado de la caja del perforador

**1** Abra la puerta J.

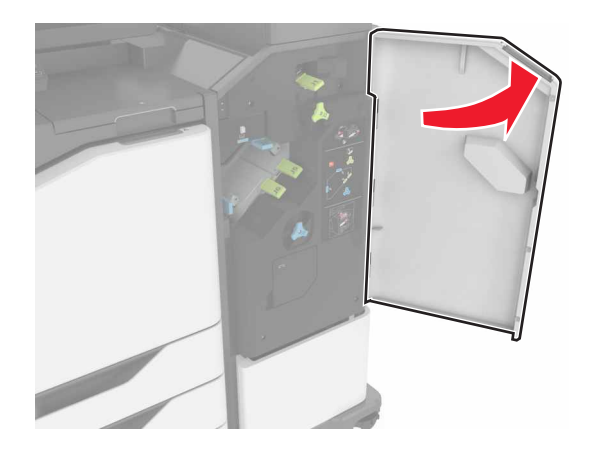

2 Retire y vacíe la caja del perforador.

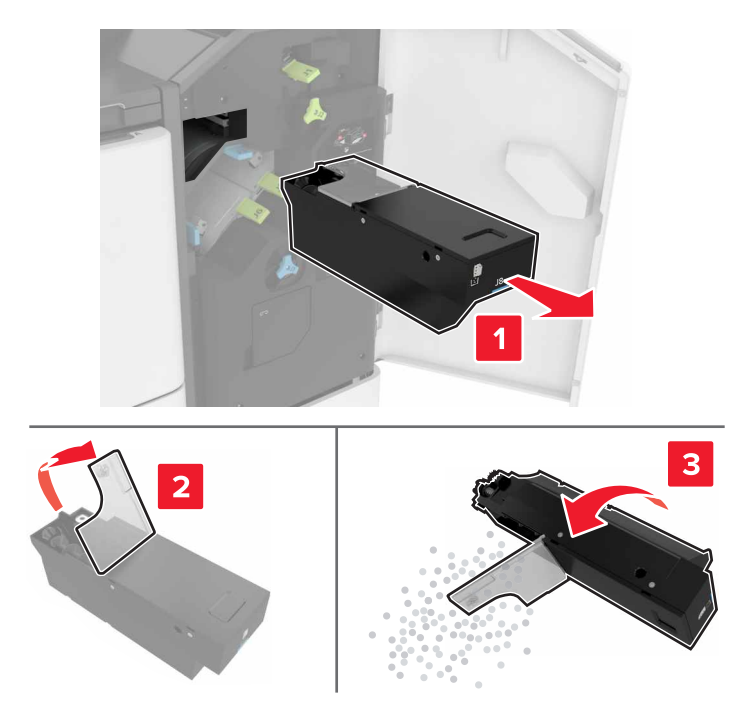

**3** Introduzca la caja del perforador.

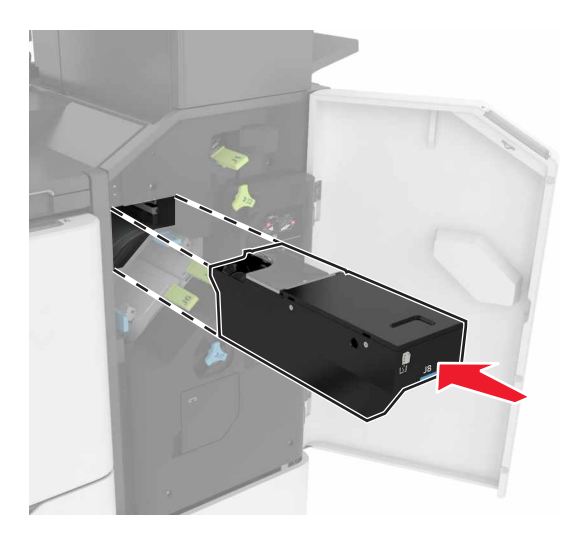

4 Cierre la puerta J.

# Solicitud de consumibles y piezas

Para realizar pedidos de suministros y piezas en Estados Unidos, póngase en contacto llamando al teléfono 1-800-539-6275 para obtener información acerca de los distribuidores autorizados de suministros de Lexmark en su área. En los demás países o regiones, vaya a <u>www.lexmark.com</u> o póngase en contacto con el lugar en el que adquirió la impresora.

**Nota:** las estimaciones de duración de todos los consumibles de la impresora se realizan en base a la impresión en papel normal de tamaño Carta o A4.

## Comprobación del estado de suministros y piezas

- 1 En la pantalla de inicio, toque Estado/Consumibles.
- 2 Seleccione las piezas o suministros que desea comprobar.

Nota: También puede acceder a esta configuración tocando la parte superior de la pantalla de inicio.

## Utilice componentes y suministros originales de Lexmark

La impresora Lexmark ha sido diseñada para un óptimo rendimiento con piezas y suministros originales de Lexmark. El uso de suministros o piezas de terceros puede afectar al rendimiento, la fiabilidad o el ciclo de vida de la impresora y de sus componentes de imagen. También puede afectar a la cobertura de la garantía. La garantía no cubre el daño ocasionado por el uso de piezas y suministros de terceros. Todos los indicadores de duración han sido diseñados para funcionar con piezas y suministros de Lexmark, y podrían ocasionar resultados impredecibles si se utilizan suministros o piezas de terceros. Si se agota el uso de los componentes de imagen, pueden producirse daños en la impresora Lexmark o en sus componentes asociados.

## Pedido de cartuchos de tóner

### Notas:

- El rendimiento estimado del cartucho se basa en el estándar ISO/IEC 19798.
- Una cobertura de impresión extremadamente baja durante períodos prolongados puede afectar negativamente al rendimiento del color y dar lugar a que fallen piezas del cartucho antes de que se agote el tóner.

| Artículo  | Estados Unidos<br>y Canadá             | Espacio<br>Económico<br>Europeo | Resto de Europa,<br>Oriente Próximo<br>y África | Latinoamérica | Resto de Asia<br>Pacífico | Australia y<br>Nueva Zelanda |
|-----------|----------------------------------------|---------------------------------|-------------------------------------------------|---------------|---------------------------|------------------------------|
| Cartucho  | s retornables                          |                                 |                                                 |               |                           |                              |
| Negro     | 72K10K0                                | 72K20K0                         | 72K50K0                                         | 72K40K0       | 72K30K0                   | 72K60K0                      |
| Cian      | 72K10C0                                | 72K20C0                         | 72K50C0                                         | 72K40C0       | 72K30C0                   | 72K60C0                      |
| Magenta   | 72K10M0                                | 72K20M0                         | 72K50M0                                         | 72K40M0       | 72K30M0                   | 72K60M0                      |
| Amarillo  | 72K10Y0                                | 72K20Y0                         | 72K50Y0                                         | 72K40Y0       | 72K30Y0                   | 72K60Y0                      |
| *Disponib | *Disponible solo para el modelo CX860. |                                 |                                                 |               |                           |                              |

### Cartuchos del programa de devolución

| Artículo                               | Estados Unidos<br>y Canadá | Espacio<br>Económico<br>Europeo | Resto de Europa,<br>Oriente Próximo<br>y África | Latinoamérica    | Resto de Asia<br>Pacífico | Australia y<br>Nueva Zelanda |
|----------------------------------------|----------------------------|---------------------------------|-------------------------------------------------|------------------|---------------------------|------------------------------|
| Cartucho                               | s retornables de a         | alto rendimiento                |                                                 |                  |                           |                              |
| Cian                                   | 82K1HC0                    | 82K2HC0                         | 82K5HC0                                         | 82K4HC0          | 82K3HC0                   | 82K6HC0                      |
| Magenta                                | 82K1HM0                    | 82K2HM0                         | 82K5HM0                                         | 82K4HM0          | 82K3HM0                   | 82K6HM0                      |
| Amarillo                               | 82K1HY0                    | 82K2HY0                         | 82K5HY0                                         | 82K4HY0          | 82K3HY0                   | 82K6HY0                      |
| Cartucho                               | de tóner del prog          | Irama de devolució              | n de rendimiento e                              | xtra alto        |                           |                              |
| Negro                                  | 72K1XK0                    | 72K2XK0                         | 72K5XK0                                         | 72K4XK0          | 72K3XK0                   | 72K6XK0                      |
| Cian                                   | 82K1XC0                    | 82K2XC0                         | 82K5XC0                                         | 82K4XC0          | 82K3XC0                   | 82K6XC0                      |
| Magenta                                | 82K1XM0                    | 82K2XM0                         | 82K5XM0                                         | 82K4XM0          | 82K3XM0                   | 82K6XM0                      |
| Amarillo                               | 82K1XY0                    | 82K2XY0                         | 82K5XY0                                         | 82K4XY0          | 82K3XY0                   | 82K6XY0                      |
| Cartucho                               | s de tóner del pro         | grama de recolecci              | ón de cartuchos de                              | e rendimiento ul | traalto*                  |                              |
| Negro                                  | 82K1UK0                    | 82K2UK0                         | 82K5UK0                                         | 82K4UK0          | 82K3UK0                   | 82K6UK0                      |
| Cian                                   | 82K1UC0                    | 82K2UC0                         | 82K5UC0                                         | 82K4UC0          | 82K3UC0                   | 82K6UC0                      |
| Magenta                                | 82K1UM0                    | 82K2UM0                         | 82K5UM0                                         | 82K4UM0          | 82K3UM0                   | 82K6UM0                      |
| Amarillo                               | 82K1UY0                    | 82K2UY0                         | 82K5UY0                                         | 82K4UY0          | 82K3UY0                   | 82K6UY0                      |
| *Disponible solo para el modelo CX860. |                            |                                 |                                                 |                  |                           |                              |

### **Cartuchos convencionales**

| Artículo                                                                                                | Mundial                                                            |  |  |  |
|----------------------------------------------------------------------------------------------------|--------------------------------------------------------------------|--|--|--|
| Cartuchos de tóner convencio                                                                            | Cartuchos de tóner convencionales de alto rendimiento <sup>1</sup> |  |  |  |
| Negro                                                                                                   | 72K0X10                                                            |  |  |  |
| Cian                                                                                                    | 82K0X20                                                            |  |  |  |
| Magenta                                                                                                 | 82K0X30                                                            |  |  |  |
| Amarillo                                                                                                | 82K0X40                                                            |  |  |  |
| Cartuchos de tóner convencionales de rendimiento ultraalto <sup>2</sup>                                 |                                                                    |  |  |  |
| Negro                                                                                                   | 82K0U10                                                            |  |  |  |
| Cian                                                                                                    | 82K0U20                                                            |  |  |  |
| Magenta                                                                                                 | 82K0U30                                                            |  |  |  |
| Amarillo                                                                                                | 82K0U40                                                            |  |  |  |
| <sup>1</sup> Disponible solo para el modelo CX825.<br><sup>2</sup> Disponible solo para el modelo CX860 |                                                                    |  |  |  |

### Cartuchos retornables CX727 de Lexmark

| Artículo | Mundial | Latinoamérica |
|----------|---------|---------------|
| Negro    | 24B6511 | 24B2454       |
| Cian     | 24B6508 | 24B2154       |

| Artículo | Mundial | Latinoamérica |
|----------|---------|---------------|
| Magenta  | 24B6509 | 24B2155       |
| Amarillo | 24B6510 | 24B2421       |

### Cartuchos retornables CX725 y CX725R de Lexmark

| Artículo | Mundial | Latinoamérica |
|----------|---------|---------------|
| Negro    | 24B6515 | 24B4803       |
| Cian     | 24B6512 | 24B2455       |
| Magenta  | 24B6513 | 24B3581       |
| Amarillo | 24B6514 | 24B3587       |

## Solicitud de una unidad del fotoconductor

| Elemento                                      | Número de referencia |
|-----------------------------------------------|----------------------|
| Unidad fotoconductora (paquete de 1 unidad)   | 72K0P00              |
| Unidad fotoconductora (paquete de 3 unidades) | 72K0Q00              |

## Solicitud de unidades de revelador

| Elemento                                         | Número de referencia |  |
|--------------------------------------------------|----------------------|--|
| Unidades de revelador del programa de devolución |                      |  |
| Unidad de revelador negro                        | 72K0DK0              |  |
| Kit de revelador de color (CMY)                  | 72K0DV0              |  |
| Unidad de revelador cian                         | 72K0DC0              |  |
| Unidad de revelador magenta                      | 72K0DM0              |  |
| Unidad de revelador amarillo                     | 72K0DY0              |  |
| Unidades de revelador normal                     |                      |  |
| Unidad de revelador negro                        | 72K0D10              |  |
| Kit de revelador de color (CMY)                  | 72K0D50              |  |
| Unidad de revelador cian                         | 72K0D20              |  |
| Unidad de revelador magenta                      | 72K0D30              |  |
| Unidad de revelador amarillo                     | 72K0D40              |  |

## Realización de pedido de unidades de imagen

| Elemento                                      | Todos los países y regiones |  |  |
|-----------------------------------------------|-----------------------------|--|--|
| Unidades de imagen del programa de devolución |                             |  |  |
| Unidad de imágenes de tinta negra             | 21K3401                     |  |  |
| Unidad de imágenes de tinta cian              | 21K3403                     |  |  |

| Elemento                             | Todos los países y regiones |
|--------------------------------------|-----------------------------|
| Unidad de imágenes de tinta magenta  | 21K3402                     |
| Unidad de imágenes de tinta amarilla | 21K3404                     |

# Cómo solicitar cartuchos de grapas

| Elemento            | Número de referencia |
|---------------------|----------------------|
| Cartuchos de grapas | 25A0013              |

## Solicitud de un contenedor de tóner de desecho

| Elemento                       | Número de referencia |
|--------------------------------|----------------------|
| Contenedor de tóner de desecho | 72K0W00              |

## Configuración de notificaciones de suministros

1 Abra un explorador web y, a continuación, escriba la dirección IP de la impresora en el campo de la dirección.

### Notas:

- Verá la dirección IP de la impresora en la pantalla de inicio de la impresora. La dirección IP aparece como cuatro grupos de números separados por puntos, como 123.123.123.123.
- Si está utilizando un servidor proxy, desactívelo temporalmente para cargar correctamente la página web.
- 2 Haga clic en Valores > Dispositivo > Notificaciones.
- **3** Desde el menú Suministros, haga clic en **Notificaciones de consumible personalizado**.
- 4 Seleccione una notificación para cada suministro.
- **5** Aplique los cambios.

# Sustitución de consumibles y piezas

## Sustitución de una unidad de revelador

**1** Abra la puerta A.

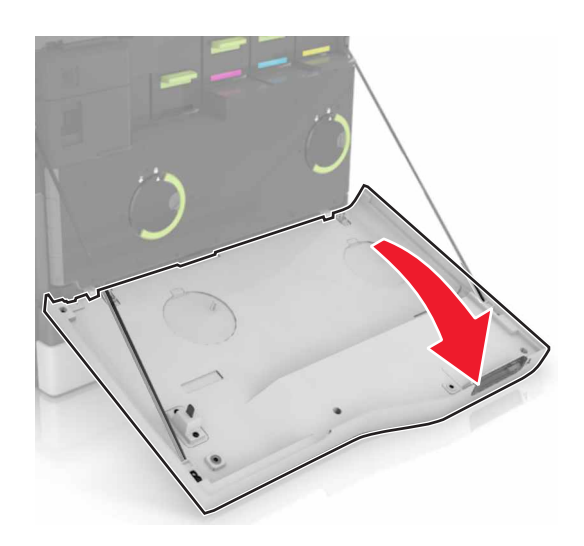

**2** Retire el contenedor de tóner de desecho.

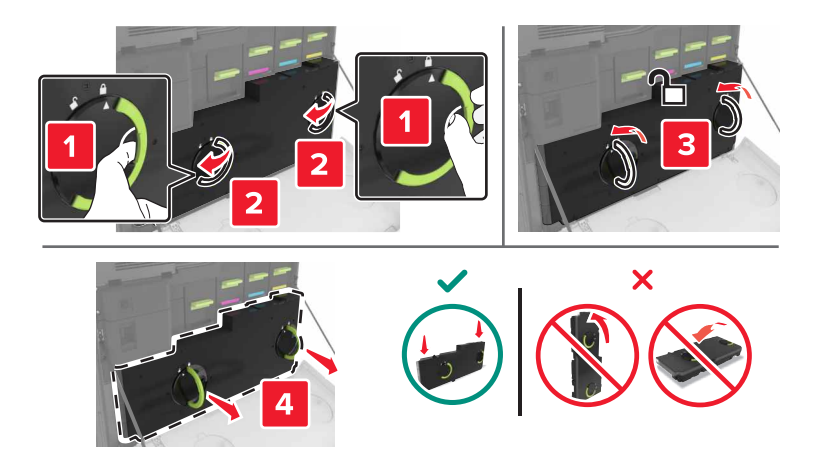

**3** Extraiga la unidad de imagen.

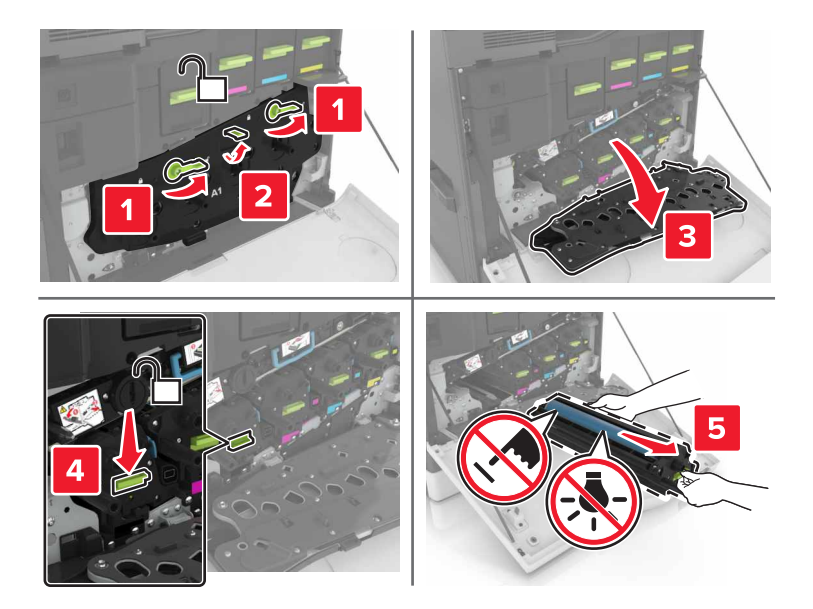

4 Extraiga la unidad de revelador.

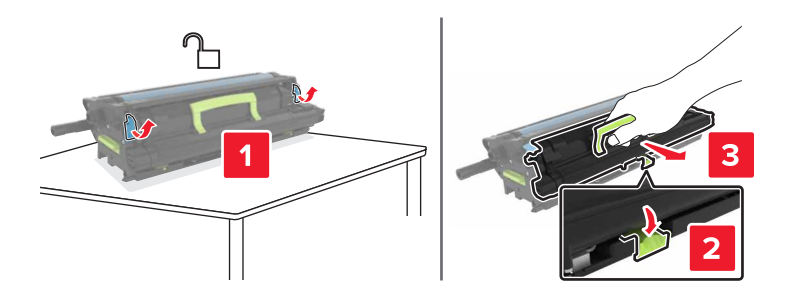

- **5** Desembale la unidad de revelador nueva y retire el material de embalaje.
- 6 Introduzca la nueva unidad de revelador.

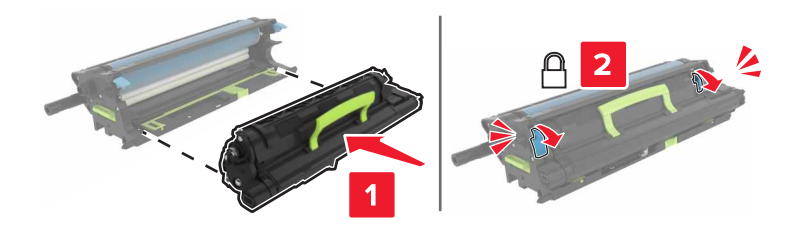

7 Introduzca la unidad de imagen.

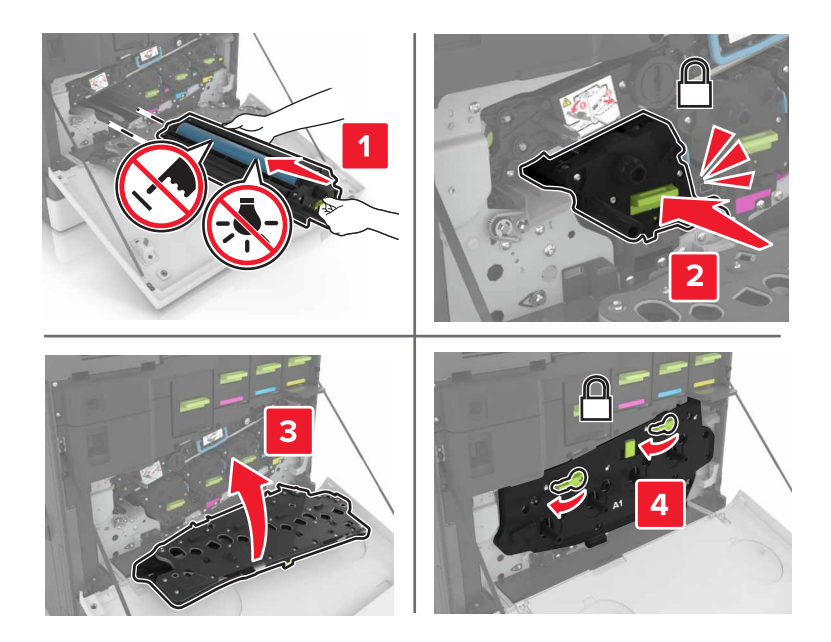

8 Introduzca el depósito de tóner de desecho.

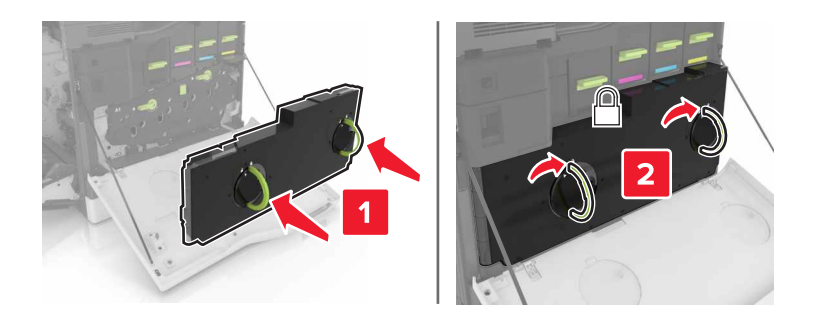

9 Cierre la puerta A.

## Sustitución del fusor

- **1** Apague la impresora.
- **2** Abra la puerta B.

**PRECAUCIÓN: SUPERFICIE CALIENTE:** El interior de la impresora podría estar caliente. Para evitar el riesgo de heridas producidas por el contacto con un componente caliente, deje que la superficie se enfríe antes de tocarlo.

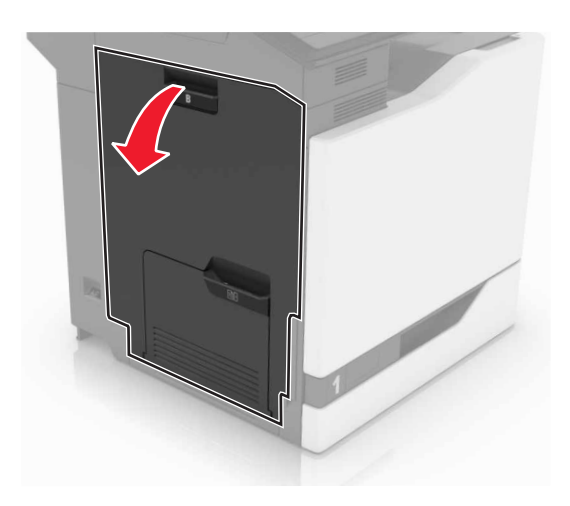

**3** Extraiga el fusor.

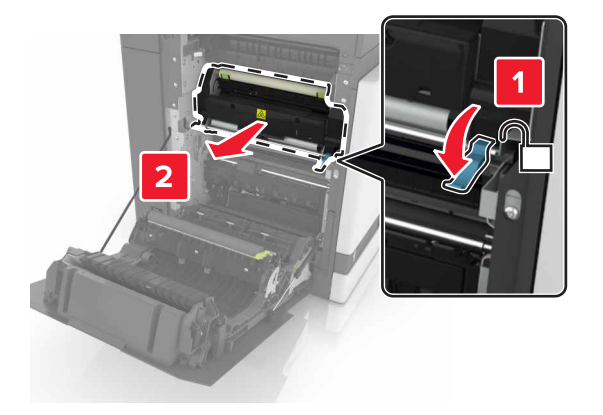

- **4** Desempaquete el nuevo fusor.
- **5** Limpie la lente del fusor utilizando el hisopo de algodón que se incluye con el paquete.

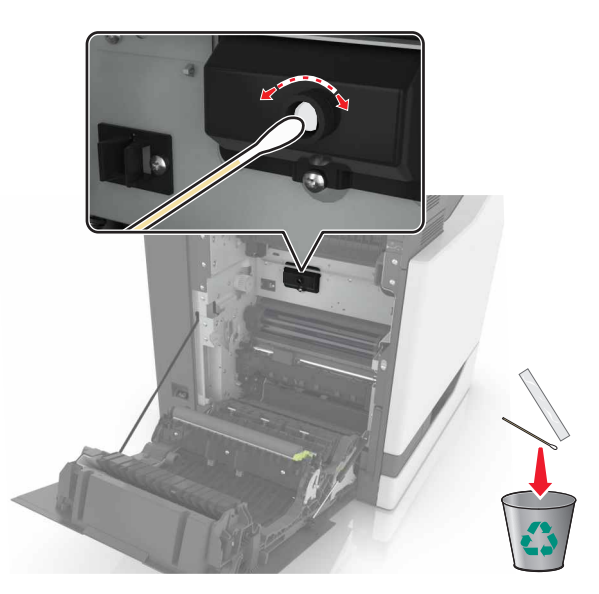

6 Inserte el nuevo fusor hasta que haga *clic* en su sitio.

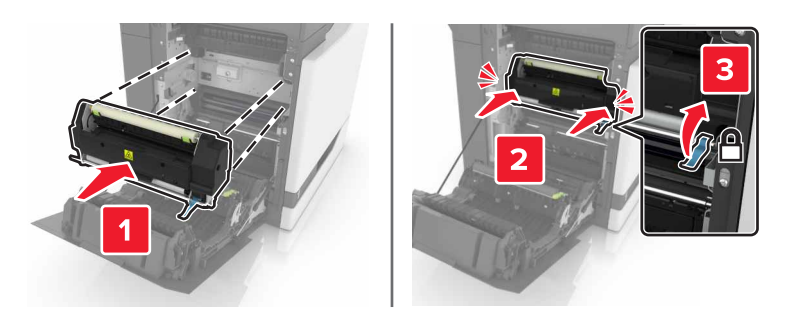

- 7 Cierre la puerta B.
- 8 Encienda la impresora.

## Sustitución de una unidad del fotoconductor

**1** Abra la puerta A.

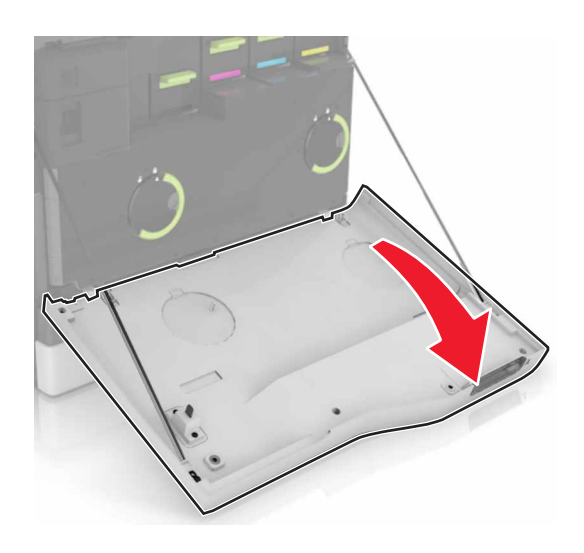

**2** Retire el contenedor de tóner de desecho.

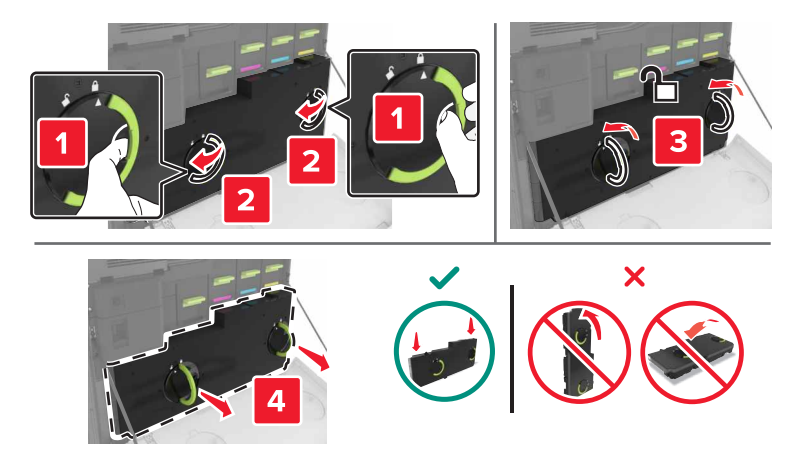

**3** Extraiga la unidad de imagen.

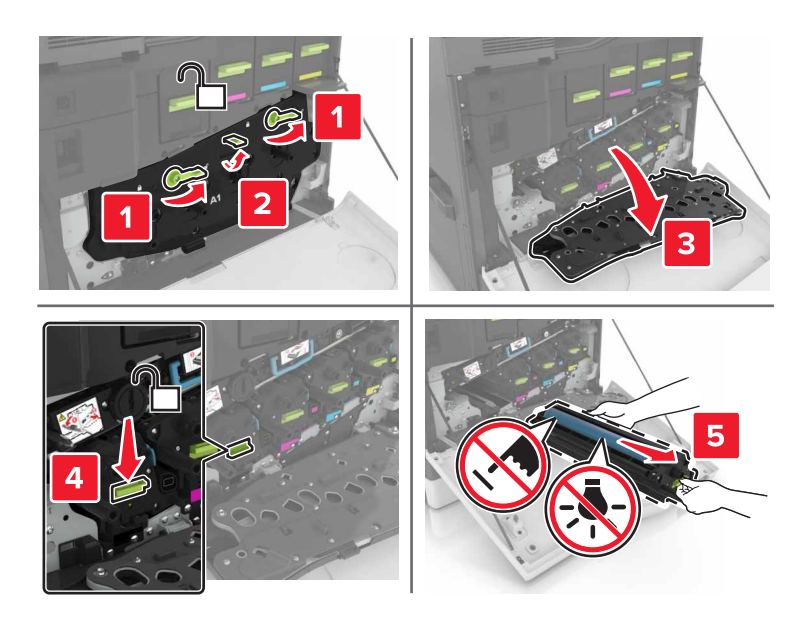

**4** Extraiga la unidad del fotoconductor.

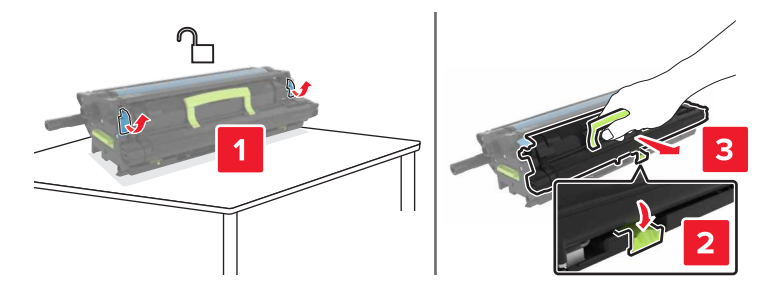

**5** Desembale la unidad del fotoconductor nueva y retire el material de embalaje.

**Advertencia: Posibles daños:** No exponga la unidad del fotoconductor a la luz directa durante más de diez minutos. Una larga exposición a la luz puede ocasionar problemas de calidad de impresión.

**Advertencia: Posibles daños:** No toque el tambor de fotoconductor. Si lo hace, puede afectar a la calidad de impresión de los futuros trabajos.

6 Introduzca la nueva unidad del fotoconductor.

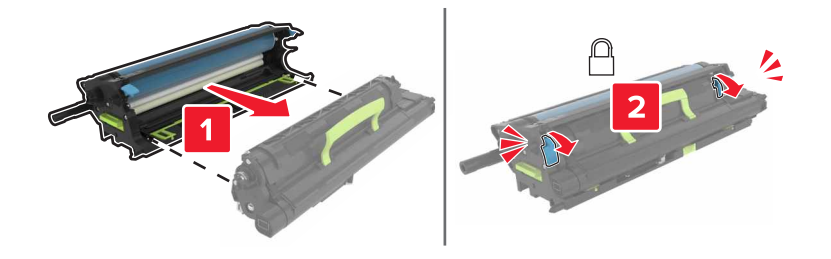

7 Introduzca la unidad de imagen.

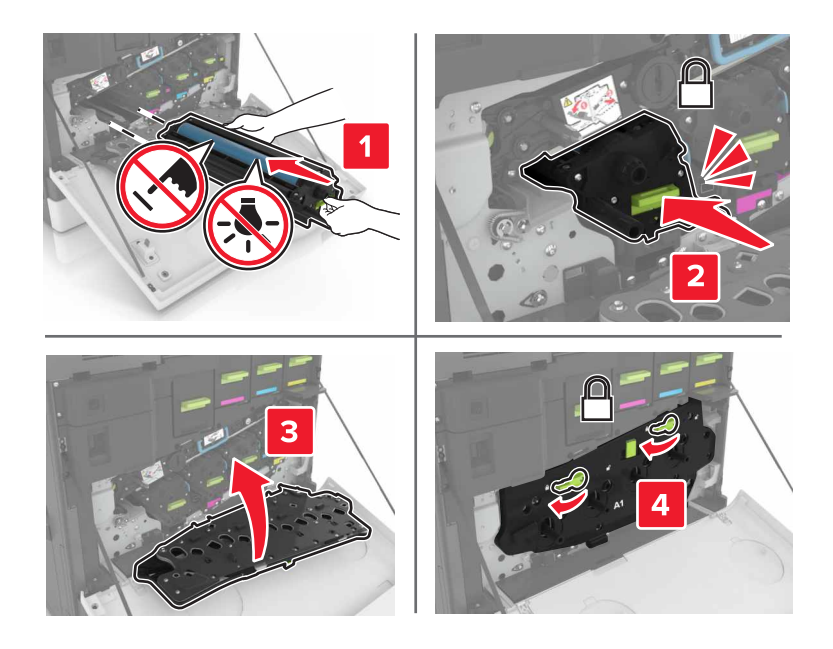

8 Introduzca el depósito de tóner de desecho.

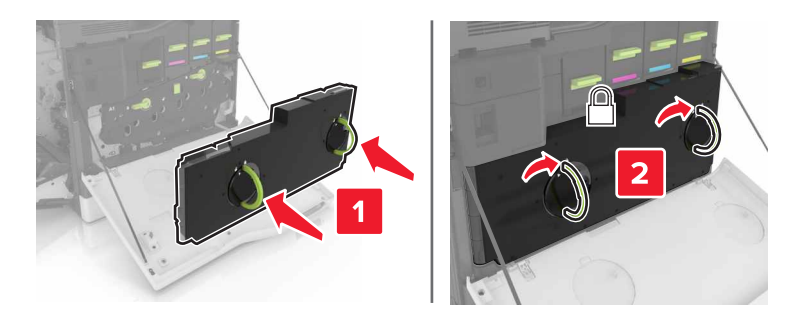

# Sustitución de una unidad de imagen

**1** Abra la puerta A.

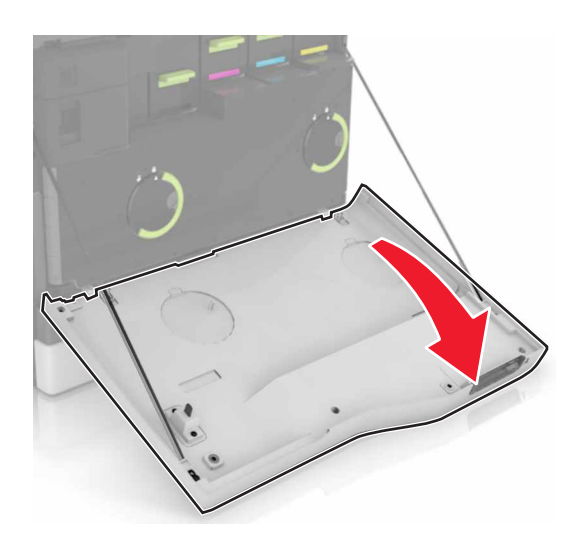

**2** Retire el contenedor de tóner de desecho.

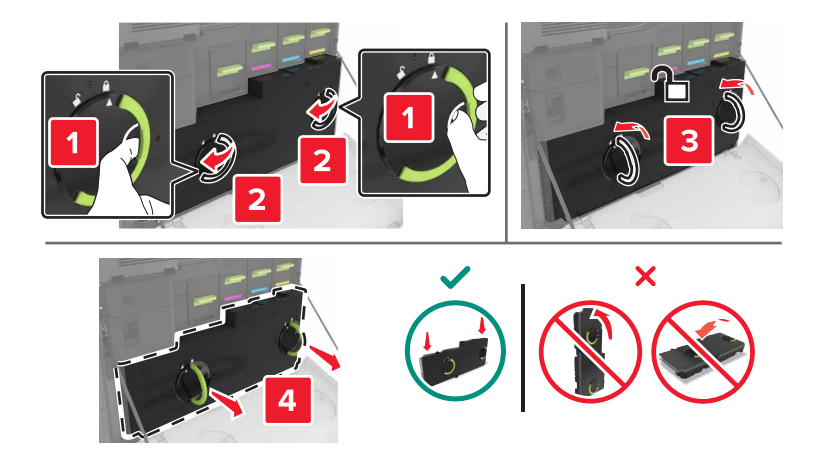

**3** Extraiga la unidad de imagen.

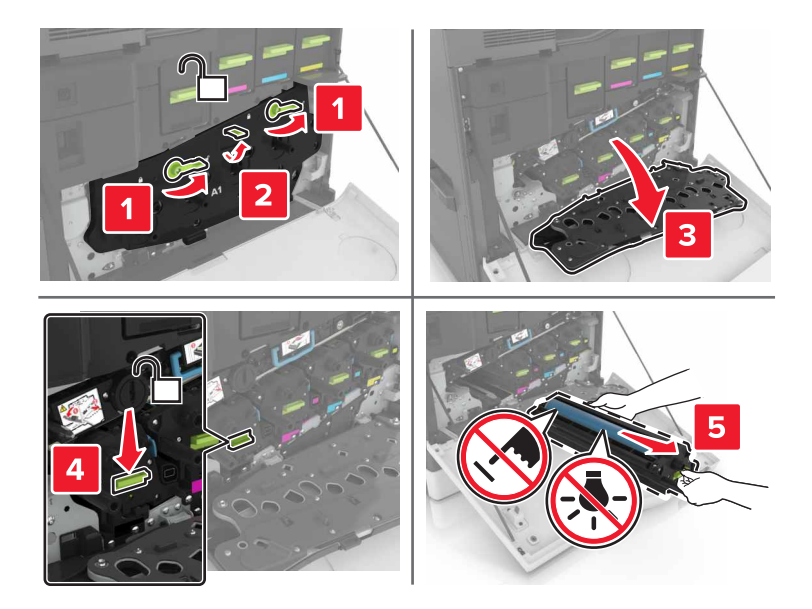

**4** Desembale la unidad de imagen nueva y, a continuación, retire el material de embalaje.

**Advertencia: Posibles daños:** No exponga la unidad del fotoconductor a la luz directa durante más de diez minutos. Una larga exposición a la luz puede ocasionar problemas de calidad de impresión.

**Advertencia: Posibles daños:** No toque el tambor de fotoconductor. Si lo hace, puede afectar a la calidad de impresión de los futuros trabajos.

**5** Introduzca la nueva unidad de imagen.

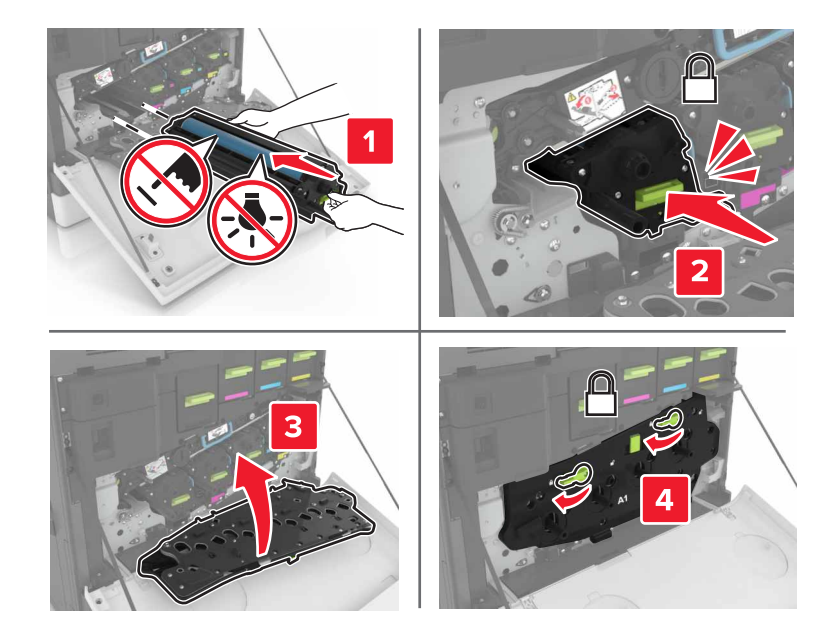

6 Introduzca el depósito de tóner de desecho.

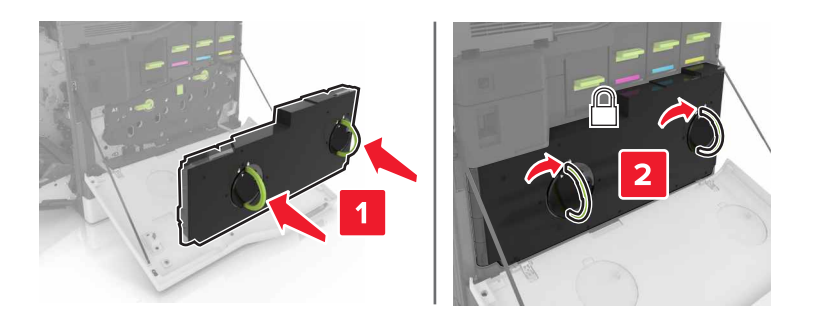

7 Cierre la puerta A.

## Sustitución del cartucho de tóner

**1** Abra la puerta A.

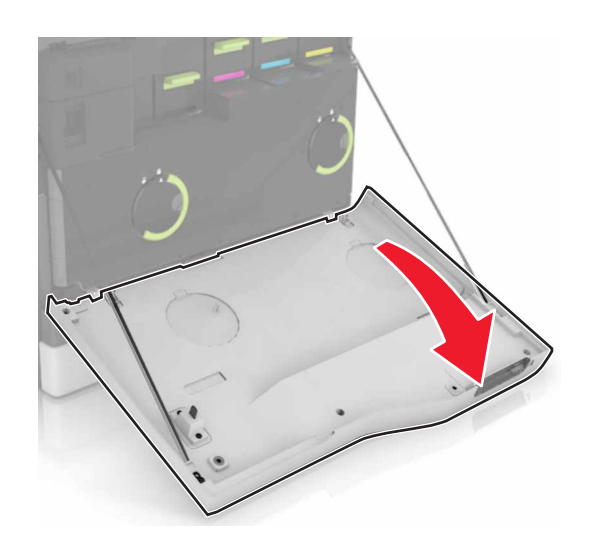

**2** Extraiga el cartucho de tóner.

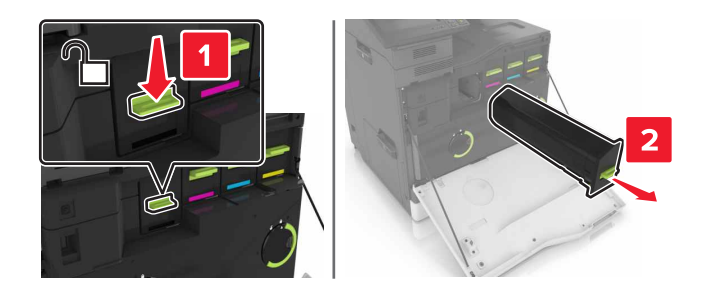

3 Desembale el nuevo cartucho de tóner.

4 Introduzca el nuevo cartucho de tóner hasta que haga *clic* en su sitio.

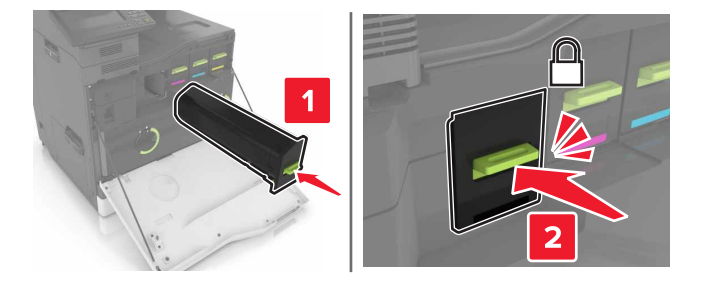

**5** Cierre la puerta A.

# Sustitución del rodillo de carga

Sustitución del rodillo de carga en la bandeja de 550 hojas o la bandeja para sobres

- **1** Apague la impresora.
- **2** Extraiga la bandeja.

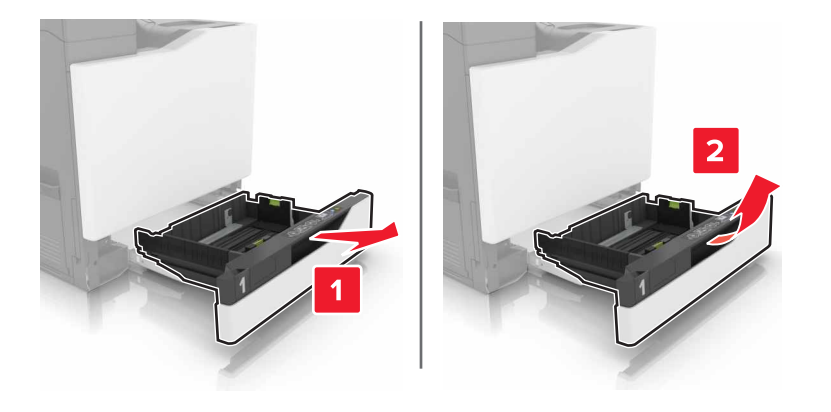

**3** Extraiga el rodillo de carga de papel.

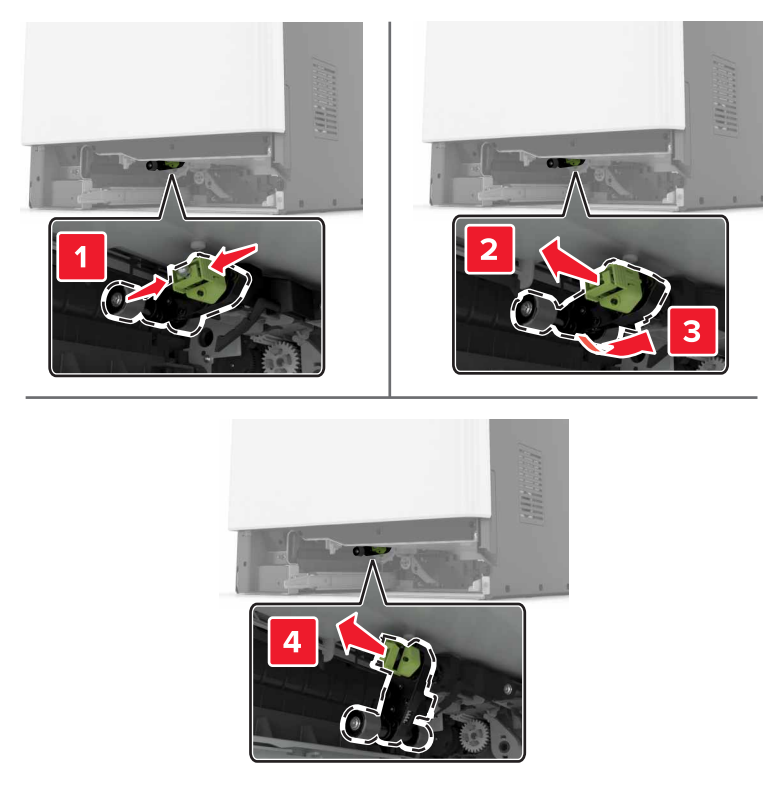

**4** Desembale el nuevo rodillo de carga.

**5** Inserte el nuevo rodillo de carga hasta que *encaje* en su sitio.

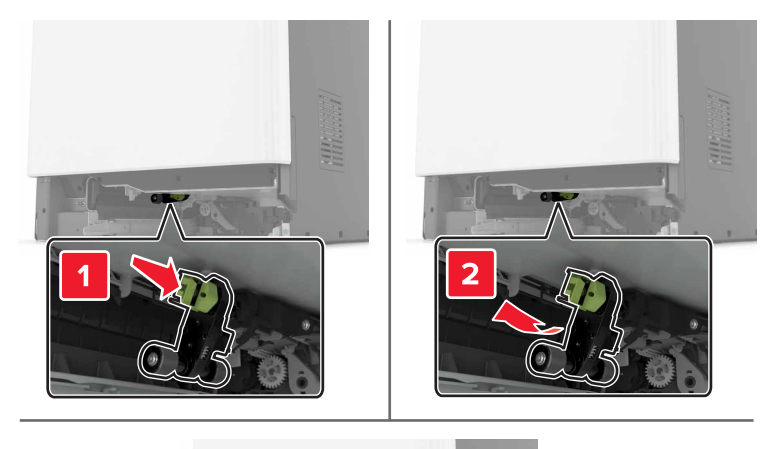

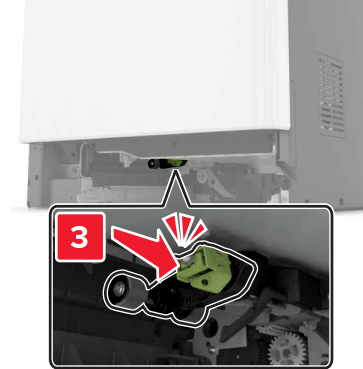

6 Introduzca la bandeja.

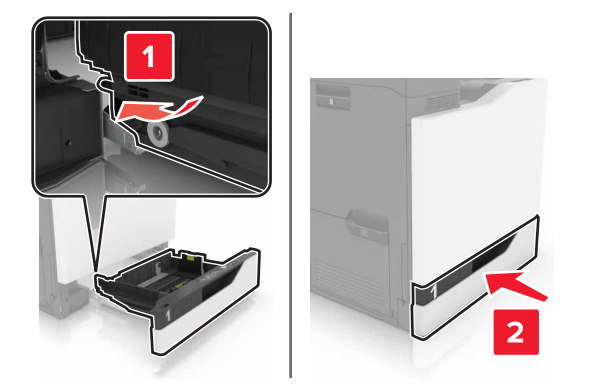

7 Encienda la impresora.

### Sustitución del rodillo de carga en la bandeja de 2200 hojas

- **1** Apague la impresora.
- **2** Tire hacia afuera y, a continuación, desbloquee la bandeja.

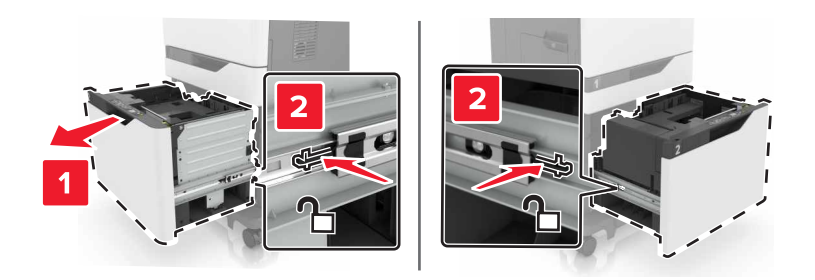

- **3** Extraiga la bandeja.
- 4 Extraiga el rodillo de carga de papel.

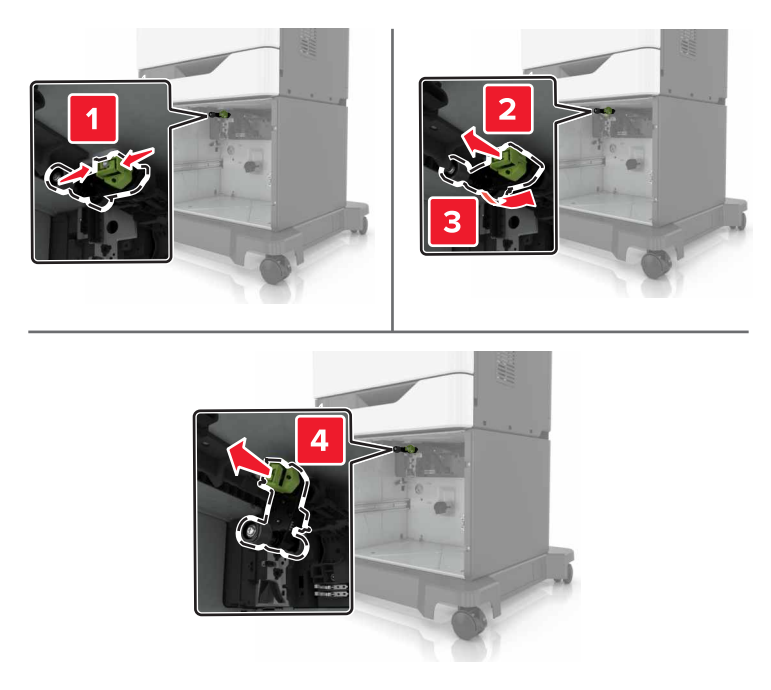

**5** Desembale el nuevo rodillo de carga.

6 Inserte el nuevo rodillo de carga hasta que *encaje* en su sitio.

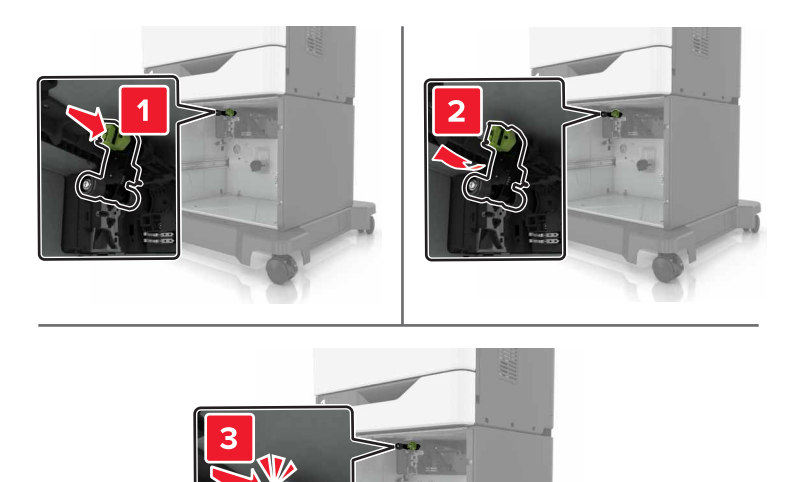

7 Introduzca la bandeja.

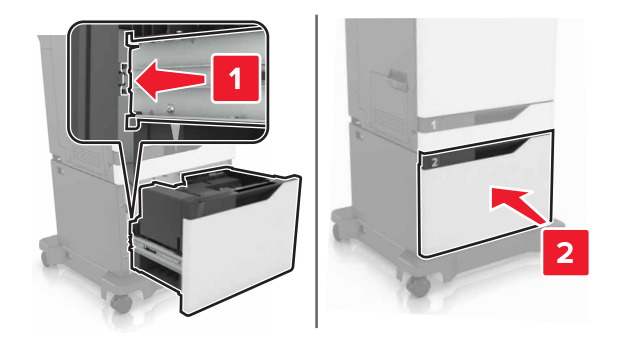

8 Encienda la impresora.
## Sustitución del panel separador

1 Extraiga la bandeja.

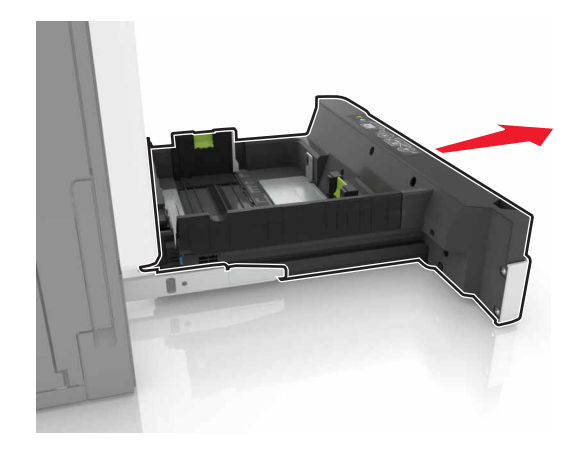

**2** Retire el panel separador.

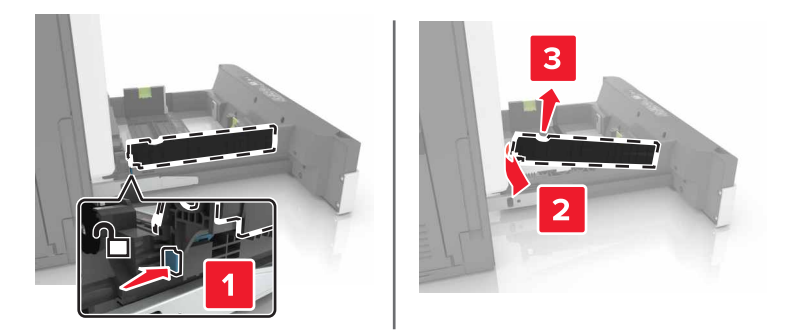

- **3** Desembale el nuevo panel separador.
- 4 Inserte el nuevo panel separador hasta que *encaje* en su sitio.

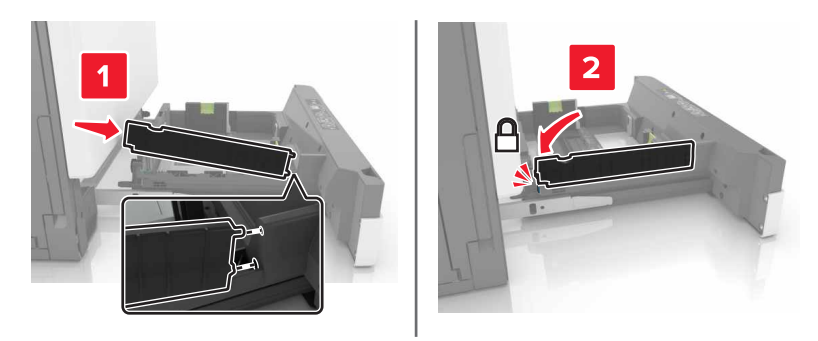

**5** Introduzca la bandeja.

## Sustitución del contenedor de tóner de desecho

**1** Abra la puerta A.

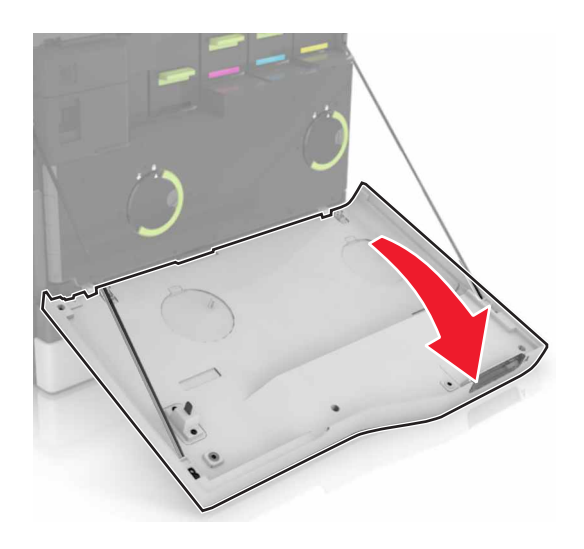

**2** Retire el contenedor de tóner de desecho.

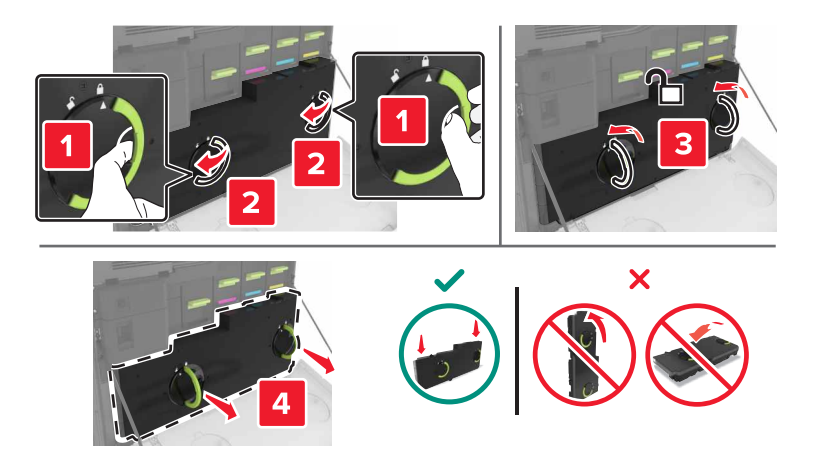

- **3** Desembale el nuevo contenedor de tóner de desecho.
- 4 Introduzca el contenedor de tóner de desecho nuevo.

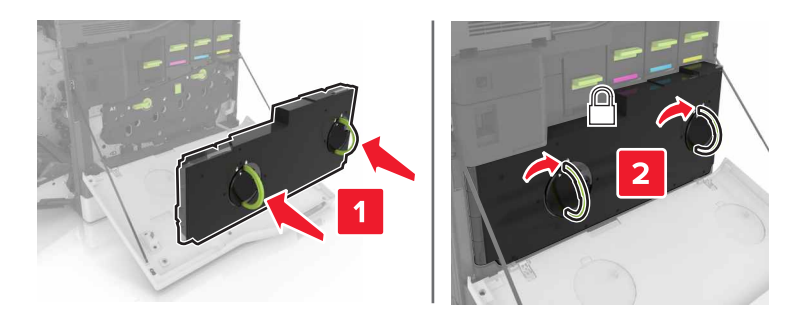

## Sustitución de la cinta de transferencia

- **1** Apague la impresora.
- 2 Abra la puerta A.

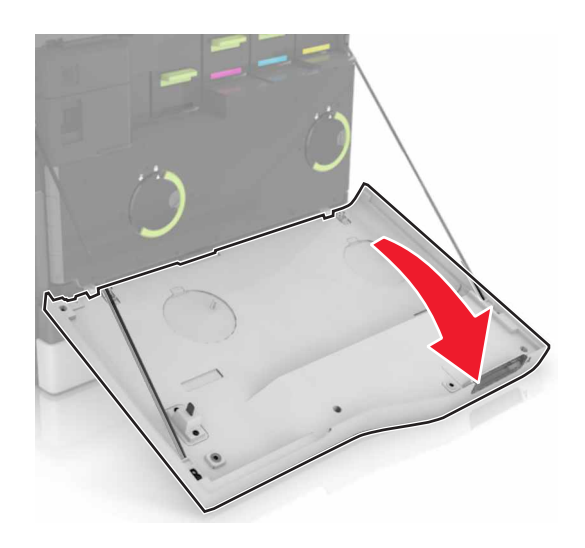

**3** Retire el contenedor de tóner de desecho.

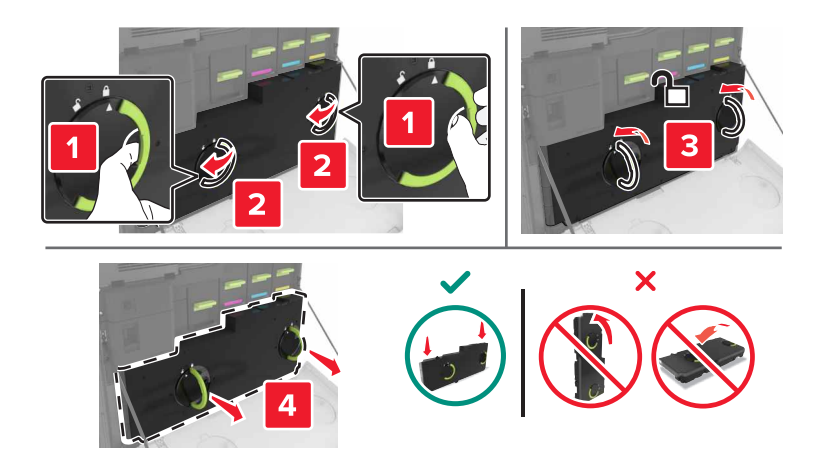

#### 4 Abra la puerta A1.

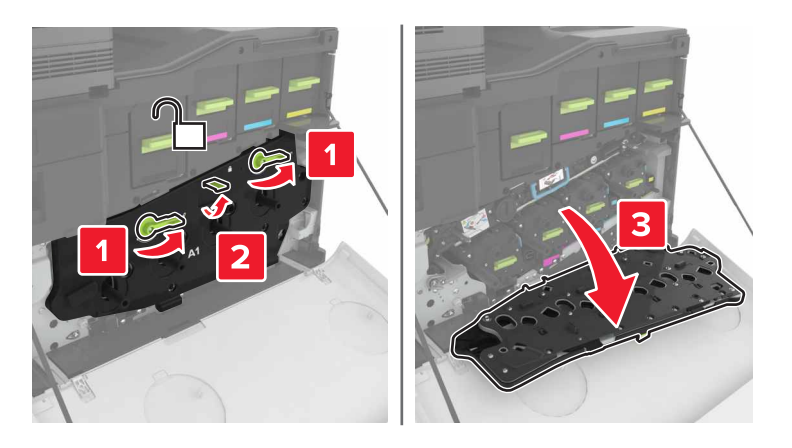

**5** Retire la cinta de transferencia.

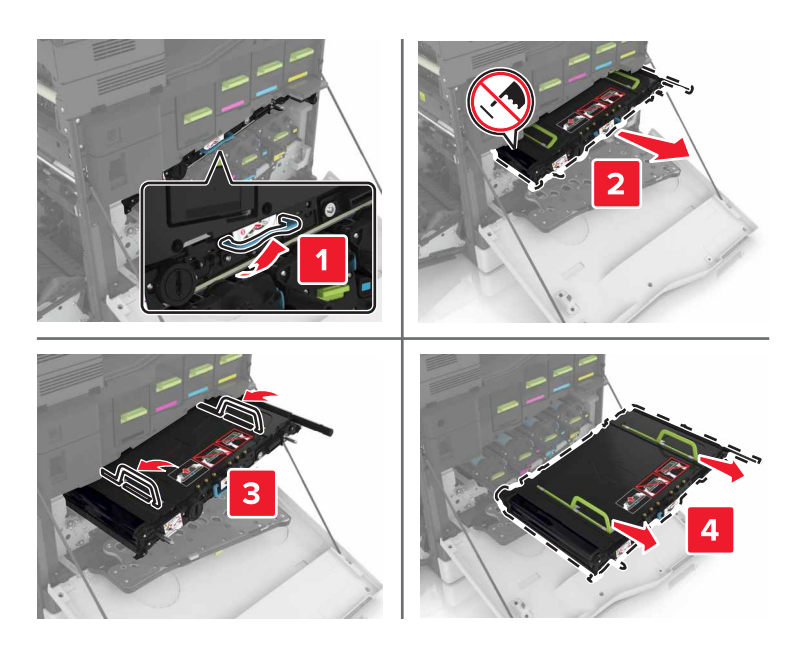

6 Desembale la nueva cinta de transferencia y, a continuación, retire el material de embalaje.

**Advertencia: Posibles daños:** No exponga la cinta de transferencia a la luz directa durante más de diez minutos. Una larga exposición a la luz puede ocasionar problemas de calidad de impresión.

**Advertencia: Posibles daños:** No toque la cinta de transferencia. Si lo hace, puede afectar a la calidad de impresión de los futuros trabajos.

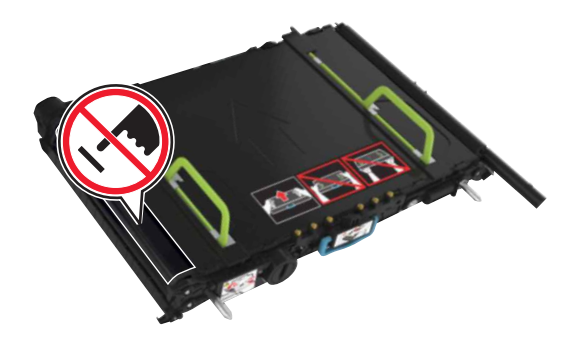

7 Inserte la nueva cinta de transferencia hasta que haga *clic* en su sitio.

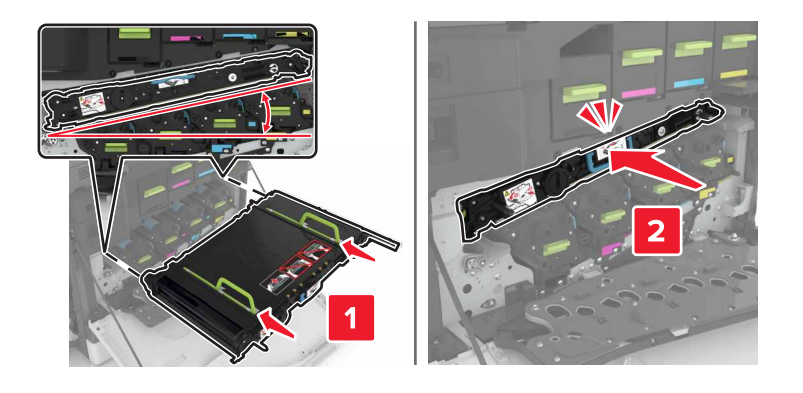

8 Cierre la puerta A1.

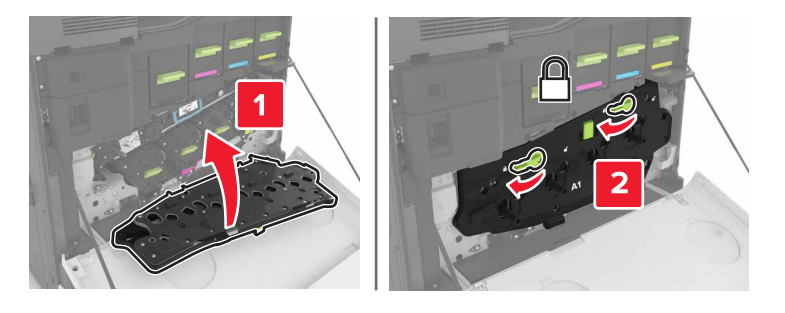

9 Introduzca el depósito de tóner de desecho.

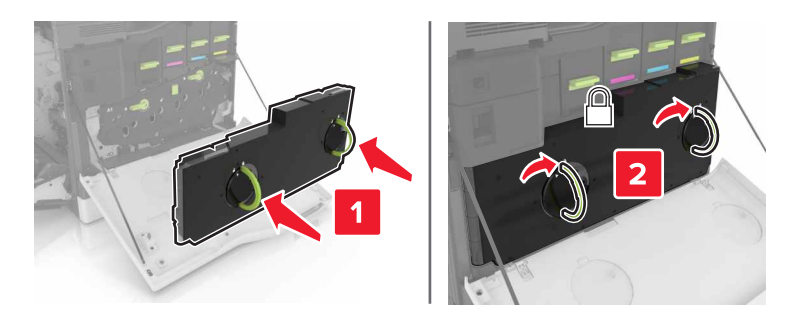

- **10** Cierre la puerta A.
- **11** Encienda la impresora.

## Sustitución del rodillo de transferencia

**1** Abra la puerta B.

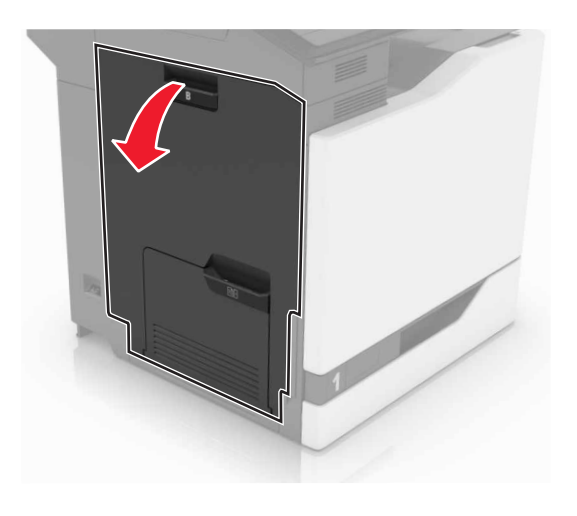

**2** Extraiga el rodillo de transferencia.

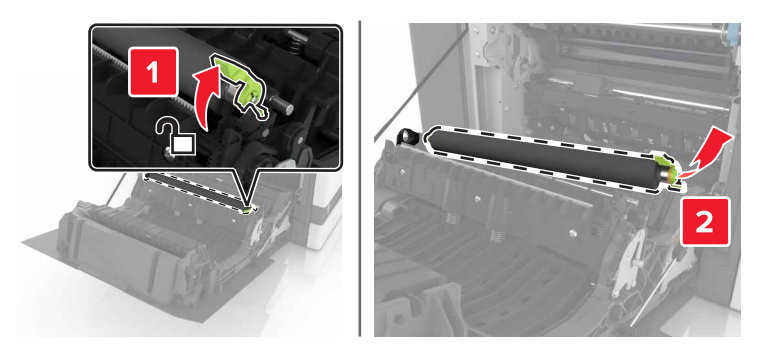

**3** Desembale el nuevo rodillo de transferencia.

Nota: No retire el material blanco del embalaje.

4 Introduzca el nuevo rodillo de transferencia.

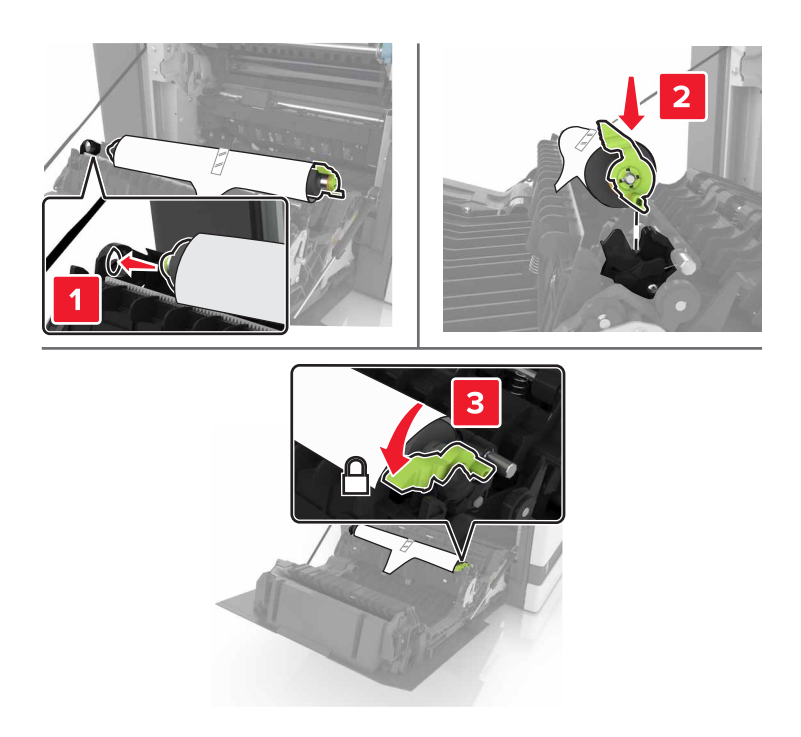

**5** Retire el material blanco de embalaje.

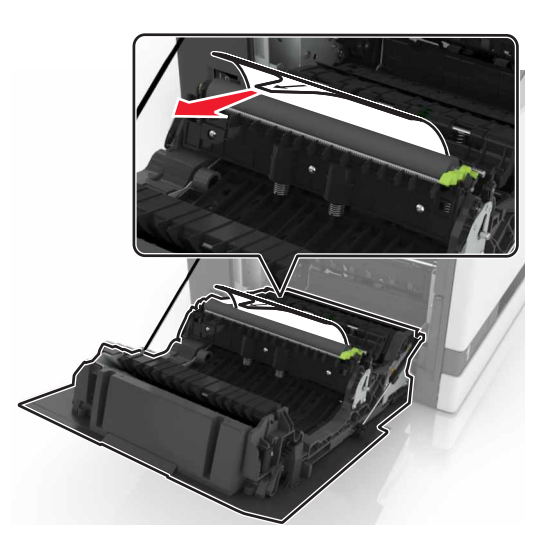

6 Cierre la puerta B.

## Sustitución del rodillo de carga del ADF

- **1** Apague la impresora.
- 2 Abra la puerta D.

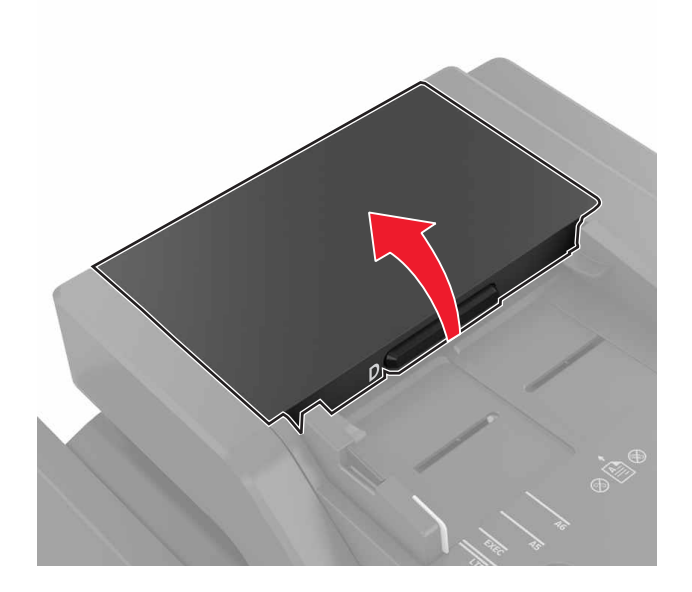

3 Retire la cubierta del rodillo de carga del ADF.

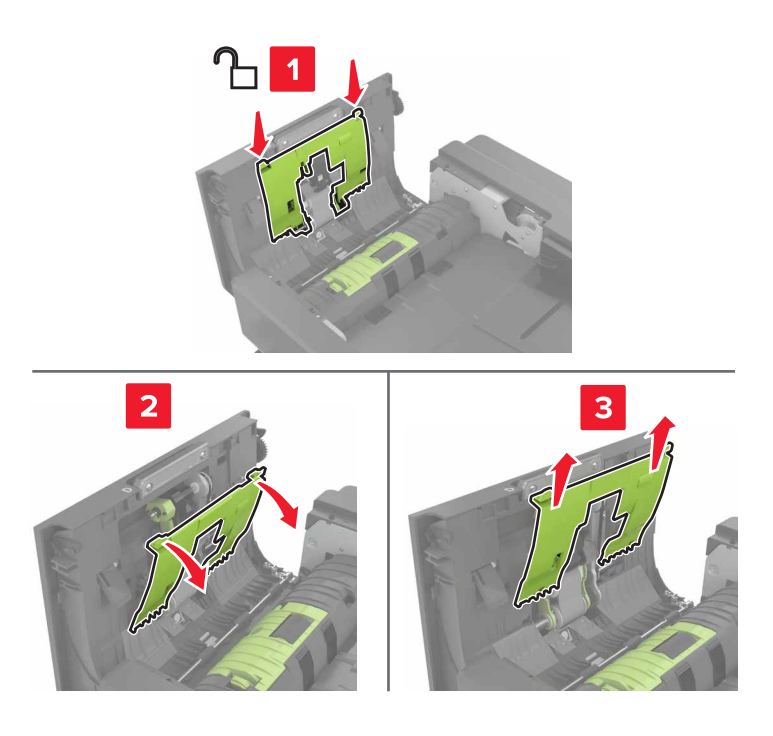

4 Retire el rodillo de carga del ADF.

**Advertencia: Posibles daños:** La electricidad estática puede dañar fácilmente algunas piezas de la impresora. Antes de tocar alguna de las piezas o componentes en un área marcada con el símbolo de sensibilidad a la electricidad estática, toque la superficie metálica de un área apartada del símbolo.

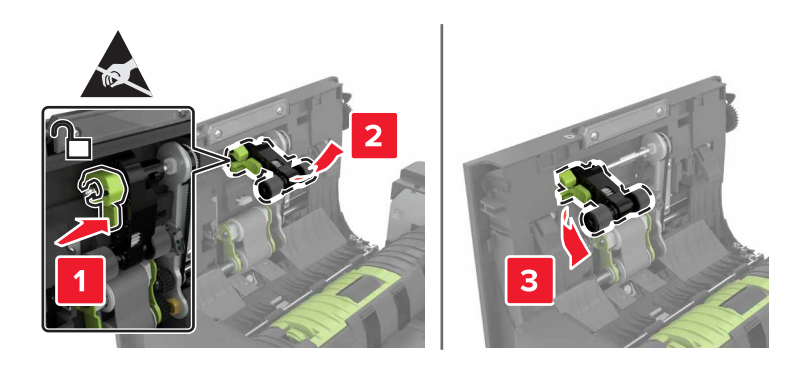

- 5 Desembale el nuevo rodillo de carga del ADF.
- 6 Inserte el nuevo rodillo de carga del ADF hasta que *encaje* en su sitio.

**Advertencia: Posibles daños:** La electricidad estática puede dañar fácilmente algunas piezas de la impresora. Antes de tocar alguna de las piezas o componentes en un área marcada con el símbolo de sensibilidad a la electricidad estática, toque la superficie metálica de un área apartada del símbolo.

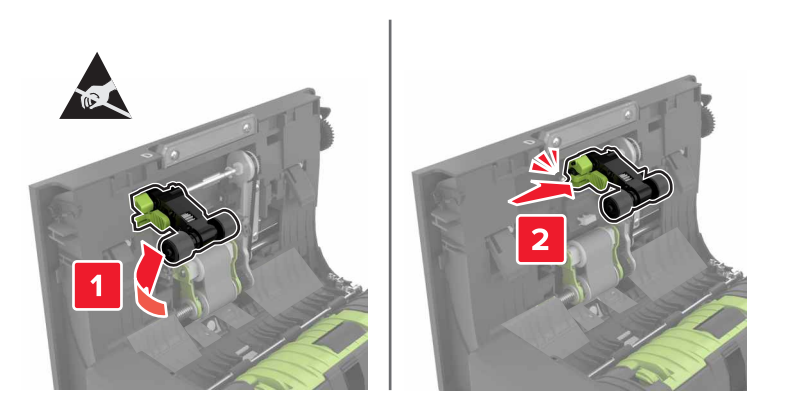

7 Inserte la cubierta del rodillo de carga del ADF hasta que *encaje* en su sitio.

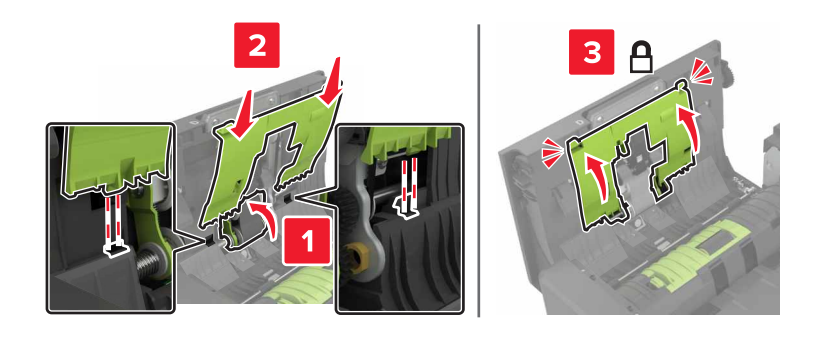

- 8 Cierre la puerta D.
- **9** Encienda la impresora.

## Sustitución del rodillo de alimentación del ADF

- **1** Apague la impresora.
- 2 Abra la puerta D.

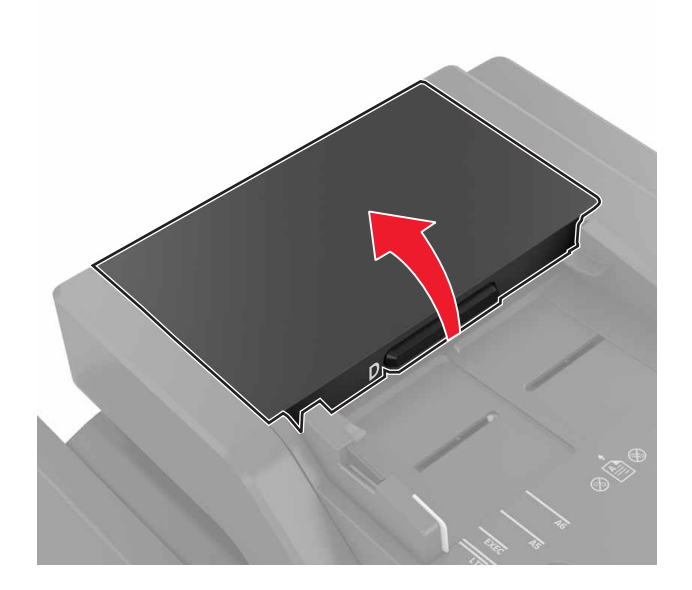

3 Retire la cubierta del rodillo de carga del ADF.

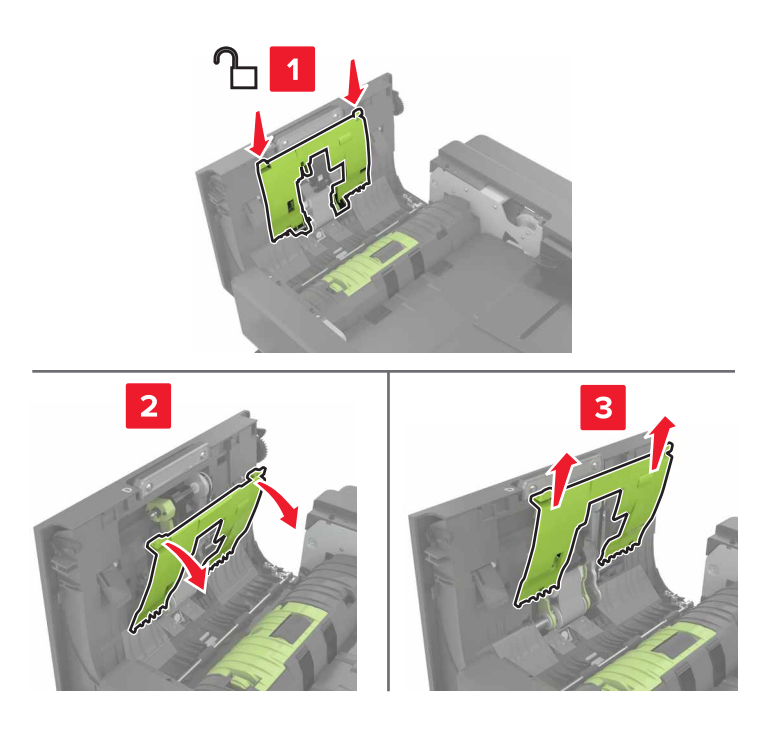

4 Retire el rodillo de alimentación del ADF.

**Advertencia: Posibles daños:** La electricidad estática puede dañar fácilmente algunas piezas de la impresora. Antes de tocar alguna de las piezas o componentes en un área marcada con el símbolo de sensibilidad a la electricidad estática, toque la superficie metálica de un área apartada del símbolo.

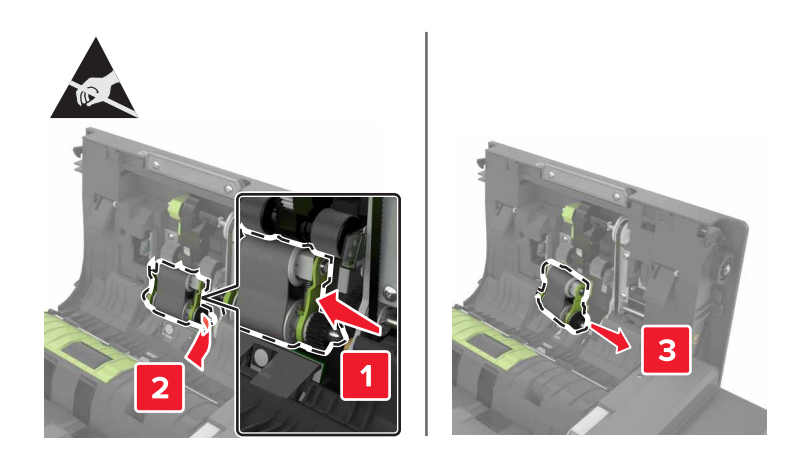

- 5 Desembale el nuevo rodillo de alimentación del ADF.
- 6 Inserte el nuevo rodillo de alimentación del ADF hasta que encaje en su sitio.

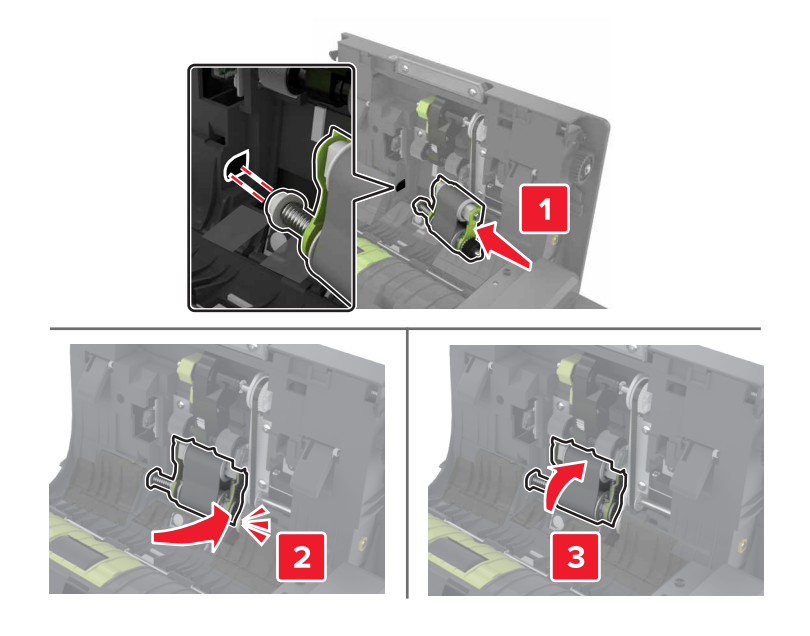

7 Inserte la cubierta del rodillo de carga del ADF hasta que *encaje* en su sitio.

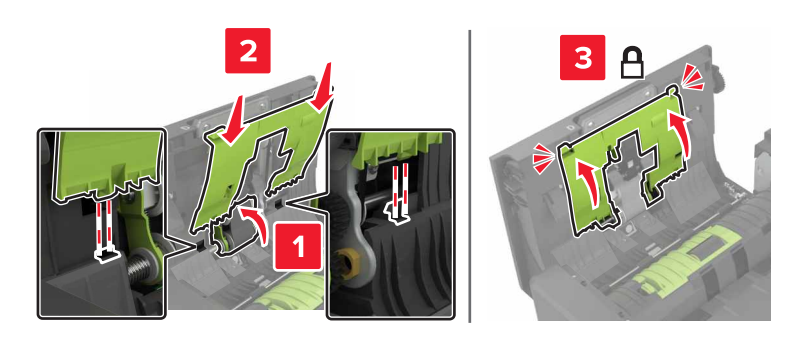

- 8 Cierre la puerta D.
- 9 Encienda la impresora.

## Sustitución del rodillo de separación del ADF

- **1** Apague la impresora.
- **2** Abra la puerta D.

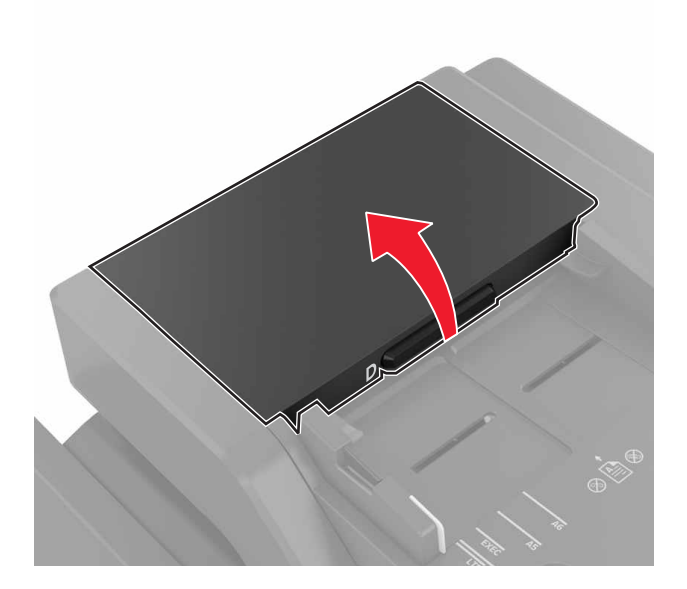

3 Retire la cubierta del rodillo de separación del ADF.

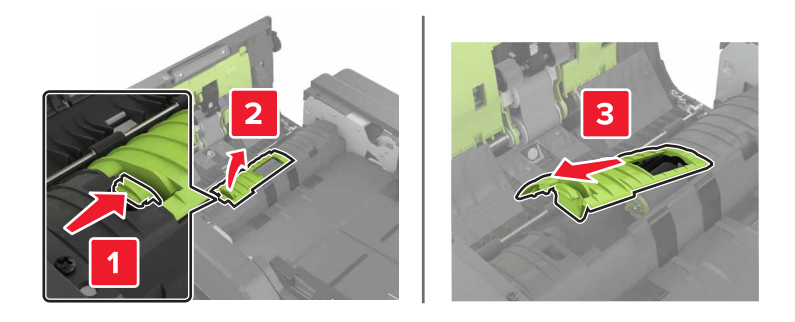

4 Retire el rodillo de separación del ADF.

**Advertencia: Posibles daños:** La electricidad estática puede dañar fácilmente algunas piezas de la impresora. Antes de tocar alguna de las piezas o componentes en un área marcada con el símbolo de sensibilidad a la electricidad estática, toque la superficie metálica de un área apartada del símbolo.

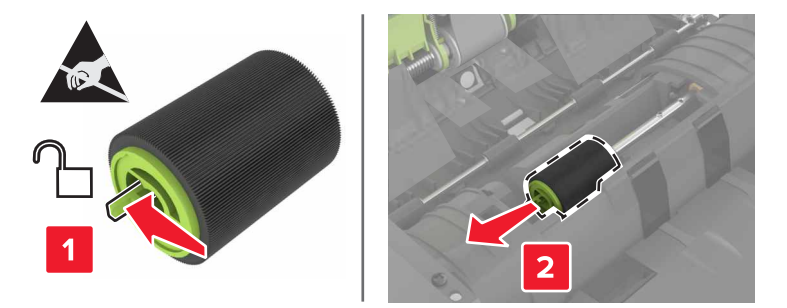

- **5** Desembale el nuevo rodillo de separación del ADF.
- 6 Inserte el nuevo rodillo de separación del ADF hasta que encaje en su sitio.

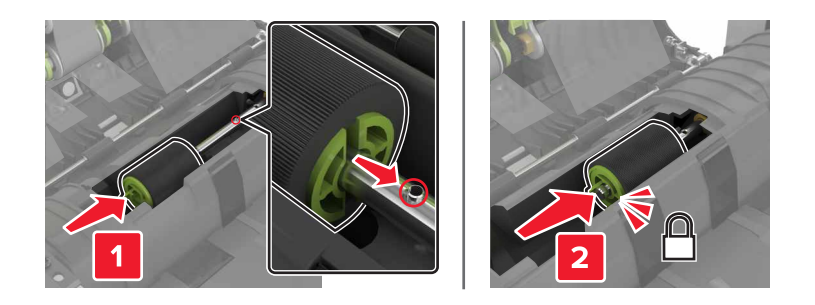

7 Inserte la cubierta del rodillo de separación del ADF hasta que encaje en su sitio.

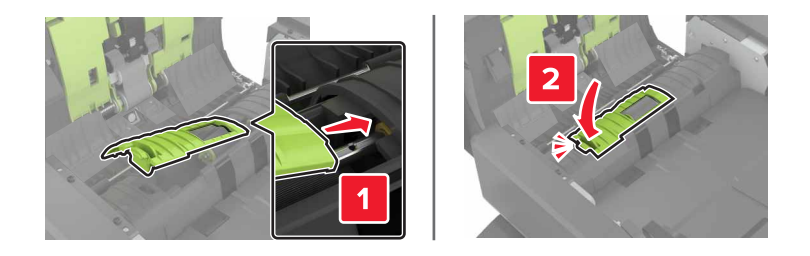

- 8 Cierre la puerta D.
- 9 Encienda la impresora.

#### Sustitución de la unidad del cartucho de grapas

#### Sustitución del cartucho de grapas en la grapadora

**1** Abra la puerta C.

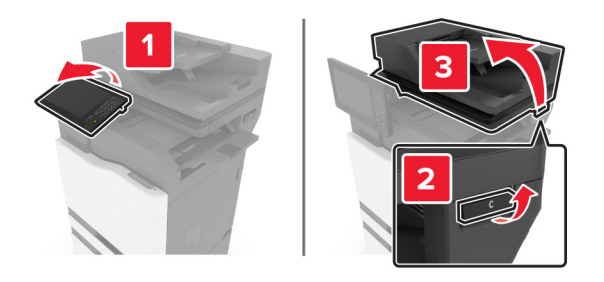

#### 2 Abra la puerta G.

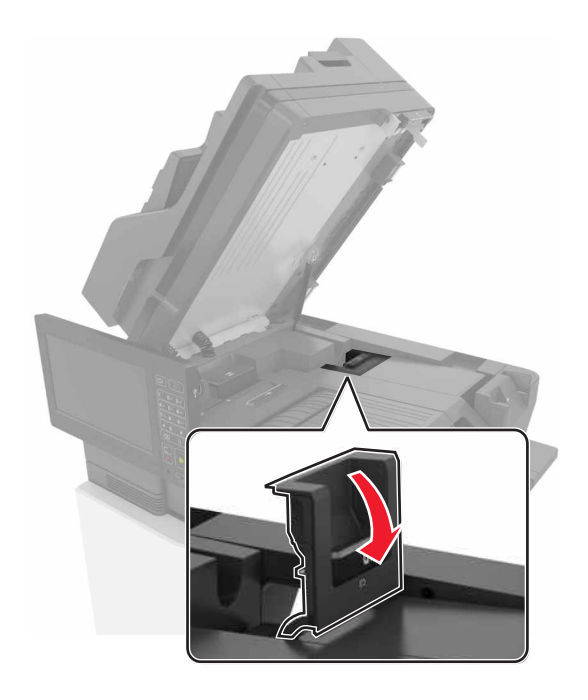

**3** Retire el cartucho de grapas.

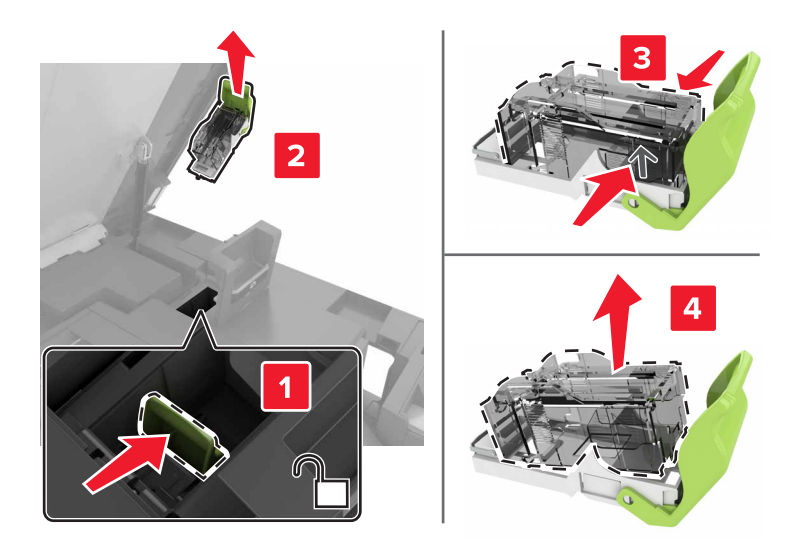

**4** Desembale el nuevo cartucho de grapas.

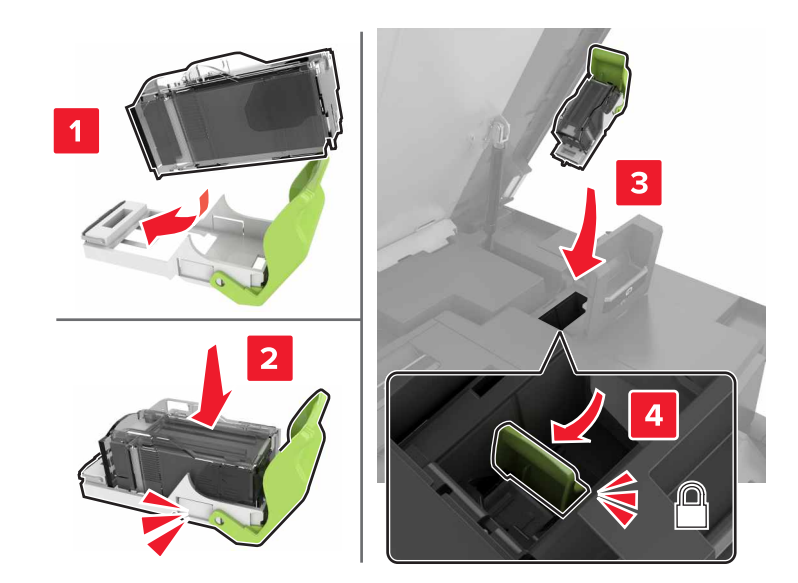

**5** Inserte el nuevo cartucho de grapas hasta que *encaje* en su sitio.

6 Cierre las puertas G y C.

PRECAUCIÓN: PELIGRO DE ATRAPAMIENTO: Para evitar el riesgo de lesiones por atrapamiento, mantenga las manos alejadas del área etiquetada al cerrar la puerta C.

#### Sustitución del soporte del cartucho de grapas en la grapadora

**1** Abra la puerta C.

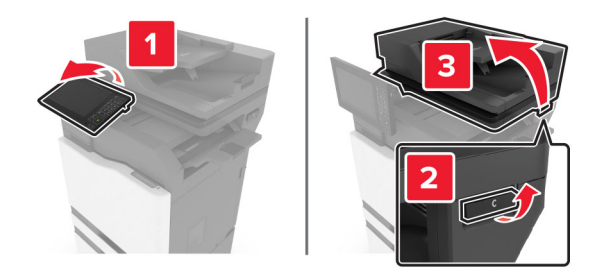

#### 2 Abra la puerta G.

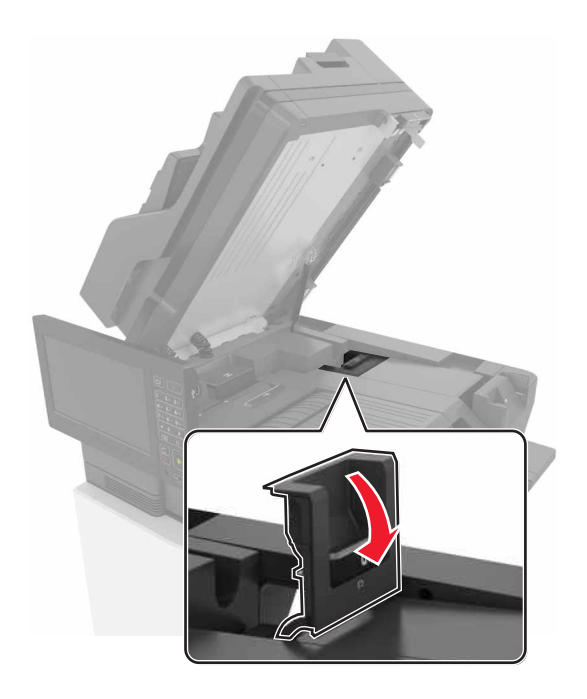

**3** Tire del soporte del cartucho de grapas.

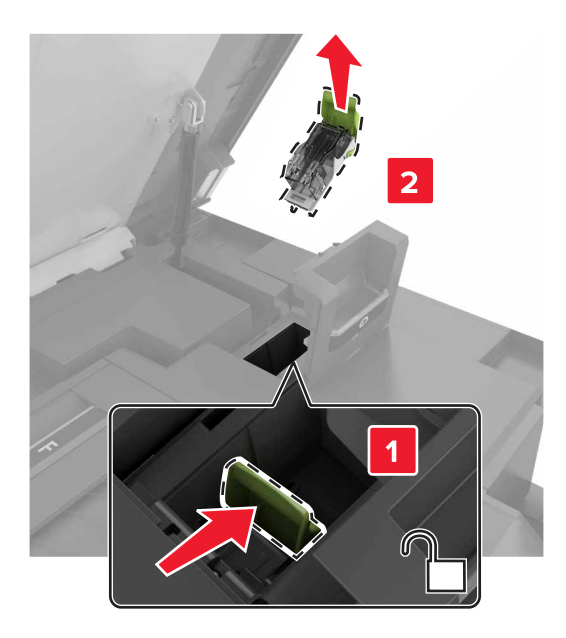

**4** Retire el cartucho de grapas.

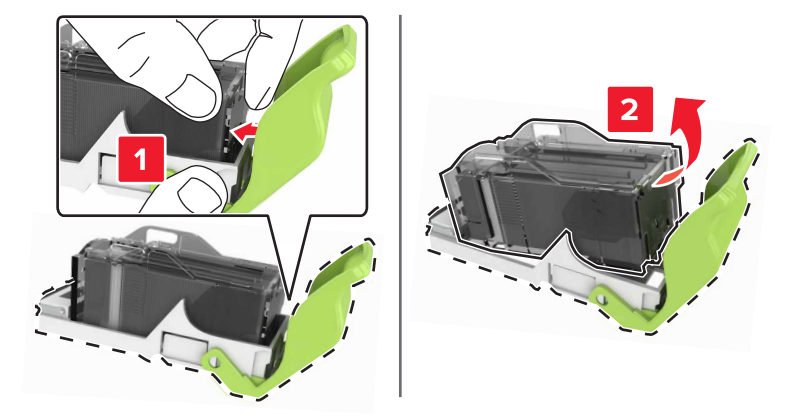

- **5** Desembale el nuevo cartucho de grapas.
- **6** Introduzca el cartucho de grapas hasta que *encaje* en su sitio.

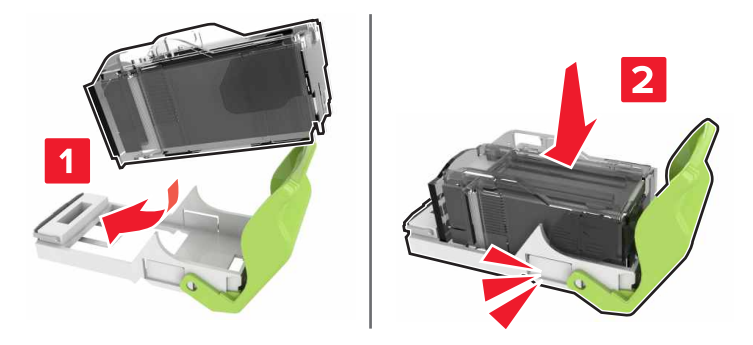

7 Introduzca el soporte del cartucho de grapas hasta que *encaje* en su sitio.

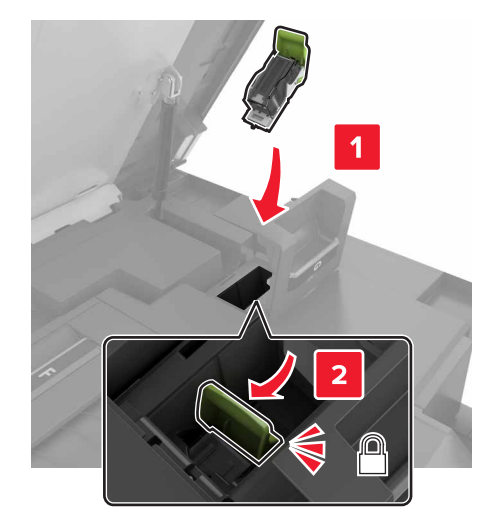

8 Cierre las puertas G y C.

PRECAUCIÓN: PELIGRO DE ATRAPAMIENTO: Para evitar el riesgo de lesiones por atrapamiento, mantenga las manos alejadas del área etiquetada al cerrar la puerta C.

#### Sustitución del cartucho de grapas en la grapadora multiposición y en el perforador

**1** Abrir puerta J.

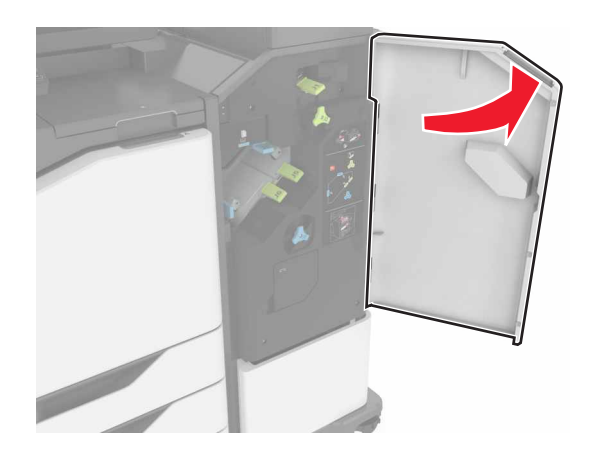

**2** Retire el cartucho de grapas.

Nota: Si es necesario, retire la cinta de soporte del cartucho de grapas.

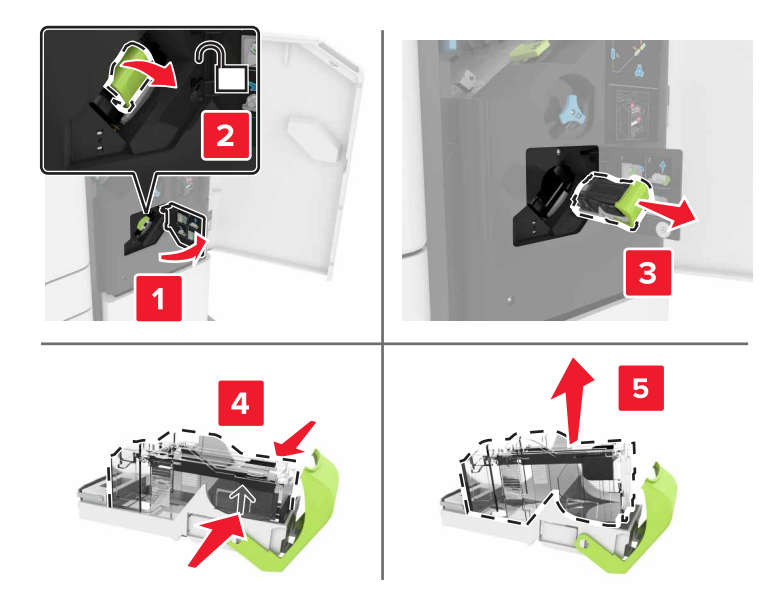

- **3** Desembale el nuevo cartucho de grapas.
- 4 Introduzca el nuevo cartucho de grapas hasta que *encaje* en su sitio.

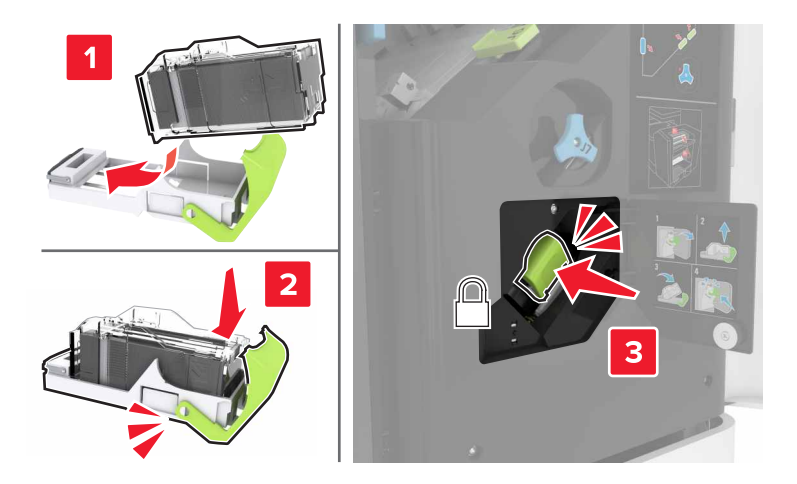

5 Cierre la puerta J.

#### Sustitución del cartucho de grapas en la grapadora y en el perforador

**1** Abrir puerta J.

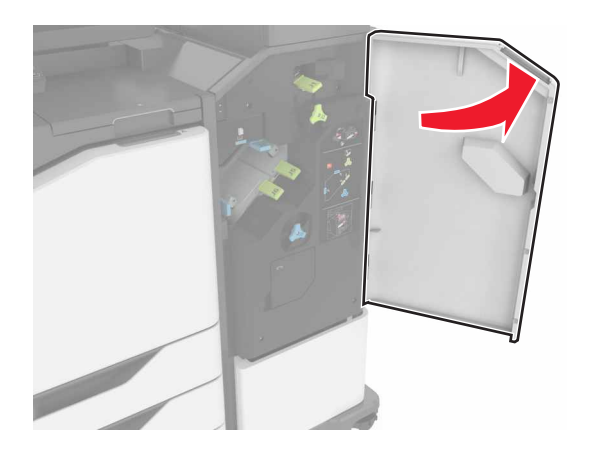

**2** Retire el soporte del cartucho de grapas.

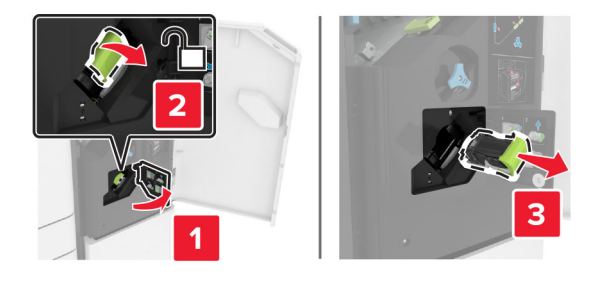

**3** Retire el cartucho de grapas.

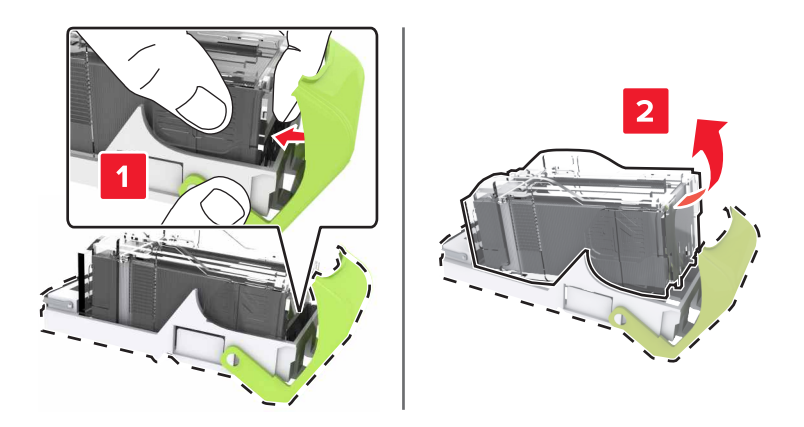

**4** Desembale el nuevo cartucho de grapas.

**5** Introduzca el cartucho de grapas hasta que *encaje* en su sitio.

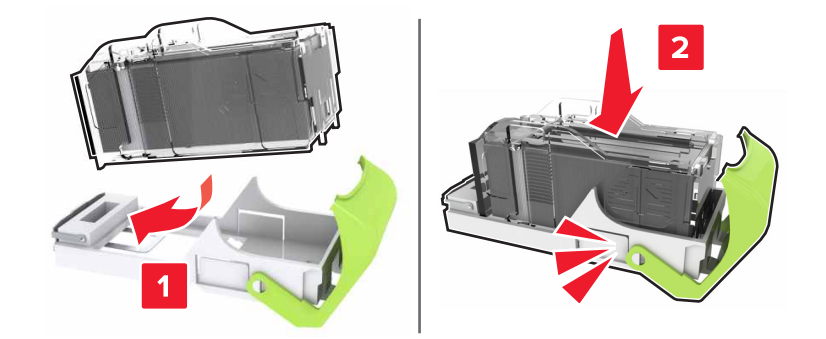

6 Introduzca el soporte del cartucho de grapas hasta que encaje en su sitio.

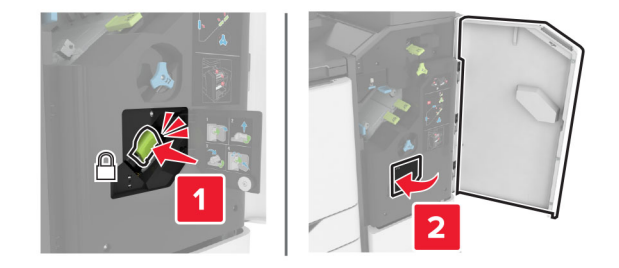

7 Cierre la puerta J.

## Almacenamiento de suministros

Guarde los suministros de la impresora en un lugar fresco y limpio. Almacene los suministros hacia arriba en sus embalajes originales hasta su utilización.

No exponga los suministros a:

- Luz directa del sol
- Temperaturas superiores a 35 °C (95 °F)
- Alta humedad por encima del 80%
- Aire salado
- Gases corrosivos
- Mucho polvo

# Traslado de la impresora

#### Desplazamiento de la impresora a otra ubicación

**PRECAUCIÓN: POSIBLES DAÑOS PERSONALES:** si el peso de la impresora es superior a 20 kg (44 lb), pueden ser necesarias dos o más personas para levantarla de forma segura.

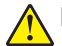

**PRECAUCIÓN: POSIBLES DAÑOS PERSONALES:** Para evitar el riesgo de incendio o descarga eléctrica, utilice exclusivamente el cable de alimentación que se suministra junto con este producto o el repuesto autorizado por el fabricante.

**PRECAUCIÓN: POSIBLES DAÑOS PERSONALES:** Al mover la impresora, siga estas instrucciones para evitar daños personales o en la impresora:

- Asegúrese de que todas las puertas y bandejas están cerradas.
- Apague la impresora y, a continuación, desconecte el cable de alimentación de la toma de tierra.
- Desconecte todos los cables de la impresora.
- Si la impresora cuenta con bandejas opcionales de pie independientes u opciones de salida conectadas a ella, desconéctelas antes de mover la impresora.
- Si la impresora tiene una base de ruedas, llévela con cuidado hasta la nueva ubicación. Preste atención a la hora de atravesar umbrales y saltos en los suelos.
- Si, en lugar de una base con ruedas, la impresora se apoya sobre bandejas opcionales o cuenta con opciones de salida, retire las opciones de salida y levante la impresora de las bandejas. No intente levantar la impresora y alguna de las demás opciones al mismo tiempo.
- Utilice siempre las agarraderas de la impresora para levantarla.
- Si se utiliza un carro para desplazar la impresora, éste debe tener una superficie que pueda abarcar toda el área de la impresora.
- Si se utiliza un carro para desplazar la impresora, éste debe tener una superficie que pueda abarcar todas las dimensiones del área de la impresora.
- Mantenga la impresora en posición vertical.
- Se deben evitar los movimientos bruscos.
- No ponga los dedos bajo la impresora cuando la coloque.
- Asegúrese de que la impresora está rodeada de una zona despejada.

**Nota:** cualquier daño de la impresora ocasionado por su desplazamiento inadecuado queda fuera de la cobertura de garantía de la impresora.

#### Envío de la impresora

Para obtener instrucciones para el envío, vaya a <u>http://support.lexmark.com</u> o póngase en contacto con el servicio de atención al cliente.

# Ahorro de energía y papel

#### Configuración de los valores del modo de ahorro de energía

#### modo de suspensión

- 1 En la pantalla de inicio, toque Valores > Dispositivo > Gestión del consumo eléctrico > Tiempos de espera > Modo de suspensión.
- 2 Especifique la cantidad de tiempo que desea que la impresora espere hasta entrar en Modo de suspensión.

#### modo de hibernación

- 1 En la pantalla de inicio, toque Valores > Dispositivo > Gestión del consumo eléctrico > Tiempos de espera > Tiempo espera para hibernación.
- 2 Seleccione la cantidad de tiempo que desea que la impresora espere hasta entrar en modo de hibernación.

#### Notas:

- Para que funcione el Tiempo de espera de hibernación, configure Tiempo de espera para hibernación en conexión en Hibernar.
- Embedded Web Server se desactiva cuando la impresora está en modo Hibernar.

## Ajuste del brillo de la pantalla de la impresora

- 1 En la pantalla de inicio, toque Valores > Dispositivo > Preferencias > Brillo de la pantalla.
- 2 Ajuste el valor.

### Ahorro de suministros

• Imprimir en ambas caras del papel.

Nota: La impresión a dos caras es el valor predeterminado del controlador de impresión.

- Imprimir varias páginas en una sola hoja de papel.
- La función de vista previa se puede utilizar para ver el aspecto del documento antes de que se imprima.
- Para mayor precisión, imprima una sola copia del documento para comprobar el contenido y el formato.

## Desactivación del sensor de proximidad

Nota: Esta función está disponible únicamente en algunas unidades de impresora.

En la pantalla de inicio, toque Valores > Gestión de la alimentación > Tiempos de espera > Desactivado.

Para mantener el sensor en ejecución, haga lo siguiente:

- Elimine cualquier obstrucción en 1,5 m (5 pies).
- Retire otros dispositivos que interfieren con el sensor.

# Reciclaje

## Reciclaje de los productos de Lexmark

Para devolver productos Lexmark para proceder a su reciclaje:

- 1 Vaya a <u>www.lexmark.com/recycle</u>.
- 2 Seleccione el producto que desea reciclar.

**Nota:** Los suministros y el hardware de la impresora que no figuren en un programa de recogida y reciclaje de Lexmark se pueden reciclar en su centro de reciclado local.

## Reciclaje de embalajes Lexmark

Lexmark realiza esfuerzos constantes por minimizar sus embalajes. Su reducción contribuye a garantizar que el transporte de las impresoras Lexmark se efectúe de la forma más eficiente y respetuosa con el medio ambiente, además de ofrecer la ventaja de que la cantidad de embalaje desechado será menor. Gracias a esta medida de eficiencia, se reducen las emisiones de gases de efecto invernadero y se ahorran energía y recursos naturales. En ciertos países y regiones, Lexmark también ofrece reciclaje de componentes de embalaje. Para obtener más información, visite <u>www.lexmark.com/recycle</u> y seleccione su país o región. Se ofrece información sobre los programas de reciclaje disponibles junto con aquella relativa al reciclaje de productos.

Las cajas que utiliza Lexmark son 100 % reciclables allí donde existen plantas de reciclaje de cartón ondulado. Dichas plantas pueden no estar presentes en su zona.

El poliestireno utilizado en el embalaje de Lexmark es reciclable si se dispone de plantas de reciclaje de poliestireno. Dichas plantas pueden no estar presentes en su zona.

A la hora de devolver un cartucho a Lexmark, puede reutilizar la caja en la que se suministra, de cuyo reciclaje también se encarga Lexmark.

# Eliminación de atascos

# Cómo evitar atascos

#### Cargue el papel correctamente

• Asegúrese de que el papel esté bien colocado en la bandeja.

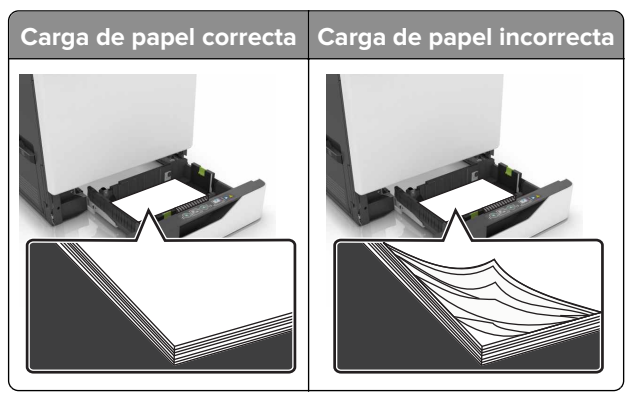

- No cargue ni extraiga las bandejas mientras se esté imprimiendo.
- No cargue demasiado papel. Asegúrese de que la altura de la pila no exceda el indicador de capacidad máxima de papel.
- No deslice el papel en la bandeja. Cárguelo tal como se muestra en la ilustración.

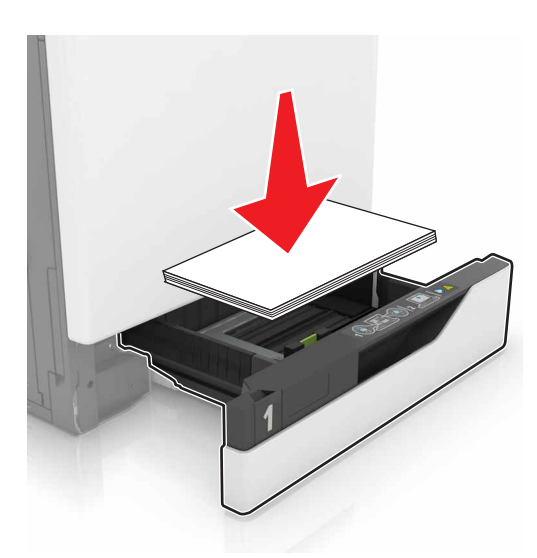

- Asegúrese de que las guías del papel estén colocadas correctamente y no estén demasiado ajustadas al papel ni a los sobres.
- Introduzca la bandeja con firmeza en la impresora después de cargar el papel.

#### Utilice papel recomendado

- Utilice sólo el papel o el material de impresión especial recomendado.
- No cargue papel arrugado, doblado, húmedo ni curvado.

• Flexione, airee y alise los bordes del papel antes de cargarlo.

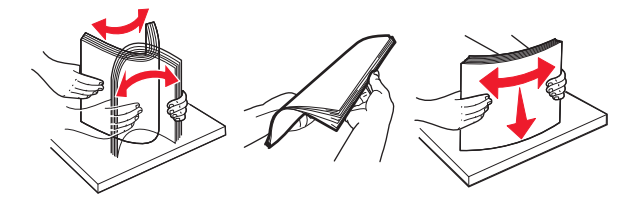

- No utilice papel cortado ni recortado manualmente.
- No mezcle tamaños, pesos o tipos de papel en la misma bandeja.
- Asegúrese de que se definan el tamaño y el tipo de papel correctos en el equipo o en el panel de control de la impresora.
- Guarde el papel teniendo en cuenta las recomendaciones del fabricante.

# Identificación de la ubicación del atasco

#### Notas:

- Si Ayuda en atasco está Activado, la impresora expulsa páginas en blanco o con impresiones parciales después de eliminar la página atascada. Compruebe si hay páginas en blanco en la salida impresa.
- Cuando Recuperación de atasco está definido en Activado o Automático, la impresora vuelve a imprimir las páginas atascadas.

#### Ubicaciones de los atascos de la impresora

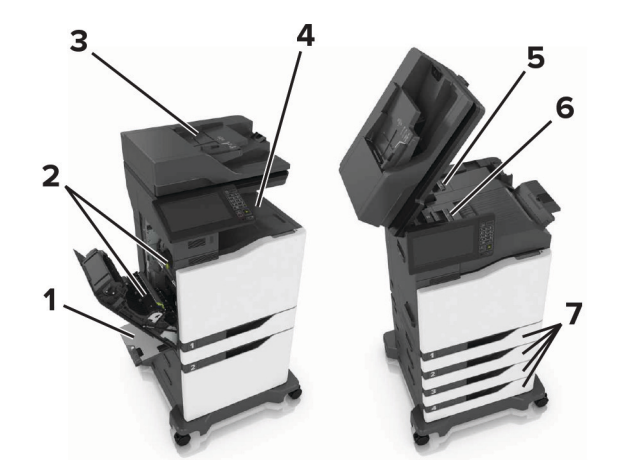

| 1 | Alimentador multiuso                       |
|---|--------------------------------------------|
| 2 | Puerta B                                   |
| 3 | Alimentador de documentos automático (ADF) |
| 4 | Bandeja estándar                           |
| 5 | Puerta G                                   |
| 6 | Bandeja del clasificador                   |
| 7 | Bandejas                                   |

## Ubicaciones de los atascos del finalizador

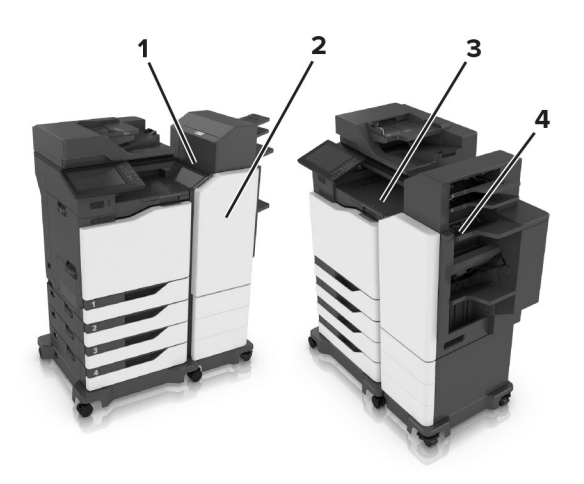

| 1 | Puerta L |
|---|----------|
| 2 | Puerta J |
| 3 | Puerta K |
| 4 | Puerta N |

# Atasco de papel en las bandejas

**1** Extraiga la bandeja.

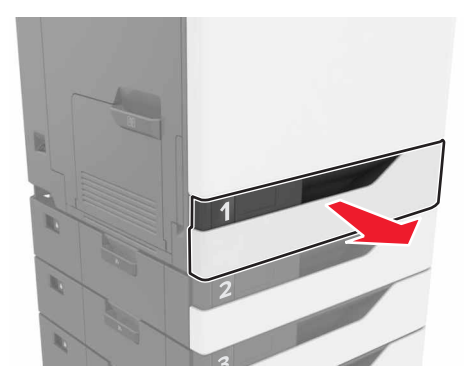

**2** Retire el papel atascado.

Nota: Retire todos los fragmentos de papel.

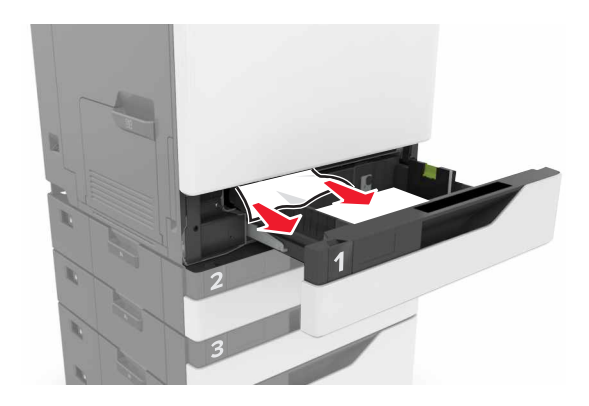

- 3 Introduzca la bandeja.
- **4** Abra la cubierta de la bandeja.

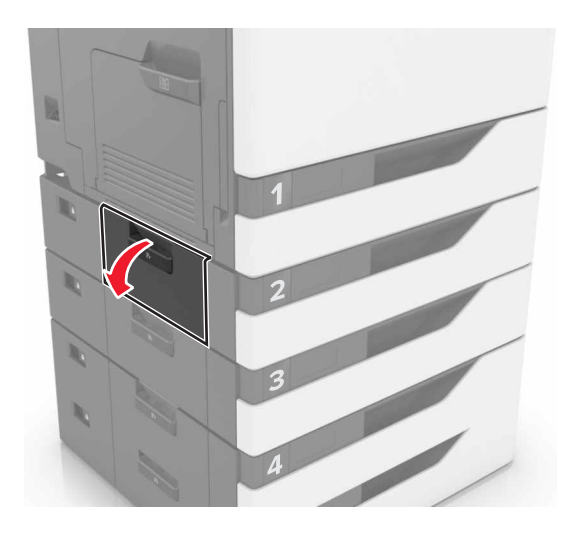

**5** Retire el papel atascado.

Nota: Retire todos los fragmentos de papel.

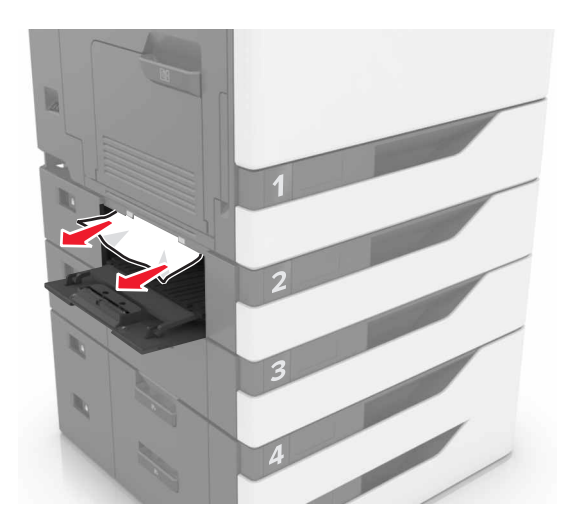

6 Cierre la cubierta de la bandeja.

# Atasco de papel en el alimentador multiuso

- **1** Retire el papel del alimentador multiuso.
- 2 Retire el papel atascado.

Nota: Retire todos los fragmentos de papel.

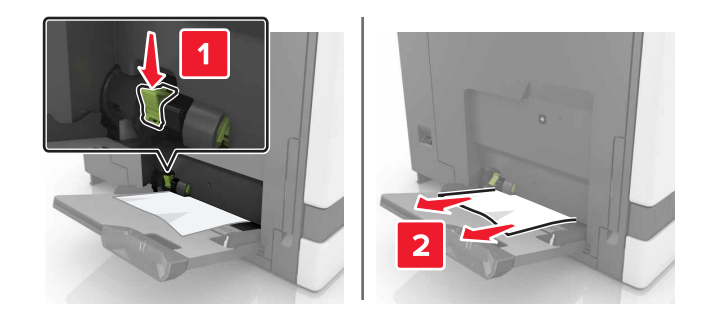

**3** Abra la puerta B y retire los fragmentos de papel.

**PRECAUCIÓN: SUPERFICIE CALIENTE:** El interior de la impresora podría estar caliente. Para evitar el riesgo de heridas producidas por el contacto con un componente caliente, deje que la superficie se enfríe antes de tocarlo.

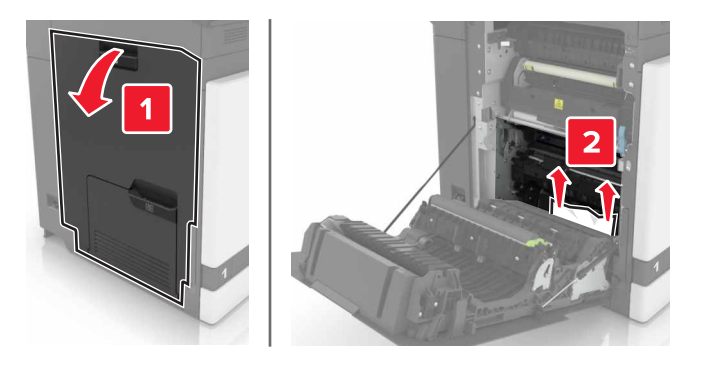

- 4 Cierre la puerta B.
- **5** Flexione, airee y alise los bordes del papel antes de cargarlo.

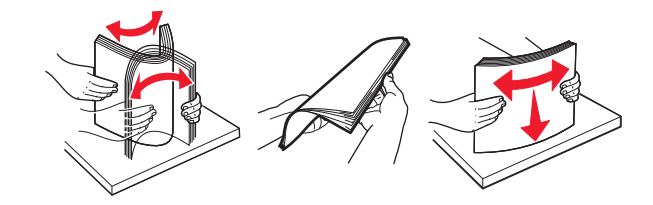

6 Vuelva a cargar el papel.

# Atasco de papel en el alimentador automático de documentos

- 1 Extraiga todos los documentos originales de la bandeja del ADF.
- **2** Abra la puerta D.

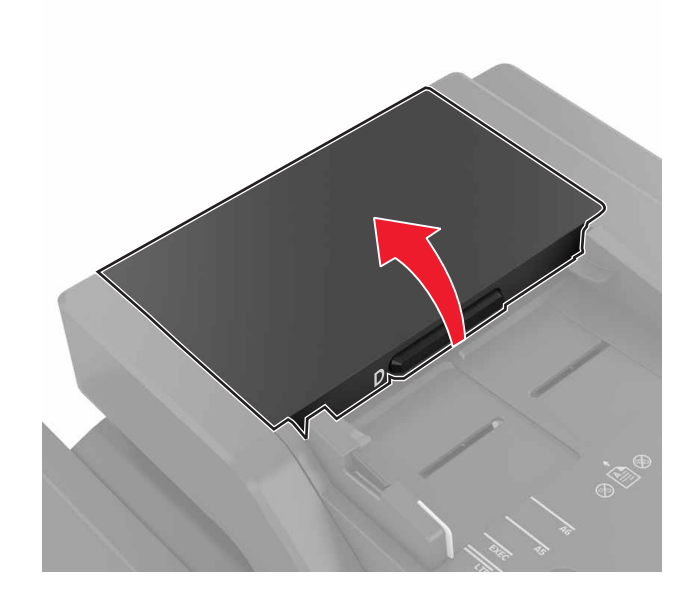

**3** Retire el papel atascado.

Nota: Retire todos los fragmentos de papel.

**Advertencia: Posibles daños:** La electricidad estática puede dañar fácilmente algunas piezas de la impresora. Antes de tocar alguna de las piezas o componentes en un área marcada con el símbolo de sensibilidad a la electricidad estática, toque la superficie metálica de un área apartada del símbolo.

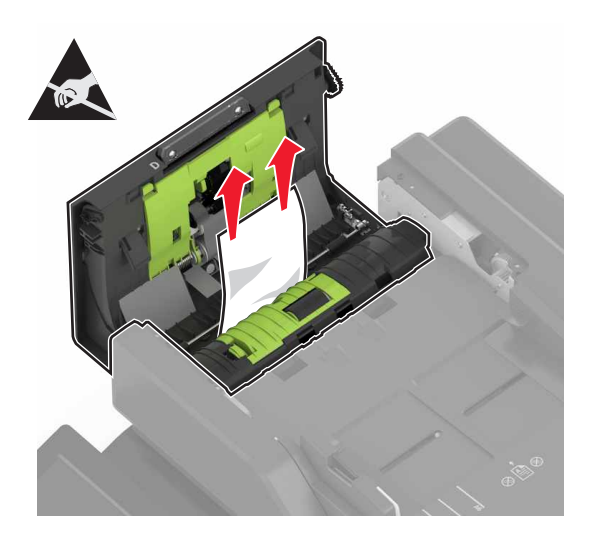

- 4 Cierre la puerta D.
- 5 Abra la cubierta del escáner.

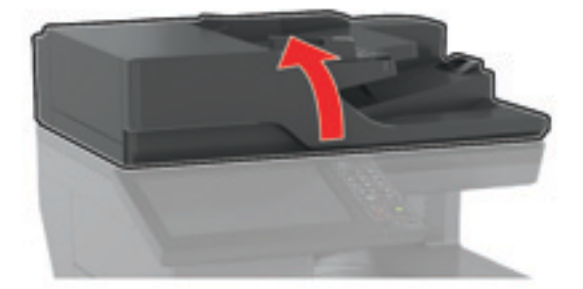

#### 6 Abra la puerta E.

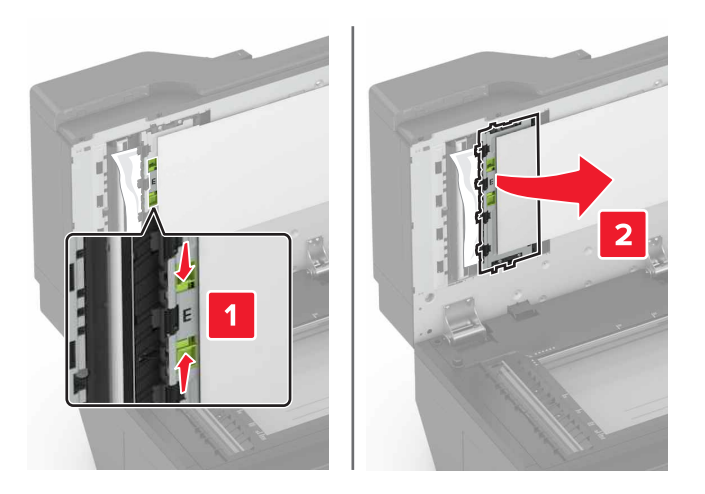

7 Retire el papel atascado.

**Nota:** Retire todos los fragmentos de papel.

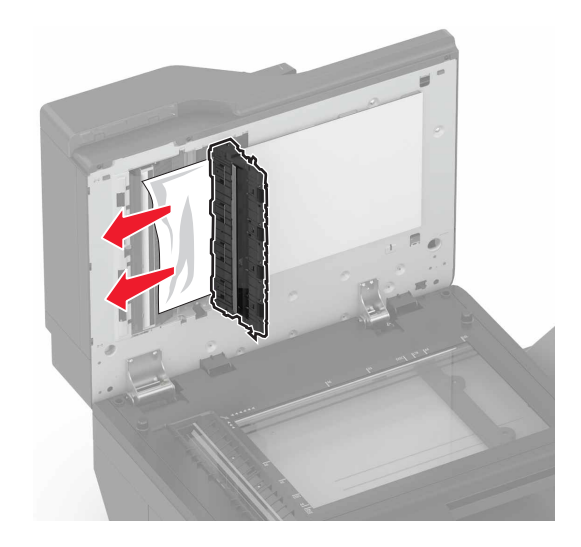

8 Cierre la puerta E y la cubierta del escáner.

# Atasco de papel en la bandeja estándar

**1** Retire el papel atascado.

Nota: Retire todos los fragmentos de papel.

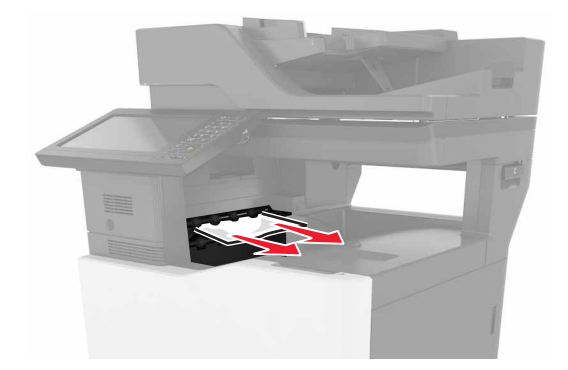

**2** Abra la puerta B y retire los fragmentos de papel.

PRECAUCIÓN: SUPERFICIE CALIENTE: El interior de la impresora podría estar caliente. Para evitar el riesgo de heridas producidas por el contacto con un componente caliente, deje que la superficie se enfríe antes de tocarlo.

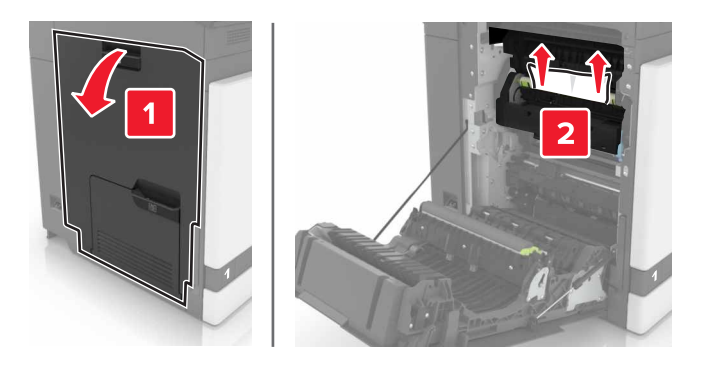

3 Cierre la puerta B.

# Atasco de papel en la puerta B

#### Atasco de papel en el fusor

1 Abra la puerta B.

PRECAUCIÓN: SUPERFICIE CALIENTE: El interior de la impresora podría estar caliente. Para evitar el riesgo de heridas producidas por el contacto con un componente caliente, deje que la superficie se enfríe antes de tocarlo.

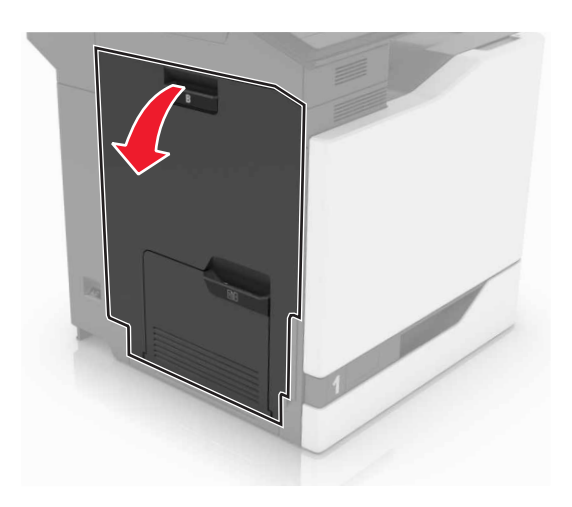

**2** Retire el papel atascado.

Nota: Retire todos los fragmentos de papel.

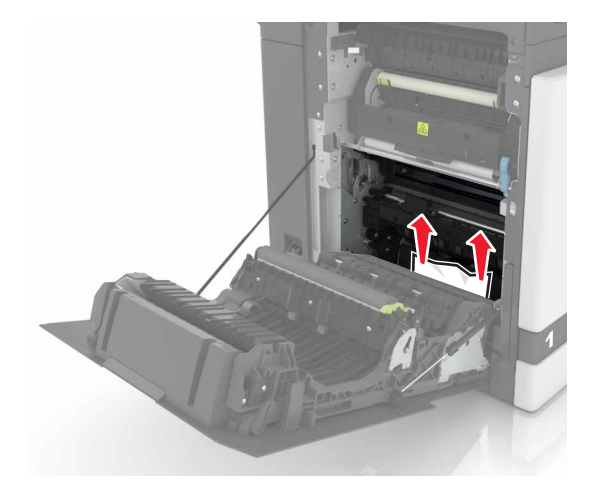

**3** Abra la puerta de acceso del fusor.

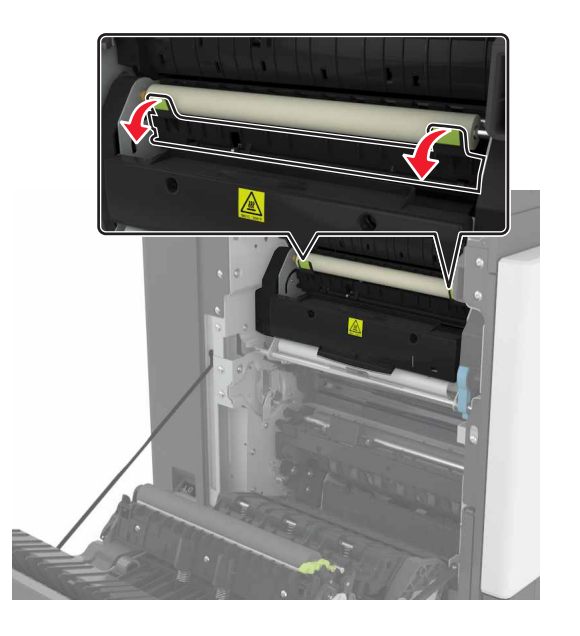

**4** Retire el papel atascado.

Nota: Retire todos los fragmentos de papel.

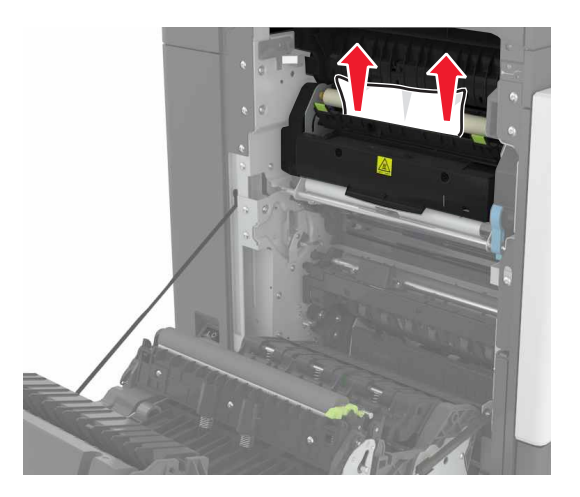

5 Cierre la puerta B.

#### Atasco de papel en la unidad de impresión a doble cara

1 Abra la puerta B.

PRECAUCIÓN: SUPERFICIE CALIENTE: El interior de la impresora podría estar caliente. Para evitar el riesgo de heridas producidas por el contacto con un componente caliente, deje que la superficie se enfríe antes de tocarlo.

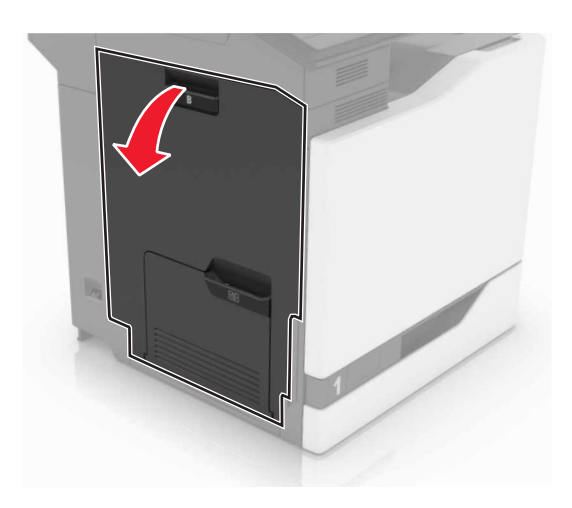

**2** Retire el papel atascado.

Nota: Retire todos los fragmentos de papel.

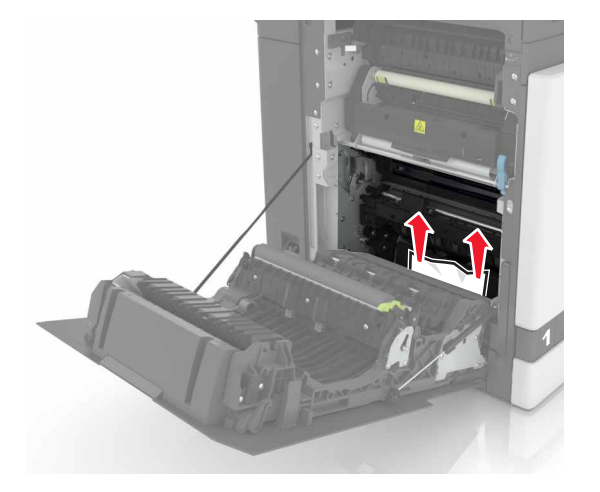

**3** Abra la cubierta de la unidad de impresión a doble cara.

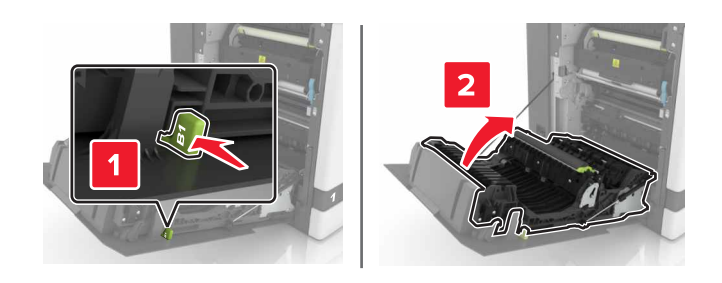

**4** Retire el papel atascado.

Nota: Retire todos los fragmentos de papel.
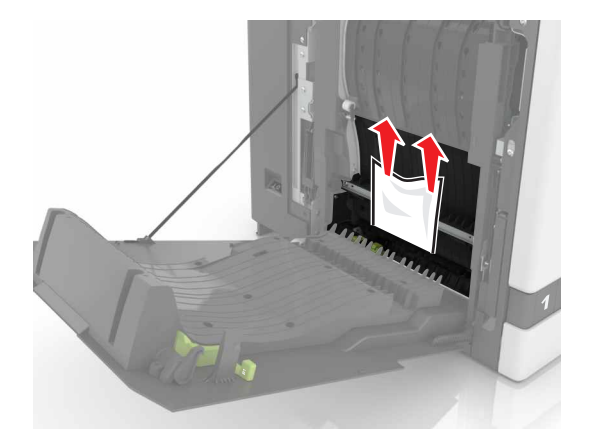

**5** Cierre la cubierta de la unidad de impresión a doble cara y la puerta B.

# Atasco de papel en la bandeja del clasificador

**1** Retire el papel atascado.

Nota: Retire todos los fragmentos de papel.

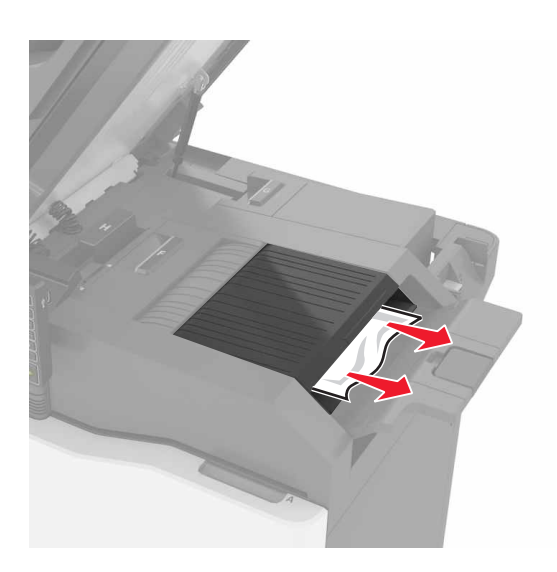

2 Abra la puerta C.

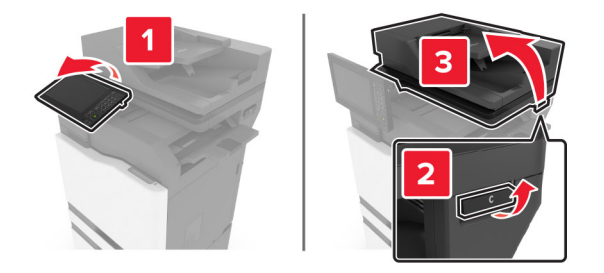

#### 3 Abra la puerta F.

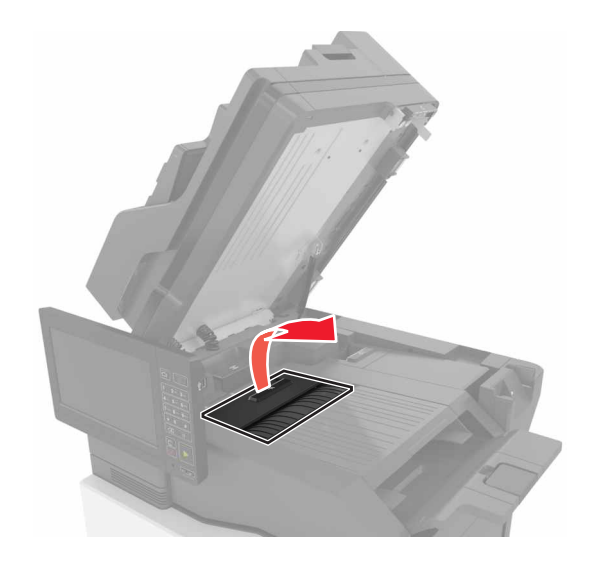

**4** Retire el papel atascado.

Nota: Retire todos los fragmentos de papel.

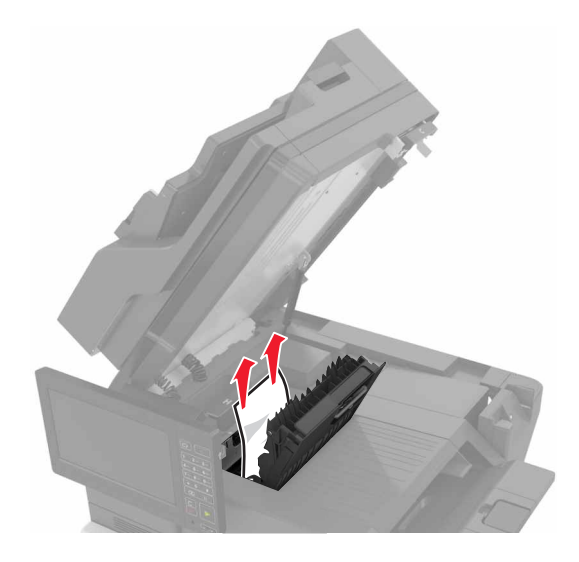

**5** Cierre las puertas F y C.

PRECAUCIÓN: PELIGRO DE ATRAPAMIENTO: Para evitar el riesgo de lesiones por atrapamiento, mantenga las manos alejadas del área etiquetada al cerrar la puerta C.

# Atasco de grapas en la puerta G

1 Abra la puerta C.

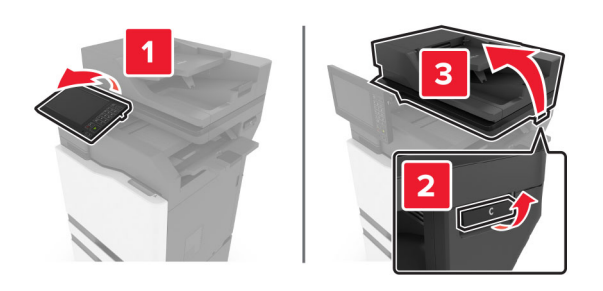

**2** Abra la puerta G.

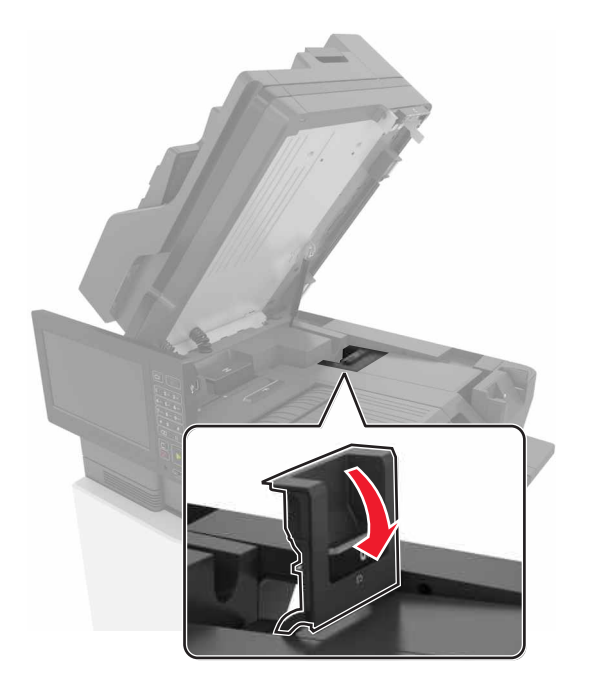

**3** Tire del soporte del cartucho de grapas.

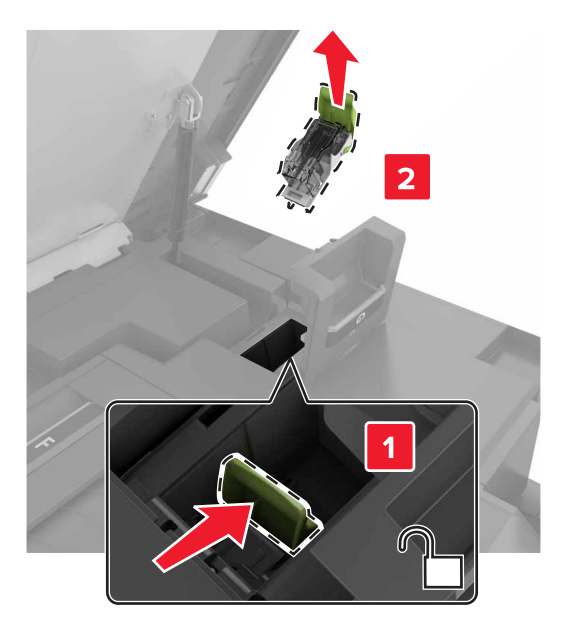

**4** Levante la protección de grapas y, a continuación, retire las grapas sueltas.

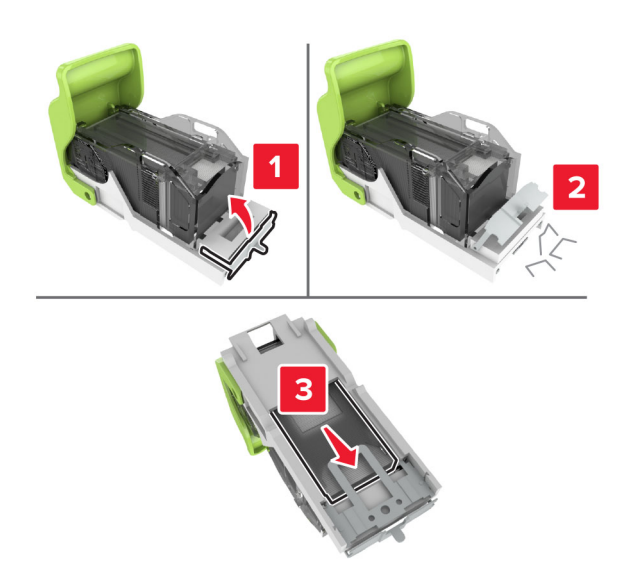

Nota: No inserte las grapas que se salieron del cartucho.

**5** Cierre la protección de grapas.

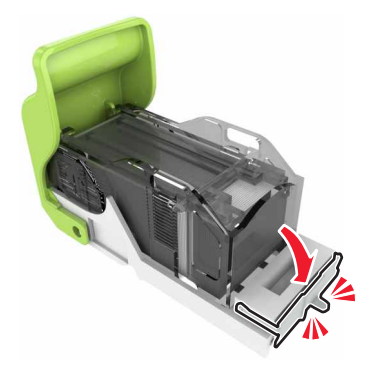

6 Inserte el soporte del cartucho de grapas.

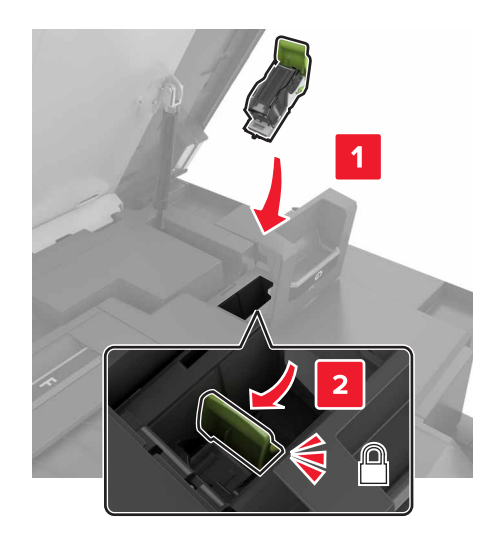

7 Cierre las puertas G y C.

PRECAUCIÓN: PELIGRO DE ATRAPAMIENTO: Para evitar el riesgo de lesiones por atrapamiento, mantenga las manos alejadas del área etiquetada al cerrar la puerta C.

## Atasco de papel en la puerta K

**1** Abra las puertas C y K.

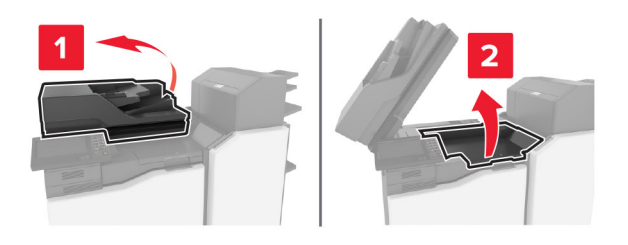

2 Retire el papel atascado.

**Nota:** Retire todos los fragmentos de papel.

• Mediante el mando K1

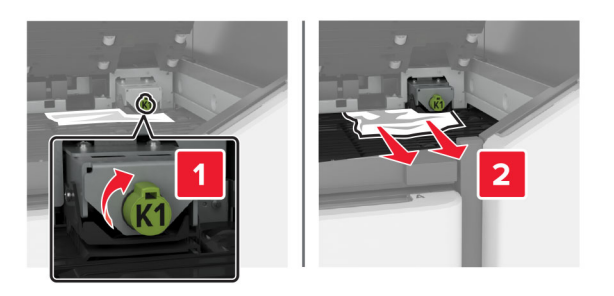

• Mediante el mando J2

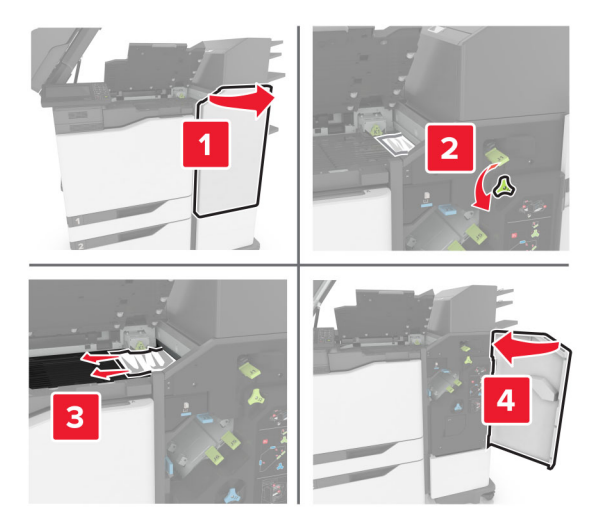

**3** Cierre las puertas K y C.

PRECAUCIÓN: PELIGRO DE ATRAPAMIENTO: Para evitar el riesgo de lesiones por atrapamiento, mantenga las manos alejadas del área etiquetada al cerrar la puerta C.

# Atasco de papel en la puerta J

**1** Abra la puerta J.

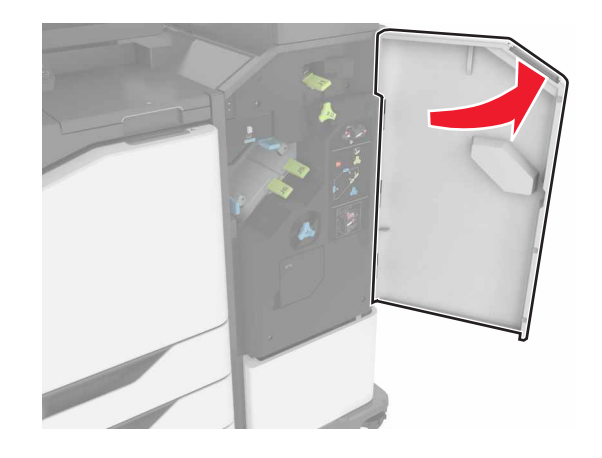

**2** Retire el papel atascado.

Nota: Retire todos los fragmentos de papel.

• Área J1

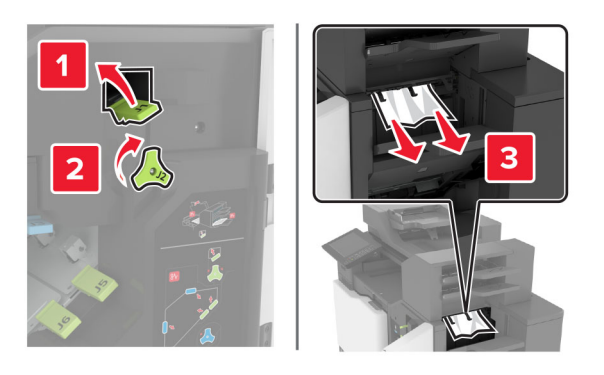

• Áreas J3 y J4

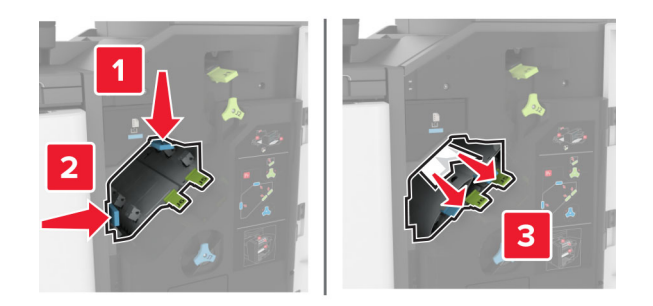

• Áreas J5 y J6

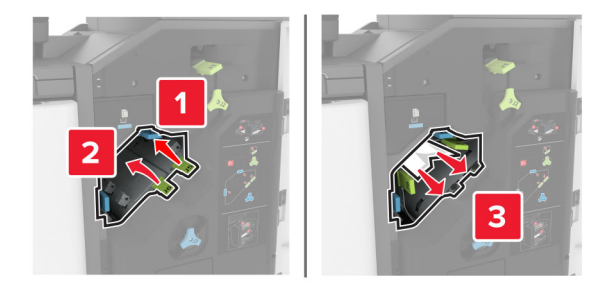

3 Cierre la puerta J.

# Atasco de papel en la puerta N

1 Abra la puerta N.

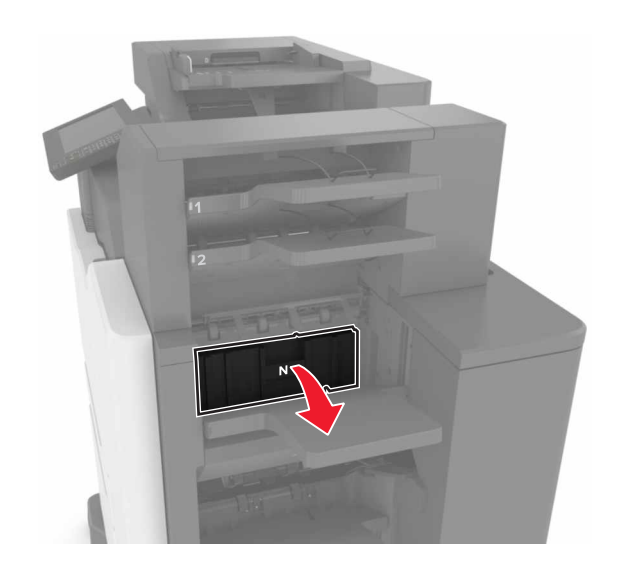

**2** Retire el papel atascado.

Nota: Retire todos los fragmentos de papel.

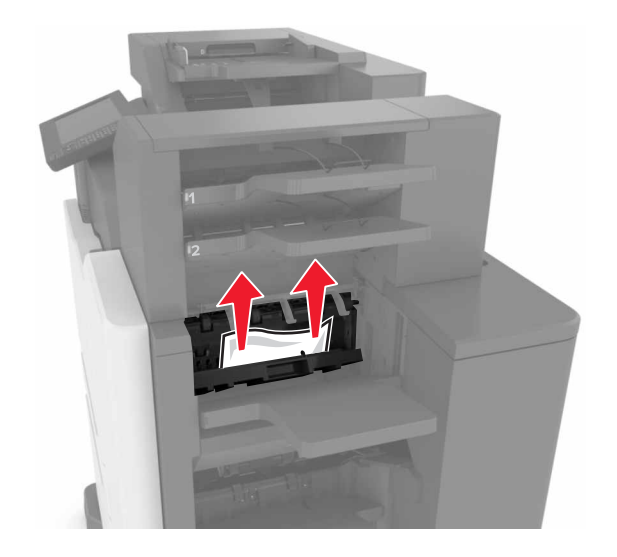

3 Cierre la puerta N.

# Atasco de papel en la puerta L

**1** Abra la puerta J.

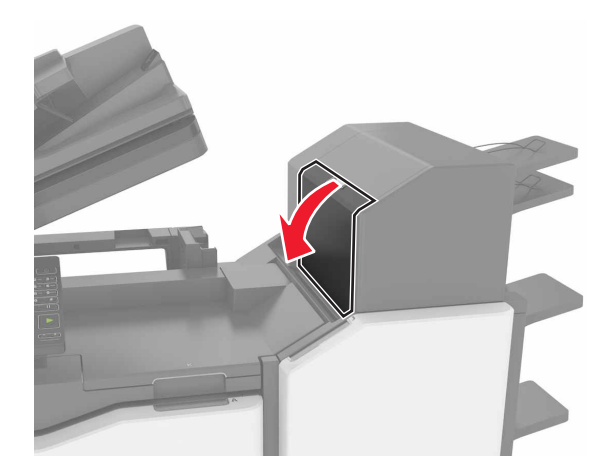

**2** Retire el papel atascado.

Nota: Retire todos los fragmentos de papel.

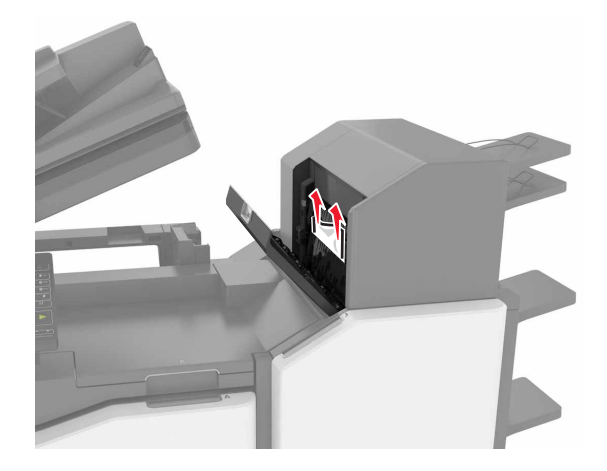

3 Cierre la puerta L.

# Atasco de papel en la bandeja de la grapadora

**1** Abra la puerta J.

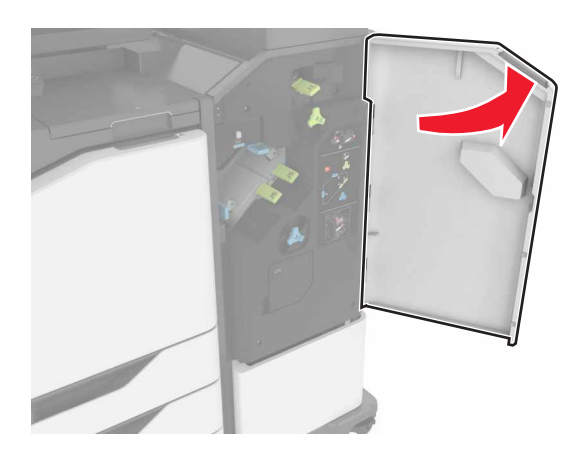

**2** Retire el papel atascado.

Nota: Retire todos los fragmentos de papel.

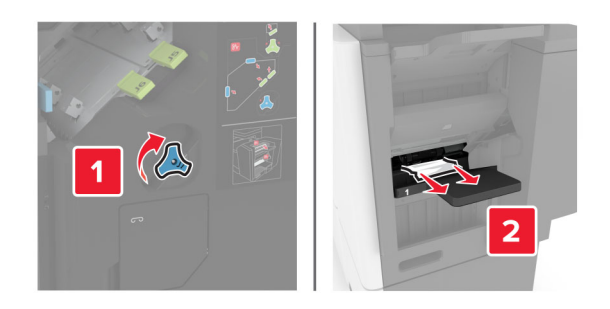

**3** Cierre la puerta J.

# Atasco de grapas en la puerta J

**1** Abra la puerta J.

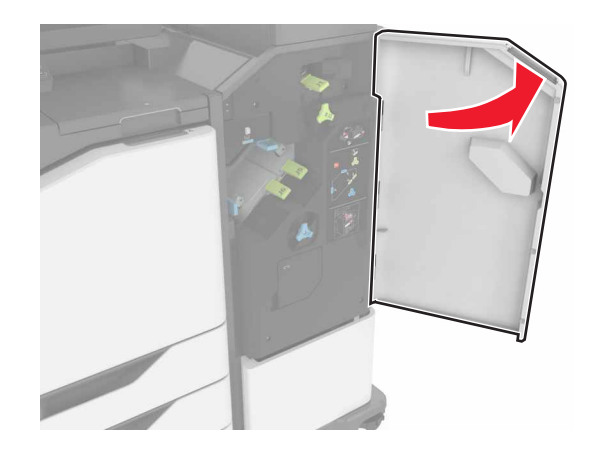

2 Retire el soporte del cartucho de grapas.

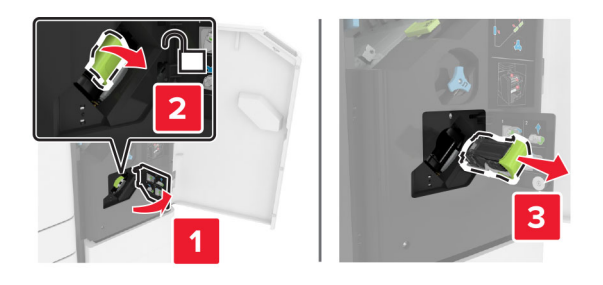

**3** Abra la protección de grapas y, a continuación, retire las grapas sueltas.

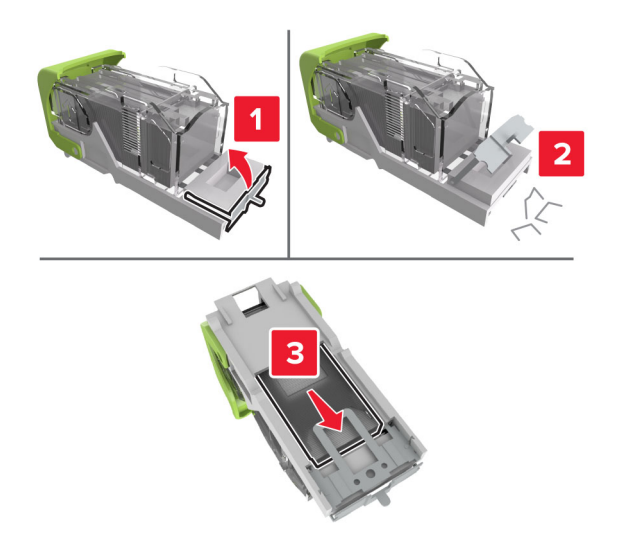

Nota: No inserte las grapas que se salieron del cartucho.

**4** Cierre la protección de grapas.

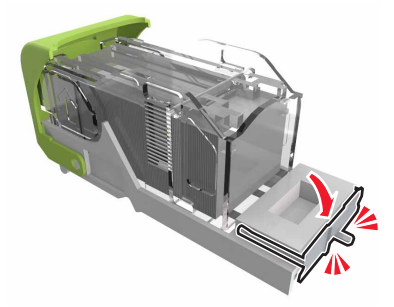

**5** Inserte el soporte del cartucho de grapas.

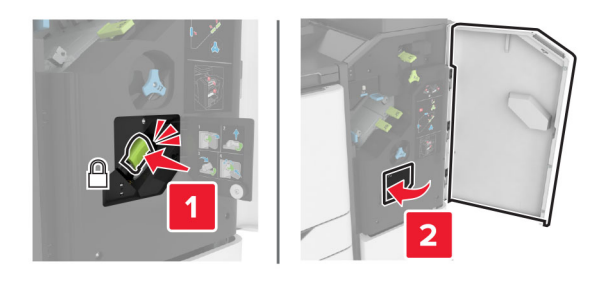

6 Cierre la puerta J.

# Solución de problemas

# Problemas de conexión de red

### No se puede abrir Embedded Web Server

| Acción                                                                                                    | Sí              | No                                       |
|----------------------------------------------------------------------------------------------------|-----------------|------------------------------------------|
| Paso 1                                                                                                    | Vaya al paso 2. | Encienda la                              |
| Compruebe que la impresora está encendida.                                                                                               |                 | impresora.                               |
|                                                                                                    |                 |                                          |
| ¿Está encendida la impresora?                                                                                                    |                 |                                          |
| Paso 2                                                                                                    | Vaya al paso 3. | Escriba la dirección IP                  |
| Asegúrese de que la dirección IP de la impresora sea correcta.                                                                           |                 | correcta de la<br>impresora de red en la |
| Notas:                                                                                                    |                 | barra de dirección.                      |
| • Ver la dirección IP en la pantalla de inicio.                                                                                          |                 |                                          |
| Una dirección IP aparece como cuatro grupos de números                                                                                   |                 |                                          |
| separados por puntos, como 123.123.123.123.                                                                                              |                 |                                          |
| :Es correcta la dirección IP de impresora?                                                                                               |                 |                                          |
|                                                                                                    |                 | Instale un navegador                     |
| Paso 3<br>Compruebe si está utilizando un navegador compatible:                                                                          | vaya ai paso 4. | compatible.                              |
| Internet Explorer <sup>®</sup> versión 11 o posterior                                                                                    |                 |                                          |
| Microsoft Edge                                                                                                    |                 |                                          |
| Safari versión 10 o posterior                                                                                                    |                 |                                          |
| <ul> <li>Google Chrome<sup>™</sup> versión 60 o posterior</li> </ul>                                                                     |                 |                                          |
| Mozilla Firefox versión 38.x o posterior                                                                                                 |                 |                                          |
|                                                                                                    |                 |                                          |
| ¿Es compatible el navegador?                                                                                                    |                 |                                          |
| Paso 4                                                                                                    | Vaya al paso 5. | Póngase en contacto                      |
| Compruebe que la conexión de red funciona.                                                                                               |                 | con el administrador.                    |
|                                                                                                    |                 |                                          |
| ¿Funciona la conexión de red?                                                                                                    |                 |                                          |
| Paso 5                                                                                                    | Vaya al paso 6. | Revise las conexiones                    |
| Asegúrese de que las conexiones de los cables con la impresora y el servidor de impresión están bien fijas. Para obtener más información |                 | de los cables.                           |
| consulte la documentación suministrada con la impresora.                                                                                 |                 |                                          |
|                                                                                                    |                 |                                          |
| ¿Están bien conectados los cables?                                                                                                    |                 |                                          |
| Paso 6                                                                                                    | Vaya al paso 7. | Póngase en contacto                      |
| Compruebe que los servidores de proxy web están desactivados.                                                                            |                 | con el administrador.                    |
| Están dosactivados los sonvidoros do provy woh?                                                                                          |                 |                                          |
| Creating and the service of the place were                                                                                               |                 |                                          |

| Acción                                        | Sí                                | Νο                                                                |
|-----------------------------------------------|-----------------------------------|-------------------------------------------------------------------|
| Paso 7<br>Acceda al servidor Web incorporado. | El problema se ha<br>solucionado. | Póngase en contacto<br>con <u>atención al</u><br><u>cliente</u> . |
| ¿Se ha abierto Embedded Web Server?           |                                   |                                                                   |

### No se puede leer la unidad flash

| Acción                                                                                                    | Sí              | Νο                                                                      |
|----------------------------------------------------------------------------------------------------|-----------------|-------------------------------------------------------------------------|
| Paso 1<br>Compruebe si la impresora está ocupada con el procesamiento de<br>otro trabajo de impresión, copia, digitalización o fax.                                                                                  | Vaya al paso 2. | Espere a que la<br>impresora termine de<br>procesar el otro<br>trabajo. |
| ¿Está la impresora lista?                                                                                                    |                 |                                                                         |
| Paso 2<br>Compruebe que la unidad flash es compatible. Para obtener más<br>información, consulte <u>"Unidades flash y tipos de archivo admitidos"</u><br><u>en la página 43</u> .<br>:Es compatible la unidad flash? | Vaya al paso 3. | Inserte una unidad<br>flash compatible.                                 |
|                                                                                                    |                 | Contonto etcanolán el                                                   |
| Extraiga la unidad flash e insértela de nuevo.                                                                                                    | solucionado.    | cliente.                                                                |
| ¿La impresora reconoce la unidad flash?                                                                                                    |                 |                                                                         |

#### Activación del puerto USB

En la pantalla de inicio, toque Valores > Red/Puertos > USB > Habilitar puerto USB.

#### Comprobación de la conectividad de la impresora

- 1 En la pantalla de inicio, toque Valores > Informes > Red > Página de configuración de red.
- 2 Consulte la primera sección de la página de configuración de red y confirme que el estado es conectado.

Si el estado es sin conexión, es posible que la red LAN esté inactiva o que el cable de red esté desenchufado o no funcione correctamente. Póngase en contacto con el administrador para obtener asistencia.

# Problemas con las opciones de hardware

## Opción interna no detectada

| Acción                                                                                                    | Sí                                | No                                                                |
|----------------------------------------------------------------------------------------------------|-----------------------------------|-------------------------------------------------------------------|
| <b>Paso 1</b><br>Apague la impresora, espere unos 10 segundos y, a continuación,<br>encienda la impresora.                                                                                                    | El problema se ha<br>solucionado. | Vaya al paso 2.                                                   |
| ¿Funciona correctamente la opción interna?                                                                                                    |                                   |                                                                   |
| Paso 2<br>Imprima la página de valores de menú y, a continuación, compruebe<br>si la opción interna aparece en la lista de Funciones instaladas.                                                                                                    | Vaya al paso 4.                   | Vaya al paso 3.                                                   |
| ¿Aparece la opción interna en la lista de la página de valores de menú?                                                                                                    |                                   |                                                                   |
| <ul> <li>Paso 3</li> <li>Compruebe que la opción interna se ha instalado correctamente en la placa del controlador.</li> <li>a Apague la impresora y, a continuación, desconecte el cable de alimentación de la toma de tierra.</li> <li>b Asegúrese de que la opción interna está instalada en el conector apropiado de la placa del controlador.</li> <li>c Conecte el cable de alimentación a la toma eléctrica y, a continuación, encienda la impresora.</li> <li>M PRECAUCIÓN: POSIBLES DAÑOS PERSONALES: Para evitar el riesgo de incendio o descarga eléctrica, conecte el cable de alimentación a una toma de corriente debidamente conectada a tierra con la potencia adecuada que se encuentre cerca del dispositivo y resulte fácilmente accesible.</li> </ul> | El problema se ha<br>solucionado. | Vaya al paso 4.                                                   |
| ¿Funciona correctamente la opción interna?                                                                                                    |                                   |                                                                   |
| <ul> <li>Paso 4         <ul> <li>a Compruebe que la opción interna está disponible en el controlador de impresión.</li> <li>Nota: Si es necesario, añada manualmente la opción interna en el controlador de impresión para que esté disponible para los trabajos de impresión. Para obtener más información, consulte "Adición de opciones disponibles en el controlador de impresión" en la página 293.</li> </ul> </li> </ul>                                                                                                    | El problema se ha<br>solucionado. | Póngase en contacto<br>con <u>atención al</u><br><u>cliente</u> . |
| <b>b</b> Vuelva a enviar el trabajo de impresión.                                                                                                    |                                   |                                                                   |
| ¿Funciona correctamente la opción interna?                                                                                                    |                                   |                                                                   |

## El puerto de soluciones interno no funciona adecuadamente

| Acción                                                                                                    | Sí                                | No                                                                |
|----------------------------------------------------------------------------------------------------|-----------------------------------|-------------------------------------------------------------------|
| Paso 1<br>Imprima una página de valores de menú y, a continuación, compruebe<br>si el puerto de soluciones interno (ISP) aparece en la lista de Funciones<br>instaladas.<br>¿Aparece el ISP en la lista Opciones instaladas?                                                                                                    | Vaya al paso 3.                   | Vaya al paso 2.                                                   |
| <ul> <li>Paso 2</li> <li>Extraiga y, a continuación, instale el ISP. Para obtener más información, consulte <u>"Instalación de un puerto de soluciones interno" en la página 272</u>.</li> <li>Nota: Utilice un ISP que sea compatible.</li> <li>¿El ISP funciona correctamente?</li> </ul>                                                                                         | El problema se ha<br>solucionado. | Vaya al paso 3.                                                   |
| <ul> <li>Paso 3</li> <li>Compruebe el cable y la conexión del ISP.</li> <li>a Utilice el cable correcto y, a continuación, asegúrese de que está conectado correctamente al ISP.</li> <li>b Compruebe si el cable de interfaz de la solución de ISP está conectado correctamente en el receptáculo de la placa del controlador.</li> <li>¿El ISP funciona correctamente?</li> </ul> | El problema se ha<br>solucionado. | Póngase en contacto<br>con <u>atención al</u><br><u>cliente</u> . |

## La tarjeta de interfaz serie o paralela no funciona correctamente

| Acción                                                                                                    | Sí                                | No                                                                |
|----------------------------------------------------------------------------------------------------|-----------------------------------|-------------------------------------------------------------------|
| Paso 1<br>Imprima una página de valores del menú y, a continuación, compruebe<br>si la interfaz serie o paralela aparece en la lista Opciones instaladas.<br>¿Aparece la tarjeta de la interfaz serie o paralela en la lista Opciones<br>instaladas?                                                                     | Vaya al paso 3.                   | Vaya al paso 2.                                                   |
| <ul> <li>Paso 2</li> <li>Retire y, a continuación, instale la tarjeta de la interfaz paralela o serie.</li> <li>Para obtener más información, consulte <u>"Instalación de un puerto de soluciones interno" en la página 272</u>.</li> <li>¿Funciona correctamente la tarjeta de la interfaz serie o paralela?</li> </ul> | El problema se ha<br>solucionado. | Vaya al paso 3.                                                   |
| Paso 3Compruebe la conexión entre el cable y la tarjeta de la interfaz serie<br>o paralela.¿Funciona correctamente la tarjeta de la interfaz serie o paralela?                                                                                                    | El problema se ha<br>solucionado. | Póngase en contacto<br>con <u>atención al</u><br><u>cliente</u> . |

#### Flash defectuosa detectada

Realice alguna de estas acciones:

- Sustituya la memoria flash defectuosa.
- En el panel de control de la impresora, pulse **Continuar** para ignorar el mensaje y continuar con la impresión.
- Cancele el trabajo de impresión actual.

#### No hay suficiente espacio en memoria flash para recursos

Realice alguna de estas acciones:

- En el panel de control de la impresora, pulse **Continuar** para borrar el mensaje y continuar con la impresión.
- Elimine fuentes, macros y otros datos almacenados en la memoria flash.
- Instale una memoria flash de mayor capacidad.

**Nota:** Se borran las macros y fuentes descargadas que no se hayan guardado previamente en la memoria flash.

#### Flash sin formato detectada

Realice alguna de estas acciones:

- En el panel de control, seleccione **Continuar** para detener la operación de desfragmentación y continuar con la impresión.
- Formatee la memoria flash.

**Nota:** Si el mensaje de error continúa, es posible que la memoria flash venga defectuosa y deba sustituirla.

## **Problemas con los consumibles**

#### Sustituya el cartucho, la región de la impresora no coincide

Para solucionar este problema, compre un cartucho con la región correcta que coincida con la región de la impresora, o bien un cartucho universal.

- El primer número del mensaje después del 42 indica la región de la impresora.
- El segundo número del mensaje después del 42 indica la región del cartucho.

#### Regiones de la impresora y del cartucho de tóner

| Región                                                               | Código numérico |
|----------------------------------------------------------------------|-----------------|
| Región indefinida o universal                                        | 0               |
| América del Norte (Estados Unidos, Canadá)                           | 1               |
| Espacio Económico Europeo, Europa Occidental, países nórdicos, Suiza | 2               |
| Asia Pacífico                                                        | 3               |

| Región                                    | Código numérico |
|-------------------------------------------|-----------------|
| Latinoamérica                             | 4               |
| Resto de Europa, Oriente Próximo y África | 5               |
| Australia, Nueva Zelanda                  | 6               |
| Región no válida                          | 9               |

**Nota:** Para encontrar la configuración adecuada de la región de la impresora y el cartucho de tóner, imprima las páginas de prueba de la calidad de impresión. En el panel de control del escáner, navegue hasta: **Configuración > Solución de problemas > Páginas de prueba de la calidad de impresión**.

#### Suministro que no es de Lexmark

La impresora ha detectado un consumible o una pieza instalada en la impresora que no es de Lexmark.

La impresora Lexmark ha sido diseñada para un óptimo rendimiento con consumibles y piezas originales de Lexmark. El uso de suministros o piezas de terceros puede afectar al rendimiento, la fiabilidad o el ciclo de vida de la impresora y de sus componentes de imagen.

Todos los indicadores de duración han sido diseñados para funcionar con consumibles y piezas de Lexmark, pudiendo ocasionar resultados impredecibles si se utilizan consumibles o piezas de terceros. Si se agota el uso de los componentes de imagen, pueden producirse daños en la impresora Lexmark o en sus componentes asociados.

**Advertencia: Posibles daños:** El uso de consumibles o piezas de terceros puede afectar a la cobertura de la garantía. Es posible que la garantía no cubra el daño ocasionado por el uso de consumibles o piezas de terceros.

Para asumir cualquiera de estos riesgos y continuar con el uso de consumibles y piezas no originales en la impresora, vaya al panel de control y mantenga pulsados los botones **X** y **#** simultáneamente durante 15 segundos.

Si no desea asumir estos riesgos, extraiga el consumible o la pieza de terceros de la impresora e instale un consumible o pieza original de Lexmark. Para obtener más información, consulte <u>"Utilice componentes</u> <u>y suministros originales de Lexmark" en la página 162</u>.

Si, después de mantener pulsados **X** y **#** simultáneamente por 15 segundos, la impresora no imprime, restablezca el contador del uso de suministros.

1 En el panel de control del escáner, navegue hasta:

# Configuración > Dispositivo > Mantenimiento > Menú de configuración > Uso de suministros y contadores

- 2 Seleccione la pieza o suministro que desea restablecer y, a continuación, haga clic en Iniciar.
- **3** Lea el mensaje de advertencia y haga clic en **Continuar**.
- **4** Mantenga pulsados **X** y **#** simultáneamente durante 15 segundos para borrar el mensaje.

**Nota:** Si no puede restablecer los contadores del uso de suministros, devuelva el producto a establecimiento de compra.

## Se requiere mantenimiento del escáner; utilice kit ADF

Hay programadas tareas de mantenimiento para la impresora. Para obtener más información, vaya a <u>http://support.lexmark.com</u> o póngase en contacto con el representante de asistencia técnica e indique el mensaje.

## Problemas de alimentación del papel

### El sobre se cierra al imprimir

| Ac  | ción                                                                                   | Sí                     | Νο                |
|-----|----------------------------------------------------------------------------------------|------------------------|-------------------|
| Pa  | so 1                                                                                   | Vaya al paso 2.        | El problema se ha |
| а   | Utilice un sobre que se haya almacenado en un entorno seco.                            |                        | solucionado.      |
|     | <b>Nota:</b> Imprimir en sobres con un alto nivel de humedad puede sellar las solapas. |                        |                   |
| b   | Envíe el trabajo de impresión.                                                         |                        |                   |
| Elخ | sobre se cierra al imprimir?                                                           |                        |                   |
| Pa  | so 2                                                                                   | Póngase en contacto    | El problema se ha |
| а   | Asegúrese de que el tipo de papel está configurado en Sobre.                           | con <u>atención al</u> | solucionado.      |
|     | En el panel de control del escáner, navegue hasta:                                     | <u>cliente</u> .       |                   |
|     | Valores > Papel > Configuración de bandeja > Tipo/tamaño de<br>papel                   |                        |                   |
| b   | Envíe el trabajo de impresión.                                                         |                        |                   |
| Elخ | sobre se cierra al imprimir?                                                           |                        |                   |

## La impresión clasificada no funciona

| Acción                                                                                                    | Sí                | No              |
|----------------------------------------------------------------------------------------------------|-------------------|-----------------|
| Paso 1                                                                                                    | El problema se ha | Vaya al paso 2. |
| a En el panel de control del escaner, navegue hasta:                                                               |                   |                 |
| Valores > Imprimir > Presentacion > Clasificar                                                                     |                   |                 |
| <b>b</b> Toque <b>Activado [1,2,1,2,1,2]</b> .                                                                     |                   |                 |
| <b>c</b> Imprima el documento.                                                                                     |                   |                 |
|                                                                                                    |                   |                 |
| ¿Se ha clasificado correctamente el documento?                                                                     |                   |                 |
| Paso 2                                                                                                    | El problema se ha | Vaya al paso 3. |
| <b>a</b> Abra el cuadro de diálogo Imprimir en el documento que trata de imprimir y seleccione <b>Clasificar</b> . | solucionado.      |                 |
| <b>b</b> Imprima el documento.                                                                                     |                   |                 |
|                                                                                                    |                   |                 |
| ¿Se ha clasificado correctamente el documento?                                                                     |                   |                 |

| Acción                                                                                                    | Sí                                | No                                                                |
|----------------------------------------------------------------------------------------------------|-----------------------------------|-------------------------------------------------------------------|
| <ul> <li>Paso 3</li> <li>a Reduzca el número de páginas que desee imprimir.</li> <li>b Imprima el documento.</li> </ul> | El problema se ha<br>solucionado. | Póngase en contacto<br>con <u>atención al</u><br><u>cliente</u> . |
| ¿Están las páginas clasificadas correctamente?                                                                          |                                   |                                                                   |

## Curvatura del papel

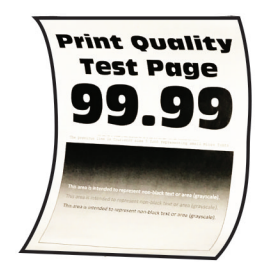

| Acción                                                                                                    | Sí              | Νο                                |
|----------------------------------------------------------------------------------------------------|-----------------|-----------------------------------|
| <ul> <li>Paso 1</li> <li>a Ajuste las guías de la bandeja a la posición adecuada para el papel cargado.</li> <li>b Imprima el documento.</li> <li>:Se ha curvado el papel?</li> </ul> | Vaya al paso 2. | El problema se ha<br>solucionado. |
| <ul> <li>Paso 2</li> <li>a En función del sistema operativo, especifique el tipo de papel en Preferencias de impresión o en el cuadro de diálogo Imprimir.</li> </ul>                 | Vaya al paso 3. | El problema se ha<br>solucionado. |
| Notas:                                                                                                    |                 |                                   |
| • Asegúrese de que el valor coincide con el papel cargado.                                                                                                    |                 |                                   |
| <ul> <li>También puede cambiar el valor en el panel de control de la<br/>impresora. Desplácese a:</li> </ul>                                                                          |                 |                                   |
| Valores > Papel > Configuración de bandeja > Tipo/tamaño de<br>papel                                                                                                    |                 |                                   |
| <b>b</b> Imprima el documento.                                                                                                    |                 |                                   |
| ¿Se ha curvado el papel?                                                                                                    |                 |                                   |
| Paso 3                                                                                                    | Vaya al paso 4. | El problema se ha                 |
| Imprima en la otra cara del papel.                                                                                                    |                 | solucionado.                      |
| <b>a</b> Retire el papel, dele la vuelta y, a continuación, vuelva a cargar papel.                                                                                                    |                 |                                   |
| <b>b</b> Imprima el documento.                                                                                                    |                 |                                   |
| ¿Se ha curvado el papel?                                                                                                    |                 |                                   |

| Acción                                                                                                    | Sí                                                                | Νο                                |
|----------------------------------------------------------------------------------------------------|-------------------------------------------------------------------|-----------------------------------|
| <ul> <li>Paso 4</li> <li>a Cargue papel de un paquete nuevo.</li> <li>Nota: El papel está mojado debido al alto nivel de humedad.<br/>Guarde el papel en su embalaje original hasta su utilización.</li> <li>b Imprima el documento.</li> <li>¿Se ha curvado el papel?</li> </ul> | Póngase en contacto<br>con <u>atención al</u><br><u>cliente</u> . | El problema se ha<br>solucionado. |

## El enlace de bandejas no funciona

| Acción                                                                                                    | Sí                                | No                                              |
|----------------------------------------------------------------------------------------------------|-----------------------------------|-------------------------------------------------|
| <ul> <li>Paso 1</li> <li>a Compruebe si las bandejas contienen papel del mismo tamaño y tipo.</li> <li>b Compruebe si las guías de papel están colocadas correctamente.</li> <li>c Imprima el documento.</li> </ul>                           | El problema se ha<br>solucionado. | Vaya al paso 2.                                 |
| ¿Se enlazan las bandejas correctamente?                                                                                                    |                                   |                                                 |
| <ul> <li>Paso 2</li> <li>a En el panel de control, toque Valores &gt; Papel &gt; Configuración de bandeja &gt; Tipo/tamaño de papel</li> </ul>                                                                                                | El problema se ha<br>solucionado. | Vaya al paso 3.                                 |
| <ul> <li>b Defina el tipo y el tamaño del papel con el papel cargado en las<br/>bandejas vinculadas.</li> </ul>                                                                                                    |                                   |                                                 |
| <b>c</b> Imprima el documento.                                                                                                    |                                   |                                                 |
| ¿Se enlazan las bandejas correctamente?                                                                                                    |                                   |                                                 |
| <ul> <li>Paso 3</li> <li>a Asegúrese de que Enlace de Bandejas está configurado en<br/>Automático. Para obtener más información, consulte <u>"Enlace de</u><br/><u>Bandejas" en la página 32</u>.</li> <li>b Imprima el documento.</li> </ul> | El problema se ha<br>solucionado. | Contacto <u>atención al</u><br><u>cliente</u> . |
| ¿Se enlazan las bandejas correctamente?                                                                                                    |                                   |                                                 |

## Atascos de papel frecuentes

| Acción                                                                                                    | Sí                                                                | No                                |
|----------------------------------------------------------------------------------------------------|-------------------------------------------------------------------|-----------------------------------|
| Paso 1<br>a Extraiga la bandeja.                                                                                                    | Vaya al paso 2.                                                   | El problema se ha<br>solucionado. |
| <b>D</b> Compruede si el papel se carga correctamente.                                                                              |                                                                   |                                   |
| Notas:                                                                                                    |                                                                   |                                   |
| <ul> <li>Asegúrese de que las guías del papel estén correctamente<br/>colocadas.</li> </ul>                                         |                                                                   |                                   |
| <ul> <li>Asegúrese de que la altura de la pila no exceda el indicador<br/>de capacidad máxima de papel.</li> </ul>                  |                                                                   |                                   |
| <ul> <li>Asegúrese de imprimir en el tipo y tamaño de papel<br/>recomendados.</li> </ul>                                            |                                                                   |                                   |
| <b>c</b> Introduzca la bandeja.                                                                                                    |                                                                   |                                   |
| <b>d</b> Imprima el documento.                                                                                                    |                                                                   |                                   |
|                                                                                                    |                                                                   |                                   |
| Se producen atascos de papei con frecuencia?                                                                                        |                                                                   |                                   |
| Paso 2                                                                                                    | Vaya al paso 3.                                                   | El problema se ha                 |
| <b>a</b> En el panel de control del escáner, navegue hasta:                                                                         |                                                                   | solucionado.                      |
| Valores > Papel > Configuración de bandeja > Tamaño/tipo de<br>papel                                                                |                                                                   |                                   |
| <b>b</b> Defina el tipo y el tamaño del papel correctos.                                                                            |                                                                   |                                   |
| <b>c</b> Imprima el documento.                                                                                                    |                                                                   |                                   |
| So producon ataccos do papol con frocuoncia?                                                                                        |                                                                   |                                   |
|                                                                                                    | <b>.</b>                                                          |                                   |
| Paso 3                                                                                                    | Póngase en contacto<br>con <u>atención al</u><br><u>cliente</u> . | El problema se ha                 |
| a Cargue papel de un paquete nuevo.                                                                                                 |                                                                   |                                   |
| <b>Nota:</b> El papel está mojado debido al alto nivel de humedad.<br>Guarde el papel en su embalaje original hasta su utilización. |                                                                   |                                   |
| <b>b</b> Imprima el documento.                                                                                                    |                                                                   |                                   |
| ¿Se producen atascos de papel con frecuencia?                                                                                       |                                                                   |                                   |

## Las páginas atascadas no se vuelven a imprimir

| Acción                                                                                                    | Sí                                | Νο                                                                |
|----------------------------------------------------------------------------------------------------|-----------------------------------|-------------------------------------------------------------------|
| <ul> <li>a En el panel de control del escáner, navegue hasta:</li> <li>Valores &gt; Dispositivo &gt; Notificaciones &gt; Recuperación de contenido de atasco</li> </ul> | El problema se ha<br>solucionado. | Póngase en contacto<br>con <u>atención al</u><br><u>cliente</u> . |
| <ul> <li>b En el menú Recuperación de atasco, seleccione Activado o<br/>Automático.</li> </ul>                                                                          |                                   |                                                                   |
| c Imprima el documento.                                                                                                    |                                   |                                                                   |
| ¿Se han vuelto a imprimir las páginas atascadas?                                                                                                    |                                   |                                                                   |

# Problemas de impresión

## Los documentos confidenciales u otro tipo de trabajos en espera no se imprimen

| Acción                                                                                                    | Sí                                | No              |
|----------------------------------------------------------------------------------------------------|-----------------------------------|-----------------|
| <ul> <li>Paso 1</li> <li>a En el panel de control, compruebe si los documentos aparecen en la lista Trabajos en espera.</li> <li>Nota: Si los documentos no aparecen en la lista, imprima los documentos utilizando las opciones de Imprimir y poner en espera.</li> <li>b Imprima los documentos.</li> <li>:Se han imprimido los documentos?</li> </ul>                                                                                                    | El problema se ha<br>solucionado. | Vaya al paso 2. |
| Paso 2         El trabajo de impresión podría contener un error de formato o datos no válidos. Elimine el trabajo de impresión y, a continuación, envíelo de nuevo.         ¿Se han imprimido los documentos?                                                                                                    | El problema se ha<br>solucionado. | Vaya al paso 3. |
| <ul> <li>Paso 3</li> <li>Si está imprimiendo desde Internet, es posible que la impresora esté leyendo varios nombres de trabajos de impresión creyendo que son duplicados.</li> <li>Para usuarios de Windows <ul> <li>a Abra el cuadro de diálogo Preferencias de impresión.</li> <li>b Desde la pestaña Imprimir y retener, haga clic en Utilizar Imprimir y poner en espera y, a continuación, haga clic en Conservar documentos duplicados.</li> <li>c Introduzca un PIN y guarde los cambios.</li> <li>d Envíe el trabajo de impresión.</li> </ul> </li> <li>Para usuarios de Macintosh <ul> <li>a Guarde y asigne un nombre diferente a cada trabajo.</li> <li>b Envíe el trabajo de forma individual.</li> </ul> </li> </ul> | El problema se ha<br>solucionado. | Vaya al paso 4. |
| <ul> <li>Paso 4</li> <li>a Borre algunos trabajos en espera para liberar memoria de impresora.</li> <li>b Imprima los documentos.</li> <li>¿Se han imprimido los documentos?</li> </ul>                                                                                                    | El problema se ha<br>solucionado. | Vaya al paso 5. |

| Acción                                                                                              | Sí                                | Νο                                              |
|----------------------------------------------------------------------------------------------------|-----------------------------------|-------------------------------------------------|
| <ul><li>Paso 5</li><li>a Añada memoria de la impresora.</li><li>b Imprima los documentos.</li></ul> | El problema se ha<br>solucionado. | Contacto <u>atención al</u><br><u>cliente</u> . |
| ¿Se han imprimido los documentos?                                                                   |                                   |                                                 |

## Impresión lenta

| Acción                                                                                                    | Sí              | No                                |
|----------------------------------------------------------------------------------------------------|-----------------|-----------------------------------|
| Paso 1<br>Asegúrese de que el cable de la impresora está correctamente<br>conectado a la misma y al ordenador, servidor de impresión, opción u<br>otro dispositivo de red. | Vaya al paso 2. | El problema se ha<br>solucionado. |
|                                                                                                    |                 |                                   |
| Paso 2                                                                                                    | Vaya al paso 3. | El problema se ha                 |
| <b>a</b> Asegúrese de que la impresora esté en Modo Silencioso.                                                                                                    |                 |                                   |
| En la pantalla de inicio, toque Valores > Dispositivo > Manteni-<br>miento > Menú de configuración > Funcionamiento del dispo-<br>sitivo > Modo silencioso.                |                 |                                   |
| <b>b</b> Imprima el documento.                                                                                                    |                 |                                   |
| ¿Está la impresora imprimiendo lentamente?                                                                                                    |                 |                                   |
| Paso 3                                                                                                    | Vaya al paso 4. | El problema se ha                 |
| <b>a</b> En función del sistema operativo, especifique el tipo de resolución en Preferencias de impresión o en el cuadro de diálogo Imprimir.                              |                 | solucionado.                      |
| <b>b</b> Establezca la resolución en 4800 CQ.                                                                                                    |                 |                                   |
| <b>c</b> Imprima el documento.                                                                                                    |                 |                                   |
|                                                                                                    |                 |                                   |
| ¿Esta la impresora imprimiendo lentamente?                                                                                                    |                 |                                   |
| Paso 4                                                                                                    | Vaya al paso 5. | El problema se ha                 |
| <ul> <li>a En la pantalla de inicio, toque Valores &gt; Imprimir &gt; Calidad &gt;<br/>Resolución impresión.</li> </ul>                                                    |                 | solucionado.                      |
| <b>b</b> Establezca la resolución en 4800 CQ.                                                                                                    |                 |                                   |
| <b>c</b> Imprima el documento.                                                                                                    |                 |                                   |
| ¿Está la impresora imprimiendo lentamente?                                                                                                    |                 |                                   |

| Acción                                                                                                    | Sí                                              | No                                |
|----------------------------------------------------------------------------------------------------|-------------------------------------------------|-----------------------------------|
| <ul> <li>Paso 5</li> <li>a En función del sistema operativo, especifique el tipo de papel en Preferencias de impresión o en el cuadro de diálogo Imprimir.</li> <li>Notas:</li> </ul>                                                                                                    | Vaya al paso 6.                                 | El problema se ha<br>solucionado. |
| <ul> <li>Asegúrese de que el valor coincide con el papel cargado.</li> <li>También puede cambiar el valor en el panel de control de la impresora. En la pantalla de inicio, toque Valores &gt; Papel &gt; Configuración de bandeja &gt; Tipo/tamaño de papel.</li> <li>El papel más grueso se imprime más lentamente.</li> <li>El papel más estrecho que el tamaño Carta, A4 y Legal puede imprimirse más lentamente.</li> <li>b Imprima el documento.</li> <li>¿Está la impresora imprimiendo lentamente?</li> </ul> |                                                 |                                   |
| <ul> <li>Paso 6</li> <li>a Asegúrese de que los valores de la impresora para textura y peso coinciden con los del papel que se va a cargar.<br/>En la pantalla de inicio, toque Valores &gt; Papel &gt; Configuración del soporte &gt; Tipos de papel.<br/>Nota: Las texturas rugosas y el papel pesado pueden imprimirse con mayor lentitud.</li> <li>b Imprima el documento.</li> <li>¿Está la impresora imprimiendo lentamente?</li> </ul>                                                                         | Vaya al paso 7.                                 | El problema se ha<br>solucionado. |
| Paso 7<br>Elimine trabajos retenidos.<br>¿Está la impresora imprimiendo lentamente?                                                                                                    | Vaya al paso 8.                                 | El problema se ha<br>solucionado. |
| <ul> <li>Paso 8 <ul> <li>a Asegúrese de que la impresora no está sobrecalentada.</li> <li>Notas: <ul> <li>Deje que la impresora se enfríe tras un trabajo de impresión largo.</li> <li>Tenga en cuenta la temperatura ambiente recomendada para la impresora. Para obtener más información, consulte <u>"Selección de ubicación para la impresora" en la página 12</u>.</li> <li>b Imprima el documento.</li> </ul> </li> <li>¿Está la impresora imprimiendo lentamente?</li> </ul></li></ul>                         | Contacto <u>atención al</u><br><u>cliente</u> . | El problema se ha<br>solucionado. |

#### No se imprimen los trabajos de impresión

| Acción                                                                                                    | Sí                                | No                                                                |
|----------------------------------------------------------------------------------------------------|-----------------------------------|-------------------------------------------------------------------|
| <ul> <li>Paso 1</li> <li>a Desde el documento que pretende imprimir, abra el cuadro de diálogo Imprimir y compruebe si ha seleccionado la impresora correcta.</li> <li>b Imprima el documento.</li> <li>¿Se ha imprimido el documento?</li> </ul>                                                                                       | El problema se ha<br>solucionado. | Vaya al paso 2.                                                   |
| <ul> <li>Paso 2</li> <li>a Compruebe que la impresora está encendida.</li> <li>b Resuelva cualquier mensaje de error que aparezca en la pantalla.</li> <li>c Imprima el documento.</li> <li>¿Se ha imprimido el documento?</li> </ul>                                                                                                   | El problema se ha<br>solucionado. | Vaya al paso 3.                                                   |
| <ul> <li>Paso 3</li> <li>a Compruebe si los puertos funcionan y si los cables están conectados correctamente al equipo y a la impresora.</li> <li>Para obtener más información, consulte la documentación de instalación incluida con la impresora.</li> <li>b Imprima el documento.</li> <li>¿Se ha imprimido el documento?</li> </ul> | El problema se ha<br>solucionado. | Vaya al paso 4.                                                   |
| <ul> <li>Paso 4</li> <li>a Apague la impresora, espere unos 10 segundos y, a continuación, encienda la impresora.</li> <li>b Imprima el documento.</li> <li>¿Se ha imprimido el documento?</li> </ul>                                                                                                    | El problema se ha<br>solucionado. | Vaya al paso 5.                                                   |
| <ul> <li>Paso 5</li> <li>a Desinstale y vuelva a instalar el controlador de impresión.</li> <li>b Imprima el documento.</li> <li>¿Se ha imprimido el documento?</li> </ul>                                                                                                    | El problema se ha<br>solucionado. | Póngase en contacto<br>con <u>atención al</u><br><u>cliente</u> . |

## El trabajo se imprime desde la bandeja incorrecta o en el papel incorrecto

| Acción                                                                                                    | Sí              | Νο                                             |
|----------------------------------------------------------------------------------------------------|-----------------|------------------------------------------------|
| <ul> <li>Paso 1</li> <li>a Compruebe si está realizando la impresión en el papel correcto.</li> <li>b Imprima el documento.</li> </ul> | Vaya al paso 2. | Cargue papel de<br>tamaño y tipo<br>correctos. |
| ¿Se ha impreso el documento en el papel correcto?                                                                                      |                 |                                                |

| Acción                                                                                                    | Sí                                | No                     |
|----------------------------------------------------------------------------------------------------|-----------------------------------|------------------------|
| <ul> <li>Paso 2</li> <li>a En función del sistema operativo, especifique el tipo y el tamaño<br/>del papel en Preferencias de impresión o en el cuadro de diálogo<br/>Imprimir</li> </ul> | El problema se ha<br>solucionado. | Vaya al paso 3.        |
| <b>Nota:</b> También puede cambiar los valores del panel de control de la impresora. Desplácese a:                                                                                        |                                   |                        |
| Valores > Papel > Configuración de bandeja > Tipo/tamaño de<br>papel                                                                                                    |                                   |                        |
| <b>b</b> Asegúrese de que los valores de configuración coinciden con el papel cargado.                                                                                                    |                                   |                        |
| <b>c</b> Imprima el documento.                                                                                                    |                                   |                        |
| ¿Se ha impreso el documento en el papel correcto?                                                                                                    |                                   |                        |
| Paso 3                                                                                                    | El problema se ha                 | Póngase en contacto    |
| a Compruebe si las bandejas están enlazadas.                                                                                                    | solucionado.                      | con <u>atención al</u> |
| Para obtener más información, consulte <u>"Enlace de Bandejas" en</u><br>la página 32.                                                                                                    |                                   | <u>cliente</u> .       |
| <b>b</b> Imprima el documento.                                                                                                    |                                   |                        |
| ¿Se ha impreso el documento desde la bandeja correcta?                                                                                                    |                                   |                        |

## La impresora no responde

| Acción                                                                                                    | Sí                                          | No              |
|----------------------------------------------------------------------------------------------------|---------------------------------------------|-----------------|
| Paso 1<br>Compruebe si el cable de alimentación de la impresora está<br>conectado a la toma de corriente.                                                                                                    | El problema se ha<br>solucionado.           | Vaya al paso 2. |
| PRECAUCIÓN: POSIBLES DAÑOS PERSONALES: Para evitar<br>el riesgo de incendio o descarga eléctrica, conecte el cable de<br>alimentación a una toma de corriente debidamente conectada a<br>tierra con la potencia adecuada que se encuentre cerca del dispo-<br>sitivo y resulte fácilmente accesible. |                                             |                 |
| ¿Responde la impresora?                                                                                                    |                                             |                 |
| Paso 2<br>Compruebe si la toma de alimentación se desconecta mediante algún<br>tipo de interruptor.                                                                                                    | Encienda o resta-<br>blezca el interruptor. | Vaya al paso 3. |
| ¿La toma de corriente se desconecta mediante algún tipo de interruptor?                                                                                                    |                                             |                 |
| Paso 3                                                                                                    | Vaya al paso 4.                             | Encienda la     |
| Compruebe que la impresora está encendida.                                                                                                    |                                             | impresora.      |
| ¿Está encendida la impresora?                                                                                                    |                                             |                 |

| Acción                                                                                                    | Sí                                                           | No                                                                |
|----------------------------------------------------------------------------------------------------|--------------------------------------------------------------|-------------------------------------------------------------------|
| Paso 4<br>Compruebe si la impresora está en modo de suspensión o en modo<br>de hibernación.<br>¿Está la impresora en modo de suspensión o hibernación?                                                        | Pulse el botón de<br>encendido para<br>activar la impresora. | Vaya al paso 5.                                                   |
| Paso 5                                                                                                    | Vaya al paso 6.                                              | Introduzca los cables                                             |
| Compruebe si los cables que conectan la impresora con el equipo<br>están insertados en los puertos correctos.                                                                                                 |                                                              | en los puertos<br>correctos.                                      |
| ¿Están los cables insertados en los puertos correctos?                                                                                                    |                                                              |                                                                   |
| <ul> <li>Paso 6</li> <li>Apague la impresora, instale las opciones de hardware y vuelva a encenderla.</li> <li>Para obtener más información, consulte la documentación suministrada con la opción.</li> </ul> | El problema se ha<br>solucionado.                            | Vaya al paso 7.                                                   |
| ¿Responde la impresora?                                                                                                    |                                                              |                                                                   |
| Paso 7<br>Instale el controlador de impresora correcto.                                                                                                    | El problema se ha<br>solucionado.                            | Vaya al paso 8.                                                   |
| ¿Responde la impresora?                                                                                                    |                                                              |                                                                   |
| <b>Paso 8</b><br>Apague la impresora, espere unos 10 segundos y, a continuación,<br>encienda la impresora.                                                                                                    | El problema se ha<br>solucionado.                            | Póngase en contacto<br>con <u>atención al</u><br><u>cliente</u> . |
| ¿Responde la impresora?                                                                                                    |                                                              |                                                                   |

## Calidad de impresión baja

#### Páginas en blanco

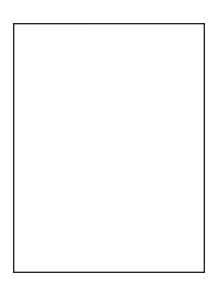

**Nota:** Antes de resolver el problema, imprima las páginas de muestra de calidad para determinar el color que falta. En la pantalla de inicio, toque **Valores > Solución de problemas > Páginas de prueba de la calidad de impresión**.

| Acción                                                                                                    | Sí                   | Νο                |
|----------------------------------------------------------------------------------------------------|----------------------|-------------------|
| Paso 1                                                                                                    | Vaya al paso 2.      | El problema se ha |
| <b>a</b> Extraiga la unidad de imagen e insértela de nuevo.                                                                                                    |                      | solucionado.      |
| <b>Advertencia: Posibles daños:</b> No exponga la unidad de imagen<br>a la luz directa durante más de diez minutos. Una larga<br>exposición a la luz puede ocasionar problemas de calidad de<br>impresión. |                      |                   |
| Advertencia: Posibles daños: No toque el tambor fotoconductor<br>que se encuentra debajo de la unidad de imagen. Si lo hace,<br>puede afectar a la calidad de los futuros trabajos de impresión.           |                      |                   |
| <b>b</b> Imprima el documento.                                                                                                    |                      |                   |
| ¿Está imprimiendo la impresora páginas en blanco?                                                                                                    |                      |                   |
| Paso 2                                                                                                    | Contacto atención al | El problema se ha |
| Sustituya la unidad de imagen y, a continuación, vuelva a imprimir el trabajo.                                                                                                    | <u>cliente</u> .     | solucionado.      |
| ¿Está imprimiendo la impresora páginas en blanco?                                                                                                    |                      |                   |

#### Impresión oscura

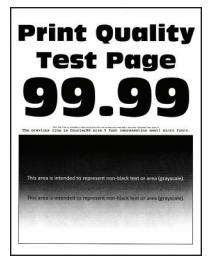

**Nota:** Antes de resolver el problema, imprima las páginas de muestra de calidad para determinar el color que falta. En la pantalla de inicio, toque **Valores > Solución de problemas > Páginas de prueba de la calidad de impresión**.

| Acción                                                                                                    | Sí              | Νο                                |
|----------------------------------------------------------------------------------------------------|-----------------|-----------------------------------|
| Paso 1<br>a Ajuste de color.<br>En la pantalla de inicio, toque Valores > Imprimir > Calidad ><br>Imágenes avanzadas > Ajuste de color. | Vaya al paso 2. | El problema se ha<br>solucionado. |
| <ul> <li>b Imprima el documento.</li> <li>¿Es demasiado oscura la impresión?</li> </ul>                                                 |                 |                                   |

| Acción                                                                                                    | Sí                   | No                |
|----------------------------------------------------------------------------------------------------|----------------------|-------------------|
| Paso 2                                                                                                    | Vaya al paso 3.      | El problema se ha |
| <ul> <li>a En función del sistema operativo, reduzca la intensidad del tóner<br/>en Preferencias de impresión o en el cuadro de diálogo Imprimir.</li> </ul>                                                   |                      | solucionado.      |
| <b>Nota:</b> También puede cambiar el valor en el panel de control de<br>la impresora. En la pantalla de inicio, toque <b>Valores &gt; Imprimir &gt;</b><br><b>Calidad &gt; Resolución impresión</b> .         |                      |                   |
| <b>b</b> Imprima el documento.                                                                                                    |                      |                   |
| ¿Es demasiado oscura la impresión?                                                                                                    |                      |                   |
| Paso 3                                                                                                    | Vaya al paso 4.      | El problema se ha |
| <ul> <li>a En función del sistema operativo, especifique el tipo de papel en<br/>Preferencias de impresión o en el cuadro de diálogo Imprimir.</li> </ul>                                                      |                      | solucionado.      |
| Notas:                                                                                                    |                      |                   |
| <ul> <li>Asegúrese de que el valor coincide con el papel cargado en<br/>la bandeja.</li> </ul>                                                                                                    |                      |                   |
| <ul> <li>También puede cambiar el valor en el panel de control de la<br/>impresora. En la pantalla de inicio, toque Valores &gt; Papel &gt;<br/>Configuración de bandeja &gt; Tipo/tamaño de papel.</li> </ul> |                      |                   |
| <b>b</b> Imprima el documento.                                                                                                    |                      |                   |
|                                                                                                    |                      |                   |
|                                                                                                    |                      |                   |
| Paso 4<br>Compruebe que los acabados del papel no sean ásperos ni rugosos                                                                                                    | Vaya al paso 5.      | Vaya al paso 6.   |
|                                                                                                    |                      |                   |
| ¿Está imprimiendo en papel de textura áspera o rugosa?                                                                                                    |                      |                   |
| Paso 5                                                                                                    | Vaya al paso 6.      | El problema se ha |
| <b>a</b> Sustituya el papel con textura o rugoso por papel normal.                                                                                                    |                      | solucionado.      |
| <b>b</b> Imprima el documento.                                                                                                    |                      |                   |
| ¿Es demasiado oscura la impresión?                                                                                                    |                      |                   |
| Paso 6                                                                                                    | Vaya al paso 7.      | El problema se ha |
| <b>a</b> Cargue papel de un paquete nuevo.                                                                                                    |                      | solucionado.      |
| <b>Nota:</b> El papel está mojado debido al alto nivel de humedad.<br>Guarde el papel en su embalaje original hasta su utilización.                                                                            |                      |                   |
| <b>b</b> Imprima el documento.                                                                                                    |                      |                   |
| ¿Es demasiado oscura la impresión?                                                                                                    |                      |                   |
| Paso 7                                                                                                    | Contacto atención al | El problema se ha |
| Sustituya la unidad de imagen y, a continuación, vuelva a imprimir el trabajo.                                                                                                    | <u>cliente</u> .     | solucionado.      |
| ¿Es demasiado oscura la impresión?                                                                                                    |                      |                   |

#### Imágenes fantasma

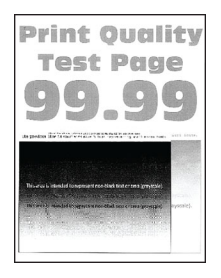

**Nota:** Antes de resolver el problema, imprima las páginas de prueba de la calidad de impresión. En la pantalla de inicio, toque **Valores > Solución de problemas > Páginas de prueba de la calidad de impresión**.

| Acción                                                                                                    | Sí                   | No                                |
|----------------------------------------------------------------------------------------------------|----------------------|-----------------------------------|
| <ul> <li>Paso 1</li> <li>a Cargue la bandeja con el tipo y el tamaño de papel correctos.</li> <li>b Imprima el documento.</li> <li>¿Aparecen imágenes "fantasma" en las impresiones?</li> </ul>                | Vaya al paso 2.      | El problema se ha<br>solucionado. |
| Paso 2                                                                                                    | Vava al paso 3.      | El problema se ha                 |
| <ul> <li>a En función del sistema operativo, especifique el tipo de papel en<br/>Preferencias de impresión o en el cuadro de diálogo Imprimir.</li> </ul>                                                      |                      | solucionado.                      |
| Notas:                                                                                                    |                      |                                   |
| <ul> <li>Asegúrese de que el valor coincide con el papel cargado en<br/>la bandeja.</li> </ul>                                                                                                    |                      |                                   |
| <ul> <li>También puede cambiar el valor en el panel de control de la<br/>impresora. En la pantalla de inicio, toque Valores &gt; Papel &gt;<br/>Configuración de bandeja &gt; Tipo/tamaño de papel.</li> </ul> |                      |                                   |
| <b>b</b> Imprima el documento.                                                                                                    |                      |                                   |
| ¿Aparecen imágenes "fantasma" en las impresiones?                                                                                                    |                      |                                   |
| Paso 3                                                                                                    | Contacto atención al | El problema se ha                 |
| a Ajuste de color.                                                                                                    | <u>cliente</u> .     | solucionado.                      |
| En la pantalla de inicio, toque <b>Valores &gt; Imprimir &gt; Calidad &gt;</b><br>Imágenes avanzadas > Ajuste de color.                                                                                        |                      |                                   |
| <b>b</b> Imprima el documento.                                                                                                    |                      |                                   |
| ¿Aparecen imágenes "fantasma" en las impresiones?                                                                                                    |                      |                                   |

#### Fondo de color o grisáceo

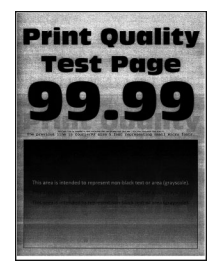

**Nota:** Antes de resolver el problema, imprima las páginas de prueba de la calidad de impresión. En la pantalla de inicio, toque **Valores > Solución de problemas > Páginas de prueba de la calidad de impresión**.

| Acción                                                                                                    | Sí                                              | No                                |
|----------------------------------------------------------------------------------------------------|-------------------------------------------------|-----------------------------------|
| <ul> <li>Paso 1</li> <li>a En función del sistema operativo, aumente la intensidad del tóner en Preferencias de impresión o en el cuadro de diálogo Imprimir.</li> <li>Nota: También puede cambiar el valor en el panel de control de la impresora. En la pantalla de inicio, toque Valores &gt; Imprimir &gt; Calidad &gt; Resolución impresión.</li> <li>b Imprima el documento.</li> <li>¿Aparece un fondo gris o de color en las impresiones?</li> </ul>                                                                                                    | Vaya al paso 2.                                 | El problema se ha<br>solucionado. |
| <ul> <li>Paso 2</li> <li>a Ajuste el color.</li> <li>En la pantalla de inicio, toque Valores &gt; Imprimir &gt; Calidad &gt; Imágenes avanzadas &gt; Ajuste de color.</li> <li>b Imprima el documento.</li> <li>¿Aparece un fondo gris o de color en las impresiones?</li> </ul>                                                                                                    | Vaya al paso 3.                                 | El problema se ha<br>solucionado. |
| <ul> <li>Paso 3 <ul> <li>a Extraiga la unidad de imagen e insértela de nuevo.</li> <li>Advertencia: Posibles daños: No exponga la unidad de imagen a la luz directa durante más de diez minutos. Una larga exposición a la luz puede ocasionar problemas de calidad de impresión.</li> <li>Advertencia: Posibles daños: No toque el tambor fotoconductor que se encuentra debajo de la unidad de imagen. Si lo hace, puede afectar a la calidad de los futuros trabajos de impresión.</li> <li>b Imprima el documento.</li> </ul> </li> <li>¿Aparece un fondo gris o de color en las impresiones?</li> </ul> | Contacto <u>atención al</u><br><u>cliente</u> . | El problema se ha<br>solucionado. |

#### Márgenes incorrectos

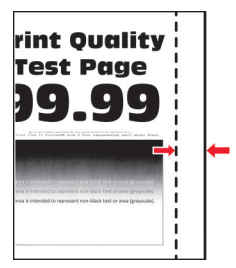

| Acción                                                                                                    | Sí                                | No                                                                |
|----------------------------------------------------------------------------------------------------|-----------------------------------|-------------------------------------------------------------------|
| <ul> <li>Paso 1</li> <li>a Ajuste las guías de papel a la posición adecuada para el papel cargado.</li> <li>b Imprima el documento.</li> <li>¿Son correctos los márgenes?</li> </ul>                                                                                                    | El problema se ha<br>solucionado. | Vaya al paso 2.                                                   |
| <ul> <li>Paso 2</li> <li>a Defina el tamaño del papel.<br/>En el panel de control del escáner, navegue hasta:<br/>Valores &gt; Papel &gt; Configuración de bandeja &gt; Tamaño/tipo de<br/>papel</li> <li>b Imprima el documento.</li> <li>¿Son correctos los márgenes?</li> </ul>                                          | El problema se ha<br>solucionado. | Vaya al paso 3.                                                   |
| <ul> <li>Paso 3</li> <li>a En función del sistema operativo, especifique el tamaño del papel<br/>en Preferencias de impresión o en el cuadro de diálogo Imprimir.</li> <li>Nota: Asegúrese de que el valor coincide con el papel cargado.</li> <li>b Imprima el documento.</li> <li>¿Son correctos los márgenes?</li> </ul> | El problema se ha<br>solucionado. | Póngase en contacto<br>con <u>atención al</u><br><u>cliente</u> . |

#### Impresión clara

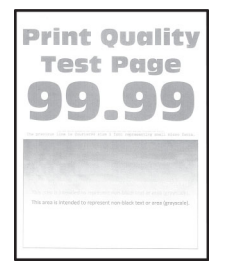

**Nota:** Antes de resolver el problema, imprima las páginas de prueba de la calidad de impresión. En el panel de control, toque **Valores > Solución de problemas > Páginas de prueba de la calidad de impresión**.

| Acción                                                                                                    | Sí              | No                                |
|----------------------------------------------------------------------------------------------------|-----------------|-----------------------------------|
| <ul> <li>Paso 1</li> <li>a Ajuste de color.</li> <li>En el panel de control, navegue hasta:</li> <li>Valores &gt; Imprimir &gt; Calidad &gt; Imágenes avanzadas &gt; Ajuste de color</li> <li>b Imprima el documento.</li> </ul> | Vaya al paso 2. | El problema se ha<br>solucionado. |
| ¿Es clara la impresión?                                                                                                    |                 |                                   |

| Acción                                                                                                    | Sí              | No                |
|----------------------------------------------------------------------------------------------------|-----------------|-------------------|
| Paso 2                                                                                                    | Vaya al paso 3. | El problema se ha |
| <ul> <li>a En función del sistema operativo, aumente la intensidad del tóner<br/>en Preferencias de impresión o en el cuadro de diálogo Imprimir.</li> </ul>                         |                 | solucionado.      |
| Nota: También puede cambiar el valor en el panel de control de<br>la impresora. Desplácese a Valores >Calidad de > impresión ><br>Intensidad del tóner.                              |                 |                   |
| <b>b</b> Imprima el documento.                                                                                                    |                 |                   |
| ¿Es clara la impresión?                                                                                                    |                 |                   |
| Paso 3                                                                                                    | Vaya al paso 4. | El problema se ha |
| a Desactive el Economizador de color.                                                                                                    |                 | solucionado.      |
| En el panel de control, navegue hasta:                                                                                                    |                 |                   |
| Valores >Calidad de > impresión > Economizador de color                                                                                                    |                 |                   |
| <b>b</b> Imprima el documento.                                                                                                    |                 |                   |
| Es clara la impresión?                                                                                                    |                 |                   |
| Paso 4                                                                                                    | Vava al paso 5  | El problema se ha |
| <ul> <li>a En función del sistema operativo, especifique el tipo de papel en Preferencias de impresión o en el cuadro de diálogo Imprimir.</li> </ul>                                |                 | solucionado.      |
| Notas:                                                                                                    |                 |                   |
| • Asegúrese de que el valor coincide con el papel cargado.                                                                                                    |                 |                   |
| <ul> <li>También puede cambiar el valor en el panel de control de la<br/>impresora. Vaya a Valores &gt; Papel &gt; Configuración de<br/>bandeja &gt; Tamaño/tipo de papel</li> </ul> |                 |                   |
| <b>b</b> Imprima el documento.                                                                                                    |                 |                   |
|                                                                                                    |                 |                   |
| ¿Es clara la impresión?                                                                                                    |                 |                   |
| Paso 5                                                                                                    | Vaya al paso 6. | Vaya al paso 7.   |
| Compruebe si el papel tiene textura o acabados irregulares.                                                                                                    |                 |                   |
| Está imprimiendo en papel de textura áspera o rugosa?                                                                                                    |                 |                   |
| Paso 6                                                                                                    | Vava al paso 7. | El problema se ha |
| <b>a</b> Sustituva el papel con textura o rugoso por papel normal.                                                                                                    |                 | solucionado.      |
| <b>b</b> Imprima el documento.                                                                                                    |                 |                   |
|                                                                                                    |                 |                   |
| ¿Es clara la impresión?                                                                                                    |                 |                   |
| Paso 7                                                                                                    | Vaya al paso 8. | El problema se ha |
| <b>a</b> Cargue papel de un paquete nuevo.                                                                                                    |                 | solucionado.      |
| <b>Nota:</b> El papel está mojado debido al alto nivel de humedad.<br>Guarde el papel en su embalaje original hasta su utilización.                                                  |                 |                   |
| <b>b</b> Imprima el documento.                                                                                                    |                 |                   |
| ¿Es clara la impresión?                                                                                                    |                 |                   |

| Acción                                                                                             | Sí                                              | Νο                                |
|----------------------------------------------------------------------------------------------------|-------------------------------------------------|-----------------------------------|
| <b>Paso 8</b><br>Sustituya la unidad de imagen y, a continuación, vuelva a imprimir el<br>trabajo. | Contacto <u>atención al</u><br><u>cliente</u> . | El problema se ha<br>solucionado. |
| ¿Es demasiado clara la impresión?                                                                  |                                                 |                                   |

#### Impresión moteada y puntos

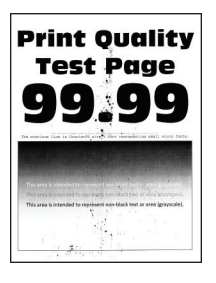

**Nota:** Antes de resolver el problema, imprima las páginas de prueba de la calidad de impresión. En el panel de control, toque **Valores > Solución de problemas > Páginas de prueba de la calidad de impresión**.

| Ac              | ción                                                                                                    | Sí              | Νο                                              |
|-----------------|----------------------------------------------------------------------------------------------------|-----------------|-------------------------------------------------|
| <b>Pa</b><br>Cc | <b>so 1</b><br>mpruebe que no hay fugas de tóner en la impresora.                                                                                                    | Vaya al paso 2. | Contacto <u>atención al</u><br><u>cliente</u> . |
| ¿Lá             | a impresora está libre de fugas de tóner?                                                                                                    |                 |                                                 |
| Pa<br>a<br>b    | so 2<br>En el panel de control, navegue hasta:<br>Valores > Papel > Configuración de bandeja > Tipo/tamaño de<br>papel<br>Compruebe si el tamaño y el tipo de papel coinciden con el papel<br>cargado.<br>Nota: Asegúrese de que el papel no tenga textura ni acabados<br>irregulares. | Vaya al paso 4. | Vaya al paso 3.                                 |
| Pa<br>a<br>b    | so 3<br>En función del sistema operativo, especifique el tipo y el tamaño<br>del papel en Preferencias de impresión o en el cuadro de diálogo<br>Imprimir.<br>Nota: Asegúrese de que los valores de configuración coinciden<br>con el papel cargado.<br>Imprima el documento.          | Vaya al paso 4. | El problema se ha<br>solucionado.               |
| ζA              | parece moteada la impresión?                                                                                                    |                 |                                                 |

| Acción                                                                                                    | Sí                          | No                |
|----------------------------------------------------------------------------------------------------|-----------------------------|-------------------|
| Paso 4                                                                                                    | Vaya al paso 5.             | El problema se ha |
| a Cargue papel de un paquete nuevo.                                                                                                 |                             | solucionado.      |
| <b>Nota:</b> El papel está mojado debido al alto nivel de humedad.<br>Guarde el papel en su embalaje original hasta su utilización. |                             |                   |
| <b>b</b> Imprima el documento.                                                                                                    |                             |                   |
|                                                                                                    |                             |                   |
| ¿Aparece moteada la impresión?                                                                                                    |                             |                   |
| Paso 5                                                                                                    | Contacto <u>atención al</u> | El problema se ha |
| Sustituya la unidad de imagen y, a continuación, vuelva a imprimir el trabajo.                                                      | <u>cliente</u> .            | solucionado.      |
| ¿Aparece moteada la impresión?                                                                                                    |                             |                   |

#### Impresión torcida o inclinada

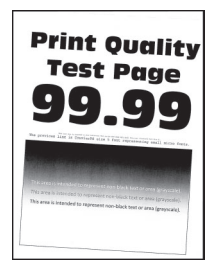

**Nota:** Antes de resolver el problema, imprima las páginas de prueba de la calidad de impresión. En la pantalla de inicio, toque **Valores > Solución de problemas > Páginas de prueba de la calidad de impresión**.

| Acción                                                                                                    | Sí                   | No                |
|----------------------------------------------------------------------------------------------------|----------------------|-------------------|
| Paso 1                                                                                                    | Vaya al paso 2.      | El problema se ha |
| <b>a</b> Extraiga la bandeja.                                                                                                    |                      | solucionado.      |
| <b>b</b> Retire el papel y, a continuación, cargue papel de un paquete nuevo.                                                       |                      |                   |
| <b>Nota:</b> El papel está mojado debido al alto nivel de humedad.<br>Guarde el papel en su embalaje original hasta su utilización. |                      |                   |
| <b>c</b> Apriete y deslice la guía del papel hasta la posición correcta para el tamaño de papel que esté cargando.                  |                      |                   |
| <b>d</b> Introduzca la bandeja.                                                                                                    |                      |                   |
| e Imprima el documento.                                                                                                    |                      |                   |
| ¿Está torcida o inclinada la impresión?                                                                                             |                      |                   |
| Paso 2                                                                                                    | Contacto atención al | El problema se ha |
| <b>a</b> Compruebe si está realizando la impresión en un papel compa-<br>tible.                                                     | <u>cliente</u> .     | solucionado.      |
| <b>b</b> Imprima el documento.                                                                                                    |                      |                   |
| Está torcida o inclinada la impresión?                                                                                              |                      |                   |
### Imágenes en negro o colores sólidos

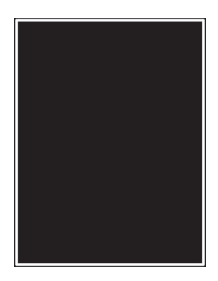

**Nota:** Antes de resolver el problema, imprima las páginas de prueba de la calidad de impresión. En el panel de control, vaya a **Valores > Solución de problemas > Páginas de prueba de la calidad de impresión**.

| Acción                                                                                                    | Sí                   | Νο                |
|----------------------------------------------------------------------------------------------------|----------------------|-------------------|
| Paso 1                                                                                                    | Vaya al paso 2.      | El problema se ha |
| <b>a</b> Extraiga la unidad de imagen e insértela de nuevo.                                                                                                    |                      | solucionado.      |
| Advertencia: Posibles daños: No exponga la unidad de imagen<br>a la luz directa durante más de diez minutos. Una larga<br>exposición a la luz puede ocasionar problemas de calidad de<br>impresión. |                      |                   |
| Advertencia: Posibles daños: No toque el tambor fotoconductor<br>que se encuentra debajo de la unidad de imagen. Si lo hace,<br>puede afectar a la calidad de los futuros trabajos de impresión.    |                      |                   |
| <b>b</b> Imprima el documento.                                                                                                    |                      |                   |
| ¿Se imprimen imágenes en negro o en colores sólidos?                                                                                                    |                      |                   |
| Paso 2                                                                                                    | Contacto atención al | El problema se ha |
| Sustituya la unidad de imagen y, a continuación, vuelva a imprimir el trabajo.                                                                                                    | <u>cliente</u> .     | solucionado.      |
| ¿Se imprimen imágenes en negro o en colores sólidos?                                                                                                    |                      |                   |

### Imágenes o texto cortados

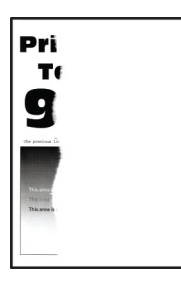

**Nota:** Antes de resolver el problema, imprima las páginas de prueba de la calidad de impresión. En la pantalla de inicio, toque **Valores > Solución de problemas > Páginas de prueba de la calidad de impresión**.

| Acción                                                                                                    | Sí                                              | Νο                                |
|----------------------------------------------------------------------------------------------------|-------------------------------------------------|-----------------------------------|
| <ul> <li>Paso 1</li> <li>a Desplace las guías de papel de la bandeja a la posición adecuada para el papel cargado.</li> <li>b Imprima el documento.</li> <li>¿Está recortada la página o la imagen?</li> </ul>                                                                                                    | Vaya al paso 2.                                 | El problema se ha<br>solucionado. |
| <ul> <li>Paso 2</li> <li>a En función del sistema operativo, especifique el tamaño del papel<br/>en Preferencias de impresión o en el cuadro de diálogo Imprimir.</li> </ul>                                                                                                    | Vaya al paso 3.                                 | El problema se ha<br>solucionado. |
| <ul> <li>Notas:</li> <li>Asegúrese de que el valor coincide con el papel cargado en<br/>la bandeja.</li> <li>También puede cambiar el valor en el panel de control de la<br/>impresora. En la pantalla de inicio, toque Valores &gt; Papel &gt;<br/>Configuración de bandeja &gt; Tipo/tamaño de papel.</li> <li>b Imprima el documento.</li> <li>¿Está recortada la página o la imagen?</li> </ul>                                                                                                    |                                                 |                                   |
| <ul> <li>Paso 3 <ul> <li>a Extraiga la unidad de imagen e insértela de nuevo.</li> <li>Advertencia: Posibles daños: No exponga la unidad de imagen a la luz directa durante más de diez minutos. Una larga exposición a la luz puede ocasionar problemas de calidad de impresión.</li> <li>Advertencia: Posibles daños: No toque el tambor fotoconductor que se encuentra debajo de la unidad de imagen. Si lo hace, puede afectar a la calidad de los futuros trabajos de impresión.</li> <li>b Imprima el documento.</li> </ul> </li> </ul> | Contacto <u>atención al</u><br><u>cliente</u> . | El problema se ha<br>solucionado. |
|                                                                                                    |                                                 |                                   |

### El tóner se difumina fácilmente

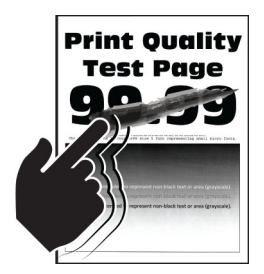

**Nota:** Antes de resolver el problema, imprima las páginas de prueba de la calidad de impresión. En la pantalla de inicio, toque **Valores > Solución de problemas > Páginas de prueba de la calidad de impresión**.

| Acción                                                                                                    | Sí                                  | Νο                                |
|----------------------------------------------------------------------------------------------------|-------------------------------------|-----------------------------------|
| <ul> <li>1 En función del sistema operativo, especifique el tipo de papel en Preferencias de impresión o en el cuadro de diálogo Imprimir.</li> <li>Notas:</li> </ul>                                          | Contacto<br>atención al<br>cliente. | El problema se ha<br>solucionado. |
| • Asegúrese de que el valor coincide con el papel cargado.                                                                                                    |                                     |                                   |
| <ul> <li>También puede cambiar el valor en el panel de control de la impresora.<br/>En la pantalla de inicio, toque Valores &gt; Papel &gt; Configuración de<br/>bandeja &gt; Tipo/tamaño de papel.</li> </ul> |                                     |                                   |
| 2 Imprima el documento.                                                                                                    |                                     |                                   |
| ¿Roza el tóner?                                                                                                    |                                     |                                   |

### Densidad de impresión desigual

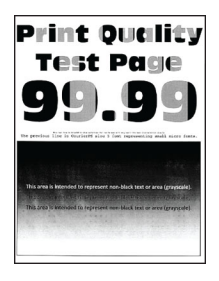

**Nota:** Antes de resolver el problema, imprima las páginas de prueba de la calidad de impresión. En el panel de control, vaya a **Valores > Solución de problemas > Páginas de prueba de la calidad de impresión**.

| Acción                                                                         | Sí                                              | No                                |
|--------------------------------------------------------------------------------|-------------------------------------------------|-----------------------------------|
| Sustituya la unidad de imagen y, a continuación, vuelva a imprimir el trabajo. | Contacto <u>atención al</u><br><u>cliente</u> . | El problema se ha<br>solucionado. |
| Es desigual la densidad de impresión?                                          |                                                 |                                   |

### Líneas horizontales oscuras

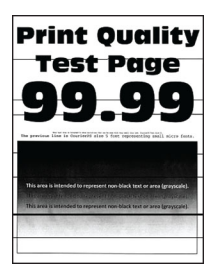

#### Notas:

- Antes de resolver el problema, imprima las páginas de prueba de la calidad de impresión. En la pantalla de inicio, toque Valores > Solución de problemas > Páginas de prueba de la calidad de impresión.
- Si siguen apareciendo líneas oscuras horizontales en las impresiones, consulte el tema "Defectos repetitivos".

| Acción                                                                                                    | Sí                                                                 | No                                                                     |
|----------------------------------------------------------------------------------------------------|--------------------------------------------------------------------|------------------------------------------------------------------------|
| <ul> <li>Paso 1</li> <li>a En función del sistema operativo, especifique el origen del papel<br/>en Preferencias de impresión o en el cuadro de diálogo Imprimir.</li> <li>b Imprima el documento.</li> <li>¿Aparecen líneas oscuras horizontales en las impresiones?</li> </ul>                                                                                                    | Vaya al paso 2.                                                    | El problema se ha<br>solucionado.                                      |
| <ul> <li>Paso 2 <ul> <li>a En función del sistema operativo, especifique el tipo de papel en Preferencias de impresión o en el cuadro de diálogo Imprimir.</li> <li>Notas: <ul> <li>Asegúrese de que el valor coincide con el papel cargado en la bandeja.</li> <li>También puede cambiar el valor en el panel de control de la impresora. En la pantalla de inicio, toque Valores &gt; Papel &gt; Configuración de bandeja &gt; Tipo/tamaño de papel.</li> <li>b Imprima el documento.</li> </ul> </li> </ul></li></ul>                                                                                                    | Vaya al paso 3.                                                    | El problema se ha<br>solucionado.                                      |
| <ul> <li>Paso 3</li> <li>a Cargue papel de un paquete nuevo.</li> <li>Nota: El papel está mojado debido al alto nivel de humedad.<br/>Guarde el papel en su embalaje original hasta que lo vaya a<br/>utilizar.</li> <li>b Imprima el documento.</li> <li>¿Aparecen líneas oscuras horizontales en las impresiones?</li> </ul>                                                                                                    | Vaya al paso 4.                                                    | El problema se ha<br>solucionado.                                      |
| <ul> <li>Paso 4 <ul> <li>a Extraiga la unidad de imagen e insértela de nuevo.</li> <li>Advertencia: Posibles daños: No exponga la unidad de imagen a la luz directa durante más de diez minutos. Una larga exposición a la luz puede ocasionar problemas de calidad de impresión.</li> <li>Advertencia: Posibles daños: No toque el tambor fotoconductor que se encuentra debajo de la unidad de imagen. Si lo hace, puede afectar a la calidad de los futuros trabajos de impresión.</li> <li>b Imprima el documento.</li> </ul> </li> <li>¿Aparecen líneas oscuras horizontales en las impresiones?</li> <li>Paso 5</li> <li>Sustituya la unidad de imagen y, a continuación, vuelva a imprimir el trabajo.</li> </ul> | Vaya al paso 5.<br>Contacto <u>atención al</u><br><u>cliente</u> . | El problema se ha<br>solucionado.<br>El problema se ha<br>solucionado. |
| ¿Aparecen líneas oscuras horizontales en las impresiones?                                                                                                    |                                                                    |                                                                        |

### Líneas oscuras verticales

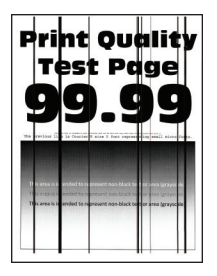

**Nota:** Antes de resolver el problema, imprima las páginas de prueba de la calidad de impresión. En la pantalla de inicio, toque **Valores > Solución de problemas > Páginas de prueba de la calidad de impresión**.

| Acción                                                                                                    | Sí              | No                                |
|----------------------------------------------------------------------------------------------------|-----------------|-----------------------------------|
| <ul> <li>Paso 1</li> <li>a En función del sistema operativo, especifique el tipo de papel en Preferencias de impresión o en el cuadro de diálogo Imprimir.</li> </ul>                                          | Vaya al paso 2. | El problema se ha<br>solucionado. |
| Notas:                                                                                                    |                 |                                   |
| <ul> <li>Asegúrese de que el valor coincide con el papel cargado en<br/>la bandeja.</li> </ul>                                                                                                    |                 |                                   |
| <ul> <li>También puede cambiar el valor en el panel de control de la<br/>impresora. En la pantalla de inicio, toque Valores &gt; Papel &gt;<br/>Configuración de bandeja &gt; Tipo/tamaño de papel.</li> </ul> |                 |                                   |
| <b>b</b> Imprima el documento.                                                                                                    |                 |                                   |
| ¿Aparecen líneas oscuras verticales en las impresiones?                                                                                                    |                 |                                   |
| Paso 2                                                                                                    | Vaya al paso 3. | El problema se ha                 |
| <b>a</b> Cargue papel de un paquete nuevo.                                                                                                    |                 | solucionado.                      |
| Nota: El papel está mojado debido al alto nivel de humedad.<br>Guarde el papel en su embalaje original hasta que lo vaya a<br>utilizar.                                                                        |                 |                                   |
| <b>b</b> Imprima el documento.                                                                                                    |                 |                                   |
| ¿Aparecen líneas oscuras verticales en las impresiones?                                                                                                    |                 |                                   |
| Paso 3                                                                                                    | Vaya al paso 4. | El problema se ha                 |
| <b>a</b> Extraiga la unidad de imagen e insértela de nuevo.                                                                                                    |                 | solucionado.                      |
| Advertencia: Posibles daños: No exponga la unidad de imagen<br>a la luz directa durante más de diez minutos. Una larga<br>exposición a la luz puede ocasionar problemas de calidad de<br>impresión.            |                 |                                   |
| Advertencia: Posibles daños: No toque el tambor fotoconductor<br>que se encuentra debajo de la unidad de imagen. Si lo hace,<br>puede afectar a la calidad de los futuros trabajos de impresión.               |                 |                                   |
| <b>b</b> Imprima el documento.                                                                                                    |                 |                                   |
| ¿Aparecen líneas oscuras verticales en las impresiones?                                                                                                    |                 |                                   |

| Acción                                                                                          | Sí                                              | No                                |
|-------------------------------------------------------------------------------------------------|-------------------------------------------------|-----------------------------------|
| <b>Paso 4</b><br>Sustituya la unidad de imagen y, a continuación, vuelva a imprimir el trabajo. | Contacto <u>atención al</u><br><u>cliente</u> . | El problema se ha<br>solucionado. |
| ¿Aparecen líneas oscuras verticales en las impresiones?                                         |                                                 |                                   |

### Líneas horizontales blancas

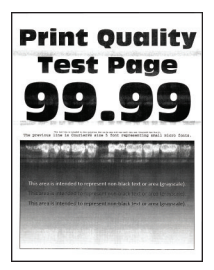

### Notas:

- Antes de resolver el problema, imprima las páginas de prueba de la calidad de impresión. En la pantalla de inicio, toque Valores > Solución de problemas > Páginas de prueba de la calidad de impresión.
- Si siguen apareciendo líneas blancas horizontales en las impresiones, consulte el tema "Defectos repetitivos".

| Acción                                                                                                    | Sí              | No                                |
|----------------------------------------------------------------------------------------------------|-----------------|-----------------------------------|
| <ul> <li>Paso 1</li> <li>a En función del sistema operativo, especifique el tipo de papel en Preferencias de impresión o en el cuadro de diálogo Imprimir.</li> </ul>                                          | Vaya al paso 2. | El problema se ha<br>solucionado. |
| Notas:                                                                                                    |                 |                                   |
| <ul> <li>Asegúrese de que el valor coincide con el papel cargado en<br/>la bandeja.</li> </ul>                                                                                                    |                 |                                   |
| <ul> <li>También puede cambiar el valor en el panel de control de la<br/>impresora. En la pantalla de inicio, toque Valores &gt; Papel &gt;<br/>Configuración de bandeja &gt; Tipo/tamaño de papel.</li> </ul> |                 |                                   |
| <b>b</b> Imprima el documento.                                                                                                    |                 |                                   |
| ¿Aparecen líneas blancas horizontales en las impresiones?                                                                                                    |                 |                                   |
| Paso 2                                                                                                    | Vaya al paso 3. | El problema se ha                 |
| <b>a</b> Cargue el origen del papel especificado con el tipo de papel recomendado.                                                                                                    |                 | solucionado.                      |
| <b>b</b> Imprima el documento.                                                                                                    |                 |                                   |
| ¿Aparecen líneas blancas horizontales en las impresiones?                                                                                                    |                 |                                   |

| Acción                                                                                                    | Sí                   | Νο                |
|----------------------------------------------------------------------------------------------------|----------------------|-------------------|
| Paso 3                                                                                                    | Vaya al paso 4.      | El problema se ha |
| <b>a</b> Extraiga la unidad de imagen e insertela de nuevo.                                                                                                    |                      |                   |
| Advertencia: Posibles daños: No exponga la unidad de imagen<br>a la luz directa durante más de diez minutos. Una larga<br>exposición a la luz puede ocasionar problemas de calidad de<br>impresión. |                      |                   |
| Advertencia: Posibles daños: No toque el tambor fotoconductor<br>que se encuentra debajo de la unidad de imagen. Si lo hace,<br>puede afectar a la calidad de los futuros trabajos de impresión.    |                      |                   |
| <b>b</b> Imprima el documento.                                                                                                    |                      |                   |
| ¿Aparecen líneas blancas horizontales en las impresiones?                                                                                                    |                      |                   |
| Paso 4                                                                                                    | Contacto atención al | El problema se ha |
| Sustituya la unidad de imagen y, a continuación, vuelva a imprimir el trabajo.                                                                                                    | <u>cliente</u> .     | solucionado.      |
| ¿Aparecen líneas blancas horizontales en las impresiones?                                                                                                    |                      |                   |

### Líneas blancas verticales

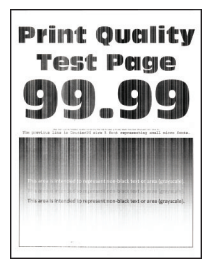

**Nota:** Antes de resolver el problema, imprima las páginas de prueba de la calidad de impresión. En la pantalla de inicio, toque **Valores > Solución de problemas > Páginas de prueba de la calidad de impresión**.

| Acc      | ión                                                                                                    | Sí              | No                                |
|----------|----------------------------------------------------------------------------------------------------|-----------------|-----------------------------------|
| Pas<br>a | <b>o 1</b><br>En función del sistema operativo, especifique el tipo de papel en<br>Preferencias de impresión o en el cuadro de diálogo Imprimir.                                                               | Vaya al paso 2. | El problema se ha<br>solucionado. |
|          | <ul> <li>Notas:</li> <li>Asegúrese de que el valor coincide con el papel cargado en<br/>la bandeja.</li> </ul>                                                                                                 |                 |                                   |
|          | <ul> <li>También puede cambiar el valor en el panel de control de la<br/>impresora. En la pantalla de inicio, toque Valores &gt; Papel &gt;<br/>Configuración de bandeja &gt; Tipo/tamaño de papel.</li> </ul> |                 |                                   |
| b        | mprima el documento.                                                                                                    |                 |                                   |
| ¿Ap      | arecen líneas blancas verticales en las impresiones?                                                                                                    |                 |                                   |

| Acción                                                                                                    | Sí                                              | No                                |
|----------------------------------------------------------------------------------------------------|-------------------------------------------------|-----------------------------------|
| <ul> <li>Paso 2</li> <li>Asegúrese de que utiliza el tipo de papel recomendado.</li> <li>a Cargue el origen del papel especificado con el tipo de papel recomendado.</li> <li>b Imprima el documento.</li> <li>¿Siguen apareciendo líneas blancas verticales en las impresiones?</li> </ul>                                                                                                    | Vaya al paso 3.                                 | El problema se ha<br>solucionado. |
| <ul> <li>Paso 3 <ul> <li>a Extraiga la unidad de imagen e insértela de nuevo.</li> <li>Advertencia: Posibles daños: No exponga la unidad de imagen a la luz directa durante más de diez minutos. Una larga exposición a la luz puede ocasionar problemas de calidad de impresión.</li> <li>Advertencia: Posibles daños: No toque el tambor fotoconductor que se encuentra debajo de la unidad de imagen. Si lo hace, puede afectar a la calidad de los futuros trabajos de impresión.</li> <li>b Imprima el documento.</li> </ul> </li> <li>¿Siguen apareciendo líneas blancas verticales en las impresiones?</li> </ul> | Vaya al paso 4.                                 | El problema se ha<br>solucionado. |
| <ul> <li>Paso 4</li> <li>Sustituya la unidad de imagen y, a continuación, vuelva a imprimir el trabajo.</li> <li>¿Siguen apareciendo líneas blancas verticales en las impresiones?</li> </ul>                                                                                                    | Contacto <u>atención al</u><br><u>cliente</u> . | El problema se ha<br>solucionado. |

### **Defectos recurrentes**

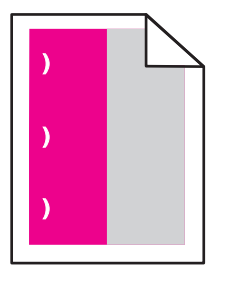

**Nota:** Antes de resolver el problema, imprima las páginas de prueba de la calidad de impresión. En la pantalla de inicio, toque **Valores > Solución de problemas > Páginas de prueba de la calidad de impresión**.

| Acción                                                                                                    | Sí                                                                                                    | No                                |
|----------------------------------------------------------------------------------------------------|----------------------------------------------------------------------------------------------------|-----------------------------------|
| <ul> <li>Paso 1 <ul> <li>a En la página Regla para defectos de mantenimiento, mida la distancia entre los defectos repetitivos en la página a color.</li> <li>b Sustituya el consumible que coincida con la medida en la página a color.</li> <li>Unidad del fotoconductor <ul> <li>125,70 mm (4,95 pulg.)</li> <li>35,40 mm (1,39 pulg.)</li> </ul> </li> <li>Unidad de revelador <ul> <li>42 mm (1,65 pulg.)</li> </ul> </li> <li>c Imprima las páginas de muestra de calidad.</li> </ul> </li> </ul>                                                                | Tome nota de la<br>distancia y póngase<br>en contacto con<br><u>atención al cliente</u> o<br>su representante de<br>servicios. | El problema se ha<br>solucionado. |
| <ul> <li>Paso 2</li> <li>a En la página Regla para defectos de mantenimiento, mida la distancia entre los defectos repetitivos en la página a color.</li> <li>b Sustituya el consumible que coincida con la medida en la página a color.</li> <li>Rodillo de transferencia 78,50 mm (3,09 pulgadas)</li> <li>Módulo de transferencia <ul> <li>47,10 mm (1,86 pulg.)</li> <li>90 mm (3,54 pulg.)</li> </ul> </li> <li>Fusor <ul> <li>96,60 mm (3,80 pulg.)</li> <li>127,60 mm (5,02 pulg.)</li> </ul> </li> <li>c Imprima las páginas de muestra de calidad.</li> </ul> | Tome nota de la<br>distancia y póngase<br>en contacto con<br><u>atención al cliente</u> o<br>su representante de<br>servicios. | El problema se ha<br>solucionado. |

# Problemas de calidad de color

## Ajuste de intensidad del tóner

- 1 En la pantalla de inicio, toque Valores > Imprimir > Calidad.
- 2 Ajuste la intensidad del tóner.
- **3** Aplique los cambios.

## Modifique los colores de la salida impresa

- 1 En la pantalla de inicio, toque Valores > Imprimir > Calidad > Imágenes avanzadas > Corrección de color.
- 2 En el menú Corrección de color, toque Manual > Contenido de la corrección de color.

**3** Elija el valor de conversión de color adecuado.

| Tipo de objeto                             | Tablas de conversión de color                                                                                                    |
|--------------------------------------------|----------------------------------------------------------------------------------------------------|
| Imagen RGB<br>Texto RGB<br>Gráficos RGB    | <ul> <li>Intenso: produce colores más brillantes y más saturados y se puede aplicar a todos los formatos de color entrantes.</li> <li>Pantalla sRGB: produce una salida similar a los colores mostrados en el monitor de un ordenador. La utilización del tóner negro se optimiza para imprimir fotografías.</li> <li>Mostrar - Negro verdadero: produce una salida similar a los colores mostrados en el monitor de un ordenador. La un ordenador. Este ajuste utiliza solo tóner negro para crear todos los niveles de gris neutro.</li> </ul> |
|                                            | <ul> <li>sRGB intenso: proporciona una saturación de color aumentada para la corrección de color de<br/>Pantalla sRGB. La utilización de tóner negro se optimiza para imprimir gráficos de negocios.</li> <li>Desactivado</li> </ul>                                                                                                    |
| Imagen CMYK<br>Texto CMYK<br>Gráficos CMYK | <ul> <li>CMYK EE. UU.: aplica corrección de color para aproximarse a la salida de color SWOP (del inglés, Specifications for Web Offset Publishing, especificaciones para publicaciones Web).</li> <li>CMYK Europa: aplica la corrección de color para aproximarse a la salida de color EuroScale.</li> <li>CMYK intenso: aumenta la saturación de color del valor de corrección de color CMYK EE. UU</li> <li>Desactivado</li> </ul>                                                                                                    |

## Preguntas más frecuentes sobre la impresión en color

### ¿Qué es el color RGB?

El color RGB es un método para describir los colores mediante la indicación de la cantidad de rojo, verde o azul utilizada para producir un determinado color. Se pueden añadir los colores rojo, verde y azul claro en diferentes cantidades para crear una gran gama de colores presentes en la naturaleza. Las pantallas de ordenador, los escáneres y las cámaras digitales utilizan este método para mostrar colores.

#### ¿Qué es el color CMYK?

El color CMYK es un método para describir los colores indicando la cantidad de cian, magenta, amarillo y negro utilizada para producir un determinado color. Las tintas o los tóner cian, magenta, amarillo y negro pueden imprimirse en diferentes cantidades para crear una gran gama de colores presentes en la naturaleza. Las prensas de imprimir, las impresoras de inyección de tinta y las impresoras láser en color crean los colores de este modo.

#### ¿Cómo se especifica el color que vamos a imprimir en un documento?

Los programas de software se utilizan para especificar y modificar el color de los documentos utilizando combinaciones de color RGB o CMYK. Para obtener más información, consulte la sección de Temas de ayuda del programa de software.

### ¿Cómo sabe la impresora con qué color tiene que imprimir?

Cuando se imprime un documento, se envía a la impresora la información que describe el tipo y el color de cada objeto; esta información pasa a través de tablas de conversión de colores. El color se convierte en las cantidades adecuadas de tóner cian, magenta, amarillo y negro utilizadas para producir el color que quiera. La información sobre el objeto determina la aplicación de tablas de conversión de color. Por ejemplo, es posible aplicar un tipo de tabla de conversión de color al texto mientras se aplica una tabla de conversión diferente a las imágenes fotográficas.

### ¿Qué es la corrección de color manual?

Cuando se realiza la corrección de color manual, la impresora utiliza las tablas de conversión de color seleccionadas por el usuario para procesar los objetos. Los valores de corrección de color manual son específicos del tipo de objeto que se está imprimiendo (texto, gráficos o imágenes). También son específicos de cómo se indica el color del objeto en el programa de software (combinaciones RGB o CMYK). Para aplicar una tabla de conversión de color diferente de forma manual, consulte <u>"Modifique los colores de la salida impresa" en la página 261</u>.

Si el programa de software no especifica colores con combinaciones RGB o CMYK, significa que la corrección de color manual no es útil. Tampoco es efectivo si el programa de software o el sistema operativo del ordenador controla el ajuste de colores. En la mayoría de las situaciones, si se ajusta la Corrección de color en modo automático, se generan los colores preferidos para los documentos.

### ¿Cómo se puede hacer coincidir un determinado color (como el de un logotipo de empresa)?

En el menú Calidad de la impresora, hay disponibles nueve conjuntos de muestras de color. Estos conjuntos también están disponibles en la página Muestras de color de Embedded Web Server. Al seleccionar cualquier conjunto de muestras, se genera una copia impresa de varias páginas que consta de cientos de cuadros de color. Cada cuadro contiene una combinación de CMYK o RGB, en función de la tabla que se seleccione. El color que se observa en cada cuadro se obtiene al pasar la combinación de CMYK o RGB, según se indique en el cuadro, por la tabla de conversión de color seleccionada.

Al examinar los conjuntos de muestras de color, puede identificar el cuadro cuyo color se parece más al color que desea. La combinación de color etiquetada del cuadro se puede utilizar para modificar el color del objeto en un programa de software. Para obtener más información, consulte la sección de Temas de ayuda del programa de software. Puede que la corrección de color manual sea necesaria para utilizar la tabla de conversión de color seleccionada para el objeto específico.

La selección de los conjuntos de muestras de color que se deben utilizar para un problema concreto de coincidencia de color depende de los siguientes factores:

- El valor de Corrección de color que se esté utilizando (Automático, Desactivado o Manual)
- El tipo de objeto que se esté imprimiendo (texto, gráficos o imágenes)
- Cómo se especifique el color del objeto en el programa de software (combinaciones RGB o CMYK)

Si el programa de software no especifica colores con combinaciones RGB o CMYK, las páginas de Muestras de color no serán útiles. Por otro lado, algunos programas de software ajustan las combinaciones RGB o CMYK especificadas en la aplicación mediante la gestión del color. En estas situaciones, es posible que el color impreso no coincida exactamente con las páginas de Muestras de color.

### La impresión aparece tintada.

| Acción                                                                                                    | Sí              | Νο                             |
|----------------------------------------------------------------------------------------------------|-----------------|--------------------------------|
| Paso 1<br>Aiuste de color.                                                                                                    | Vaya al paso 2. | El problema se ha solucionado. |
| <ul> <li>a En la pantalla de inicio, toque Valores &gt; Imprimir &gt; Calidad &gt;<br/>Imágenes avanzadas &gt; Ajuste de color.</li> </ul> |                 |                                |
| <b>b</b> Imprima el documento.                                                                                                    |                 |                                |
| ¿Aparece tintada la impresión?                                                                                                    |                 |                                |

| Acción                                                                                                    | Sí                                                                | Νο                                |
|----------------------------------------------------------------------------------------------------|-------------------------------------------------------------------|-----------------------------------|
| <ul> <li>Paso 2</li> <li>Ejecute Balance de color.</li> <li>a En la pantalla de inicio, toque Valores &gt; Imprimir &gt; Calidad &gt; Imágenes avanzadas &gt; Balance de color.</li> <li>b Ajuste los valores.</li> <li>c Imprima el documento.</li> <li>¿Aparece tintada la impresión?</li> </ul> | Póngase en contacto<br>con <u>atención al</u><br><u>cliente</u> . | El problema se ha<br>solucionado. |

# Problemas de fax

## El ID de remitente no se muestra.

| Acción                                                                                                    | Sí                | Νο |
|----------------------------------------------------------------------------------------------------|-------------------|----|
| Active el ID de remitente.                                                                                                    | El problema se ha |    |
| En la pantalla de inicio, toque Valores > Fax > Configuración de fax > Valores de recepción fax > Controles de administración > Activar ID |                   |    |
| de remitente.                                                                                                    |                   |    |
| ¿Se muestra el ID de remitente?                                                                                                    |                   |    |

# ¿No se pueden enviar ni recibir faxes?

| Acción                                                                                                    | Sí                                | Νο              |
|----------------------------------------------------------------------------------------------------|-----------------------------------|-----------------|
| <b>Paso 1</b><br>Resuelva cualquier mensaje de error que aparezca en la pantalla.                                                | El problema se ha<br>solucionado. | Vaya al paso 2. |
| ¿Puede enviar o recibir faxes?                                                                                                   |                                   |                 |
| Paso 2                                                                                                    | El problema se ha                 | Vaya al paso 3. |
| Asegúrese de que los cables del equipamiento siguiente estén correc-<br>tamente conectados:                                      | solucionado.                      |                 |
| Teléfono                                                                                                    |                                   |                 |
| Auricular                                                                                                    |                                   |                 |
| Contestador automático                                                                                                    |                                   |                 |
| ¿Puede enviar o recibir faxes?                                                                                                   |                                   |                 |
| Paso 3                                                                                                    | Vaya al paso 5.                   | Vaya al paso 4. |
| Compruebe si hay tono de marcado.                                                                                                |                                   |                 |
| <ul> <li>Llame al número de fax para comprobar que funciona correcta-<br/>mente.</li> </ul>                                      |                                   |                 |
| <ul> <li>Si está utilizando la función Marcado descolgado, suba el volumen<br/>para comprobar si hay tono de marcado.</li> </ul> |                                   |                 |
| ¿Puede oír un tono de marcado?                                                                                                   |                                   |                 |

| Acción                                                                                                    | Sí                                                     | Νο                                         |
|----------------------------------------------------------------------------------------------------|--------------------------------------------------------|--------------------------------------------|
| <ul> <li>Paso 4</li> <li>Compruebe la clavija telefónica de pared.</li> <li>a Conecte el teléfono analógico directamente a la clavija de pared.</li> <li>b Espere tono.</li> <li>c Si no escucha el tono de marcado, use otro cable de teléfono.</li> <li>d Si sigue sin escuchar el tono de marcado, conecte el teléfono analógico en otra clavija de pared.</li> <li>e Si escucha el tono de marcado, conecte la impresora en esa clavija de pared.</li> <li>¿Puede enviar o recibir faxes?</li> </ul>                                                                                                    | El problema se ha<br>solucionado.                      | Vaya al paso 5.                            |
| <ul> <li>Paso 5</li> <li>Compruebe que la impresora esté conectada a un servicio de teléfono analógico o al conector digital correcto.</li> <li>Si utiliza un servicio telefónico de Red Digital de Servicios Integrados (RDSI), conéctela al puerto telefónico analógico de un adaptador de terminal RDSI. Para obtener más información, póngase en contacto con su proveedor de RDSI.</li> <li>Si está utilizando DSL, realice la conexión a un filtro DSL o a un router que admita el uso analógico. Para obtener más información, póngase en contacto con su proveedor de servicios DSL.</li> <li>Si está utilizando un servicio telefónico Private Branch eXchange (PBX), asegúrese de que se está conectando a una conexión analógica de PBX. Si no hay ninguna, considere la opción de instalar una línea telefónica analógica para el equipo de fax.</li> </ul> | El problema se ha<br>solucionado.                      | Vaya al paso 6.                            |
| <ul> <li>Paso 6</li> <li>Desconecte temporalmente otros equipos y desactive otros servicios telefónicos.</li> <li>a Desconecte otros equipos (como contestadores automáticos, equipos, módems o divisores de línea telefónica) que estén conectados entre la impresora y la línea telefónica.</li> <li>b Desactive las llamadas en espera y el buzón de voz. Para obtener más información, póngase en contacto con su empresa telefónica.</li> <li>¿Puede enviar o recibir faxes?</li> <li>Paso 7</li> </ul>                                                                                                    | El problema se ha<br>solucionado.<br>El problema se ha | Vaya al paso 7.<br>Póngase en contacto     |
| Digitalice las páginas del documento original de una en una.<br><b>a</b> Marque el número de fax.<br><b>b</b> Digitalice el documento.<br>¿Puede enviar o recibir faxes?                                                                                                    | solucionado.                                           | con <u>atención al</u><br><u>cliente</u> . |

# Se pueden recibir pero no enviar faxes

| Acción                                                                                                    | Sí                                | Νο                                            |
|----------------------------------------------------------------------------------------------------|-----------------------------------|-----------------------------------------------|
| Paso 1<br>Cargue correctamente el documento original en la bandeja del ADF<br>o en el cristal del escáner.                 | El problema se ha<br>solucionado. | Vaya al paso 2.                               |
| ¿Puede enviar faxes?                                                                                                    |                                   |                                               |
| Paso 2<br>Configure correctamente el número de método abreviado.                                                           | El problema se ha<br>solucionado. | Póngase en contacto<br>con <u>atención al</u> |
| <ul> <li>Asegúrese de que el número de método abreviado se haya<br/>programado para el número que desea marcar.</li> </ul> | clie                              | <u>cliente</u> .                              |
| Marque manualmente el número de teléfono.                                                                                  |                                   |                                               |
| ¿Puede enviar faxes?                                                                                                    |                                   |                                               |

## Se pueden enviar pero no recibir faxes

| Acción                                                                                                    | Sí                                | No                                              |
|----------------------------------------------------------------------------------------------------|-----------------------------------|-------------------------------------------------|
| <b>Paso 1</b><br>Compruebe que el origen del papel no está vacío.                                                                                                    | El problema se ha<br>solucionado. | Vaya al paso 2.                                 |
| ¿Puede recibir faxes?                                                                                                    |                                   |                                                 |
| Paso 2<br>Compruebe los valores de demora de recuento de tonos.<br>En el panel de control, toque Valores > Fax > Configuración de fax<br>> Valores de recepción de fax > Número de tonos para respuesta.<br>¿Puede recibir faxes? | El problema se ha<br>solucionado. | Vaya al paso 3.                                 |
| Paso 3<br>Si la impresora imprime páginas en blanco, consulte <u>"Páginas en blanco" en la página 244</u> .<br>¿Puede recibir faxes?                                                                                              | El problema se ha<br>solucionado. | Contacto <u>atención al</u><br><u>cliente</u> . |

# Baja calidad de impresión del fax

| Acción                                                                                                    | Sí                                | Νο              |
|----------------------------------------------------------------------------------------------------|-----------------------------------|-----------------|
| <b>Paso 1</b><br>Asegúrese de que no hay defectos de calidad de impresión.                                                                                | El problema se ha<br>solucionado. | Vaya al paso 2. |
| <ul> <li>a En el panel de control, toque Valores &gt; Solución de problemas &gt;</li> <li>Páginas de prueba de la calidad de impresión.</li> </ul>        |                                   |                 |
| b Corrija los defectos de calidad de impresión. Para obtener más<br>información, consulte <u>"Calidad de impresión baja" en la</u><br><u>página 244</u> . |                                   |                 |
| ¿La calidad de impresión del fax es satisfactoria?                                                                                                    |                                   |                 |

| Acción                                                                                                    | Sí                                | Νο                                      |
|----------------------------------------------------------------------------------------------------|-----------------------------------|-----------------------------------------|
| <b>Paso 2</b><br>Reduzca la velocidad de transmisión del fax entrante.                                                                                               | El problema se ha<br>solucionado. | Contacto <u>atención al</u><br>cliente. |
| <ul> <li>a En el panel de control, toque Valores &gt; Fax &gt; Configuración de fax</li> <li>&gt; Valores recepción fax &gt; Controles de administración.</li> </ul> |                                   |                                         |
| <b>b</b> En el menú Velocidad máxima, seleccione una velocidad de trans-<br>misión inferior.                                                                         |                                   |                                         |
| La calidad de impresión del fax es satisfactoria?                                                                                                    |                                   |                                         |

# Problemas de digitalización

# No se puede digitalizar desde un equipo

| Acción                                                                                                    | Sí                                | No                                            |
|----------------------------------------------------------------------------------------------------|-----------------------------------|-----------------------------------------------|
| <ul> <li>Paso 1</li> <li>a Apague la impresora, espere 10 segundos aproximadamente y, a continuación, vuelva a encenderla.</li> <li>b Vuelva a enviar el trabajo de digitalización.</li> <li>¿Puede enviar el trabajo de digitalización?</li> </ul> | El problema se ha<br>solucionado. | Vaya al paso 2.                               |
| Paso 2<br>a Asegúrese de que los cables entre la impresora y el servidor de                                                                                                    | El problema se ha<br>solucionado. | Póngase en contacto<br>con <u>atención al</u> |
| impresión están bien conectados.                                                                                                    |                                   | <u>cliente</u> .                              |
| Para obtener más información, consulte la documentación de instalación incluida con la impresora.                                                                                                    |                                   |                                               |
| <b>b</b> Vuelva a enviar el trabajo de digitalización.                                                                                                    |                                   |                                               |
| ¿Puede enviar el trabajo de digitalización?                                                                                                    |                                   |                                               |

# Copias parciales de documento o fotografía

| Acción                                                                                                    | Sí                                | Νο                                                                |
|----------------------------------------------------------------------------------------------------|-----------------------------------|-------------------------------------------------------------------|
| <ul> <li>Paso 1</li> <li>a Asegúrese de que el documento o la fotografía se han cargado boca abajo en la esquina superior izquierda del cristal del escáner.</li> <li>b Copie el documento o la fotografía.</li> <li>¿Se ha copiado el documento o fotografía correctamente?</li> </ul> | El problema se ha<br>solucionado. | Vaya al paso 2.                                                   |
| <ul> <li>Paso 2</li> <li>a Asegúrese de que el valor del tamaño del papel coincide con el papel cargado en la bandeja.</li> <li>b Copie el documento o la fotografía.</li> <li>¿Se ha copiado el documento o fotografía correctamente?</li> </ul>                                       | El problema se ha<br>solucionado. | Póngase en contacto<br>con <u>atención al</u><br><u>cliente</u> . |

## Baja calidad de las copias

| Acción                                                                                                    | Sí                | No                     |
|----------------------------------------------------------------------------------------------------|-------------------|------------------------|
| Paso 1                                                                                                    | El problema se ha | Vaya al paso 2.        |
| <ul> <li>a Limpie el cristal del escáner y el del ADF con un paño suave y sin<br/>pelusa humedecido. Si su impresora tiene un segundo cristal en el<br/>ADF, límpielo también.</li> </ul> | solucionado.      |                        |
| Para obtener más información, consulte <u>"Limpieza del escáner" en</u><br>la página 159.                                                                                                 |                   |                        |
| <b>b</b> Asegúrese de que el documento o la fotografía se han cargado boca abajo en la esquina superior izquierda del cristal del escáner.                                                |                   |                        |
| <b>c</b> Copie el documento o la fotografía.                                                                                                    |                   |                        |
| ¿La calidad de copia es satisfactoria?                                                                                                    |                   |                        |
| Paso 2                                                                                                    | El problema se ha | Póngase en contacto    |
| <b>a</b> Compruebe la calidad del documento o la fotografía original.                                                                                                    | solucionado.      | con <u>atención al</u> |
| <b>b</b> Ajuste los valores de calidad de digitalización.                                                                                                    |                   | <u>cliente</u> .       |
| <b>c</b> Copie el documento o la fotografía.                                                                                                    |                   |                        |
| ¿La calidad de copia es satisfactoria?                                                                                                    |                   |                        |

# El trabajo de digitalización no se ha realizado correctamente

| Acción                                                                                                    | Sí                                | No                                                                |
|----------------------------------------------------------------------------------------------------|-----------------------------------|-------------------------------------------------------------------|
| <ul> <li>Paso 1</li> <li>Revise las conexiones de los cables.</li> <li>a Asegúrese de que el cable Ethernet o USB está conectado correctamente al ordenador y a la impresora.</li> <li>b Vuelva a enviar el trabajo de digitalización.</li> <li>¿El trabajo de digitalización se realiza correctamente?</li> </ul>                                                                                                    | El problema se ha<br>solucionado. | Vaya al paso 2.                                                   |
| <ul> <li>Paso 2</li> <li>Revise el archivo que desea digitalizar.</li> <li>a Asegúrese de que el nombre de archivo no se está utilizando en la carpeta de destino.</li> <li>b Asegúrese de que el documento o la fotografía que desea digitalizar no está abierto en otra aplicación.</li> <li>c Vuelva a enviar el trabajo de digitalización.</li> <li>¿El trabajo de digitalización se realiza correctamente?</li> </ul> | El problema se ha<br>solucionado. | Vaya al paso 3.                                                   |
| <ul> <li>Paso 3</li> <li>a Asegúrese de que las casillas de verificación Agregar sello de hora o Sobrescribir archivo existente están seleccionadas en los valores de la configuración de destino.</li> <li>b Vuelva a enviar el trabajo de digitalización.</li> <li>¿El trabajo de digitalización se realiza correctamente?</li> </ul>                                                                                    | El problema se ha<br>solucionado. | Póngase en contacto<br>con <u>atención al</u><br><u>cliente</u> . |

## El escáner no se cierra

| Acción                                                               | Sí                                | No                                            |
|----------------------------------------------------------------------|-----------------------------------|-----------------------------------------------|
| Retire las obstrucciones que impiden cerrar la cubierta del escáner. | El problema se ha<br>solucionado. | Póngase en contacto<br>con <u>atención al</u> |
| ¿La cubierta del escáner se cierra correctamente?                    |                                   | <u>cliente</u> .                              |

## La digitalización tarda mucho o bloquea el ordenador

| Acción                                                               | Sí                                            | No                                |
|----------------------------------------------------------------------|-----------------------------------------------|-----------------------------------|
| Cierre todas las aplicaciones que interfieren con la digitalización. | Póngase en contacto<br>con <u>atención al</u> | El problema se ha<br>solucionado. |
| La digitalización requiere mucho tiempo o bloquea el ordenador?      | <u>cliente</u> .                              |                                   |

## El escáner no responde

| Acción                                                                                                    | Sí                                | Νο                                         |
|----------------------------------------------------------------------------------------------------|-----------------------------------|--------------------------------------------|
| <ul> <li>Paso 1</li> <li>a Compruebe si el cable de alimentación está conectado correctamente a la impresora y a la toma de corriente.</li> </ul>                                                                                                    | El problema se ha<br>solucionado. | Vaya al paso 2.                            |
| PRECAUCIÓN: POSIBLES DAÑOS PERSONALES: Para<br>evitar el riesgo de incendio o descarga eléctrica, conecte el<br>cable de alimentación a una toma de corriente debidamente<br>conectada a tierra con la potencia adecuada que se encuentre<br>cerca del dispositivo y resulte fácilmente accesible. |                                   |                                            |
| <b>b</b> Copie o digitalice el documento.                                                                                                    |                                   |                                            |
| ¿El escáner responde?                                                                                                    |                                   |                                            |
| Paso 2                                                                                                    | El problema se ha                 | Vaya al paso 3.                            |
| a Compruebe que la impresora está encendida.                                                                                                    | solucionado.                      |                                            |
| <b>b</b> Resuelva cualquier mensaje de error que aparezca en la pantalla.                                                                                                    |                                   |                                            |
| <b>c</b> Copie o digitalice el documento.                                                                                                    |                                   |                                            |
| ¿El escáner responde?                                                                                                    |                                   |                                            |
| Paso 3                                                                                                    | El problema se ha                 | Póngase en contacto                        |
| <b>a</b> Apague la impresora, espere 10 segundos aproximadamente y, a continuación, enciéndala.                                                                                                    | solucionado.                      | con <u>atención al</u><br><u>cliente</u> . |
| <b>b</b> Copie o digitalice el documento.                                                                                                    |                                   |                                            |
| ¿El escáner responde?                                                                                                    |                                   |                                            |

## Ajuste del registro del escáner

- 1 En la pantalla de inicio, toque Valores > Dispositivo > Mantenimiento > Menú de configuración > Configuración del escáner > Registro manual del escáner.
- 2 En el menú de Prueba rápida de impresión, toque Inicio.

- 3 Coloque la página de prueba rápida de impresión en el cristal del escáner y, a continuación, toque **Registro** de superficie plana.
- 4 En el menú de Prueba rápida de copia, toque Inicio.
- 5 Compare la página de prueba rápida de copia con el documento original.

**Nota:** Si los márgenes de la página de prueba son distintos de los del documento original, ajuste el margen izquierdo y el margen superior.

6 Repita los pasos <u>paso 4</u> y <u>paso 5</u>, hasta que los márgenes de la página de prueba rápida de copia coincidan con el documento original.

## Ajuste del registro de ADF

- 1 En la pantalla de inicio, toque Valores > Dispositivo > Mantenimiento > Menú de configuración > Configuración del escáner > Registro manual del escáner.
- 2 En el menú de Prueba rápida de impresión, toque Inicio.
- 3 Coloque la página de prueba rápida de impresión en la bandeja de ADF.
- 4 Toque Registro de ADF frontal o Registro de ADF posterior.

### Notas:

- Para alinear el registro de ADF frontal: coloque la página de prueba hacia arriba en el ADF e introduzca el borde corto en primer lugar.
- Para alinear la parte posterior del ADF: coloque la página de prueba hacia abajo en el ADF e introduzca el borde corto en primer lugar.
- 5 En el menú de Prueba rápida de copia, toque Inicio.
- 6 Compare la página de prueba rápida de copia con el documento original.

**Nota:** Si los márgenes de la página de prueba son distintos de los del documento original, ajuste los valores horizontal y del margen superior.

7 Repita los pasos <u>paso 5</u> y <u>paso 6</u>, hasta que los márgenes de la página de prueba rápida de copia coincidan con el documento original.

# Contacto con el servicio de atención al cliente

Antes de ponerse en contacto con el servicio de atención al cliente, asegúrese de tener la siguiente información:

- Problema de la impresora
- Mensaje de error
- Tipo de modelo y número de serie de la impresora

Vaya a <u>http://support.lexmark.com</u> para recibir asistencia por correo electrónico o chat, o bien, explorar la biblioteca de manuales, documentación de asistencia, controladores y otras descargas.

El servicio de asistencia técnica está también disponible a través de teléfono. En EE.UU. o Canadá, llame al 1-800- 539-6275. En los demás países o regiones, visite <u>http://support.lexmark.com</u>.

# Actualización y migración

# Hardware

## **Opciones internas disponibles**

- Tarjeta de memoria
  - DDR3 DIMM
  - Memoria flash
    - Fuentes
  - Tarjetas de aplicación
    - Formularios y código de barras
    - PRESCRIBE
    - IPDS
- Lexmark Puerto de soluciones interno (ISP)
  - MarkNet N8370 (Servidor de impresión inalámbrica 802.11 a/b/g/n/ac)
  - Tarjeta paralela IEEE 1284-B
  - Tarjeta serie RS-232C

## Instalación de una tarjeta de memoria

PRECAUCIÓN: PELIGRO DE DESCARGAS ELÉCTRICAS: Para evitar el riesgo de descarga eléctrica cuando vaya a acceder a la placa del controlador o a instalar hardware opcional o dispositivos de memoria tras haber configurado la impresora, primero apague la impresora y desconecte el cable de alimentación de la toma eléctrica. Si tiene otros dispositivos conectados a la impresora, apáguelos también y desenchufe los cables que vayan a la impresora.

- 1 Apague la impresora y, a continuación, desconecte el cable de alimentación de la toma de tierra.
- 2 Con un destornillador de punta plana, retire la cubierta de acceso de la placa del controlador.

**Advertencia: Posibles daños:** Los componentes electrónicos de la placa del controlador se dañan fácilmente con la electricidad estática. Toque primero una superficie metálica en la impresora antes de tocar ningún conector o componente de la placa del controlador.

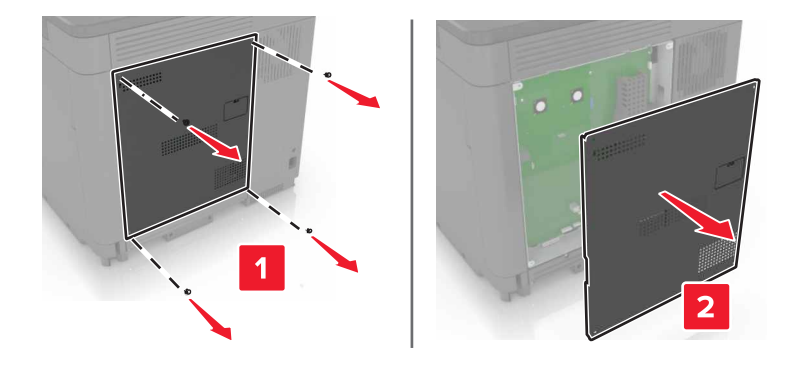

**3** Extraiga la tarjeta de memoria del embalaje.

Advertencia: Posibles daños: No toque los puntos de conexión que hay en el borde de la tarjeta.

4 Inserte la tarjeta de memoria hasta que encaje en su lugar.

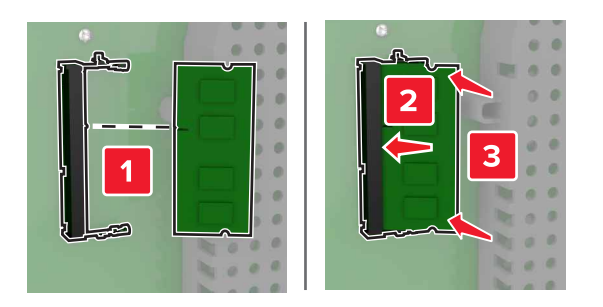

5 Vuelva a colocar la cubierta de acceso.

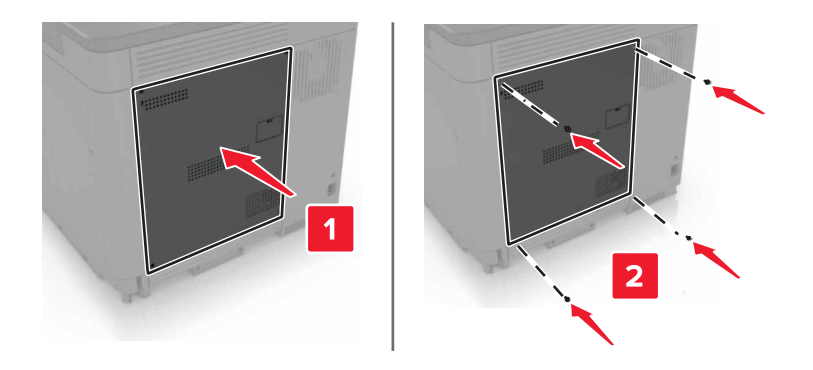

- 6 Conecte el cable de alimentación a la toma eléctrica y, a continuación, encienda la impresora.
  - PRECAUCIÓN: POSIBLES DAÑOS PERSONALES: Para evitar el riesgo de incendio o descarga
     eléctrica, conecte el cable de alimentación a una toma de corriente debidamente conectada a tierra
     con la potencia adecuada que se encuentre cerca del dispositivo y resulte fácilmente accesible.

## Instalación de un puerto de soluciones interno

PRECAUCIÓN: PELIGRO DE DESCARGAS ELÉCTRICAS: Para evitar el riesgo de descarga eléctrica cuando vaya a acceder a la placa del controlador o a instalar hardware opcional o dispositivos de memoria tras haber configurado la impresora, primero apague la impresora y desconecte el cable de alimentación de la toma eléctrica. Si tiene otros dispositivos conectados a la impresora, apáguelos también y desenchufe los cables que vayan a la impresora.

- 1 Apague la impresora y, a continuación, desconecte el cable de alimentación de la toma de tierra.
- 2 Con un destornillador de punta plana, retire la cubierta de acceso de la placa del controlador.

**Advertencia: Posibles daños:** Los componentes electrónicos de la placa del controlador se dañan fácilmente con la electricidad estática. Toque primero una superficie metálica en la impresora antes de tocar ningún conector o componente de la placa del controlador.

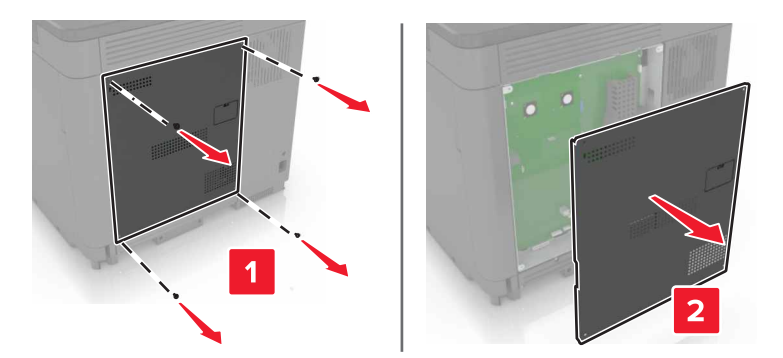

3 Desembale el kit del puerto de soluciones interno (ISP).

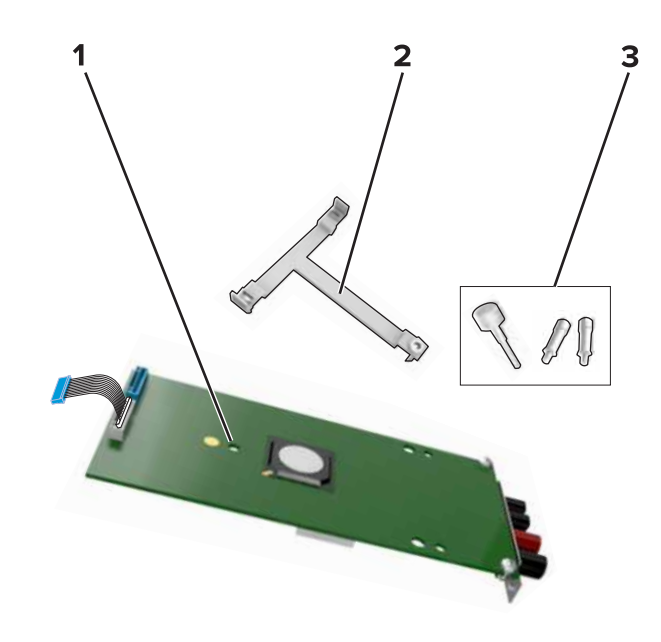

| 1 | ISP                        |
|---|----------------------------|
| 2 | Soporte de montaje         |
| 3 | Tornillos de ajuste manual |

- 4 Si es necesario, extraiga el disco duro de la impresora.
- **5** Inserte el soporte en la nueva placa hasta que haga *clic* en su sitio.

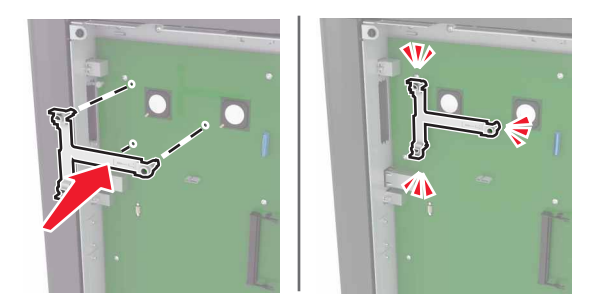

**6** Asegure el ISP a la abrazadera.

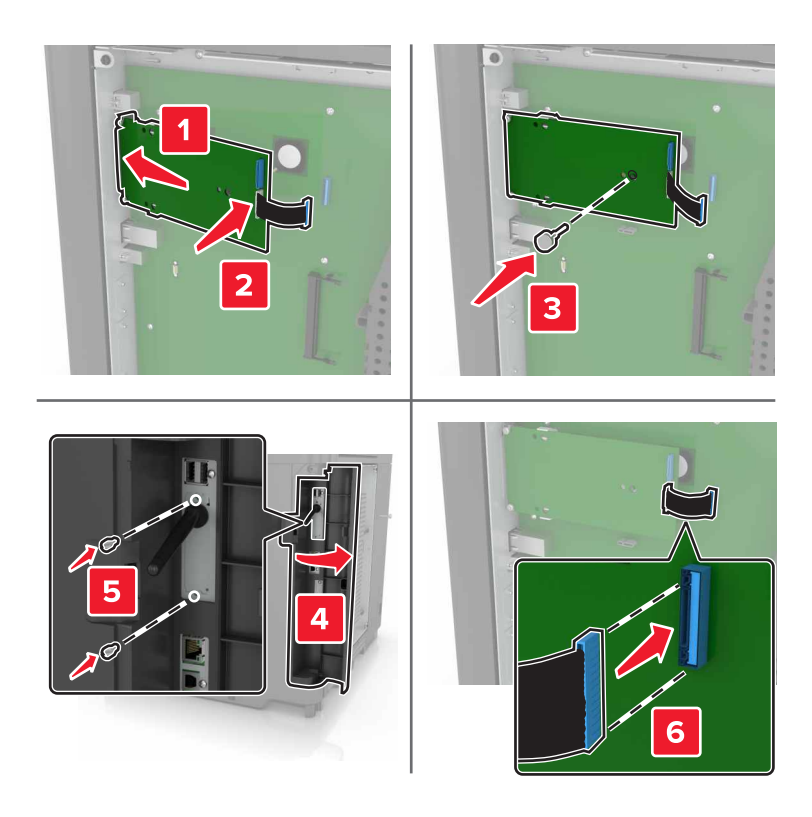

- 7 Si es necesario, conecte el disco duro al ISP.
  - **a** Extraiga el soporte del disco duro.

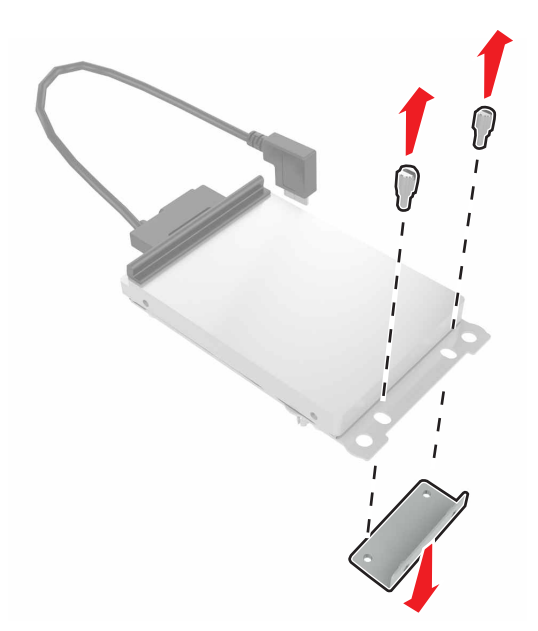

**b** Conecte el disco duro en el ISP.

Advertencia: Posibles daños: No toque ni presione el centro del disco duro.

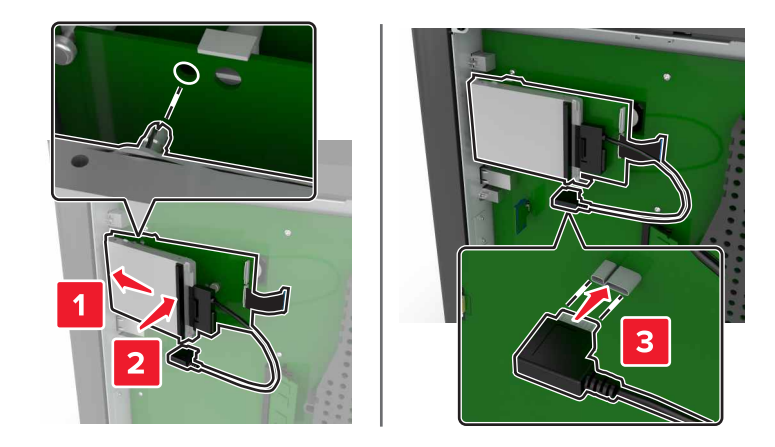

8 Vuelva a colocar la cubierta de acceso.

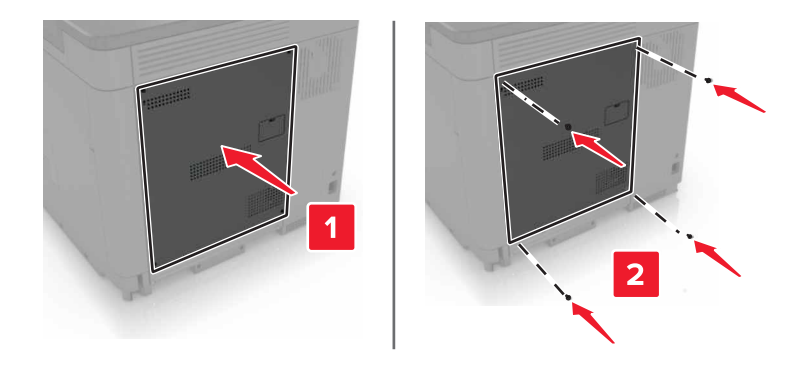

9 Conecte el cable de alimentación a la toma eléctrica y, a continuación, encienda la impresora.

PRECAUCIÓN: POSIBLES DAÑOS PERSONALES: Para evitar el riesgo de incendio o descarga eléctrica, conecte el cable de alimentación a una toma de corriente debidamente conectada a tierra con la potencia adecuada que se encuentre cerca del dispositivo y resulte fácilmente accesible.

## Instalación de una tarjeta opcional

PRECAUCIÓN: PELIGRO DE DESCARGAS ELÉCTRICAS: Para evitar el riesgo de descarga eléctrica cuando vaya a acceder a la placa del controlador o a instalar hardware opcional o dispositivos de memoria tras haber configurado la impresora, primero apague la impresora y desconecte el cable de alimentación de la toma eléctrica. Si tiene otros dispositivos conectados a la impresora, apáguelos también y desenchufe los cables que vayan a la impresora.

- **1** Apague la impresora y, a continuación, desconecte el cable de alimentación de la toma de tierra.
- 2 Con un destornillador de punta plana, retire la cubierta de acceso de la placa del controlador.

**Advertencia: Posibles daños:** Los componentes electrónicos de la placa del controlador se dañan fácilmente con la electricidad estática. Toque una superficie metálica en la impresora antes de tocar ningún conector o componente.

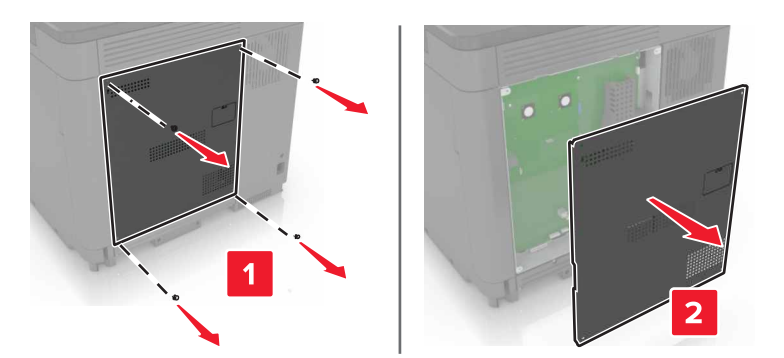

**3** Desembale la tarjeta opcional.

Advertencia: Posibles daños: No toque los puntos de conexión que hay en el borde de la tarjeta.

4 Empuje la tarjeta con firmeza para encajarla.

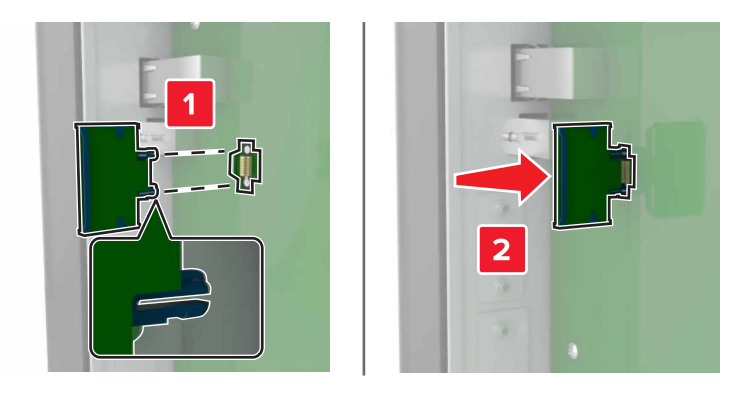

Nota: Todo el conector de la tarjeta debe tocar y estar nivelado con la placa del controlador.

Advertencia: Posibles daños: La instalación inadecuada de la tarjeta podría provocar daños en la tarjeta y en la placa del controlador.

**5** Vuelva a colocar la cubierta de acceso.

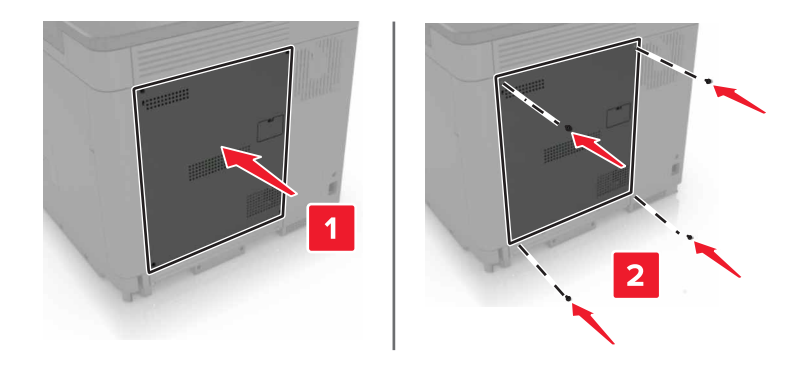

6 Conecte el cable de alimentación a la toma eléctrica y, a continuación, encienda la impresora.

PRECAUCIÓN: POSIBLES DAÑOS PERSONALES: Para evitar el riesgo de incendio o descarga eléctrica, conecte el cable de alimentación a una toma de corriente debidamente conectada a tierra con la potencia adecuada que se encuentre cerca del dispositivo y resulte fácilmente accesible.

## Instalación de un disco duro de impresora

PRECAUCIÓN: PELIGRO DE DESCARGAS ELÉCTRICAS: Para evitar el riesgo de descarga eléctrica cuando vaya a acceder a la placa del controlador o a instalar hardware opcional o dispositivos de memoria tras haber configurado la impresora, primero apague la impresora y desconecte el cable de alimentación de la toma eléctrica. Si tiene otros dispositivos conectados a la impresora, apáguelos también y desenchufe los cables que vayan a la impresora.

- 1 Apague la impresora y, a continuación, desconecte el cable de alimentación de la toma de tierra.
- 2 Con un destornillador de punta plana, retire la cubierta de acceso de la placa del controlador.

**Advertencia: Posibles daños:** Los componentes electrónicos de la placa del controlador se dañan fácilmente con la electricidad estática. Toque primero una superficie metálica en la impresora antes de tocar ningún conector o componente de la placa del controlador.

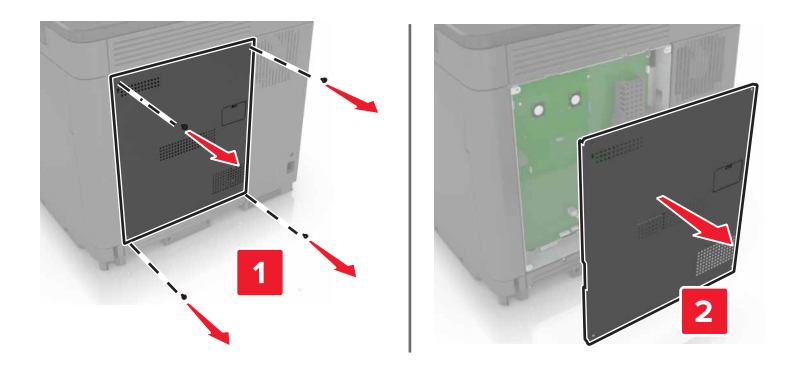

- 3 Desembale el disco duro.
- 4 Conecte el disco duro a la placa del controlador

Advertencia: Posibles daños: No toque ni presione el centro del disco duro.

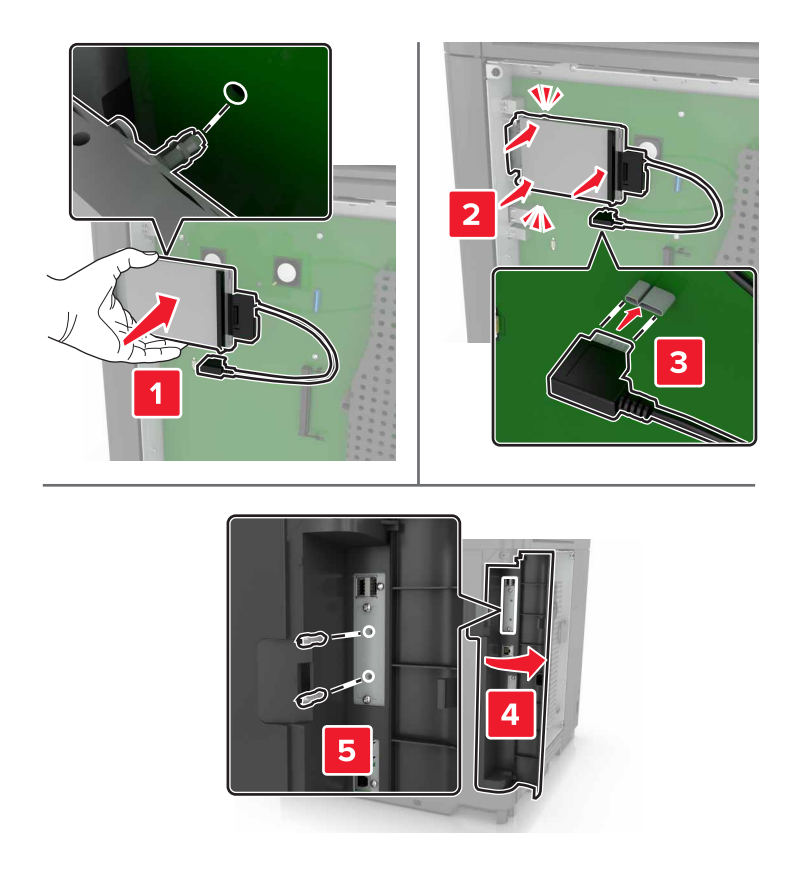

Si hay un puerto de soluciones interno (ISP) instalado, haga lo siguiente:

**a** Extraiga el soporte del disco duro.

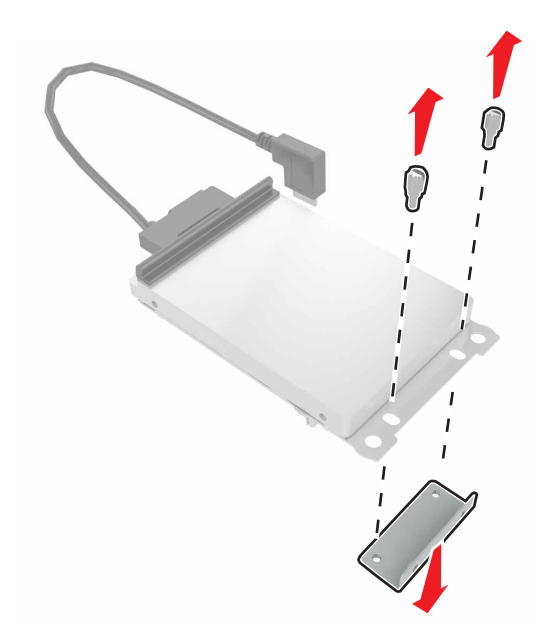

**b** Conecte el disco duro en el ISP.

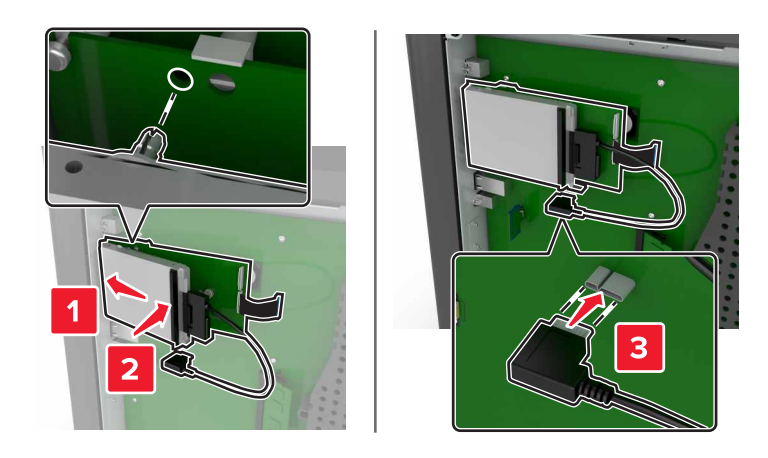

5 Vuelva a colocar la cubierta de acceso.

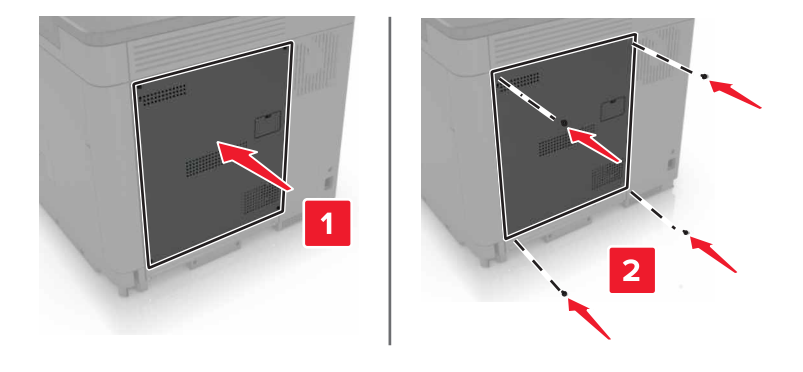

- 6 Conecte el cable de alimentación a la toma eléctrica y, a continuación, encienda la impresora.
  - PRECAUCIÓN: POSIBLES DAÑOS PERSONALES: Para evitar el riesgo de incendio o descarga eléctrica, conecte el cable de alimentación a una toma de corriente debidamente conectada a tierra con la potencia adecuada que se encuentre cerca del dispositivo y resulte fácilmente accesible.

## Instalación de bandejas opcionales

PRECAUCIÓN: PELIGRO DE DESCARGAS ELÉCTRICAS: Para evitar el riesgo de descarga eléctrica cuando vaya a acceder a la placa del controlador o a instalar hardware opcional o dispositivos de memoria tras haber configurado la impresora, primero apague la impresora y desconecte el cable de alimentación de la toma eléctrica. Si tiene otros dispositivos conectados a la impresora, apáguelos también y desenchufe los cables que vayan a la impresora.

**PRECAUCIÓN: RIESGO DE CAÍDA:** Para instalar uno o varios complementos en la impresora o el equipo multifunción, puede que sea necesario utilizar una base con ruedas, mobiliario u otros elementos que eviten la inestabilidad del montaje y la consiguiente posibilidad de sufrir lesiones. Para obtener más información sobre las configuraciones compatibles, visite www.lexmark.com/multifunctionprinters.

- **1** Apague la impresora.
- 2 Desconecte el cable de alimentación de la toma eléctrica y, a continuación, de la impresora.

- **3** Desembale la bandeja opcional y retire todo el material de embalaje.
- 4 Levante la impresora utilizando las asas situadas a los lados y detrás.

PRECAUCIÓN: POSIBLES DAÑOS PERSONALES: si el peso de la impresora es superior a 20 kg (44 lb), pueden ser necesarias dos o más personas para levantarla de forma segura.

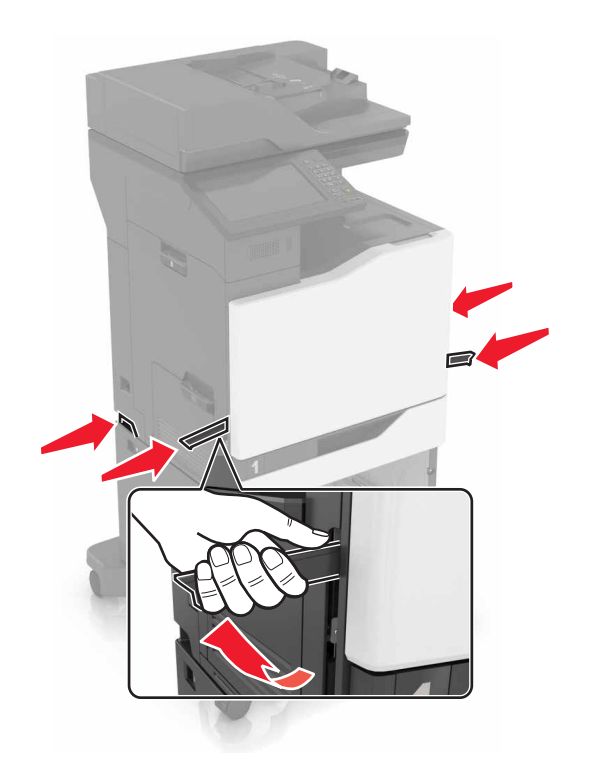

**Nota:** Si hay instaladas bandejas opcionales, desbloquéelas antes de levantar la impresora. No intente levantar la impresora y las bandejas al mismo tiempo.

**5** Alinee la impresora con la bandeja opcional y, a continuación, baje la impresora hasta que *encaje* en su sitio.

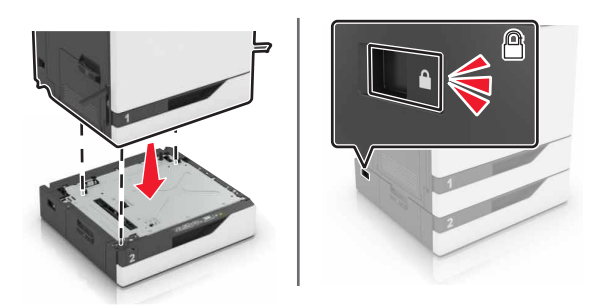

6 Conecte el cable de alimentación a la impresora y, a continuación, a un enchufe.

PRECAUCIÓN: POSIBLES DAÑOS PERSONALES: Para evitar el riesgo de incendio o descarga eléctrica, conecte el cable de alimentación a una toma de corriente debidamente conectada a tierra con la potencia adecuada que se encuentre cerca del dispositivo y resulte fácilmente accesible.

7 Encienda la impresora.

Si es necesario, añada manualmente la bandeja en el controlador de impresión para que esté disponible para los trabajos de impresión. Para obtener más información, consulte <u>"Adición de opciones disponibles en el controlador de impresión" en la página 293</u>.

Al instalar más de una opción de hardware, siga este orden de instalación.

- Base con ruedas
- Bandeja opcional de 2.200 hojas
- Bandeja opcional de 550 hojas o bandeja para sobres
- Impresora
- Finalizador con grapado

## Instalación de la bandeja del teclado

- 1 Apague la impresora.
- 2 Abra la puerta A.

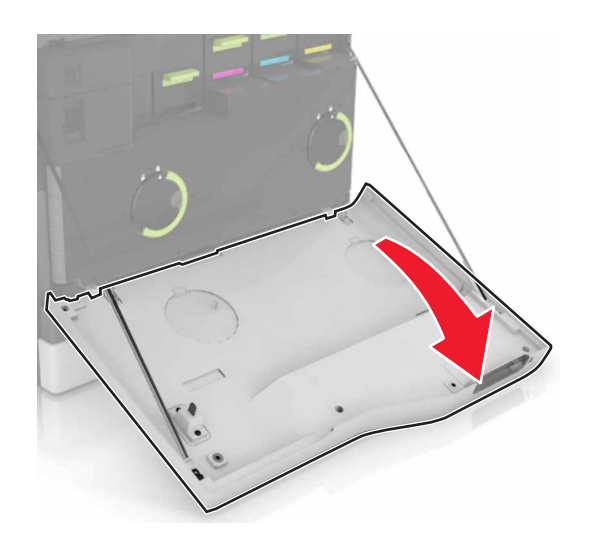

**3** Retire la cubierta del hueco para el teclado.

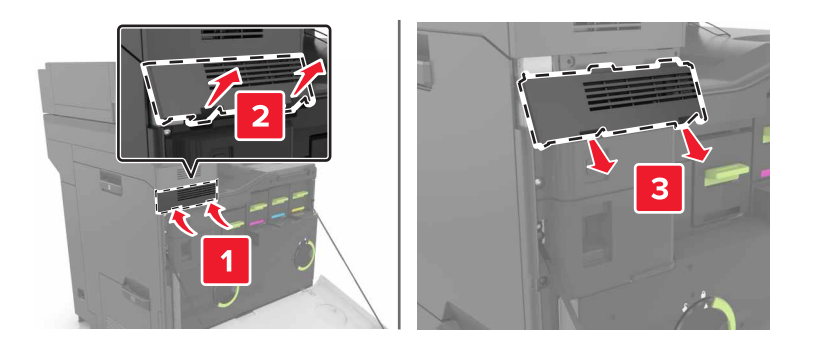

4 Desembale la bandeja del teclado.

**5** Conecte el teclado a la base.

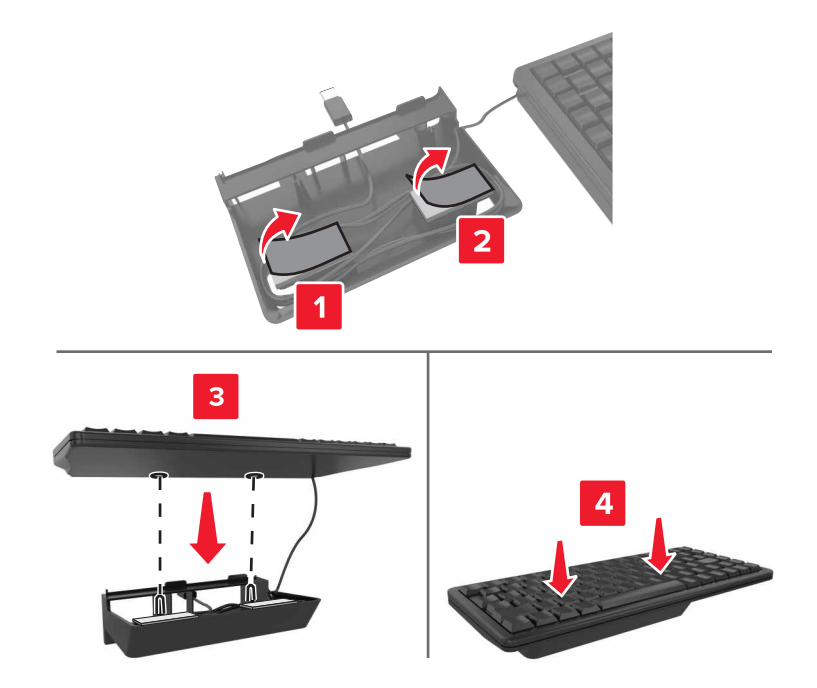

6 Inserte la bandeja del teclado.

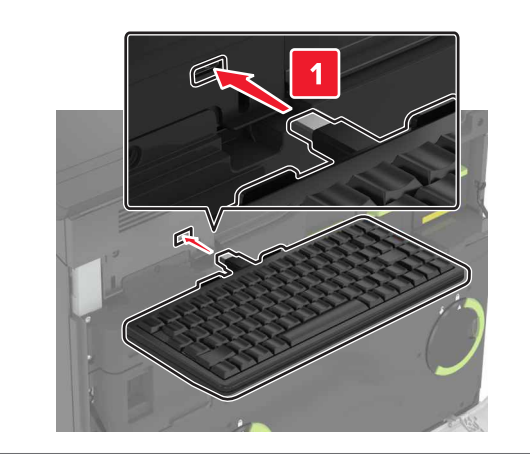

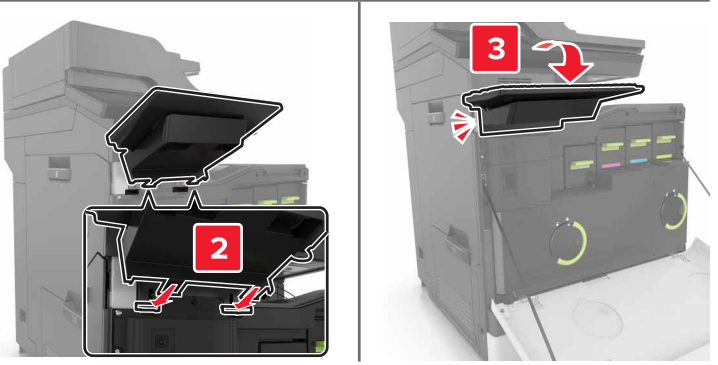

- 7 Cierre la puerta A.
- 8 Encienda la impresora.

# Instalación de la grapadora

- **1** Apague la impresora.
- 2 Abra la puerta C.

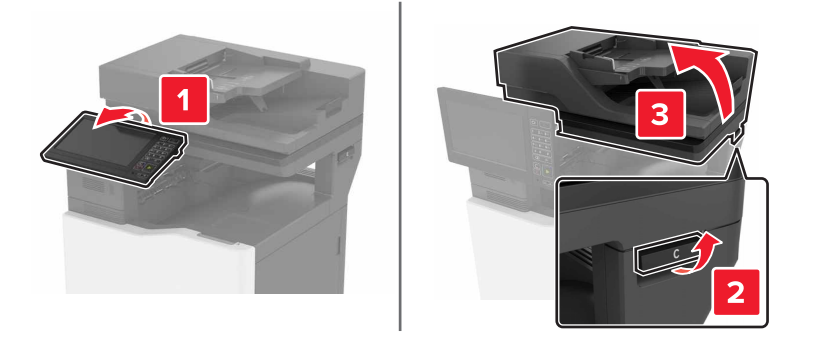

**3** Extraiga el portapapeles.

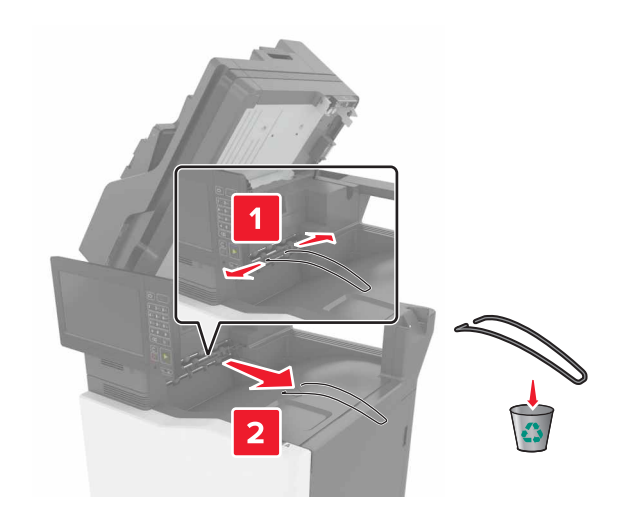

- **4** Retire las tapa de los conectores del transporte de papel y la grapadora.

- **5** Desembale la grapadora.
- 6 Inserte la grapadora hasta que *encaje* en su lugar.

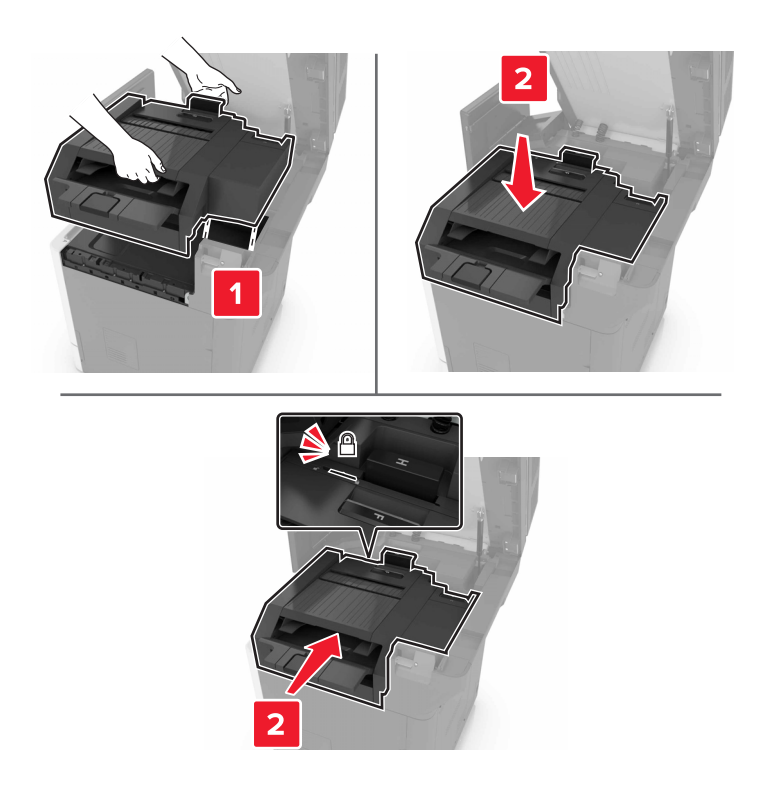

7 Cierre la puerta C.

PRECAUCIÓN: PELIGRO DE ATRAPAMIENTO: Para evitar el riesgo de lesiones por atrapamiento, mantenga las manos alejadas del área etiquetada al cerrar la puerta C.

8 Encienda la impresora.

## Instalación de la grapadora/perforadora multiposición

- PRECAUCIÓN: RIESGO DE CAÍDA: Para instalar uno o varios complementos en la impresora o el equipo multifunción, puede que sea necesario utilizar una base de ruedas, mobiliario u otros elementos que eviten la inestabilidad del montaje y la consiguiente posibilidad de sufrir lesiones. Para obtener más información sobre las configuraciones compatibles, visite <u>www.lexmark.com/multifunctionprinters</u>.
- **1** En el panel de control, mantenga pulsado el botón de alimentación durante 5 segundos para apagar la impresora.
- **2** Desconecte el cable de alimentación de la toma eléctrica y, a continuación, de la impresora.
- **3** Bloquee las ruedas de la base con ruedas para evitar que la impresora se desplace.

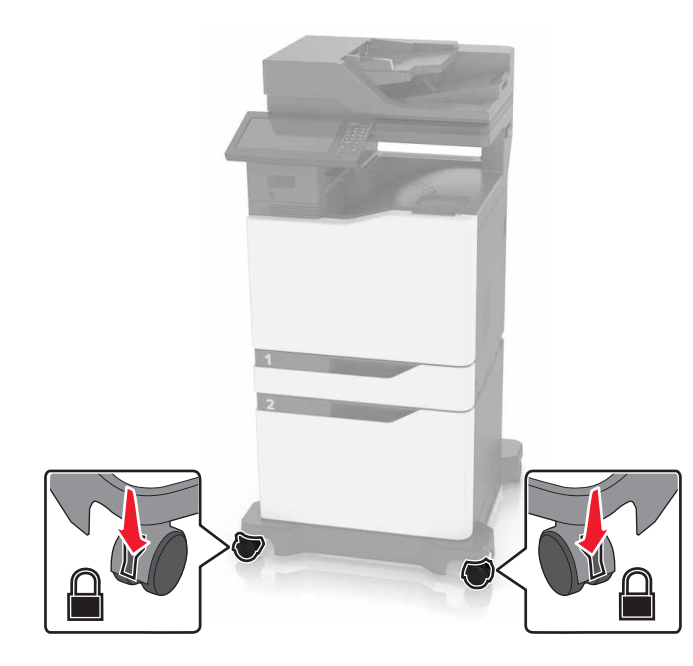

4 Abra las cubiertas del lateral de la base con ruedas.

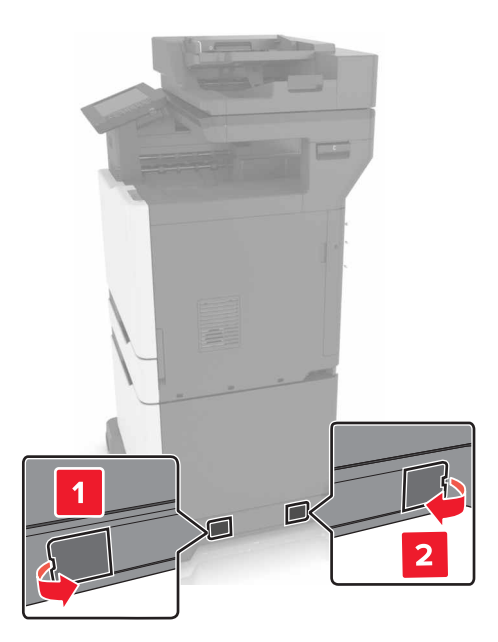

5 Abra la puerta C.

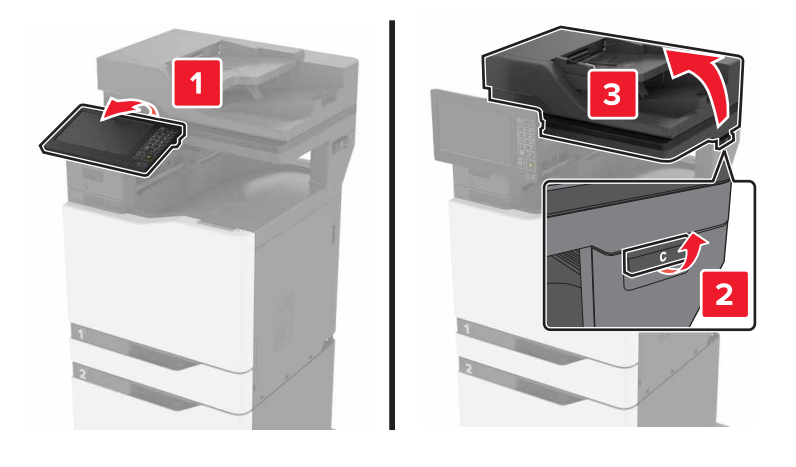

### 6 Extraiga el portapapeles.

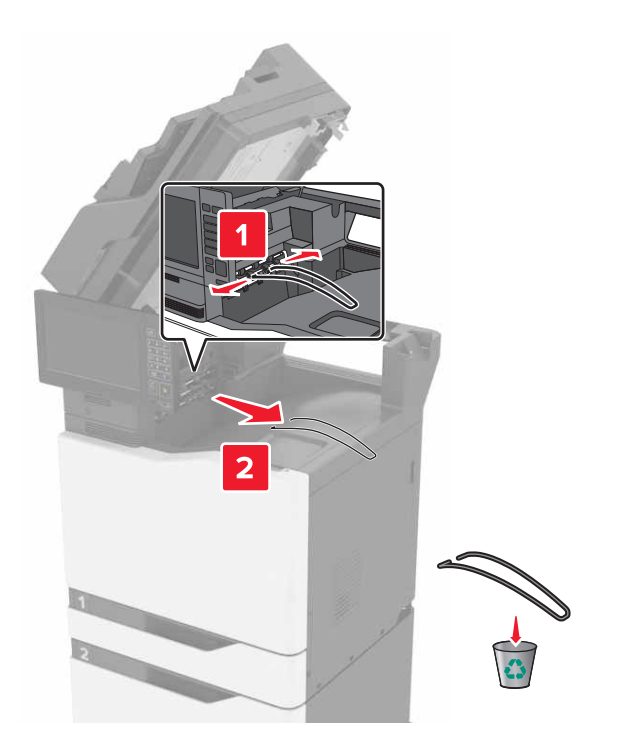

7 Retire las cubiertas.

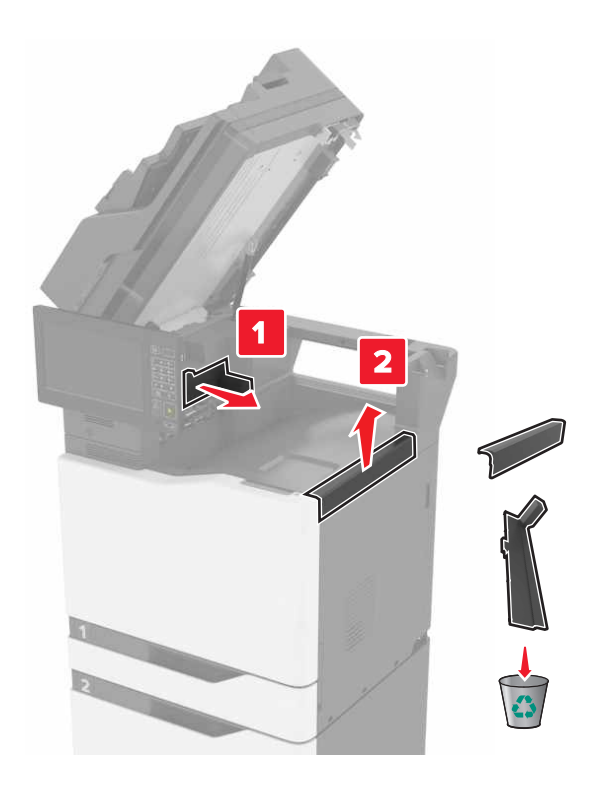

**8** Desembale el transporte de papel y, a continuación, retire el precinto.

9 Levante el transporte de papel y, a continuación, alinéelo con la impresora.

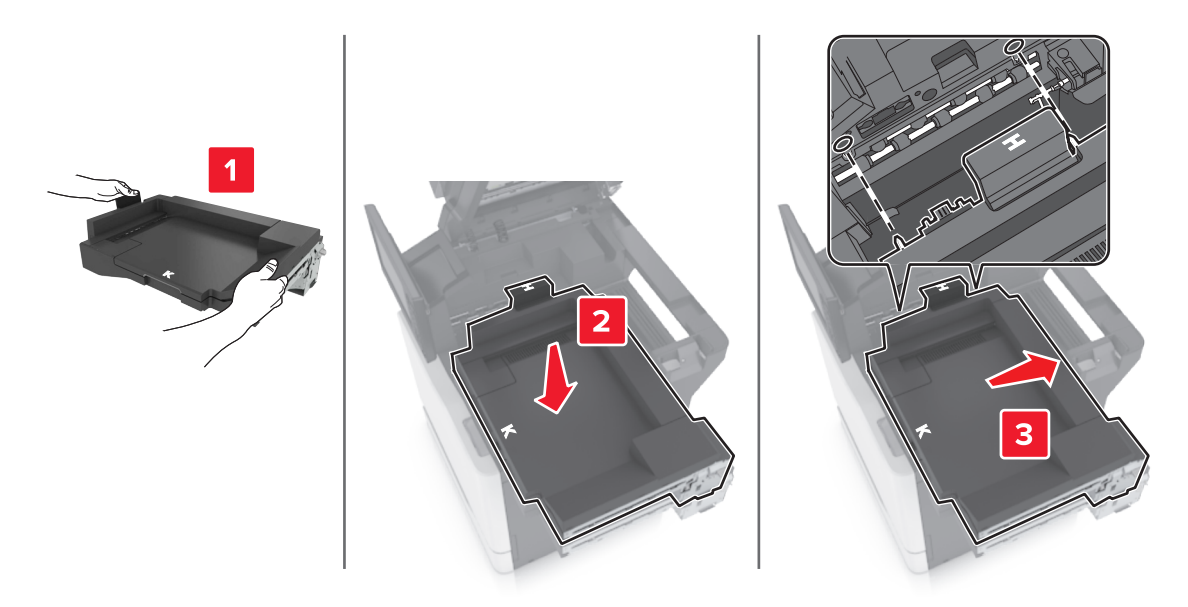

**10** Empuje el transporte de papel con fuerza hasta que *encaje* en su sitio.

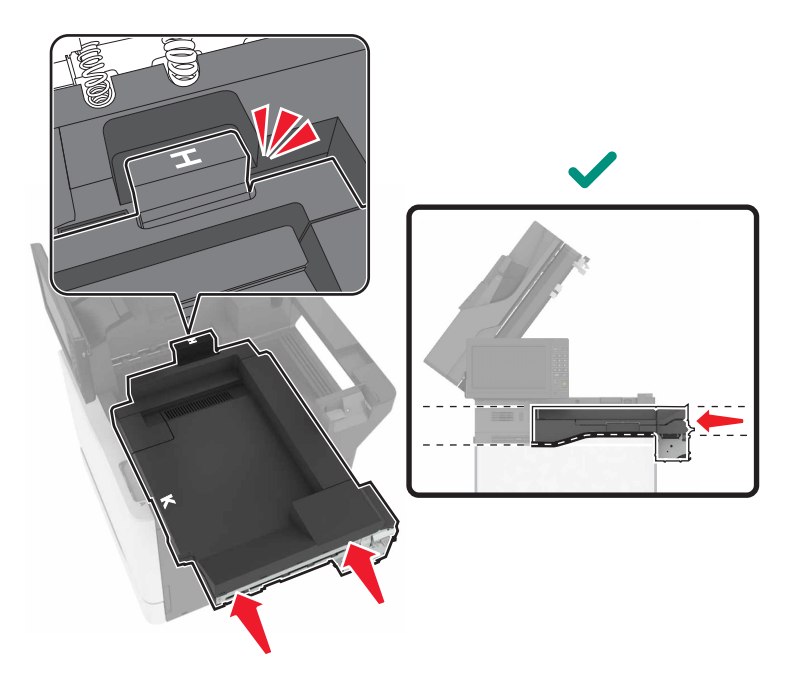

**11** Cierre la puerta C.

PRECAUCIÓN: PELIGRO DE ATRAPAMIENTO: Para evitar el riesgo de lesiones por atrapamiento, mantenga las manos alejadas del área etiquetada al cerrar la puerta C.
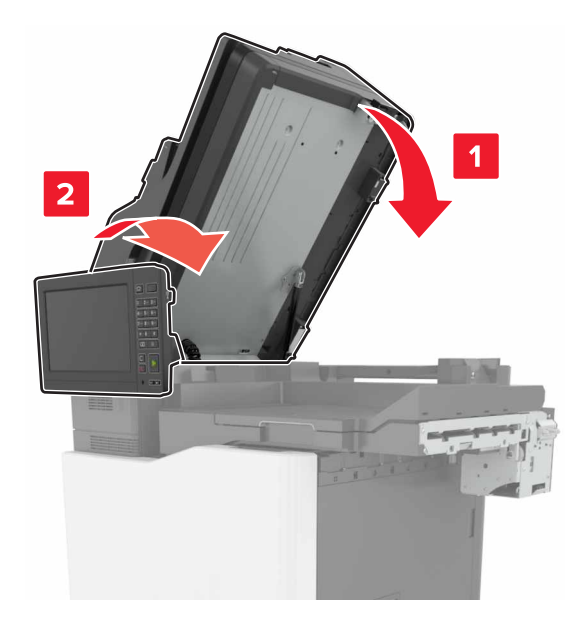

- **12** Desembale la grapadora/perforadora multiposición y, a continuación, retire el precinto.
- 13 En una superficie plana, limpia y estable, alinee el dispositivo de acabado con la impresora.Nota: Evite instalar el dispositivo de acabado sobre una superficie con moqueta.

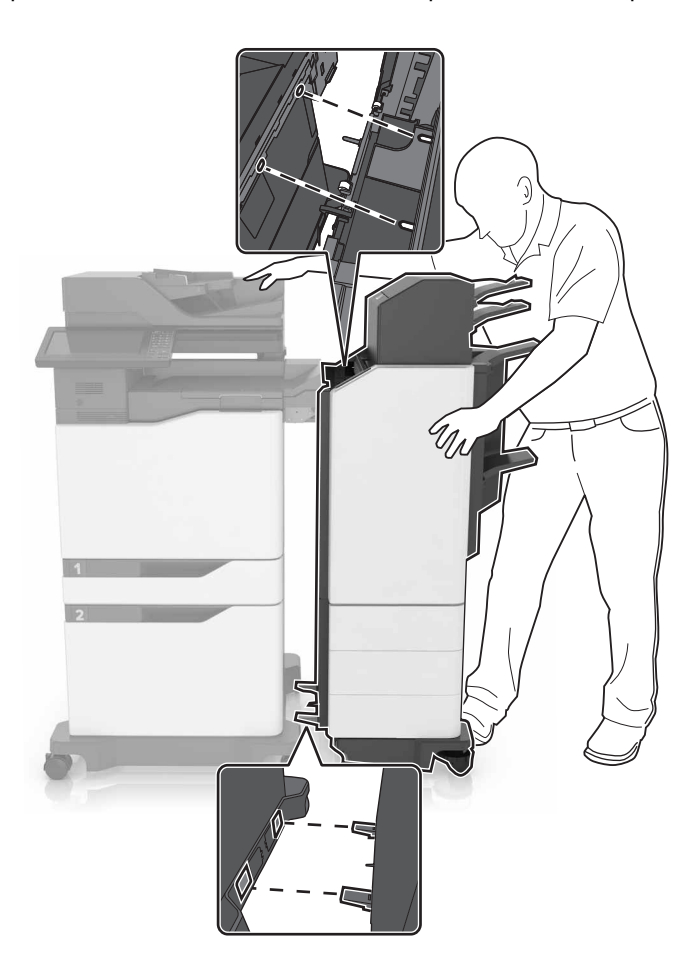

**14** Empuje el dispositivo de acabado hacia la impresora aplicando presión en la parte inferior del dispositivo hasta que *encaje* en su lugar.

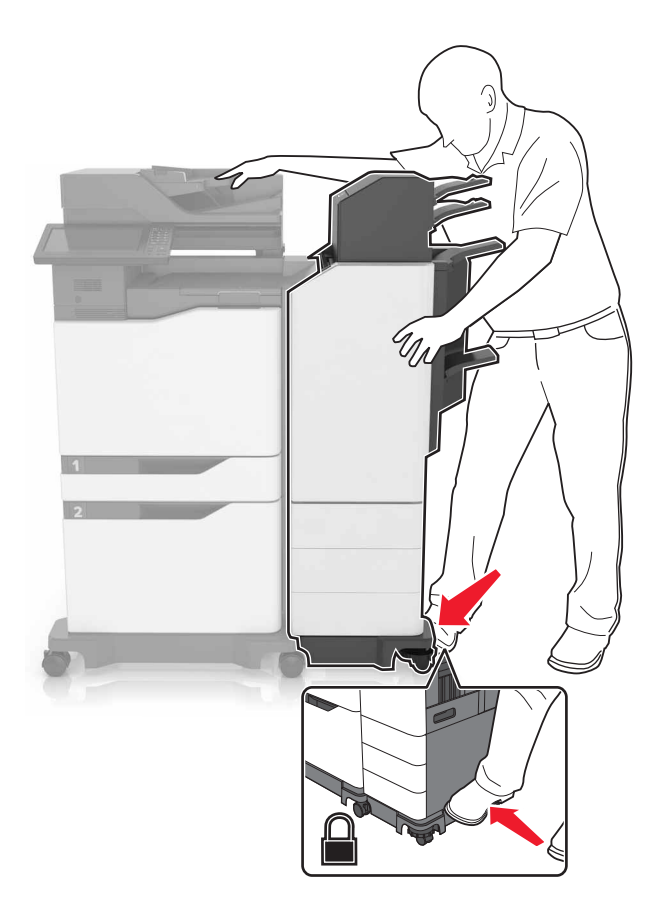

Compruebe si el dispositivo de acabado y la impresora están fijados correctamente tirando fuerte del dispositivo de acabado para alejarlo de la impresora. Si el dispositivo de acabado se separa de la impresora, repita los pasos del <u>paso 13</u> al <u>paso 14</u> hasta que estén bien fijados.

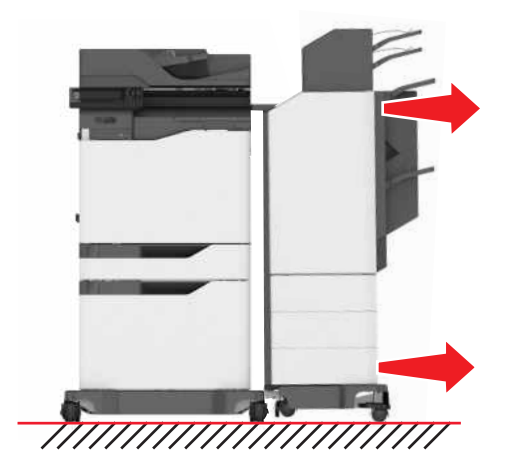

- **15** Cuando el dispositivo de acabado esté fijado, haga lo siguiente:
  - **a** Abra la puerta frontal inferior del dispositivo.

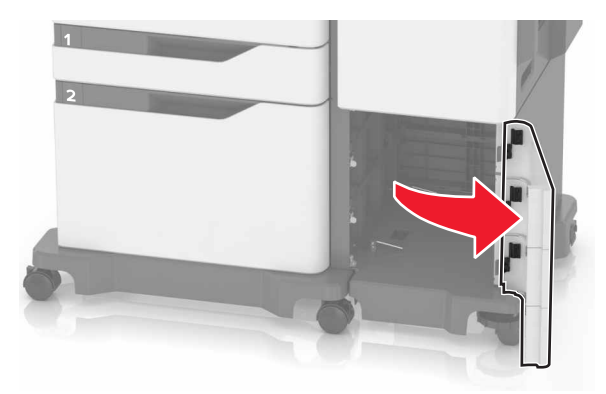

**b** Gire las palancas del dispositivo de acabado en sentido contrario a las agujas del reloj hasta que queden sueltas.

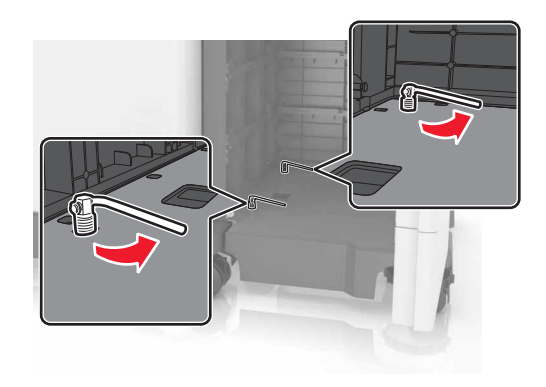

- c Cierre la puerta.
- **16** Compruebe la separación entre la impresora y el dispositivo de acabado.

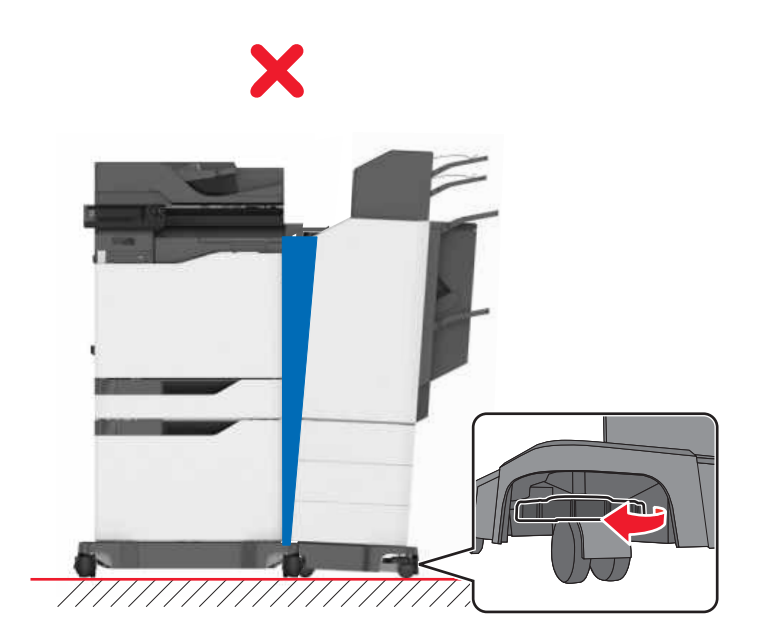

Si la separación es desigual, realice una de las siguientes acciones:

- **a** Para arreglar la separación de la parte superior, gire el ruedas laterales del dispositivo de acabado en el sentido de las agujas del reloj.
- **b** Para arreglar la separación de la parte inferior, gire el ruedas laterales del dispositivo de acabado en el sentido contrario a las agujas del reloj.
- **17** Conecte los cables de alimentación al dispositivo de acabado y a la impresora y, a continuación, conéctelos a una toma de corriente eléctrica debidamente conectada a tierra.

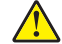

**PRECAUCIÓN: POSIBLES DAÑOS PERSONALES:** Para evitar el riesgo de incendio o descarga eléctrica, conecte el cable de alimentación a una toma de corriente debidamente conectada a tierra con la potencia adecuada que se encuentre cerca del dispositivo y resulte fácilmente accesible.

PRECAUCIÓN: POSIBLES DAÑOS PERSONALES: No utilice este producto con cables alargadores, regletas de varias tomas, cables alargadores de varias tomas o sistemas de alimentación ininterrumpida. La potencia de este tipo de accesorios puede sobrecargarse fácilmente si se utiliza una impresora láser, lo que puede dar lugar a que el rendimiento de la impresora sea bajo, a daños materiales o a posibles incendios.

#### 18 Encienda la impresora.

Si es necesario, añada manualmente el dispositivo de acabado en el controlador de la impresora para que esté disponible para los trabajos de impresión.

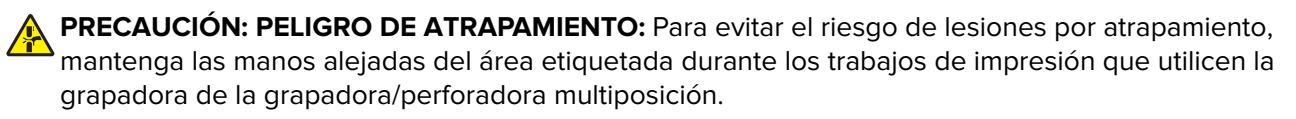

## Software

#### Instalación del software de la impresora

#### Notas:

- El controlador de impresora se incluye en el paquete de instalación del software.
- En el caso de equipos Macintosh con MacOS versión 10.7 o posterior, no es necesario instalar el controlador para imprimir en una impresora certificada con AirPrint.
- 1 Obtenga una copia del paquete de instalación del software.
  - A través del CD de software suministrado con la impresora.
  - Vaya a http://support.lexmark.com y, a continuación, seleccione la impresora y el sistema operativo.
- 2 Haga doble clic en el paquete de instalación y siga las instrucciones que aparecen en la pantalla del equipo.

## Adición de opciones disponibles en el controlador de impresión

#### Para usuarios de Windows

- **1** Abra la carpeta de impresoras.
- 2 Seleccione el documento que desea imprimir y realice una de las siguientes acciones:
  - Para Windows 7 o versiones posteriores, seleccione Propiedades de la impresora.
  - Para versiones anteriores, seleccione Propiedades.
- 3 Vaya a la pestaña Configuración y, a continuación, seleccione Actualizar ahora Preguntar a la impresora.
- 4 Aplique los cambios.

#### Para usuarios de Macintosh

- 1 En Preferencias del sistema en el menú de Apple, navegue hasta la impresora y, a continuación, seleccione **Opciones y consumibles**.
- 2 Vaya a la lista de opciones de hardware y añada las opciones instaladas.
- 3 Aplique los cambios.

## Firmware

#### Exportación o importación de archivos de configuración

Puede exportar valores de configuración a un archivo de texto que puede importarse para aplicar los valores en otras impresoras.

1 Abra un explorador web y, a continuación, escriba la dirección IP de la impresora en el campo de la dirección.

Notas:

- Verá la dirección IP de la impresora en la pantalla de inicio de la impresora. La dirección IP aparece como cuatro grupos de números separados por puntos, como 123.123.123.123.
- Si está utilizando un servidor proxy, desactívelo temporalmente para cargar correctamente la página web.
- 2 En Embedded Web Server, haga clic en Exportar configuración o Importar configuración.
- 3 Siga las instrucciones que aparecen en la pantalla.
- **4** Si la impresora es compatible con aplicaciones, a continuación, realice las siguientes acciones:
  - **a** Haga clic en **Aplicaciones** > y seleccione la aplicación > **Configurar**.
  - **b** Haga clic en **Exportar** o **Importar**.

#### Actualización de firmware

Algunas aplicaciones requieren un nivel de firmware de dispositivo mínimo para que funcionen correctamente.

Para obtener más información sobre cómo actualizar el firmware del dispositivo, póngase en contacto con su representante de Lexmark.

1 Abra un explorador web y, a continuación, escriba la dirección IP de la impresora en el campo de la dirección.

Notas:

- Verá la dirección IP de la impresora en la pantalla de inicio de la impresora. La dirección IP aparece como cuatro grupos de números separados por puntos, como 123.123.123.123.
- Si está utilizando un servidor proxy, desactívelo temporalmente para cargar correctamente la página web.
- 2 Haga clic en Valores > Dispositivo > Actualizar firmware.
- **3** Busque el archivo flash.
- 4 Haga clic en Cargar.

# Avisos

## Información de producto

Nombre del producto:

MFP Lexmark CX825de, CX825dte, CX825dtpe, CX825dtfe, CX860de, CX860dte, CX860dtfe, CX860dtpe, XC8155de, XC8155dte, XC8160de, Xc8160dte y XC8163

Tipo de máquina:

7564

Modelo(s):

336, 337, 536, 537

### Nota sobre la edición

#### Octubre de 2020

El párrafo siguiente no se aplica a los países en los que tales disposiciones son contrarias a la legislación local: LEXMARK INTERNATIONAL, INC, PROPORCIONA ESTA PUBLICACIÓN «TAL CUAL» SIN GARANTÍA DE NINGÚN TIPO, NI EXPLÍCITA NI IMPLÍCITA, LO QUE INCLUYE, PERO SIN LIMITARSE A ELLO, LAS GARANTÍAS IMPLÍCITAS DE COMERCIABILIDAD O IDONEIDAD PARA UN PROPÓSITO EN PARTICULAR. Algunos estados no permiten la renuncia a garantías explícitas ni implícitas en algunas transacciones; por lo tanto, es posible que la presente declaración no se aplique en su caso.

Esta publicación puede incluir inexactitudes técnicas o errores tipográficos. Periódicamente se realizan modificaciones en la presente información; dichas modificaciones se incluyen en ediciones posteriores. Las mejoras o modificaciones en los productos o programas descritos pueden efectuarse en cualquier momento.

Las referencias hechas en esta publicación a productos, programas o servicios no implican que el fabricante tenga la intención de ponerlos a la venta en todos los países en los que opere. Cualquier referencia a un producto, programa o servicio no indica o implica que sólo se pueda utilizar dicho producto, programa o servicio. Se puede utilizar cualquier producto, programa o servicio de funcionalidad equivalente que no infrinja los derechos de la propiedad intelectual. La evaluación y comprobación del funcionamiento junto con otros productos, programas o servicios, excepto aquellos designados expresamente por el fabricante, son responsabilidad del usuario.

Para obtener soporte técnico de Lexmark, visite http://support.lexmark.com.

Para obtener información sobre la política de privacidad de Lexmark que rige el uso de este producto, visite **www.lexmark.com/privacy**.

Para obtener información sobre los consumibles y descargas, visite www.lexmark.com.

© 2016 Lexmark International, Inc.

Reservados todos los derechos.

#### **Marcas comerciales**

Lexmark y el logotipo de Lexmark son marcas comerciales o marcas registradas de Lexmark International, Inc. en EE. UU. y/o en otros países.

Google Cloud Print, Google Chrome, Android y Google Play son marcas comerciales de Google LLC.

Macintosh, App Store, Safari, and AirPrint are trademarks of Apple Inc., registered in the U.S. and other countries. Use of the Works with Apple badge means that an accessory has been designed to work specifically with the technology identified in the badge and has been certified by the developer to meet Apple performance standards.

La marca Mopria<sup>®</sup> es una marca registrada o no registrada de Mopria Alliance, Inc. en Estados Unidos y otros países. Se prohíbe estrictamente su uso sin autorización.

PCL<sup>®</sup> es una marca comercial registrada de Hewlett-Packard Company. PCL es la designación de Hewlett-Packard Company para un conjunto de comandos (lenguaje) de impresora y de funciones incluidos en sus impresoras. Esta impresora ha sido diseñada para ser compatible con el lenguaje PCL. Esto significa que la impresora reconoce los comandos del lenguaje PCL utilizados en diferentes aplicaciones y que la impresora emula las funciones correspondientes a estos comandos.

PostScript es una marca comercial registrada de Adobe Systems Incorporated en Estados Unidos y/o en otros países.

Wi-Fi® y Wi-Fi Direct® son marcas registradas de Wi-Fi Alliance®.

Las demás marcas comerciales pertenecen a sus respectivos propietarios.

#### Avisos de licencia

Todos los avisos de licencia relacionados con este producto se pueden consultar en el CD:Directorio \AVISOS del CD del software de instalación.

#### Niveles de emisión de ruido

Las siguientes medidas se realizaron según la norma ISO 7779 y cumplen con la norma ISO 9296.

**Nota:** Es posible que algunos modos no se apliquen a su producto.

| Presión de sonido media a 1 metro, dBA |                                                                        |  |  |  |  |
|----------------------------------------|------------------------------------------------------------------------|--|--|--|--|
| Imprimiendo                            | A una cara: 55 (mono), 56 (color); a doble cara: 57 (mono), 57 (color) |  |  |  |  |
| Digitalización                         | 56 (CX825, XC8155); 55 (CX860, XC8160, XC8163)                         |  |  |  |  |
| Copiar                                 | 58 (mono); 59 (color)                                                  |  |  |  |  |
| Listo                                  | 16 (CX825, XC8155); 14 (CX860, XC8160, XC8163)                         |  |  |  |  |

Estos valores pueden sufrir cambios. Consulte <u>www.lexmark.com</u> para ver los valores actuales.

## Directiva de residuos de aparatos eléctricos y electrónicos (WEEE)

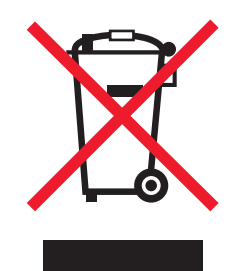

El logotipo de la WEEE hace referencia a los procedimientos y programas específicos de reciclaje de productos electrónicos en países de la Unión Europea. Recomendamos el reciclaje de nuestros productos.

Para obtener más información sobre las opciones de reciclado, visite el sitio Web de Lexmark en www.lexmark.com para conocer el número de teléfono de la oficina local de ventas.

#### Información para el desecho de los productos

No deseche la impresora ni los suministros como si se trataran de residuos normales. Consulte a las autoridades locales sobre las opciones de reciclado y desecho.

### Devolución de los cartuchos Lexmark para su reutilización o reciclado

El Programa de recogida de cartuchos de Lexmark le permite devolver gratis a Lexmark cartuchos usados para su posterior reutilización o reciclaje. El cien por cien de los cartuchos vacíos que se devuelven a Lexmark se reutilizan o se reciclan. Las cajas que se utilizan para devolver los cartuchos también se reciclan.

Para devolver los cartuchos Lexmark para su reutilización o reciclado, haga lo siguiente:

- 1 Vaya a <u>www.lexmark.com/recycle</u>.
- 2 Seleccione el producto que desea reciclar.

#### Aviso sobre sensibilidad estática

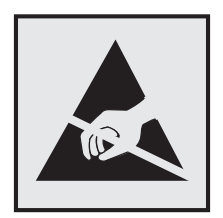

Este símbolo identifica las piezas sensibles a la electricidad estática. No toque las zonas próximas a estos símbolos sin tocar antes una superficie metálica alejada del símbolo.

Para evitar daños por descargas electrostáticas al realizar tareas de mantenimiento como la eliminación de atascos de papel o la sustitución de consumibles, toque cualquier parte metálica expuesta del marco de la impresora antes de tocar áreas del interior de la misma, incluso si no hay ningún símbolo que lo indique.

## **ENERGY STAR**

Cualquier producto de Lexmark en el que aparece el símbolo de ENERGY STAR<sup>®</sup> en el producto o en una pantalla de inicio dispone del certificado de cumplimiento de los requisitos ENERGY STAR establecidos por la EPA (Environmental Protection Agency) desde la fecha de fabricación.

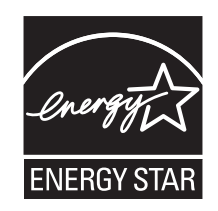

### Información acerca de la temperatura

| Temperatura de funcionamiento y humedad relativa                                                                                                    | De 10 a 32,2 °C (de 50 a 90 °F) y del 15 al 80 % de humedad relativa<br>De 15,3 a 32,2 °C (de 60 a 90 °F) y del 8 al 15 % de humedad relativa |  |  |  |  |  |  |
|----------------------------------------------------------------------------------------------------|----------------------------------------------------------------------------------------------------|--|--|--|--|--|--|
| Almacenamiento a largo plazo de impresora /<br>cartucho / unidad de imagen <sup>1</sup>                                                                                         | Temperatura máxima de la bombilla húmeda: 22,8 °C (73 °F)                                                                                     |  |  |  |  |  |  |
| Envío a corto plazo de impresora / cartucho /<br>unidad de imagen                                                                                                    | De -40 a 43,3 °C (de -40 a 110 °F)                                                                                                    |  |  |  |  |  |  |
| <sup>1</sup> La vida útil de los suministros es de aproximadamente 2 años. Esto se basa en el almacenamiento en un entorno de oficina estándar a 22°C (72°F) y 45 % de humedad. |                                                                                                    |  |  |  |  |  |  |
| $^{2}$ La temperatura de bombilla húmeda se determina teniendo en cuenta la temperatura del aire y la humedad relativa.                                                         |                                                                                                    |  |  |  |  |  |  |

## Información de la energía de México

Consumo de energía en operación:

825 Wh (CX825, XC8155); 815 Wh (CX860, XC8160, XC8163)

Consumo de energía en modo de espera:

0,2 Wh

Cantidad de producto por unidad de energía consumida:

4,00 páginas/Wh (XC8155); 4,42 páginas/Wh (XC8160)

#### Aviso de láser

Esta impresora se ha certificado en EE.UU. cumpliendo con los requisitos de DHHS 21 CFR, capítulo I, subcapítulo J para los productos láser de Clase I (1) y en otros países está certificada como un producto láser de Clase I de acuerdo con los requisitos de IEC 60825-1: 2014.

Los productos láser de Clase I no se consideran peligrosos. El sistema láser y la impresora se han diseñado para que el ser humano no acceda nunca a las radiaciones láser por encima del nivel de Clase I durante su uso normal, ni en tareas de mantenimiento o intervenciones de servicio técnico prescritas. El conjunto de cabezal de impresión de la impresora no se puede reparar y contiene un láser con las siguientes especificaciones:

Clase: IIIb (3b) AlGaAs Potencia nominal de salida (milivatios): 20 Longitud de onda (nanómetros): 755-800

#### Consumo de energía

#### Consumo de energía del dispositivo

En la siguiente tabla se enumeran las características de consumo de energía del producto.

**Nota:** Es posible que algunos modos no se apliquen a su producto.

| Modo                  | Descripción                                                                           | Consumo de energía (vatios)                                                                                                    |
|-----------------------|---------------------------------------------------------------------------------------|----------------------------------------------------------------------------------------------------|
| Imprimiendo           | El dispositivo genera una copia impresa de las entradas electrónicas.                 | A una cara: 825 (CX825, XC8155), 870<br>(CX860, XC8160, XC8163); a doble cara:<br>775 (CX825, XC8155), 820 (CX860,<br>XC8160, XC8163) |
| Copiar                | El dispositivo genera una copia impresa de un documento original impreso.             | 650                                                                                                    |
| Digitalizar           | El dispositivo digitaliza documentos impresos.                                        | 110 (CX825, XC8155); 115 (CX860,<br>XC8160, XC8163)                                                                                   |
| Listo                 | El dispositivo está preparado para realizar un trabajo de impresión.                  | Mayor uso de energía: 125; menor uso de<br>energía: 85 (CX825, XC8155), 81 (CX860,<br>XC8160, XC8163)                                 |
| Modo de<br>suspensión | El dispositivo se encuentra en modo de ahorro de energía elevado.                     | 1,43 (CX825, XC8155); 1,46 (CX860,<br>XC8160, XC8163)                                                                                 |
| Hibernación           | El dispositivo se encuentra en modo de ahorro de energía bajo.                        | 0,3                                                                                                    |
| Desactivada           | El dispositivo está enchufado a una toma eléctrica, pero el interruptor está apagado. | 0,2                                                                                                    |

Los niveles de consumo de energía de la tabla anterior representan valores medios. En los momentos en los que el consumo de energía se inicia de forma instantánea, los valores pueden ser significativamente superiores a la media.

Estos valores pueden sufrir cambios. Consulte www.lexmark.com para ver los valores actuales.

#### Modo de suspensión

Este producto consta de un modo de ahorro de energía denominado *Modo de suspensión*. El modo de suspensión permite ahorrar energía reduciendo el consumo durante largos periodos de inactividad. El modo de suspensión se activa de forma automática si el producto no se ha utilizado durante un periodo de tiempo específico denominado *Tiempo de espera del modo de suspensión*.

Tiempo de espera del modo de suspensión predeterminado para este producto (en minutos): 1

Si utiliza los menús de configuración, el tiempo de espera del modo de suspensión se puede modificar entre 1 y 120 minutos. Si la velocidad de impresión es menor o igual a 30 páginas por minuto, puede establecer el tiempo de espera solo hasta 60 minutos. Si se configura el tiempo de espera del modo de suspensión con un valor bajo, se reducirá el consumo de energía, pero puede que aumente el tiempo de respuesta del producto. Si se configura el tiempo de espera del modo de suspensión con un valor alto, se obtiene una respuesta rápida, pero se utiliza más energía.

#### Modo de hibernación

Este producto está diseñado con un modo de funcionamiento que requiere muy poca energía denominado *modo Hibernación*. Cuando se opera en el modo de hibernación, todos los demás sistemas y dispositivos se desconectan de forma segura.

Se puede entrar en el modo Hibernación mediante cualquiera de los siguientes métodos:

- Mediante la función Tiempo de hibernación
- Mediante la función Programar modos de energía

Tiempo de hibernación predeterminado de fábrica para este producto en todos los países o regiones 3 días

El tiempo que tarda la impresora en pasar al modo de hibernación después de haber realizado una impresión se puede modificar con valores de una hora a un mes.

#### Modo de desconexión

Si el producto tiene un modo de desconexión que consume una pequeña cantidad de energía, desconecte el cable de alimentación de la toma eléctrica para detener por completo el consumo de energía del producto.

#### Consumo total de energía

En determinadas ocasiones, puede ser útil estimar el consumo total de energía. Ya que el consumo de energía se proporciona en vatios, deberá multiplicar el consumo de energía por el tiempo que el dispositivo está activo en cada uno de los modos. El consumo total de energía será la suma del consumo en cada uno de los modos.

#### Avisos sobre normativa relativa a equipos de terminales de

#### telecomunicaciones

Esta sección contiene información normativa relativa a productos que incluyen la tarjeta de fax analógico:

Tipo/modelo reglamentario de Lexmark:

LEX-M03-002

#### Avisos sobre normativa relativos a productos inalámbricos

Esta sección contiene información sobre normativas que se aplica únicamente a los modelos inalámbricos.

En caso de duda sobre si su modelo es inalámbrico, vaya a http://support.lexmark.com.

#### Aviso de componente modular

Los modelos inalámbricos contienen los siguientes componentes modulares:

Tipo reglamentario de Lexmark/LEX-M01-005; FCC ID: IYLLEXM01005; Industry Canada IC: 2376A-M01005

## Exposición a radiación de radiofrecuencia

La potencia de salida radiada de este dispositivo se encuentra muy por debajo de los límites de exposición a radiofrecuencia establecidos por la FCC y por otros organismos reguladores. Debe mantenerse un espacio mínimo de 20 cm (8 pulgadas) entre la antena y los usuarios de este dispositivo con el fin de cumplir con los requisitos de exposición a radiofrecuencia de la FCC y otros organismos reguladores.

## Conformidad con las directivas de la Comunidad Europea (CE)

Este producto cumple con los requisitos de protección de la directiva 2014/53/UE del Consejo de la CE para la aproximación y armonización de las leyes de los Estados Miembros en lo relativo a equipos de radio.

Fabricante de este producto: Lexmark International, Inc., 740 West New Circle Road, Lexington, KY, 40550 (EE. UU.) Representante autorizado: Lexmark International Technology Hungária Kft., 8 Lechner Ödön fasor, Millennium Tower III, 1095 Budapest (HUNGRÍA). Si lo solicita, el representante autorizado pondrá a su disposición una declaración de conformidad con los requisitos de las directivas, o también puede consultarla en

www.lexmark.com/en\_us/about/regulatory-compliance/european-union-declaration-of-conformity.html.

El distintivo CE indica este cumplimento con las directivas:

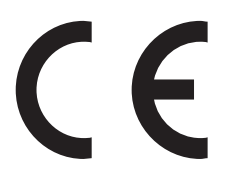

#### Restricciones

Este equipo de radio está restringido a uso en interiores exclusivamente. Su uso en el exterior está prohibido. Esta restricción se aplica a todos los países que se muestran en la siguiente tabla:

| AT | BE | BG | СН | CY | CZ | DE | DK | EE |  |  |
|----|----|----|----|----|----|----|----|----|--|--|
| EL | ES | FI | FR | HR | HU | IE | IS | IT |  |  |
| LI | LT | LU | LV | ΜТ | NL | NO | PL | PT |  |  |
| RO | SE | SI | SK | TR | UK |    |    |    |  |  |

#### Declaración de la UE y otros países sobre bandas de frecuencia operativa de transmisores de

#### radio y sobre radiofrecuencia máxima

Este producto de radio transmite en la banda de 2,4 GHz (2,412–2,472 GHz en la UE) o de 5 GHz (5,15–5,35, 5,47–5,725 en la UE). La potencia máxima de salida PIRE del transmisor, incluida la ganancia de la antena, es de  $\leq$  20 dBm para ambas bandas.

## Conformidad con las directivas de la Comunidad Europea (CE)

Este producto cumple con los requisitos de protección de las directivas 2014/30/UE, 2014/35/UE y 2011/65/UE, según las enmiendas de (UE) 2015/863, sobre la aproximación y armonización de las leyes de los estados miembros en relación con la compatibilidad electromagnética y seguridad de equipos eléctricos diseñados para su uso dentro de ciertos límites de voltaje, equipos de radio y de terminales de telecomunicaciones y en las restricciones de uso de ciertas sustancias peligrosas en equipos eléctricos y electrónicos.

Fabricante de este producto: Lexmark International, Inc., 740 West New Circle Road, Lexington, KY, 40550 (EE. UU.) Representante autorizado: Lexmark International Technology Hungária Kft., 8 Lechner Ödön fasor, Millennium Tower III, 1095 Budapest (HUNGRÍA). Si lo solicita, el representante autorizado pondrá a su disposición una declaración de conformidad con los requisitos de las directivas, o también puede consultarla en

www.lexmark.com/en\_us/about/regulatory-compliance/european-union-declaration-of-conformity.html.

Este producto cumple con los límites de EN 55022 y EN 55032 para Clase A y los requisitos de seguridad de EN 60950-1 o EN 62368-1.

## Aviso de interferencia de radio

#### Advertencia

Este producto cumple los requisitos sobre emisiones de los límites EN55022 y EN55032 Clase A y los requisitos de inmunidad de EN55024. Este producto no debe utilizarse en entornos residenciales y domésticos.

Se trata de un producto de Clase A. En un entorno doméstico, es posible que este producto cause interferencias de radiofrecuencia. Si se produjera esta situación, el usuario deberá tomar las medidas necesarias.

# Índice

#### Α

activación de contraseñas por voz 27 Activación de la navegación por voz 27 activación de los números de identificación personal 27 activación de Wi-Fi Direct 156 activación del modo de ampliación 27 activación del puerto USB 230 actualización de firmware 293 adaptador de conexión 58 Adaptador RJ11 58 adición de grupos 25 adición de método abreviado correo electrónico 51 destino de fax 62 dirección FTP 65 adición de opciones de hardware controlador de impresora 293 adición de opciones internas controlador de impresora 293 adición de un método abreviado copiar 49 admitidas, unidades flash 43 agregando hojas de separación entre las copias copia 49 ahorro de consumibles 203 ahorro de papel 49 ahorro de tóner 49 AirPrint uso 41 ajuste registro del escáner 269 aiuste de intensidad fax 63 ajuste de intensidad del tóner 261 ajuste de la velocidad de voz Navegación por voz 27 ajuste del brillo pantalla de la impresora 203 ajuste del brillo de la pantalla de la impresora 203 ajuste del registro de ADF 270

ajuste del volumen predeterminado altavoz 154 ajuste del volumen predeterminado de los auriculares 155 alertas de correo electrónico configuración 154 alimentador automático de documentos (ADF) uso 47, 50, 61, 65 alimentador multiuso carga 31 almacenamiento consumibles 201 almacenamiento de trabajos de impresión 44 altavoz del fax configuración de los valores 155 ampliación de copias 48 anulación de enlace de bandejas 32 aplicaciones compatibles 20 aplicaciones, compatibles 20 asignación de la impresora a un patrón de timbre 61 atasco de grapas en la puerta G 219 atasco de grapas en la puerta J 227 atasco de grapas, eliminación puerta G 219 puerta J 227 atasco de papel en el alimentador automático de documentos 210 atasco de papel en el alimentador multiuso 209 atasco de papel en la bandeja de la grapadora 226 atasco de papel en la bandeja del clasificador 217 atasco de papel en la bandeja estándar 212 atasco de papel en la puerta B 213

atasco de papel en la puerta J 223 atasco de papel en la puerta K 221 atasco de papel en la puerta L 225 atasco de papel en las bandejas 207 atasco de papel tras la puerta N 224 atasco de papel, eliminar alimentador automático de documentos 210 alimentador multiuso 209 bandeja de la grapadora 226 bandeja del clasificador 217 bandeja estándar 212 bandeias 207 fusor 213 puerta J 223 puerta K 221 puerta L 225 puerta N 224 unidad dúplex 213 atasco, eliminación alimentador automático de documentos 210 alimentador multiuso 209 bandeja de la grapadora 226 bandeja del clasificador 217 bandeja estándar 212 bandejas 207 cartucho de grapas 219, 227 fusor 213 puerta J 223 puerta K 221 puerta L 225 puerta N 224 unidad dúplex 213 atascos cómo evitar 205 atascos de papel cómo evitar 205 ubicación 206 atención al cliente contacto 270 auriculares volumen predeterminado 155 avisos 296, 297, 299, 300, 301 avisos FCC 301 avisos sobre emisiones 296, 301

#### В

baja calidad de impresión del fax 266 bandeja del teclado instalación 281 bandeias anulación de enlace 32 carga 29 enlace 32 bandejas opcionales instalación 279 bloquear faxes no deseados 63 borrado memoria de impresora 151 borrado de la memoria del disco duro 151 borrado de la memoria del disco duro de la impresora 152 borrado de memoria de la impresora 152 búsqueda de más información sobre la impresora 11

## С

caja del perforador vaciado 160 cambiando la resolución... fax 63 cambio de la salida de color 261 cambio de los valores de los puertos de la impresora después de la instalación de un ISP 157 cancelación de un trabajo de impresión desde el equipo 46 desde el panel de control de la impresora 46 carga bandejas 29 cartulina 31 sobres 29 transparencias 31 carga de sobres alimentador multiuso 31 carga del papel alimentador multiuso 31

carpeta de red creación de métodos abreviados 65 cartucho de grapas sustitución 193, 198 cartucho de tóner sustitución 175 cartuchos de grapas solicitud 165 cartuchos de tóner solicitud 162 cartulina carga 31 Centro de accesos directos uso 21 Centro de digitalizaciones configuración 21 cinta de transferencia sustitución 183 clasificación de copias 48 codificación disco duro de la impresora 152 Códigos QR adición 22 color, solución de problemas de calidad la impresión aparece tintada 263 comprobación de la conectividad de la impresora 230 comprobación del estado de consumibles y piezas 162 conexión a una red inalámbrica uso del método de botones de comando 155 uso del método de PIN 155 conexión de cables 15 conexión de la impresora a un servicio de tono distintivo 61 conexión de un dispositivo móvil a la red inalámbrica de la impresora 156 configuración de alertas de correo electrónico 154 configuración de cuotas de dispositivos 22 configuración de fax conexión de línea telefónica estándar 53 específico del país o la región 58

configuración de impresión por puerto serie 157 configuración de los valores altavoz del fax 155 configuración de notificaciones de consumibles 165 configuración del servidor SMTP 50 configuración del servidor SMTP para fax 52 configuración del tamaño de papel 29 configuración del tipo de papel 29 configurar el horario de verano 61 consumible no original de Lexmark 234 consumibles ahorro 203 almacenamiento 201 consumibles, solicitud cartuchos de grapas 165 cartuchos de tóner 162 contenedor de tóner de desecho 165 unidad de revelador 164 unidad fotoconductora 164 unidades de imagen 164 contacto con atención al cliente 270 contactos adición 25 edición 25 eliminación 26 contactos, adición 25 contactos, edición 25 contadores de uso de consumibles restablecimiento 234 contenedor de tóner de desecho solicitud 165 sustitución 182 contestador automático configuración 53 contraseñas por voz activación 27 controlador de impresora instalación 292 opciones de hardware, adición de 293

copia con membrete 48 en ambas caras del papel 48 fotografías 47 uso del alimentador automático de documentos (ADF) 47 uso del cristal del escáner 47 copia a dos caras 48 copia de distintos tamaños de papel 47 Copia de tarjetas configuración 21 copia de varias páginas en una sola hoja 49 copia desde bandeja seleccionada 47 corrección de color 261 corrección de color manual 261 creación de carpetas para marcadores 24 creación de marcadores 24 creación de métodos abreviados carpeta de red 65 copiar 49 creación de un método abreviado correo electrónico 51 destino de fax 62 dirección FTP 65 creación de un perfil de Conector en la nube 23 cristal del escáner uso 47, 50, 61, 65 Cuotas de dispositivos configuración 22

## D

declaración de volatilidad 152 definición del tamaño del papel Universal 29 desactivación de la red Wi-Fi 157 desactivación del sensor de proximidad 203 desplazarse por la pantalla uso de gestos 28 desplazarse por la pantalla usando gestos 28 digitalización a un servidor FTP 65 en un perfil de Conector en la nube 67

uso del alimentador automático de documentos (ADF) 65 uso del cristal del escáner 65 digitalización a un equipo 67 digitalización a un servidor de fax 67 digitalización a un servidor FTP uso del panel de control 65 digitalización en una unidad flash 66 Digitalizar al equipo configuración 67 dirección FTP creación de un método abreviado 65 disco duro de la impresora codificación 152 disco duro, memoria borrado 151 dispositivo Android impresión desde 40 dispositivo móvil impresión desde 40, 41, 42 distintos tamaños de papel, copia 47 documentos digitalización a un servidor de fax 67 documentos, impresión desde un dispositivo móvil 40 desde un equipo 40

## Ε

el escáner no se cierra 269 el tóner se difumina fácilmente 254 eliminación de contactos 26 eliminar grupos 26 enlace de bandejas 32 Envío de correo electrónico usar un número de método abreviado 51 uso de la impresora 51 uso de la libreta de direcciones 51 uso del alimentador automático de documentos (ADF) 50 uso del cristal del escáner 50 envío de fax configurar fecha y hora 61 uso del alimentador automático de documentos (ADF) 61

uso del cristal del escáner 61 envío de la impresora 202 envío de un fax mediante el ordenador 62 uso del panel de control 62 envío de un mensaje de correo electrónico 51 escáner limpieza 159 estado de consumibles comprobación 162 estado de la impresora 18 estado de las piezas comprobación 162 exportación de un archivo de configuración mediante Embedded Web Server 293

#### F

fax configuración del programa para enviar 62 configuración del servidor SMTP 52 reenviar 64 retención 63 fax, registro visualización 63 faxes en espera 63 faxes no deseados bloqueo 63 faxes recibidos retención 63 fecha y hora valores de fax 61 firmware, actualización 293 Flash defectuosa detectada 233 Flash sin formato detectada 233 fondo de color o grisáceo 247 formatos de archivo admitidos 43 formularios impresión 40 Formularios y favoritos configuración 20 fotos, copia 47 fusor sustitución 168

#### G

Google Cloud Print uso 40 grapadora/perforadora multiposición instalación 285 grupos adición 25 edición 25 eliminación 26 grupos, edición 25

## Η

horario de verano configuración 61 humedad alrededor de la impresora 298

## I

iconos de la pantalla de inicio uso 18 visualización 20 iconos en la pantalla de inicio visualización 20 imágenes "fantasma" en las impresiones 247 imágenes o texto cortados 253 importación de un archivo de configuración mediante Embedded Web Server 293 impresión con Google Cloud Print 40 con Mopria Print Service 41 con Wi-Fi Direct 42 desde un dispositivo Android 40 desde un dispositivo móvil 40, 41, 42 desde un equipo 40 desde un perfil de Conector en la nube 45 desde una unidad flash 42 lista de directorios 46 lista de muestra de fuentes 46 Página de valores del menú 150 impresión de formularios 40

impresión de trabajos confidenciales y otros trabajos en espera desde un equipo Macintosh 44 desde Windows 44 impresión de una lista de directorio 46 impresión de una lista de muestras de fuentes 46 impresión de una página de configuración de red 230 impresión desde un equipo 40 impresión desde una unidad flash 42 impresión lenta 240 impresión oscura 245 impresión por puerto serie configuración 157 impresión sesgada 252 impresión torcida 252 impresora envío 202 espacios mínimos 12 modelo básico 13 selección de una ubicación 12 totalmente configurada 13 traslado 12 impresora, configuraciones 13 indicador descripción del estado 18 información de impresora búsqueda 11 información de seguridad 9, 10 informes estado de la impresora 154 uso de la impresora 154 instalación de la bandeja del teclado 281 instalación de la bandejas opcionales 279 instalación de la grapadora 283 instalación de la grapadora/perforadora multiposición 285 instalación de opciones disco duro de la impresora 277 puerto de soluciones interno 272 Instalación de un disco duro de impresora 277 instalación de un puerto de soluciones interno 272

instalación de una tarjeta de memoria 271 instalación de una tarjeta opcional 275 instalación del controlador de impresión 292 instalación del software de la impresora 292 intensidad del fax ajuste 63 intensidad del tóner ajuste 261

#### L

la impresión aparece tintada 263 la impresión clasificada no funciona 235 la impresora no responde 243 Lexmark Mobile Print uso 40 limpieza exterior de la impresora 158 interior de la impresora 158 limpieza de la impresora 158 limpieza del escáner 159 Limpieza del escáner 150 líneas blancas verticales 259 líneas horizontales blancas 258 líneas horizontales oscuras 255 líneas oscuras verticales en las impresiones 257 lista de directorios impresión 46 lista de muestra de fuentes impresión 46 localización de la ranura de seguridad 151 localización de zonas de atasco 206 los documentos confidenciales no se imprimen 239 los documentos en espera no se imprimen 239 luz del botón de encendido descripción del estado 18

#### Μ

mapa de menús 69 marcadores creación 24 creación de carpetas para 24 márgenes incorrectos 248 máxima instalación 283 membrete copiar en 48 memoria de impresora borrado 151 memoria no volátil 152 borrado 151 memoria volátil 152 borrado 151 mensajes de la impresora consumible no original de Lexmark 234 Flash defectuosa detectada 233 Flash sin formato detectada 233 No hay suficiente espacio en memoria flash para recursos 233 Se requiere mantenimiento del escáner, utilice kit ADF 235 Sustituya el cartucho, la región de la impresora no coincide 233 menú 802.1x 137 Acabado 86 Accesibilidad 77 Acerca de esta impresora 84 Administrar permisos 142 Ayuda 150 Borrar archivos de datos temporales 147 Borrar fuera de servicio 83 Calidad 88 Codificación de disco 147 Configuración 87 Configuración de bandeja 95 Configuración de enlace Web 121 Configuración de fax 102 Configuración de impresión confidencial 146 Configuración de salida 97 Configuración del servidor de fax 112 Configuración HTTP/FTP 138 Configuración LPD 137 Configuración universal 95

Configurar correo electrónico 115 Copiar valores predeterminados 98 Cuentas locales 143 Descripción general de la red 130 Digitalizar desde unidad flash 125 Dispositivo 148 Ethernet 132 Fax 149 Gestión de la alimentación 76 Google Cloud Print 140 HTML 94 Iconos de la pantalla de inicio visibles 83 Imagen 94 Imprimir 149 Imprimir desde unidad flash 128 Inalámbrico 131 Información enviada a Lexmark 76 IPSec 136 Menú de configuración 78 Métodos abreviados 149 Modo de fax 102 Modo Eco 72 Notificaciones 73 Página de valores del menú 148 Panel del operador remoto 73 PCL 92 PDF 91 PostScript 91 Preferencias 70 Presentación 84 Programar dispositivos USB 143 Red 149 Registro de auditoría de seguridad 143 Restaurar valores predeterminados 78 Restricciones de conexión 145 Restringir acceso a la red externa 140 Seguimiento del trabajo 89 **SNMP 135** Solución de problemas 150 Soluciones - Configuración LDAP 147 Tamaños de digitalización personalizados 96

TCP/IP 134 ThinPrint 139 Tipos de papel 97 **USB 139** Valores FTP predeterminados 121 Valores predeterminados del correo electrónico 116 Varios 148 Wi-Fi Direct 140 **XPS 90** menús de la impresora 69 método abreviado de correo electrónico creación 51 método abreviado de destino de fax creación 62 método abreviado, creación correo electrónico 51 destino de fax 62 dirección FTP 65 método abreviado, creación de copiar 49 método de botones de comando 155 método de número de identificación personal 155 Modo de ampliación activación 27 modo de evitar atascos de papel 205 modo de suspensión configuración 202 modo hibernar configuración 202 modos de ahorro energía configuración 202

#### Ν

Navegación por voz activación 27 velocidad de voz 27 niveles de emisión de ruido 296 No hay suficiente espacio en memoria flash para recursos 233 no se puede abrir Embedded Web Server 229 No se puede leer la unidad flash solución de problemas, impresión 230 no se pueden recibir faxes 266 notificaciones de consumibles configuración 165 números de identificación personal activación 27

## 0

opción inalámbrica 271 opción interna no detectada 231 opciones inalámbrico 271 tarjeta de memoria 271 tarjetas de firmware 271 opciones de hardware instalación 279 opciones de hardware, adición de controlador de impresora 293 opciones internas 271 instalación 275 tarjeta de memoria 271 opciones internas disponibles 271 opciones internas, adición de controlador de impresora 293 ordenación de varias copias 48

## Ρ

Página de valores del menú impresión 150 Páginas de prueba de la calidad de impresión 150 panel de control uso 17 pantalla de inicio personalización 20 pantalla de la impresora ajuste del brillo 203 papel valor de tamaño Universal 29 perfil de Conector en la nube creación 23 digitalización en 67 impresión desde 45 pesos de papel admitidos 38 preguntas más frecuentes sobre la impresión en color 262 programación de un fax 62 protección de la memoria de la impresora 152

puerto de soluciones interno instalación 272 solución de problemas 232 puerto Ethernet 15 Puerto EXT 15 Puerto LINE 15 Puerto USB activación 230 puerto USB de la impresora 15 puertos de la impresora 15

## R

ranura de seguridad localización 151 realizar copias 47 recibidos, faxes reenviar 64 reciclaje embalaje de Lexmark 204 productos de Lexmark 203 red inalámbrica Wi-Fi Protected Setup 155 red inalámbrica de la impresora conexión de un dispositivo móvil a 156 red Wi-Fi desactivación 157 reducción de copias 48 Registro de ADF ajuste 270 repetición de defectos de impresión 260 repetición de trabajos de impresión 44 impresión desde un equipo Macintosh 44 impresión desde Windows 44 reserva de trabajos de impresión impresión desde un equipo Macintosh 44 impresión desde Windows 44 resolución de fax cambio 63 restablecimiento contadores de uso de consumibles 234 restablecimiento de los contadores de uso de consumibles 234 Rodillo de alimentación del ADF sustitución 190

rodillo de carga sustitución 176 Rodillo de carga del ADF sustitución 188 Rodillo de separación del ADF sustitución 192 rodillo de transferencia sustitución 186

#### S

se pueden enviar pero no recibir faxes 266 Se requiere mantenimiento del escáner, utilice kit ADF 235 selección de una ubicación para la impresora 12 separador sustitución 181 Servicio de atención al cliente uso 23 servicio de impresión Mopria 41 servicio de tono distintivo, fax activación 61 servidor de correo electrónico configuración 50 servidor FTP, digitalización a uso del panel de control 65 servidor SMTP para correo electrónico configuración 50 servidor SMTP para fax configuración 52 sobres carga 31 software de la impresora instalación 292 solicitud cartuchos de tóner 162 unidad de revelador 164 unidad fotoconductora 164 unidades de imagen 164 solicitud de consumibles cartuchos de grapas 165 contenedor de tóner de desecho 165 solución de problemas la impresora no responde 243 no se puede abrir Embedded Web Server 229 preguntas más frecuentes sobre la impresión en color 262

solución de problemas de calidad de impresión aparecen líneas oscuras verticales en las impresiones 257 curvatura del papel 236 densidad de impresión desigual 255 el tóner se difumina fácilmente 254 fondo de color o grisáceo 247 imágenes "fantasma" en las impresiones 247 imágenes en negro o colores sólidos 253 imágenes o texto cortados 253 impresión clara 249 impresión moteada y puntos 251 impresión oscura 245 impresión sesgada 252 impresión torcida 252 líneas blancas verticales 259 líneas horizontales blancas 258 líneas horizontales oscuras 255 páginas en blanco 244 repetición de defectos de impresión 260 solución de problemas de copia baja calidad de las copias 268 copias parciales de documentos o fotografías 267 el escáner no responde 269 solución de problemas de digitalización baja calidad de las copias 268 copias parciales de documentos o fotografías 267 el escáner no responde 269 el trabajo de digitalización no se ha realizado correctamente 268 la digitalización bloquea el equipo 269 la digitalización tarda demasiado 269 no se puede digitalizar desde un equipo 267 solución de problemas de fax baja calidad de impresión 266 el ID del remitente no se muestra 264

no se pueden enviar faxes 266 no se pueden enviar ni recibir faxes 264 no se pueden recibir faxes 266 solución de problemas de impresión atascos de papel frecuentes 238 el enlace de bandejas no funciona 237 el sobre se cierra al imprimir 235 impresión lenta 240 la impresión clasificada no funciona 235 las páginas atascadas no se vuelven a imprimir 238 los documentos confidenciales u otro tipo de trabajos en espera no se imprimen 239 márgenes incorrectos 248 no se imprimen los trabajos de impresión 242 No se puede leer la unidad flash 230 trabajo impreso con el papel incorrecto 242 trabajo impreso desde la bandeja incorrecta 242 solución de problemas de opciones de impresora no se puede detectar la opción interna 231 puerto de soluciones interno 232 tarjeta de interfaz paralela 232 tarjeta de interfaz serie 232 solución de problemas, calidad de color la impresión aparece tintada 263 solución de problemas, calidad de impresión aparecen líneas oscuras verticales en las impresiones 257 curvatura del papel 236 densidad de impresión desigual 255 el tóner se difumina fácilmente 254 fondo de color o grisáceo 247

imágenes "fantasma" en las impresiones 247 imágenes en negro o colores sólidos 253 imágenes o texto cortados 253 impresión clara 249 impresión moteada y puntos 251 impresión oscura 245 impresión sesgada 252 impresión torcida 252 líneas blancas verticales 259 líneas horizontales blancas 258 líneas horizontales oscuras 255 páginas en blanco 244 repetición de defectos de impresión 260 solución de problemas, copia baja calidad de las copias 268 copias parciales de documentos o fotografías 267 el escáner no responde 269 el escáner no se cierra 269 solución de problemas, digitalización baja calidad de las copias 268 copias parciales de documentos o fotografías 267 el escáner no responde 269 el escáner no se cierra 269 el trabajo de digitalización no se ha realizado correctamente 268 no se puede digitalizar desde un equipo 267 solución de problemas, fax baja calidad de impresión 266 el ID del remitente no se muestra 264 no se pueden enviar faxes 266 no se pueden enviar ni recibir faxes 264 solución de problemas, impresión atascos de papel frecuentes 238 el enlace de bandejas no funciona 237 el sobre se cierra al imprimir 235 impresión lenta 240

la impresión clasificada no funciona 235 las páginas atascadas no se vuelven a imprimir 238 los documentos confidenciales u otro tipo de trabajos en espera no se imprimen 239 márgenes incorrectos 248 no se imprimen los trabajos de impresión 242 trabajo impreso con el papel incorrecto 242 trabajo impreso desde la bandeja incorrecta 242 soporte del cartucho de grapas sustitución 195, 200 sustitución cinta de transferencia 183 sustitución de consumibles cartucho de grapas 193, 198 contenedor de tóner de desecho 182 soporte del cartucho de grapas 195, 200 sustitución de la cinta de transferencia 183 sustitución de las piezas Rodillo de alimentación del ADF 190 rodillo de carga 176 Rodillo de carga del ADF 188 Rodillo de separación del ADF 192 separador 181 sustitución de un cartucho de tóner 175 sustitución de una unidad de imagen 173 sustitución de una unidad del fotoconductor 170 sustitución del cartucho de grapas en la grapadora 193 sustitución del cartucho de grapas en la grapadora multiposición y en el perforador 198 sustitución del contenedor de tóner de desecho 182 sustitución del fusor 168 sustitución del panel separador 181

sustitución del rodillo de alimentación del ADF 190 sustitución del rodillo de carga 176 sustitución del rodillo de carga del ADF 188 sustitución del rodillo de separación del ADF 192 sustitución del rodillo de transferencia 186 sustitución del soporte del cartucho de grapas en la grapadora 195 sustitución del soporte del cartucho de grapas en la grapadora multiposición y en el perforador 200 sustituir una unidad de revelador 166 Sustituya el cartucho, la región de la impresora no coincide 233

#### Т

tamaño de papel Universal configuración 29 tamaño del papel configuración 29 tamaños de papel compatibles 33 tamaños de papel admitidos 33 tarjeta de firmware 271 tarjeta de interfaz paralela solución de problemas 232 tarjeta de interfaz serie solución de problemas 232 tarjeta de memoria 271 instalación 271 tarjeta opcional instalación 275 teclado en la pantalla uso 28 teclado virtual uso 28 temperatura alrededor de la impresora 298 tipo de papel configuración 29 tipos de papel compatibles 36 tipos de papel admitidos 36 toma del cable de alimentación 15

trabajo de impresión cancelación desde el equipo 46 cancelación desde el panel de control de la impresora 46 trabajos de impresión confidencial 44 impresión desde un equipo Macintosh 44 impresión desde Windows 44 trabajos de impresión no impresos 242 trabajos en espera 44 impresión desde un equipo Macintosh 44 impresión desde Windows 44 transparencias carga 31 traslado de la impresora 12, 201

### U

ubicaciones de los atascos identificación 206 unidad de imagen sustitución 173 unidad de revelador solicitud 164 sustitución 166 unidad flash digitalización en 66 impresión desde 42 unidad fotoconductora solicitud 164 sustitución 170 unidades de imagen solicitud 164 uso consumibles originales Lexmark 162 piezas originales Lexmark 162 uso de la pantalla de inicio 18 uso del alimentador automático de documentos (ADF) 47, 50, 61, 65 copia 47 uso del cristal del escáner 47, 50, 61, 65 copia 47 uso del generador de códigos QR 22 uso del panel de control 17

uso del servicio de atención al cliente 23

#### V

vaciado de la caja del perforador 160 valores de la impresora restauración de valores predeterminados de fábrica 152 valores de los puertos de la impresora cambio 157 Valores eco configuración 23 valores medioambientales 202 valores predeterminados de fábrica restauración 152 Velocidad de voz en la navegación por voz ajuste 27 ver el registro del fax 63 verificar trabajos de impresión 44 impresión desde un equipo Macintosh 44 impresión desde Windows 44 visualización de informes 154 volumen predeterminado de los auriculares ajuste 155 volumen predeterminado del altavoz ajuste 154 voz, buzón de configuración 53

#### W

Wi-Fi Direct 156impresión desde un dispositivo móvil 42Wi-Fi Protected Setup red inalámbrica 155